# **LKV-Herdenmanager**

Juni 2021 - v21.04

| ) and    | • Michael<br>       | e Orteus Or<br>1877 🔁 I | Maritality ()<br>Washing | Marte | 940 H   | 0   | ndours: O i   | Harr () Yaserberr |                  | ¢1         | ent Əbuhe           | BOSY         |  |  |  |
|----------|---------------------|-------------------------|--------------------------|-------|---------|-----|---------------|-------------------|------------------|------------|---------------------|--------------|--|--|--|
|          | e < 122416 > # 10 🖬 |                         |                          |       |         |     |               |                   |                  |            |                     |              |  |  |  |
| SHR<br>T | -                   | i eternologienet<br>T   | See the<br>T             | -     | iu<br>Ŧ | -   | T             | Voter Lay         | 11<br>1200<br>14 | T          | Adament Lon<br>T    | Aligani<br>Y |  |  |  |
| 1        | MAL                 | AT 121 HOU 188          | 38.122015                | 10    |         |     |               | AT MIT 112 447    |                  | antistica. | AC \$16 \$25 162    |              |  |  |  |
| 1        | THEIDLING           | AT 2271 \$865 \$28      | 88.122813                | 10    | Α.      |     |               | AT 1912 1127 447  | 1                | 100        | AT NOT 576 152      |              |  |  |  |
| 1        | GERLINDE            | 47 781 375 578          | 16.04.2011               | 10    | τ.      | н.  | laibed.       | AT 641 477.785    | 11               | GRETA      | AT 611, 131, 138    |              |  |  |  |
|          | TMEA                | AT \$21 0.01 745        | 1912,004                 | 10    |         |     |               | AT 101.557 ALT    | 15               | TAR        | AT \$16,625,373     |              |  |  |  |
| ε.       | TMMY                | AT \$23,754,405         | 10.10.2214               | 10    | ۰.      | π.  | 101A          | 120.02.000.010    | 38.              | THEA       | AT 225 (12 481      |              |  |  |  |
|          | 19                  | AT \$25 760 100         | 88.09.2214               | 10    |         |     | EXACTOR       | 101 121 124 816   | 11               | ALCINCHE.  | AT 142 181 175      |              |  |  |  |
| γ.,      | AUTOR               | AT 212 408 284          | 10.03.3013               | 10    | κ.      |     | 10            | UR 192 AME 571    | 10               | KATER.     | AT 172,361 646      |              |  |  |  |
|          | 191435              | 40 222 API 188          | 10.11.0012               | 10    | *       |     | . 10          | UR 140 MM 571     | 18               | . 84       | AT \$15,848,784     |              |  |  |  |
| ٠        | -                   | AT 121 894 118          | 12.01.2014               | 10    | ٠       |     | ALTA<br>RAZIN |                   | 14               | 01004      | -                   |              |  |  |  |
| 10       | 1,040               | 45 220 848 972          | 29.01.2012               | 10    |         |     | States        | 100 013 120 371   | - 11             | LOVET      | AT 103 114 341      |              |  |  |  |
| 11       | AMPY                | AT 183 210 844          | 31.12.2010               | 16    | 4       |     |               | AT 415,824,299    | .28              | AND14      | AT 142 ST 887       |              |  |  |  |
| 10       | 710                 | AT THE SALE OF          | the life indexts         | 100   |         | 100 | - Annalised   | 79,710,271,007    | -                | at the set | Ad load light site. |              |  |  |  |

© ZuchtData2021

# Inhaltsverzeichnis

| Was ist neu!                    | 6  |
|---------------------------------|----|
| Schulungsvideos                 | 15 |
| Einleitung                      | 16 |
| Login                           | 17 |
| Grundfunktionen                 | 19 |
| Systemeinstellungen             | 23 |
| Kontaktdaten                    | 24 |
| Meine Favoriten verwalten       | 25 |
| Menüauswahl                     | 27 |
| Anzeigeeinstellungen            | 28 |
| Probemelkungen                  | 30 |
| Probemelkergebnisse             | 31 |
| Einzelkuhergebnisse Kontrolltag | 34 |
| Laktationsdritteldarstellung    | 37 |
| Harnstoffbericht                | 38 |
| Auffällige Tiere                | 39 |
| Übersicht                       | 41 |
| Horizontaler Betriebsvergleich  | 43 |
| PM-Durchschnitt                 | 44 |
| Grafik Probemelkungen           | 46 |
| Tierlisten                      | 49 |
| Tierliste                       | 50 |
| Tierliste anpassbar             | 52 |
| Tierliste Gesundheit            | 55 |
| Ausgelagerte Jungtiere          | 57 |
| Gruppenzuordnung                | 58 |
| Tiere                           | 59 |
| Tier Suche                      | 60 |
| Abstammung                      | 61 |
| Kalbung/Belegung                | 62 |
| Laktationen                     | 64 |
| Einzelkontrollergebnisse        | 66 |
| Stalltafel                      | 68 |
| Ahnentafel                      | 69 |
| Fleischleistung                 | 70 |
| Aktionen und Beobachtungen      | 71 |
| Ausdrucke                       | 74 |
| Dateneingabe                    | 75 |
| Eigenbestandsbesamung           | 76 |
| Eigenbestandsbesamung ET        | 80 |
| Erfassung Termine               | 81 |
| Beobachtungen                   | 82 |
| Aktionslisten                   | 83 |
| Wochenpläne                     | 87 |
| Brunstrad                       | 88 |
| zur Besamung                    | 91 |
| Brunstbeobachtung               | 92 |
| zur Trächtigkeitskontrolle      | 93 |
| mit Tr. Unters. Ergebnis        | 94 |
| zum Trockenstellen              | 95 |

| zum Kalhen                                   | 97        |
|----------------------------------------------|-----------|
| Tiere nicht mehr belegt                      | 98        |
| Aktionsliste lungtiere                       | 99        |
| Alle Tiere                                   | 99<br>100 |
| Aktionsliste Gesundheit                      | 101       |
| Druckauswahl                                 | 105       |
| Besamungsregister                            | 106       |
| Aktioneliste PAG                             | 100       |
|                                              | 108       |
| lahresauswertungen                           | 100       |
| Betriebsveraleich                            | 110       |
| Stalldurchschnitte                           | 110       |
| Stalldurchschnitt-Details                    | 112       |
| Jahresleistungen der Kübe                    | 112       |
| Pohoterübersichten                           | 113       |
| Betrieb                                      | 114       |
| Einzeltier                                   | 110       |
|                                              | 110       |
| Zwischenmelkzeiten                           | 120       |
| Übersichten                                  | 121       |
| Upersichten<br>Leistungen/Abgeng             | 122       |
|                                              | 123       |
| Durchachpitteleistungsübersicht              | 124       |
| Abappaguraachan                              | 125       |
| Abyanysuisachen<br>Dotoilonoicht Abgang Kübe | 120       |
| Detaliansicht Abgang Kune<br>Belegungeliete  | 127       |
| Delegungsliste                               | 120       |
| Jungvienregister                             | 129       |
| Beobachlungsubersicht                        | 130       |
| Function                                     | 101       |
| Exponselection                               | 132       |
| Destandestruktur                             | 133       |
| Tierbowegungen                               | 134       |
| Tienverluete                                 | 130       |
| Tierverluste Kelb                            | 100       |
| akt. Malkharkait                             | 137       |
|                                              | 138       |
| Bullenvorschlage                             | 139       |
| lineare Beschreibungen                       | 140       |
|                                              | 142       |
|                                              | 143       |
| Exterieurzuchtwerte                          | 144       |
| Vorgeschalzle Zuchlwerle                     | 140       |
|                                              | 147       |
|                                              | 148       |
|                                              | 149       |
| Fleischleistungen                            | 150       |
|                                              | 151       |
| wiegeaurchschnitte                           | 152       |
| vviegeaurchschnitte Details                  | 153       |
|                                              | 154       |
| Feniende Geburtsgewichte                     | 155       |
|                                              | 156       |
| Eutergesundheit                              | 157       |
| Intektionsgeschehen                          | 158       |

| Infektionsgeschehen Laktation         | 159 |
|---------------------------------------|-----|
| Infektionsgeschehen Trockenphase      | 161 |
| Transmissionsverlauf                  | 162 |
| Zellklassenverlauf                    | 163 |
| Bakteriologische Untersuchung         | 164 |
| Erregermuster Laktationsstadium       | 166 |
| Entwicklung Eutergesundheit           | 168 |
| Diagnosenverlauf                      | 171 |
| Diagnosenvergleich Herde/Population   | 172 |
| Euterbedingte Abgänge                 | 173 |
| Fruchtbarkeit                         | 174 |
| Kennzahlen                            | 175 |
| FB-Kennzahlen in Tagen                | 176 |
| FB-Indexkennzahlen                    | 178 |
| Zwischenbesamungszeit                 | 180 |
| Diagnosevergleich Herde/Population    | 181 |
| Diagnoseüberblick                     | 182 |
| Besamungsticker                       | 183 |
| Besamungserfolg                       | 184 |
| Besamungserfolg Kühe                  | 185 |
| Besamungserfolg Kalbinnen             | 186 |
| 21 Tage Plan                          | 187 |
| Fruchtbarkeitsbedingte Abgänge        | 188 |
| Übersicht ZKZ                         | 189 |
| Stoffwechsel                          | 191 |
| KetoMIR                               | 192 |
| Probemelkungen KetoMIR                | 193 |
| Einzelkuhergebnisse KetoMIR           | 194 |
| Übersicht KetoMIR                     | 196 |
| Energie- u. Nährstoffversorgung Herde | 197 |
| Diagnoseentwicklung                   | 198 |
| Diagnosenvergleich Herde/Population   | 199 |
| Stoffwechselbedingte Abgänge          | 201 |
| Kälbergesundheit                      | 202 |
| Entwicklung Kälbersterblichkeit       | 203 |
| Kälberdiagnosen                       | 204 |
| Selektionshilfe                       | 205 |
| Klauengesundheit                      | 206 |
| Klauenbefunde aktuell                 | 207 |
| Entwicklung Klauengesundheit          | 209 |
| Diagnosen                             | 210 |
| Diagnosen aktuell                     | 211 |
| Diagnosenverlauf                      | 214 |
| Einstellungen                         | 215 |
| Kontaktdaten Betrieb                  | 216 |
| Aktionsliste                          | 217 |
| Grenzwerte für Übersicht              | 219 |
| Anzeige Einstellung                   | 220 |
| Gesundheit                            | 222 |
| Auswertegruppen                       | 223 |
| Tiergruppen                           | 224 |
| Favoriten verwalten                   | 225 |
| Standardsortierung                    | 227 |
| Tierliste Einstellungen               | 228 |

# Was ist neu!

## Programmweit

# Durchschnittliche Laktationszahl wird nun mit einer Nachkommastelle angezeigt:

In den folgenden Tabellen wird nun in der untersten Spalte die durchschnittliche Laktationszahl mit einer Kommastelle dargestellt - siehe:

- <u>Probemelkungen</u> > <u>Probemelkergebnisse</u> > Auswahl eines Kontrolltages > <u>Einzelkuhergebnisse Kontrolltag</u>
- <u>Auswertungen</u> > <u>Übersichten</u> > <u>Leistungen/Abgang</u> > <u>Durchschnittsleistungsübersicht</u>
- <u>Stoffwechsel</u> > <u>KetoMIR</u> > <u>Probemelkungen</u> (KetoMIR) > <u>Einzelkuhergebnis</u> <u>Kontrolltag</u> (KetoMIR)

## Probemelkungen

# Maske "Harnstoffbericht" - Kühe und Färsen getrennt voneinander betrachtet:

Unter Probemelkungen > Harnstoffbericht > gibt es nun 3 weitere Buttons. Damit können die Harnstoffberichte der "Nur Kühe" (Kühe 2. Laktation und höher) oder "Nur Färsen" (Kühe 1. Laktation) getrennt voneinander betrachtet werden. Durch Auswahl "Alle Tiere", werden wie bisher, Kühe aller Laktationen gemeinsam in der Maske dargestellt.

| Probernelkungen ><br>Harnstoffbericht |                                            |
|---------------------------------------|--------------------------------------------|
| Probedatum 25.01.2020                 | wihe Nur Färsen                            |
| Alle Tiere Laktati                    | onen: 1 100. Melktag Laktationen: 101 200. |
| Harnstoff<br>Klasse                   | Bewertung                                  |
| 1                                     | Eiweiß- und Energiemangel                  |
| 2                                     | Energiemangel                              |

## Tierlisten

### Individuelle Listen - Mehrere Listen erstellen:

Unter <u>Tierlisten</u> > <u>Tierliste anpassbar</u> > Tabelle konfigurieren, ist es möglich eine individuelle Tierliste mit den gewünschten Informationen zu erstellen. Ab sofort können in dieser Ansicht mehrere Listen erstellt, gespeichert und mit eigenem Titel versehen werden.

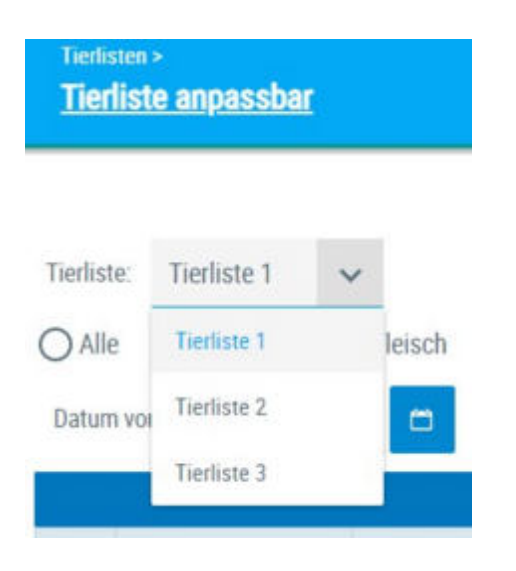

### Tierliste anpassbar - Berechnung Sollkalbedatum:

In der <u>Tierliste anpassbar</u> wurde bisher für ein Tier nur ein Sollkalbedatum berechnet, wenn eine positive Trächtigkeitsunterschung gemeldet wurde oder das Tier trocken stand.

Ab sofort wird auch dann ein Sollkalbedatum berechnet, wenn 100 Tage nach der letzten Besamung keine weitere Besamung gemeldet wurde.

# Ausgelagerte Jungtiere - Einschränkung auf "geboren im Auslagerungsbetrieb" aufgehoben:

In der Maske "<u>Ausgelagerte Jungtiere</u>", wurde die derzeitige Einschränkung, dass das ausgelagerte Jungtier nur angezeigt wird, wenn es im Auslagerungsbetrieb geboren wurde, aufgehoben.

D.h. zugekaufte Tiere, die dann ausgelagert werden, werden dem Auslagerungsbetrieb in der Maske künftig auch angezeigt.

## Tiere

### Kommastelle in Fettklasse Stallbuchblatt Fleisch:

Unter <u>Tiere</u> > <u>Ausdrucke</u> ist das Betriebs-Zuchtblatt Fleisch des ausgewählten Tieres zu finden. In diesem Ausdruck wurde unter Schlachtleistungen die Kommastelle bei der Fettklasse weggenommen.

### Grafik- Verlauf auf 440 Tage verlängert:

Damit Tiere, die länger als 360 Tage in Milch sind auch vollständig(er) in der Grafik 'Laktationen' dargestellt werden, wurde der Grafikverlauf auf 440 Tage ausgedehnt. Dies gilt für die Paramater Milch kg, Zellzahl, Eiweiß % und Fett %. Zu finden ist diese Grafik unter <u>Tiere</u> > <u>Laktationen</u> > Grafik.

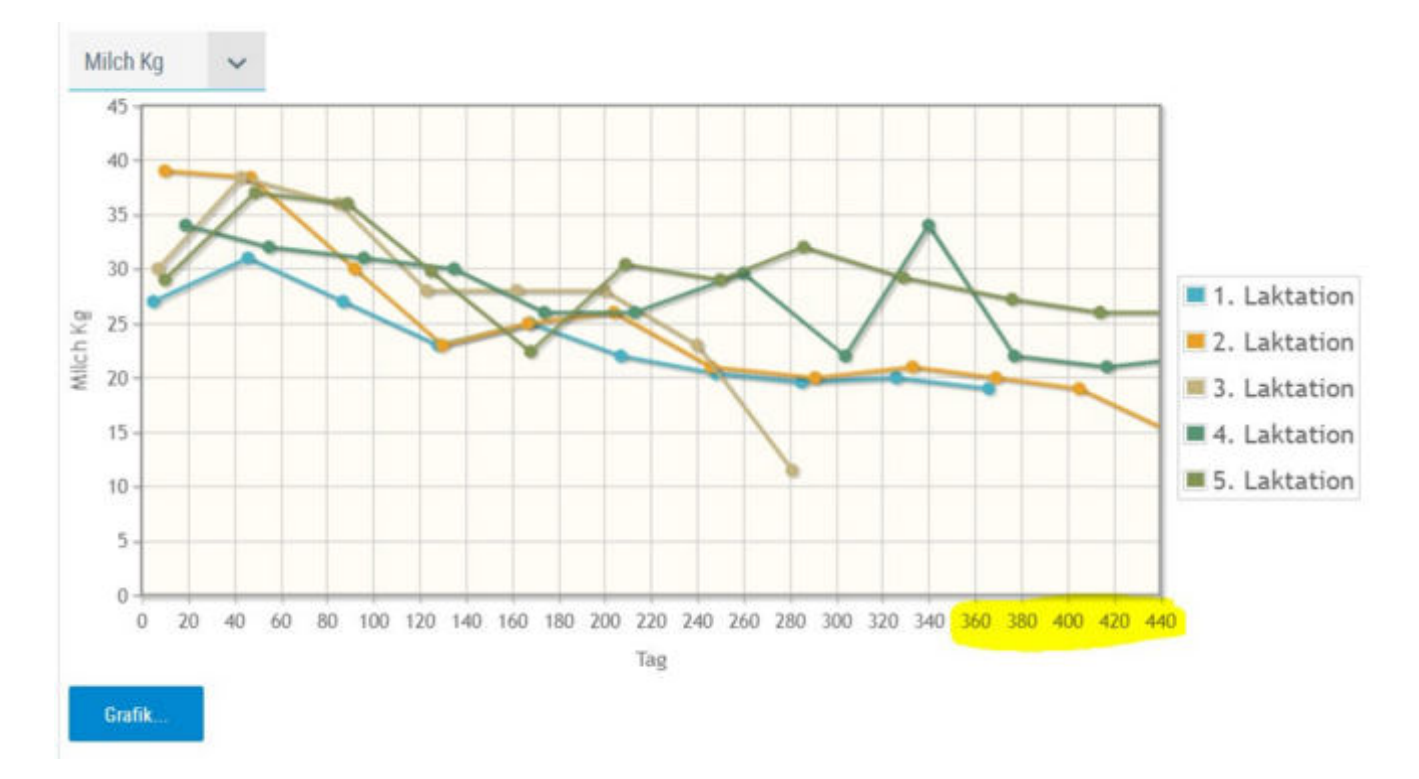

### **Unterscheidung Lebend- und Totgeburten:**

Kalbungen, bei denen das Kalb tot geboren wurde oder innerhalb von wenigen Stunden verendet ist, sind nun in der Ansicht <u>Aktionen und Beobachtungen</u> mittels "+" neben dem Geschlecht des Kalbes gekennzeichnet.

| Datum      | LTag     | Text                         | Kalbung        |
|------------|----------|------------------------------|----------------|
| 24.09.2020 | 0        | 5. Kalbung Leichtgeburt N W+ | D Belegungen   |
| 02.11.2019 | 0        | 4. Kalbung Normalgeburt N W  | PM-Ergebnisse  |
| 17.11.2018 | 0        | 3. Kalbung Normalgeburt N W  | Untersuchungen |
| 27.04.2017 | 0        | 2. Kalbung Normalgeburt N W  | Beobachtungen  |
| 23.03.2016 | 0        | 1. Kalbung Normalgeburt N W  | Befunde        |
|            | (1 - 5 v | n 5) ≪ < 1 > ≫ 15 ∽          | Diagnosen      |

## Aktionslisten

**Brunstrad - Text 'bewusst güst' umbenannt in 'nicht mehr belegt':** Unter <u>Brunstrad</u> wurde der Text 'bewusst güst' in der Grafik auf 'nicht mehr belegt' geändert - siehe <u>Aktionslisten</u> > <u>Brunstrad</u>.

| nicht besamt | Brunst beobachtet | Besamt            |
|--------------|-------------------|-------------------|
| Trächtig     | Trocken           | nicht mehr belegt |

### Anpassung Aktionsliste mit Tr. Untersuch. Ergebnis:

Die Tabelle wird nach Bearbeiten und Löschen von Einträgen fortan gleich aktualisiert und die vorgenommenen Änderungen damit auch sofort sichtbar.

### Auswertungen

#### **Exportselektion - nicht trächtige Jungtiere selektieren:**

Unter <u>Auswertungen</u> > <u>Exportselektion</u> können ab sofort auch nicht-trächtige Jungrinder selektiert werden. Bisher wurden nur bereits belegte Jungtiere in der Auswahl angezeigt.

# **Exportselektion-Erweiterung um Leistungsdaten und Link ins Tiermodul:**

Unter <u>Auswertungen</u> > <u>Exportselektion</u> wird nun bei den selektierten Jungtieren auch die 305-Tage-Leistung der Mutter der ersten Laktation sowie die Durchschnittsleistung der Mutter über alle Laktationen angezeigt. Zudem kann über Ohrmarkennummer der selektierten Jungtiere nun auch ins Abstammungsblatt gesprungen werden.

| Mutter Erstlakt Mkg | Mutter D Lakt Mkg |
|---------------------|-------------------|
| 7340.0              | 7481.0            |
| 6828.0              | 7727.0            |
| 6352.0              | 7295.0            |
| 5909.0              | 5909.0            |

### Übersicht Hornstatus: alle erfassten Hornstatii anzeigen:

In der Ansicht <u>Hornstatus</u> im Menüpunkt <u>Auswertungen/Übersichten</u> sind ab sofort alle erfassten Hornstatii ihrer Tiere zu finden, d.h. nicht nur mehr jene jener Tiere mit "besonderem" Hornstatus.

# Neue Liste mit den Anpaarungsvorschlägen aus der gezielten Paarung GZP:

Liegen vom Zuchtverband Stiervorschläge aus der gezielten Anpaarung vor (z. B. für potentielle Stiermütter), so sind diese in der neuen Ansicht <u>Auswertungen</u> > <u>Übersichten</u> > <u>Bullenvorschläge</u> zu finden.

| Auswe<br>Bulle | Auswertungen > Ubersichten ><br>Bullenvorschläge |               |                    |            |     |       |       |        |     |                     |    |                    |              |                   |                    |
|----------------|--------------------------------------------------|---------------|--------------------|------------|-----|-------|-------|--------|-----|---------------------|----|--------------------|--------------|-------------------|--------------------|
| Datum          | von: 01.01.2020                                  | 🗖 Dab         | um bis: 26.04.2021 | Ø          | Anz | eigen |       |        |     |                     |    |                    |              |                   |                    |
|                |                                                  |               |                    |            |     |       | (1-3) | ron 3) | « « | 1 > »               | 15 | ۹.                 |              |                   |                    |
| SNR<br>T       | Name<br>T                                        | Ohrmarke<br>T | Tieridentifikation | Hornstatus | SST | LZ    | ιī    | GZW    | MW  | Vorschlag-<br>Datum | ET | Bulle<br>1<br>HBNR | Bulle 1 Name | Bulle 1<br>LNR    | Bulle<br>2<br>HBNR |
|                | SANDDORN                                         |               | SANDDORN<br>1933   |            | 2   |       | 20    | 117    | 110 | 2020-10-<br>22      | N  |                    | ERZHERZOG    | DE 09<br>87188471 |                    |
| 274            | BERGFLAMME                                       |               | 274<br>BERGFLAMME  |            | 2   |       | 32    | 116    | 111 | 2020-10-<br>22      | Ν  |                    | ERASMUS      | DE 03<br>97188471 |                    |
|                | GRILLE                                           |               | GRILLE 3955        |            | 2   |       | 21    | 122    | 117 | 2020-10-<br>22      | Ν  |                    | HABSBURGER   | DE 00<br>44596965 |                    |
| 4              |                                                  |               |                    |            |     |       | (1-3) | ron 3) | « ‹ | 1 > »               | 15 |                    |              |                   |                    |

## **Zuchtwerte**

# Erweiterung der Maske vorgeschätzte Zuchtwerte um männliche Tiere:

In der Maske <u>Zuchtwerte</u> > <u>vorgeschätzte Zuchtwerte</u> können nun auch die vorgeschätzten Zuchtwerte der **männlichen Jungtiere** eingesehen werden. Zusätzlich wurde die Spalte Nutzungsart "NA" ergänzt.

| ٠        | Spaltenauswa | hl/Druck          |            |    |         |         |        |      |     |
|----------|--------------|-------------------|------------|----|---------|---------|--------|------|-----|
|          |              |                   |            |    |         |         |        |      |     |
| SNR<br>T | Name<br>T    | Lebensnummer<br>T | Geb-Dat    | R  | NA<br>T | HB<br>T | G<br>T | vGZW | vMW |
|          | GIROLINI     | AT<br>916.524.471 | 07.11.2019 | FL | м       |         | М      | -112 | 107 |
|          | NINO         | AT<br>968.968.474 | 22.08.2020 | FL | М       |         | м      | 107  | 106 |
|          | NETTE        | AT                | 03,10,2020 | FL | A       | A       | W      | 121  | 110 |

# 2 neue Ansichten - Zuchtwert Fleisch vorgeschätzt und Zuchtwerte Fleisch:

Für Betriebe der LKV Mitgliedsart "Fleisch" gibt es im Menüpunkt <u>Zuchtwerte</u> die 2 neuen Ansichten "<u>vZuchtwerte Fleisch</u>" und "<u>Zuchtwerte Fleisch</u>". Zu finden sind hier die Zuchtwerte: vFGZW, vF200,vF365, vF200m, FKVLp, vFKVLm, vFFIT (nur bei Fleckvieh) bzw. FGZW, FGZW-Si%, F200, F365, F200m, FKVLp, FKVLm, FFIT (nur bei Fleckvieh)

| and the second second       |                    |        |        |                                                   |                              |              |         |             | * ? 6       |
|-----------------------------|--------------------|--------|--------|---------------------------------------------------|------------------------------|--------------|---------|-------------|-------------|
|                             |                    |        |        |                                                   |                              |              |         | 와 Favorit 🔒 | Drucken 🔝 C |
|                             |                    |        | Ó      | -10 yes 10 - 45 - 5 - 5 - 5 - 5 - 5 - 5 - 5 - 5 - | 30 15 -                      |              |         |             |             |
| Name                        | Lebenarummer<br>T  | T T    | 0<br>T | with with                                         | -                            | W2008        | SERVED. | - WENT OF   | wett        |
| PRIMINA                     |                    | CH.    | W.     | 103                                               | 105 105                      | 303          | 100     |             | 96.         |
| twarte Fleisch              |                    |        |        |                                                   |                              |              |         |             |             |
| twerte Fleisch              |                    |        |        |                                                   |                              |              |         |             |             |
| twerte Fleisch              |                    |        |        | (1 - 7 von 7)                                     | . « < <u>1</u> > »           | 15 ×         |         |             |             |
| twerte Fleisch              | Lebensnuttmer      |        | 6      | (1 ~ 7 xon 7)<br><del>7 GJW</del>                 | « < 1 > »<br>602W50          | 15 ¥<br>1200 | ¥365    | F200h       | FRVI p      |
| twerte Fielsch<br>Name<br>T | Lebensnuttmer<br>T | 8<br>7 | G<br>T | (1 - 7 von 7)<br>FOTW.                            | e c <u>1</u> 3 »<br>Fizzwana | 15 ¥<br>200  | F365    | F2004       | FRATE       |

### Zuchtwerte - Einbau Nutzungsartfilter:

Um die Maske Zuchtwerte > <u>Zuchtwerte</u> selektiver nutzen zu können, wurde in der Spalte NA (Nutzungsart) ein Filter eingebaut womit ab sofort nach Milchkühen (K), Aufzucht (A), Mast (M) und etwaigen Vatertieren gefiltert werden kann.

| SNR<br>T | Name<br>T | Lebensnummer<br>T | Geb-Dat    | R<br>T | NA<br>T |   |
|----------|-----------|-------------------|------------|--------|---------|---|
|          | GLÜCKE    |                   | 17.11.2018 | FL.    | A       | 1 |
|          | NURI      |                   | 11.10.2019 | FL.    | A       | 1 |

# Genomische Zuchtwerte - Anzeige des aktuellen Ranges unter den typisierten Halbgeschwistern:

Bei genotypisierten Tieren wird nun auch der aktuelle Rang des Tieres unter typisierten Halbgeschwistern (männlich) angezeigt. Zu finden ist dieser unter <u>Zuchtwerte</u> > <u>Zuchtwerte</u> > Klick auf "genom" in der Spalte Zuchtwerte des gewünschten Tieres.

| Auswertungen > Übersichten > Zuchtwerte > Zuchtwerte ><br>Genomische Zuchtwerte |      |        |            |
|---------------------------------------------------------------------------------|------|--------|------------|
| ← Zurück                                                                        |      |        |            |
| Zuchtwerte: BELLA -                                                             |      |        |            |
| Abstammung: ZAZU / 41 BLUETE / MANIGO<br>Rang: 25                               |      | geb. ( | 03.01.2020 |
| ZUCHTWERTE vom 11.08.2020                                                       | gGZW | 124    | (62)       |

## Eutergesundheit

# Bakteriologische Untersuchungen - Infobutton mit den Erregerabkürzungen:

In den Ansichten <u>Eutergesundheit</u> ><u>Infektionsgeschehen</u> > <u>bakteriologische</u> <u>Untersuchungen</u> und <u>Erregermuster Laktationsstadium</u> sind die Erreger in abgekürzter Form dargestellt. Ab sofort ist dort ein Infobutton "Abkürzungserklärung" mit der Erkläuterung der Erregerabkürzungen (so wie in Aktionen/Beobachtungen neben Befunde) zu finden.

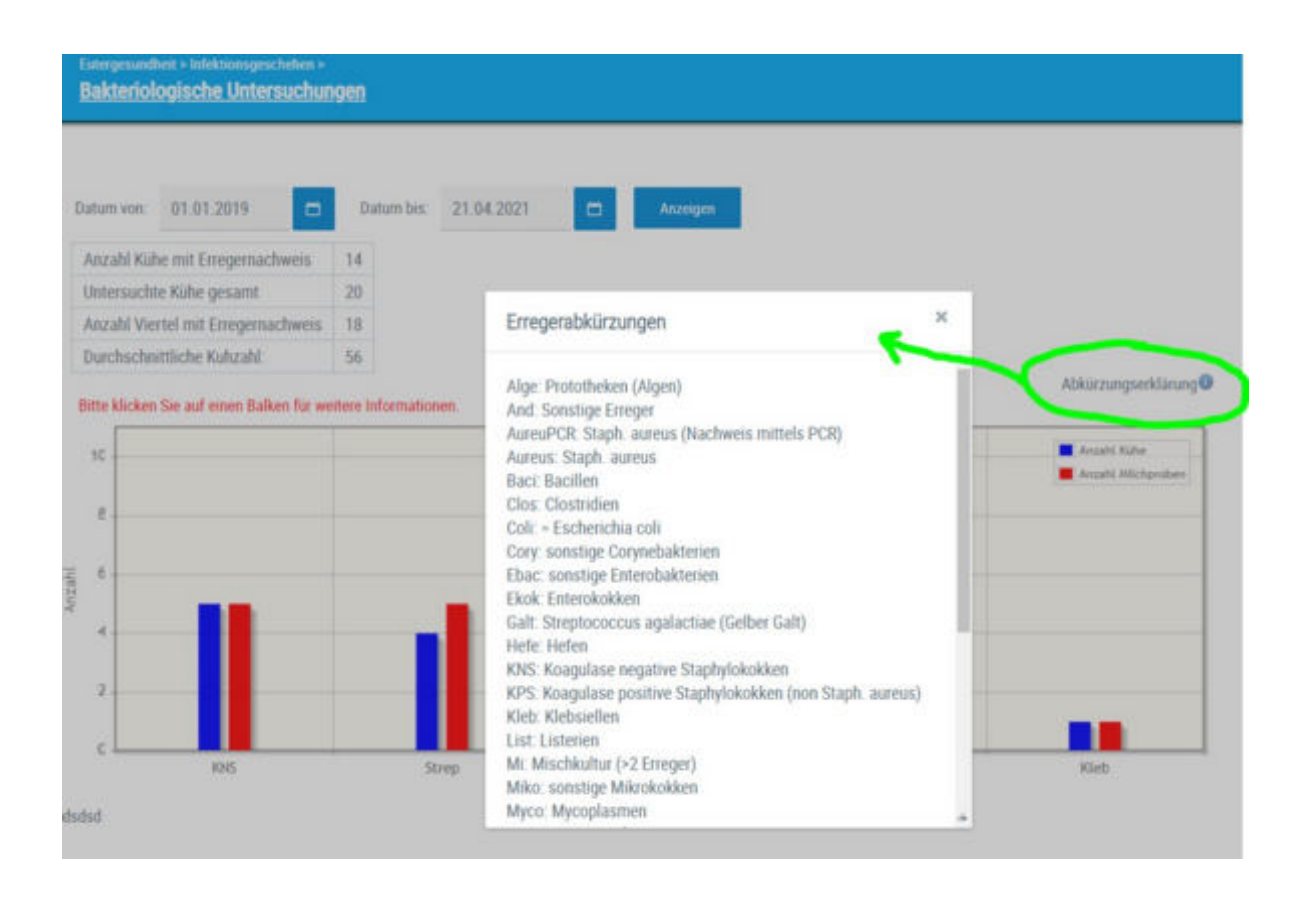

## Fruchtbarkeit

### Neue Übersicht Fruchtbarkeit - Zwischenkalbezeit:

Unter <u>Fruchtbarkeit</u> - gibt es die neue Ansicht <u>Übersicht ZKZ</u>. Hier finden Sie die Zwischenkalbezeiten ihrer Kühe für jede abgeschlossene Laktation übersichtlich nebeneinander dargestellt. Überschreitet die ZKZ eine definierte Grenze, so wird diese farblich (Grenze 1 rosa, Grenze 2 rot) markiert.

| Fruchtbarkest<br>Obersicht  | <u>ZKZ</u>                    |                   |                                                                                                    |                                          |                                      |                         |                  |
|-----------------------------|-------------------------------|-------------------|----------------------------------------------------------------------------------------------------|------------------------------------------|--------------------------------------|-------------------------|------------------|
| Jenze 1                     | d00 Grenze                    | 2 80 Am           | ulinieren                                                                                                    |                                          |                                      |                         |                  |
|                             | The strenge                   |                   | and the second second second second second second second second second second second second second second second |                                          |                                      |                         |                  |
|                             |                               |                   |                                                                                                    | (1 - 11 von 11)                          | ≪ < <u>1</u> > ≫ 1                   | 5 ~                     |                  |
| SNR<br>T                    | Name<br>T                     | Lebensnummer<br>T | EKA                                                                                                    | (1-11 von 11)<br>letzte ZKZ              | ≪ < 1 > ≫ 1<br>vorietzte ZKZ         | 5 ~<br>2.vl. ZKZ        | 3.vl. ZKZ        |
| SNR<br>T                    | Name<br>T<br>BLEAML           | Lebensnummer<br>T | EKA<br>29                                                                                                    | (1 - 11 von 11)<br>letzte ZKZ<br>379     | ≪ < 1 > ≫ 1<br>vorletzte 2KZ<br>393  | 5 ~<br>2.vl. ZKZ<br>329 | 3.vl. ZKZ<br>402 |
| SNR<br><b>T</b><br>25<br>41 | Name<br>T<br>BLEAML<br>BLUETE | Lebensnummer<br>T | EKA<br>29<br>36                                                                                                  | (111 von 11)<br>letzte ZKZ<br>379<br>351 | ≪ < 1 > ≫ 1<br>vorletzte ZKZ 393 358 | 5 ×<br>2.vl. 2KZ<br>329 | 3.vl. ZKZ<br>402 |

## Kälbergesundheit

#### Ergänzung der Mutterstallnr. in der Selektionshilfe: Unter

<u>Kälbergesundheit</u> > <u>Selektionshilfe</u> wurde die Tabelle um die Spalte "Tieridentifikation d. Mutter" erweitert. Diese Info ist verlinkt, wodurch es möglich ist ins Tierblatt der Mutter zu springen.

| Kälberge<br>Selek | esundheit ><br>tionshilfe |               |                                 |        |        |           |
|-------------------|---------------------------|---------------|---------------------------------|--------|--------|-----------|
| 0                 |                           |               |                                 |        |        | (0 - 0 vo |
| SNR<br>T          | Name<br>T                 | Ohrmarke<br>T | Tieridentifikation<br>d. Mutter | R<br>T | G<br>T | Zwilling  |

# Schulungsvideos

Im Zuge des Bildungsprojektes "Professionalisierung und Qualitätssicherung in der Rinderzucht" wurde mit den LKV's in Österreich zusammengearbeitet. Ziel war es, einfache Anwendungsvideos für den LKV-Herdenmanager zu erstellen. Mit Hilfe von zahlreichen Videos zu den einzelnen Schwerpunktthemen ist es nun möglich die wichtigsten Anwendungsmöglichkeiten und Statistiken aus dem RDV abzulesen und das Programm effizient und einfach zu nutzen. Die Videos eignen sich optimal für Schulungen oder für die einzelnen Landwirt/ innen zu Hause am PC oder Handy.

Diese Videos - sowie weitere Infos zum Programm finden sie unter:

https://zar.at/Service/RDV-Portal/LKV-Herdenmanager.html

# Einleitung

Der LKV-Herdenmanager ermöglicht es Landwirten, welche Mitglied eines Landeskontrollverbandes (LKV) sind, verschiedene Datenabfragen direkt aus dem Rinderdatenverbund (RDV) selbst durchzuführen.

Betriebe mit Eigenbestandsbesamung sowie Eigen- und Vereinsstierhalter bietet der LKV-Herdenmanager die Möglichkeit durchgeführten Besamungen zu erfassen.

# Login

# <u>Übersicht</u>

| Login<br>RDV - Portal Österreich | -Login |
|----------------------------------|--------|
| Betriebnr.                       |        |
| Passwort:                        |        |
| LOGIN                            |        |

## **RDV Portal:**

Der Einstieg in den LKV-Herdenmanager erfolgt über das <u>RDV Portal</u>.

## Freischaltung:

Die Freischaltung führt der für Sie zuständige <u>Landeskontrollverband</u> (LKV) durch. Dieser übermittelt Ihnen auch die Zugangsdaten für das RDV-Login. Alternativ können Sie auch immer noch Ihr Ama-Login und den AMA Pin verwenden.

## Login:

So gelangen Sie zum Login:

- über die Homepage der ZuchtData: <u>www.zuchtdata.at</u> Klick auf 'RDV PORTAL'
- über die Homepage des LKV: <u>www.lkv.at</u> Klick auf 'Mein Betrieb'

Geben Sie Ihre Betriebsnummer und Ihr Passwort ein und Klicken Sie auf den Button 'Anmelden'.

# Grundfunktionen

## **Navigation im Programm:**

Nach einem erfolgreichen <u>Login</u> gelangen sie zur **Startseite**, diese können sie unter <u>Anzeigeeinstellungen</u> festlegen.

Über der jeweiligen Ansicht sehen die die blaue **Headerzeile**.

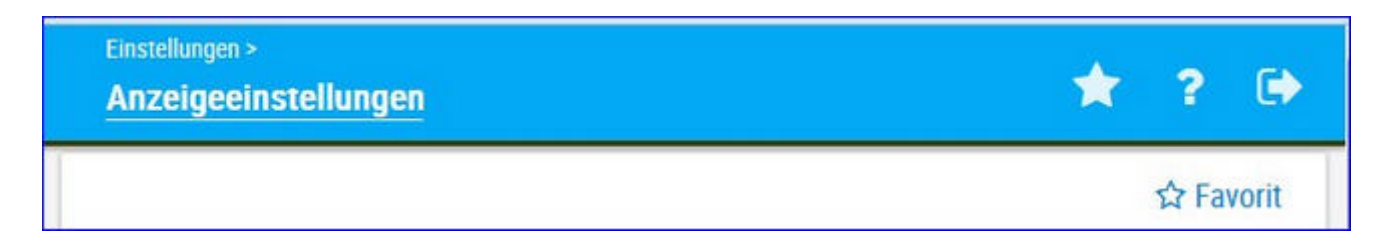

Links sehen sie in welcher Ansicht sie sich befinden, Klick auf den Stern öffnet ihre **Favoritenliste**, über das Fragezeichen gelangen sie zur **Onlinehilfe** mit Klick auf das Pfeilsymbol **verlassen** die das Programm.

Am linken Rand sehen sie das Navigationsmenü hier können sie die einzelnen Ansichten wählen. Mit Klick auf ihre Betriebsnummer öffnen sie die <u>Systemeinstellungen</u>. Der Menüpunkt <u>Tiere</u> wird erst aktiv wenn sie aus einer Ansicht in <u>Tiere</u> springen (Klick auf Tiernummer). Bei schmalen Bildschirmen oder auf mobilen Geräten klappt das Navigationsmenü ein - es wird durch Klick auf das Plussymbol (rechts vom LKV Logo) wieder sichtbar.

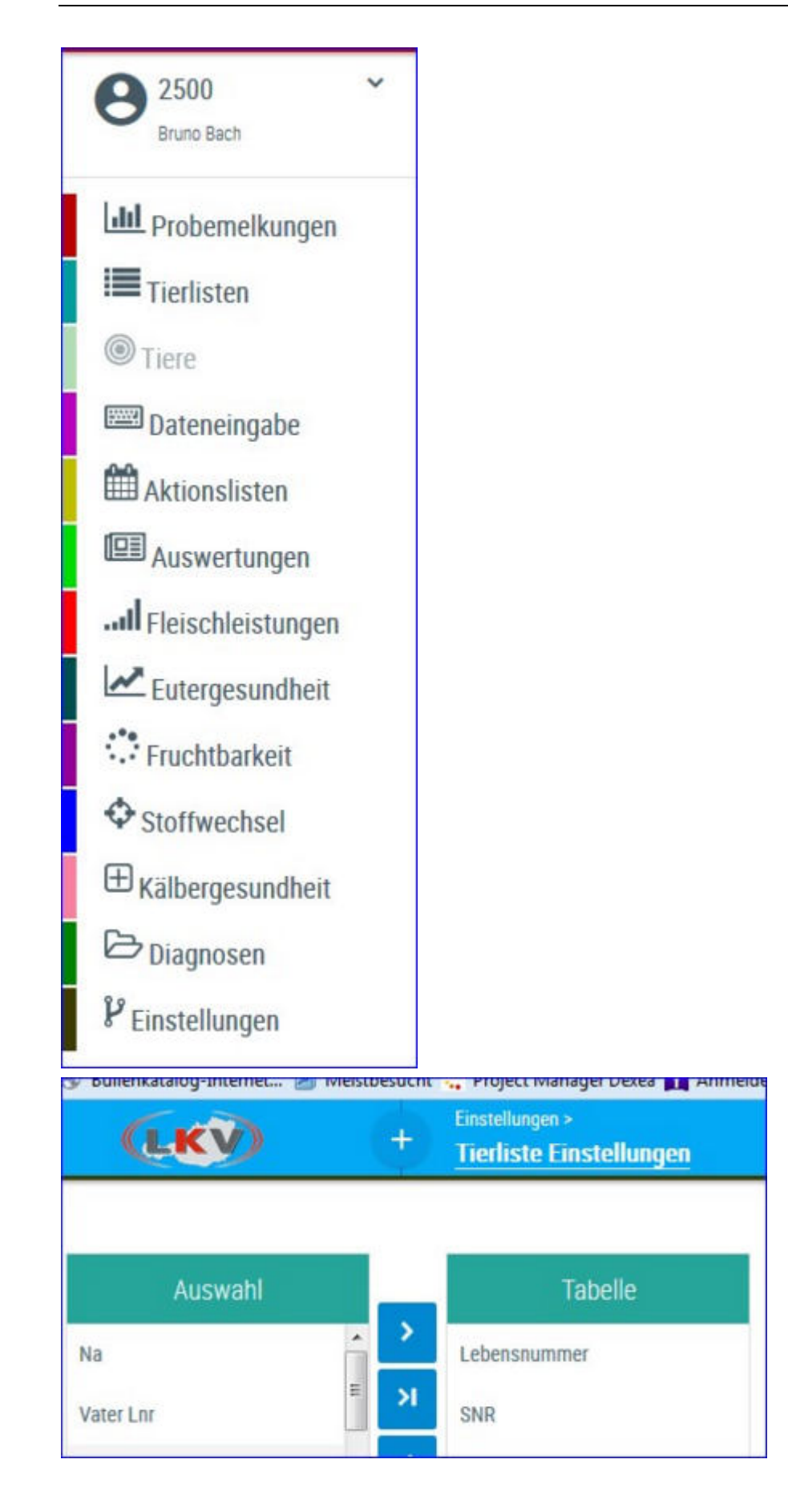

# <u>Verzweigungen</u>

#### **Tier Lebensnummer:**

Durch Klicken auf die Tier-Lebensnummer wechseln Sie in das Menü <u>Tiere</u> entweder zur <u>Abstammung</u> des Tieres oder zur Ansicht <u>Aktionen und</u> <u>Beobachtungen</u>.

|          | Ţ              |            |
|----------|----------------|------------|
| MALI     | AT 221.988.588 | 24.12.2013 |
| THEODORA | AT 221.986.578 | 09.12.2013 |

# <u>Aktionen</u>

#### Filtern:

Durch Klick auf das Filtersymbol in der Spaltenüberschrift kann die Anzeige der entsprechende Spalte nach dem Inhalt der Eingabe eingeschränkt werden.

| SNR | Nar | ne    | Lebensnummer   |
|-----|-----|-------|----------------|
| T   | M   | ×     |                |
| 1   |     | MALI  | AT 221.988.588 |
| 9   |     | MABEL | AT 223.898.918 |

### Sortieren:

Durch Klicken auf die Spaltenüberschrift werden die Daten in der Tabelle, nach den Werten in dieser Spalte, aufsteigend oder absteigend sortiert.

| Lebensnummer<br>T | Geb-Dat    | R<br>T | Na<br>T | G<br>T |  |
|-------------------|------------|--------|---------|--------|--|
| AT 940.593.575    | 12.12.2007 | HF     | к       | W      |  |
| AT 619.314.719    | 29.07.2008 | HF     | К       | W      |  |
| AT 611.508.795    | 02.11.2008 | HF     | К       | W      |  |
| AT 611 384 431    | 08 02 2009 | HE     | К       | W      |  |

### Favorit:

Durch Klick auf Favorit können sie die aktuelle Seite als Favorit festlegen, weitere Möglichkeiten unter <u>Favoriten verwalten</u>.

#### Drucken:

Durch Klicken auf den Link 'Drucken' erhalten Sie eine PDF-Ansicht, die

sowohl gedruckt als auch als Datei gespeichert werden kann.

#### Spaltenauswahl für Druck:

In gewissen Ansichten können sie selbst die Spalten wählen die auf dem Druckreport angezeigt werden sollen.

#### CSV:

Durch klicken auf den Link 'CSV' wird der Download der Tierliste im CSV-Format gestartet. Sie können die Datei in Ihrem Dateisystem speichern.

#### Tabelle konfigurieren/Einstellungen:

Manche Tabellen und Abfragen können direkt in der Ansicht angepasst werden, weitere Änderungen können unter dem Menüpunkt <u>Einstellungen</u> getätigt werden.

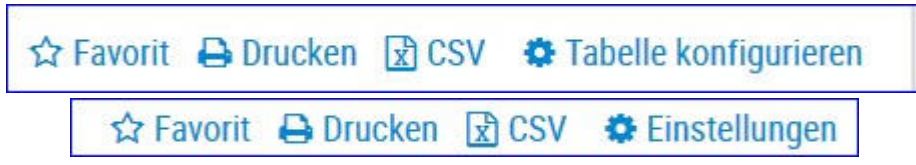

#### Ändern/Speichern:

Führen sie die gewünschten Änderungen durch und bestätigen sie diese mit Klick auf *Speichern*.

#### Zurücksetzen:

Um die Einstellungen wieder auf Werkseinstellung zu bringen klicken sie auf Zurücksetzen.

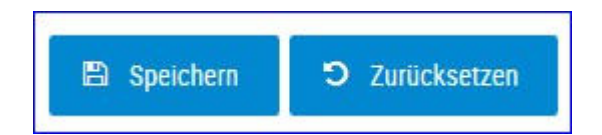

# Systemeinstellungen

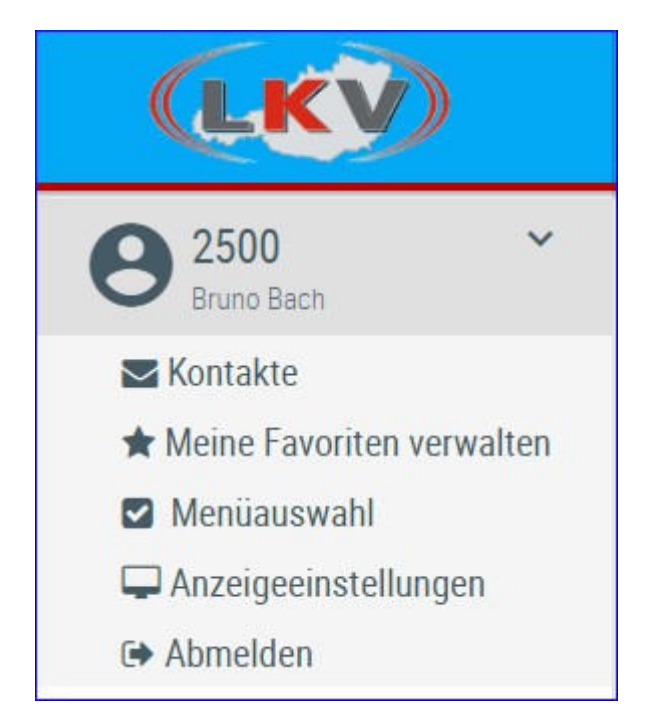

In die Grundeinstellungen gelangen sie durch Klick auf ihre Betriebsnummer (in der linken Menüleiste).

Hier finden sie die <u>Kontaktdaten</u> ihres LKV, können ihre <u>Favoriten verwalten</u>, sie finden hier die <u>Menüauswahl</u> und die <u>Anzeigeeinstellungen</u>.

Über Abmelden können sie den LKV-Herdenmanager verlassen.

# Kontaktdaten

Hier finden sie die Kontaktdaten des für sie zuständigen LKV und Kontrollorgans bzw. Probenehmer.

# **Meine Favoriten verwalten**

| Favoriten verwalten                                                                                                    |   | ¥ ? U                                                                                                    |
|----------------------------------------------------------------------------------------------------|---|----------------------------------------------------------------------------------------------------|
| Q                                                                                                    |   | ☆ Favorit<br>Q                                                                                                    |
| Verfügbare Menüelemente                                                                                                    |   | Ausgewählte Favoriten                                                                                                    |
| Probemelkungen > Auffällige Tiere<br>Probemelkungen > Übersicht<br>Probemelkungen > Horizontaler Betriebsvergleich<br>Probemelkungen > PM-Durchschnitt<br>Probemelkungen > Grafik Probemelkungen<br>Tierlisten > Tierliste Österreich |   | Probemelkungen > Probemelkungen<br>Aktionslisten > Aktionsliste Gesundheit<br>Aktionslisten > Brunstrad<br>Auswertungen > Übersichten ><br>Belegungsliste |
| Tierlisten > Tierliste Gesundheit<br>Tiere > Abstammung                                                                                                    |   |                                                                                                    |
| Tiere > Kalbungen/Belegungen                                                                                                    |   |                                                                                                    |
| Tiora > Laktationan                                                                                                    | - |                                                                                                    |

Über diese Schaufelmaske können sie ihre Favoriten verwalten. Markieren sie den gewünschten Menüpunkt und verschieben sie ihn mit den Pfeiltasten nach links oder rechts, bestätigen sie die Änderungen über 'speichern'.

Sie können eine Ansicht auch direkt als Favorit festlegen - Klick auf den blau umrandeten Stern am rechten oberen Rand. Wurde eine Ansicht bereits als Favorit gespeichert ist dieser Stern gelb gefüllt.

| ☆ Favorit | 🛨 Favorit |
|-----------|-----------|
|-----------|-----------|

Sie gelangen zu ihren Favoriten durch Klick auf den weißen Stern in der Headerzeile.

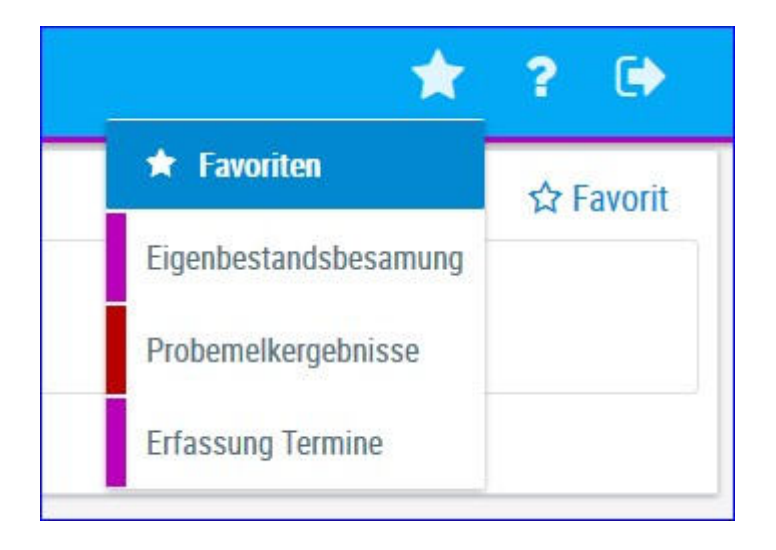

# Menüauswahl

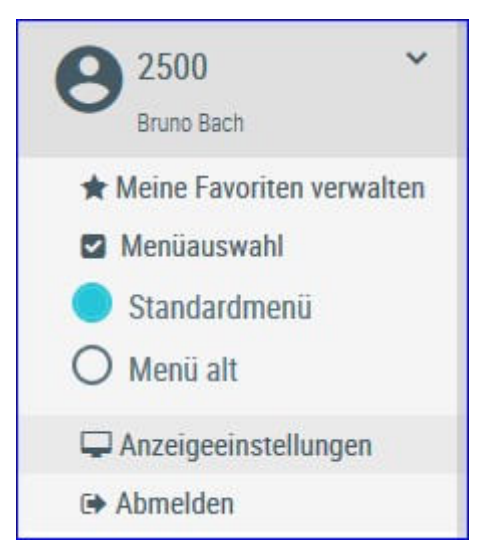

Hier können sie zwischen definierten Menüs wählen. 'Menü alt' gibt dabei die Menüstruktur des RDV4M wieder.

# Anzeigeeinstellungen

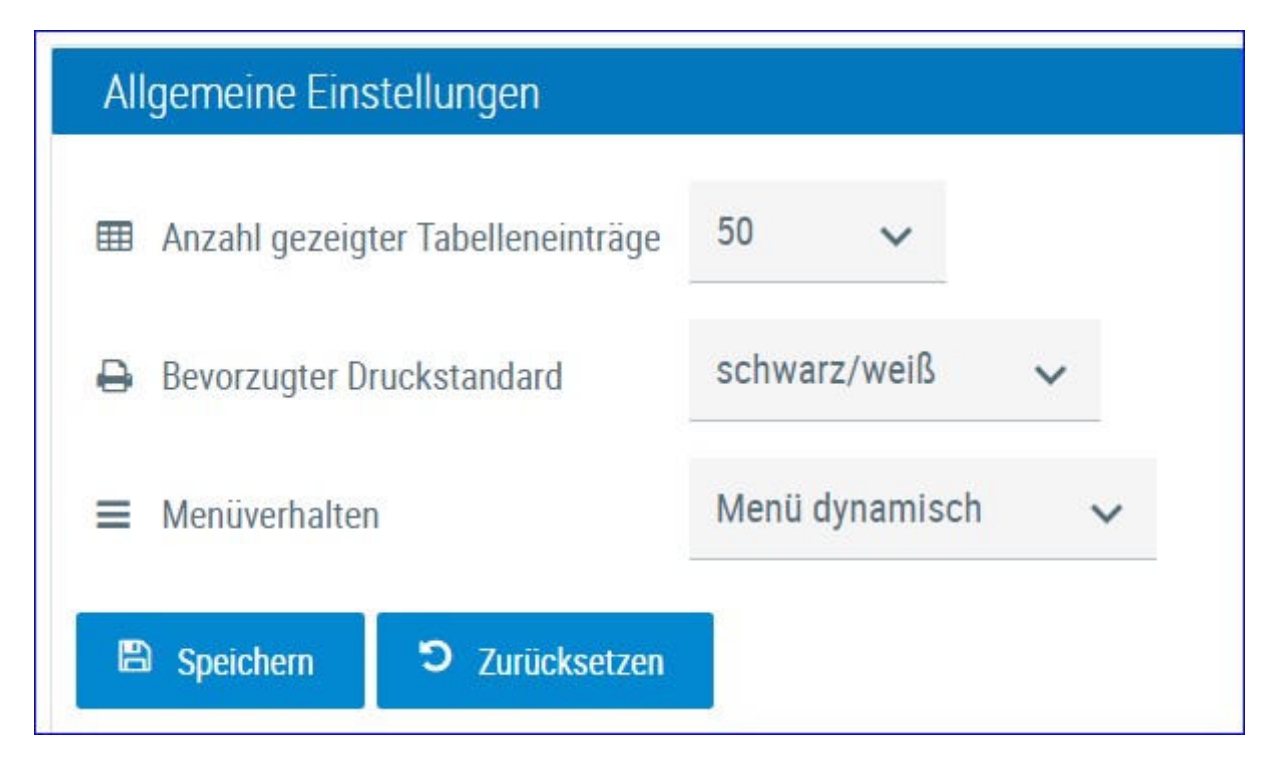

In den Allgemeinen Einstellungen können sie die Anzahl der gezeigten Tabelleneinträge (5, 10, .... 100, Alle) sowie den Druckstandard festlegen (farbig oder schwarz/weiß). Menüverhalten regelt das Verhalten der linken Menüleiste. Menü dynamisch - wird je nach Bildschirmgröße ein- oder ausgeklappt, Menü fixiert - wird immer angezeigt, Menü eingeklappt - ist immer eingeklappt.

In den Menüeinstellungen können sie die Startseite festlegen, Menüelemente die sie nicht sehen wollen können hier abgewählt werden. Speichern sie ihre Änderungen oder setzten sie die Änderungen wieder zurück.

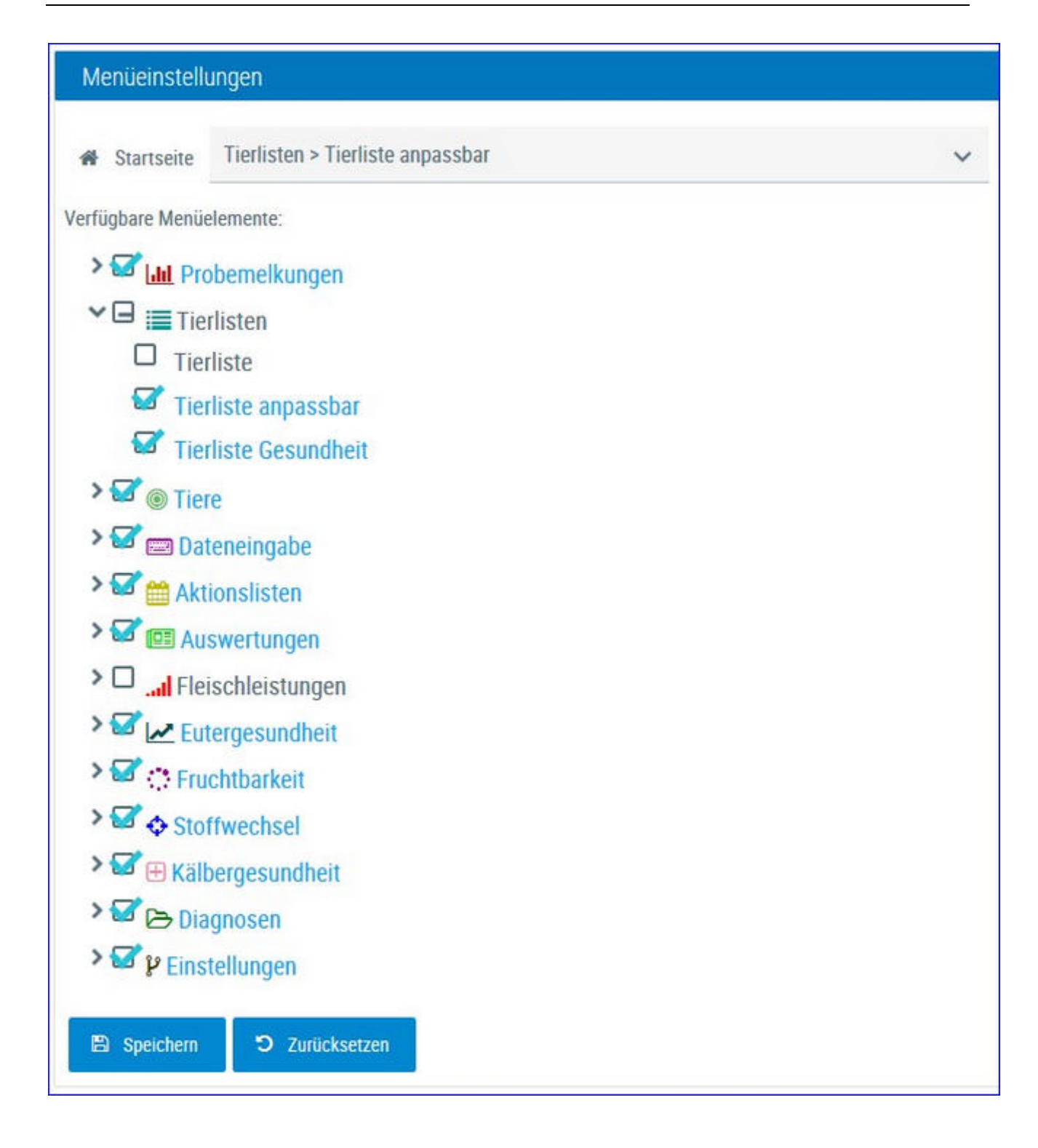

# Probemelkungen

In diesem Menüpunkt finden sie alle Ansichten und Auswertungen zu den <u>Probemelkergebnissen</u>.

| Tetzten 450   | Таре Ок             | ontrolliahr        |                        |            |           |            |          |         |      |          |          |                  |                 |                 | tit Favori    | t 🕀 Druci     | ken Gd | CSV |
|---------------|---------------------|--------------------|------------------------|------------|-----------|------------|----------|---------|------|----------|----------|------------------|-----------------|-----------------|---------------|---------------|--------|-----|
| Kontrolljahr: | 2020                |                    | Arzeigen               |            |           |            |          |         |      |          |          |                  |                 |                 |               |               |        |     |
| Probedatum    | Kuhanzahl<br>Gesamt | Kuhenzahl<br>Milch | Durchschn.<br>Lakttage | Mich<br>kg | Fett<br>% | Ewell<br>% | Zelizahi | Laktose | FEQ  | Hamstoff | Ges. ECM | Ges. Milch<br>kg | Ges. Fett<br>kg | Ges. Elw.<br>kg | Melkzeit<br>M | Melkzeit<br>A | A/M    | Art |
| 15:09:2018    | .91                 | 78                 | 157                    | 36,7       | 3,93      | 3,35       | 132      | 4,83    | 1,18 | 22,3     | 2.837,3  | 2.866,0          | 112,7           | 95,9            | 05:00         |               | .M.    | ATS |
| 26 10 2018    | 92                  | 88                 | 156                    | 30,8       | 4,33      | 3,44       | 231      | 4,81    | 1,26 | 26,7     | 2.829,0  | 2,713,8          | 117,6           | 93,4            |               | 17.00         | A      | ATS |
| 05 12 2018    | 90                  | 76                 | 159                    | 37,8       | 3,96      | 3,53       | 160      | 4,83    | 1,12 | 19,5     | 2.888,3  | 2.872,8          | 113,8           | 101,5           | 06:00         |               | м      | AT5 |
| 16.01.2019    | 92                  | 76                 | 179                    | 31,6       | 4,35      | 3,50       | 169      | 4,85    | 1,24 | 26,4     | 2.520,1  | 2.404,4          | 104,6           | 84,1            |               | 16:30         | A      | AT5 |
| 25 02 2019    | 98                  | 93                 | 164                    | 36,4       | 4,21      | 3,37       | 126      | 4,82    | 1,25 | 19,6     | 3,460,1  | 3.381,0          | 142,3           | 113,9           | 05:30         |               | м      | AT5 |
| 04 04 2019    | 99                  | 91                 | 186                    | 33,2       | 4,23      | 3,33       | 118      | 4,85    | 1,27 | 16,9     | 3.088,3  | 3.018,0          | 127,7           | 100,5           |               | 16:45         | Å      | AT5 |
| 18.05.2019    | 99                  | 90                 | 192                    | 37,4       | 3,89      | 3,31       | 113      | 4,85    | 1,17 | 17,9     | 3.312,5  | 3 370,2          | 131,1           | 111,6           | 05:30         |               | м      | ATS |
| 01.07.2019    | .94                 | 83                 | 211                    | 31,6       | 3,98      | 3,20       | 146      | 4,86    | 1,24 | 22,7     | 2.525,9  | 2,560,8          | 102,0           | 82,0            |               | 16:30         | A      | ATS |
| 10.08.2019    | 100                 | 82                 | 214                    | 34,8       | 3,88      | 3,40       | 122      | 4,88    | 1,14 | 20,9     | 2.814,3  | 2.851,2          | 110,5           | 97,0            | 05:30         |               | м      | AT5 |
| 18 09 2019    | 98                  | 83                 | 206                    | 32,9       | 4,34      | 3,36       | 96       | 4,87    | 1,29 | 22,3     | 2.838,5  | 2.734,4          | 118,7           | 91,9            |               | 16:30         | A      | AT5 |

# Probemelkergebnisse

Zeigt die Ergebnisse der einzelnen Probemelkungen im gewählten Kontrolljahr oder der letzten 450 Tage.

Geben sie das gewünschte Jahr ein oder aktivieren sie die Option 'letzten 450 Tage'.

Drücken Sie den Button 'anzeigen' um die Probemelkungen anzuzeigen.

Standardmäßig ist das aktuelle Kontrolljahr eingegeben.

Neben dem Probedatum wird die Kuhanzahl - Gesamt und in Milch angegeben, weiters die Anzahl der durchschnittlichen Laktationstage der Kühe, Milchmenge in kg, Fett %, Eiweiß %, die Zellzahl, Laktose in %, der Fett-Eiweiß Quotient (FEQ), die Menge an Harnstoff, die gesamte - am Probetag im Betrieb - ermolkene Milch in ECM und kg, die Gesamtfett und -eiweiß kg, die Melkzeit morgens und abends, Abend- oder Morgengemelk und die Kontrollmethode.

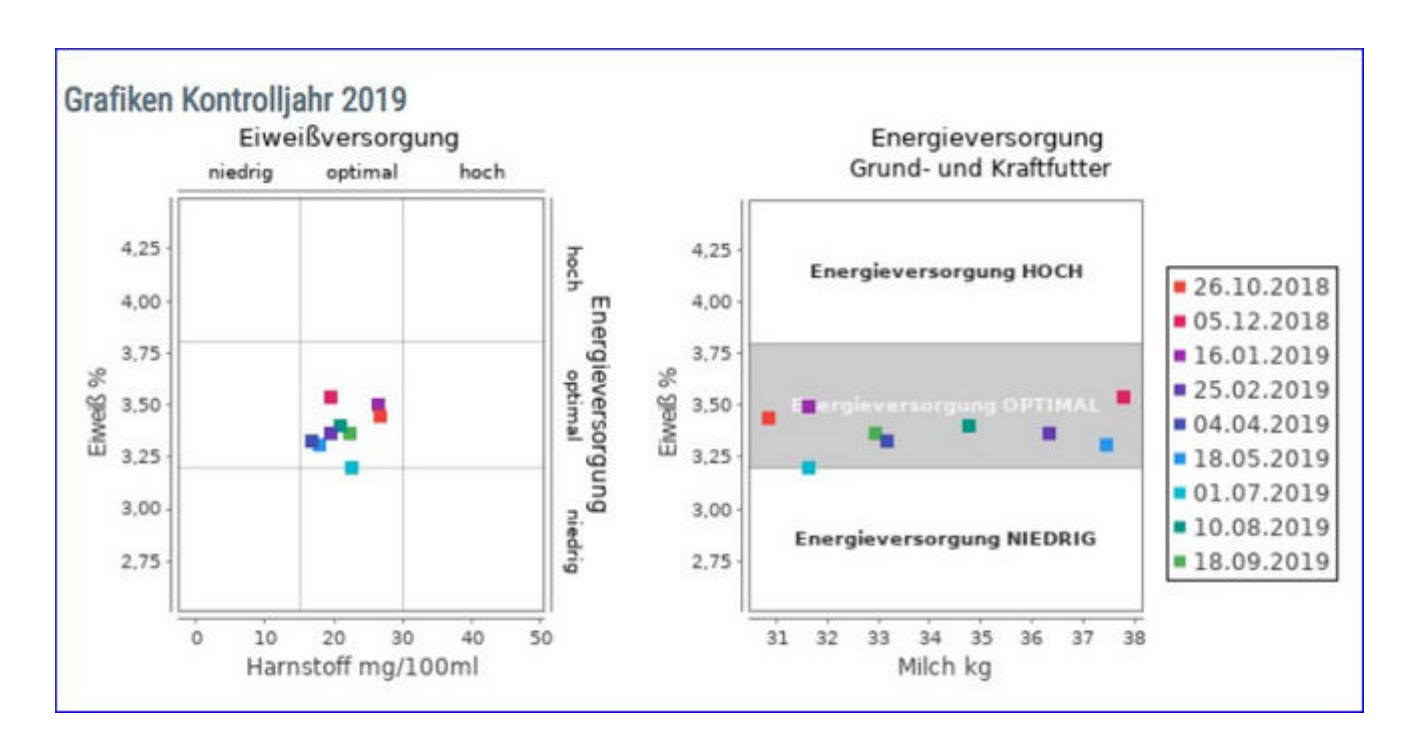

Die Grafiken zeigen das Niveau der Eiweiß- und Energieversorgung an den einzelnen Kontrolltagen und geben somit einen Überblick über die Versorgungssituation während des Kontrolljahres.

## <u>Verzweigungen</u>

#### **Probedatum:**

Durch Klicken auf ein Probedatum wechseln Sie in die Ansicht <u>Einzelkuhergebnisse Kontrolltag</u> der gewählten Probemelkung.

#### Durchsch. Lakttage:

Durch Klicken auf ein Ergebnis für die durchschnittliche Anzahl an Laktationstagen wechseln Sie in die Ansicht Laktationsdritteldarstellung der gewählten Probemelkung.

#### Harnstoff:

Durch Klicken auf ein Probedatum wechseln Sie in die Ansicht <u>Harnstoffbericht</u> der

gewählten Probemelkung.

# Einzelkuhergebnisse Kontrolltag

|             |                    |                       |            |                 |               |               |             |             |       |         | \$   | Favorit 🖨 Dr | ucken 🔒 CS | V O Einstel | lunger |
|-------------|--------------------|-----------------------|------------|-----------------|---------------|---------------|-------------|-------------|-------|---------|------|--------------|------------|-------------|--------|
| Spatements  | eah/Drack          |                       |            |                 |               |               |             |             |       |         |      |              |            |             |        |
| iter -      |                    |                       |            |                 |               |               |             |             |       |         |      |              |            |             |        |
| Minimum unt | wischritten IIII b | laximum überschritten | Grenze 1 i | iberschritten 📕 | Grenze 2 übe  | rschritten    |             |             |       |         |      |              |            |             |        |
|             |                    |                       |            |                 |               | Probed        | atum: 05.12 | 2018        |       |         |      |              |            |             |        |
|             |                    |                       |            |                 |               | 12345         | 6789 >      | ≫ 10 •      | 7     |         |      |              |            |             |        |
| NR<br>T     | Name<br>T          | Lebensnummer<br>T     | Ranne<br>T | Tiergruppe<br>T | Lakt.<br>Zahl | Lakt.<br>Tage | 57          | Milch<br>kg | Fett. | Ew<br>% | π    | Laktose      | FEQ        | Hamstoff    | ECA    |
| 1           | MUX                | AT 293 732 089        | HF         |                 | 1             | 179           |             | 28,4        | 3,50  | 3,43    | 60   | 4.81         | 1,02       | 18          | 26     |
| 2           | THEODORA           | AT 221.986.578        | RE         |                 | 3             | 135           |             | 42,6        | 2,85  | 3,48    | 107  | 4,95         | 0,82       | 22          | 37     |
| 4           | TIMEA              | AT 821.022.745        | HF         |                 | 3             | 59            |             | 52,0        | 5,09  | 3,07    | 15   | 4,81         | 1,65       | 18          | 57     |
| 5           | TIMMY              | AT 822.354.605        | HE.        |                 | 3             | 134           |             | 43,2        | 3,94  | 3,61    | 86   | 4,99         | 1,09       | 19          | - 63   |
| 6           | EVI                | AT 825.769.150        | HF         |                 | 2             | 445           | T           |             |       |         |      |              |            |             | 0      |
| 7           | KATRIN             | AT 212.020.284        | NF.        |                 | 4             | 245           |             | 27,A        | 4,77  | 4.00    | 69.  | 4,96         | 1,19       | 16          | 30     |
| 8           | ÓHARA              | AT 222 501 120        | HF         |                 | 4             | 331           |             | 20,4        | 4,92  | 4.34    | 159  | 4,74         | 1,13       | 26          | 23     |
| 9           | MADEL              | AT 223 898.918        | 10         |                 | 3             | 134           |             | 35,8        | 3,85  | 3,62    | 82   | 4,74         | 1,06       | 72          | 35     |
| 10          | LORI               | AT 229 848 912        | RE         |                 | - 4           | 332           |             | 16,0        | 4,47  | 4,59    | 133  | 4,28         | 0,97       | 15          | 18     |
| 11          |                    | AT 253.112.101        | 107        |                 | 2             | 93            |             | 36,4        | 2,98  | 3,58    | 65   | 4,88         | 0,83       | 16          | 32     |
|             |                    | Care March            |            |                 |               | 150           |             | 17.8        | 7.64  | 2.62    | 14.0 | 1.02         | 1.12       | -           | 1.44   |

In diese Ansicht gelangen Sie nur durch Klicken auf ein Kontrolldatum in der Ansicht <u>Probemelkergebnisse</u>.

Zeigt die Ergebnisse der einzelnen Kühe am gewählten Kontrolltag.

Neben der Stall-, der Lebensnummer, der Rasse und dem Namen des Tieres wird die Zahl der bereits abgeschlossenen Laktationen (Lakt.-Zahl), die Anzahl der Tage in der aktuellen Laktation (Lakt. Tage), der Status des Tieres am Kontrolltag (ST), die ermolkene Milchmenge in kg, der Fett- und der Eiweißgehalt in Prozent, die Zellzahl (ZZ), der Laktosegehalt in %, der Fett-Eiweiß Quotient (FEQ), der Harnstoffgehalt und die ECM angegeben.

In der Spalte Tiergruppe sehen sie in welcher <u>Tiergruppe</u> dieses Tier am Kontrolldatum zugeordnet war.

Die Grafiken zeigen das Niveau der Eiweiß- und Energieversorgung der einzelnen Kontrollkühe und geben somit einen Überblick über die Versorgungssituation. Die Grafiken sind nur sichtbar wenn kein Filter gesetzt wurde.

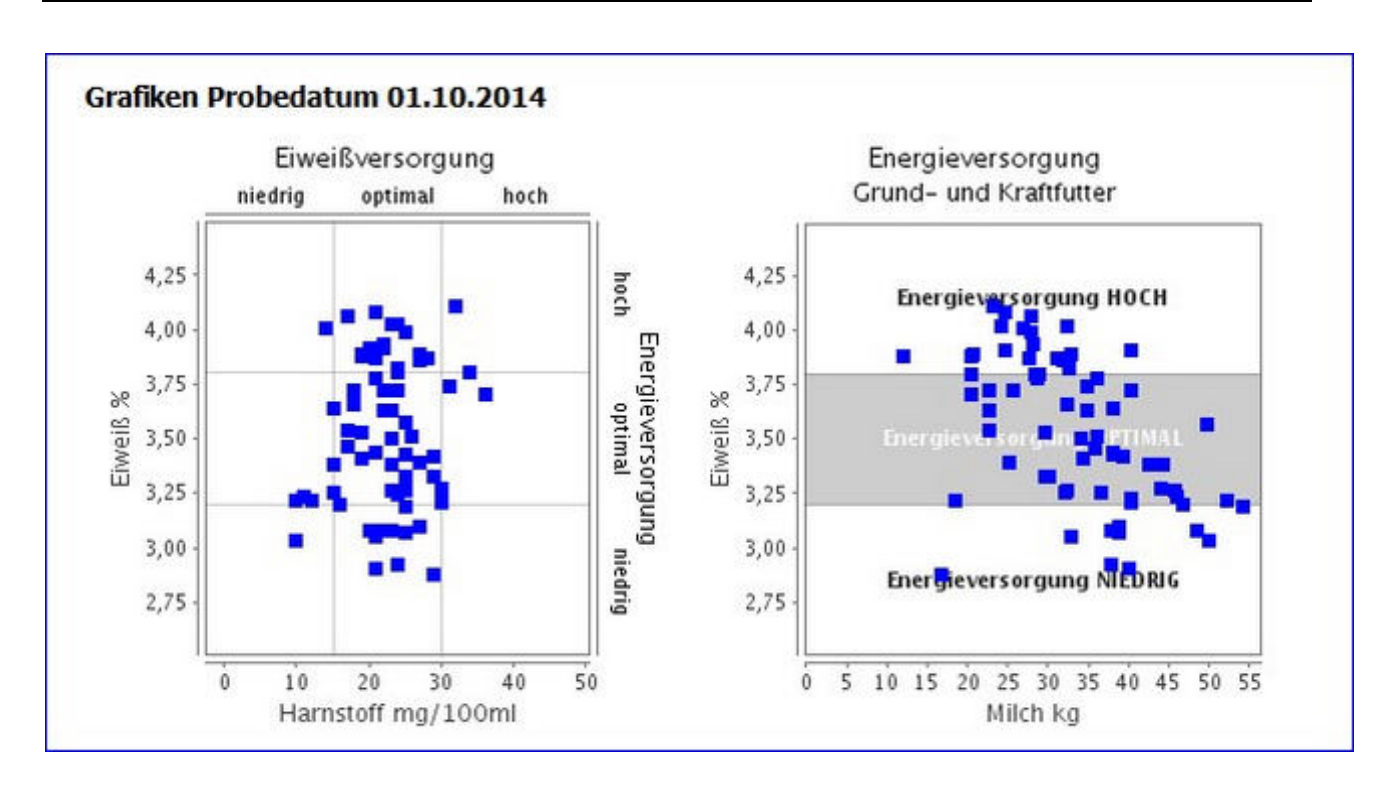

In der letzten Zeile finden Sie eine Summenzeile mit den arithmetischen Mittelwerten.

# <u>Verzweigungen</u>

### **Tier Lebensnummer:**

Durch Klicken auf die Tier-Lebensnummer wechseln Sie in den <u>Modul Tier</u> zur Ansicht <u>Aktionen und Beobachtungen</u> dieses Tieres.

## <u>Aktionen</u>

#### Filltern der Tiere:

Durch Klick auf 'Filter' öffnet sich die Filtermaske, Sie können nun diverse Einschränkungen treffen, durch Klick auf 'Filtern' werden diese angewendet und die Anzeige dementsprechend eingeschränkt. Durch 'Zurücksetzen' werden die Filtereinstellungen gelöscht. Ein aktivierter Filter verändert die Summenzeile und unterbindet die Anzeige der Grafiken.

| ✓ Filter      |     |                 |         |               |
|---------------|-----|-----------------|---------|---------------|
| Laktation von | bis | Zellzahl von 50 | bis 100 |               |
| Lakt.Tage von | bis | Laktose von     | bis     | Filme         |
| Milch kg von  | bis | FEQ von         | bis     | Zunicksetzen  |
| Fett % von    | bis | Harnstoff von   | bis     | LUIUUNSCILLII |
| Eiweiß % von  | bis | ECM von         | bis     |               |

#### Zurück:

Durch Klicken auf den Link 'Zurück' gelangen Sie wieder in die Ansicht Probemelkergebnisse.
| ← Zurück                     |                |      |             |          | ★ Fav       | orit 🔒 D | rucken | CSV       |
|------------------------------|----------------|------|-------------|----------|-------------|----------|--------|-----------|
|                              |                | Prob | edatum: '   | 12.12.20 | )15         |          |        |           |
| Leistungsklasse              | Anzahl<br>Kühe | %    | Milch<br>kg | Fett     | Eiweiß<br>% | Zellzahl | FEQ    | Harnstoff |
| 1. Lakt. 1 - 100 Tg.         | 5              | 6,5  | 28,6        | 5,41     | 3,33        | 484      | 1,62   | 24,0      |
| 1. Lakt. 101 - 200 Tg.       | 8              | 10,4 | 28,5        | 5,06     | 3,53        | 148      | 1,43   | 27,0      |
| 1. Lakt. ab 200 Tg.          | 13             | 16,9 | 28,2        | 5,21     | 3,66        | 171      | 1,42   | 26,6      |
| ab 2. Lakt. 1 - 100 Tg.      | 22             | 28,6 | 40,9        | 5,75     | 3,10        | 143      | 1,86   | 23,5      |
| ab 2. Lakt. 101 - 200<br>Tg. | 12             | 15,6 | 35,7        | 5,29     | 3,46        | 168      | 1,53   | 26,3      |
| ab 2. Lakt. ab 200 Tg.       | 17             | 22,1 | 24,1        | 5,46     | 3,91        | 649      | 1,40   | 27,1      |
| alle Lakt. 1 - 100 Tg.       | 27             | 35,1 | 38,6        | 5,69     | 3,14        | 206      | 1,81   | 23,6      |
| alle Lakt. 101 - 200 Tg.     | 20             | 26,0 | 32,8        | 5,20     | 3,49        | 160      | 1,49   | 26,6      |
| alle Lakt. ab 200 Tg.        | 30             | 39,0 | 25,8        | 5,35     | 3,81        | 442      | 1,41   | 26,9      |

# Laktationsdritteldarstellung

In diese Ansicht gelangen Sie nur durch Klicken auf ein Ergebnis für die durchschnittliche Anzahl der Laktationstage (Durchsch. Lakttage) in der Ansicht <u>Probemelkungen</u>.

Die Ansicht zeigt die Ergebnisse für Milch kg, Fett %, Eiweiß % Zellzahl, Fett-Eiweiß Quotient (FEQ) und Harnstoff für die einzelnen Laktationsdrittel. Jeweils für die Kühe welche sich in der ersten oder zweiten Laktation befinden, bzw. für alle Kühe. In der Spalte Anzahl wird die absolute Anzahl an Tieren angegeben in der Spalte Prozent (%) der relative Anteil zur Gesamtkuhanzahl.

### <u>Aktionen</u>

#### Zurück:

Durch Klicken auf den Link 'Zurück' gelangen Sie wieder in die Ansicht Probemelkergebnisse.

## Harnstoffbericht

| Hamstoffbericht                           |                                                                                                    |                                    |                             |                              |                              |                              | *                            | ? 🕀                          |
|-------------------------------------------|----------------------------------------------------------------------------------------------------|------------------------------------|-----------------------------|------------------------------|------------------------------|------------------------------|------------------------------|------------------------------|
| Probedenum 23.09.2020                     | ¥                                                                                                    |                                    |                             |                              |                              | <u></u>                      | Favorit 🔒 Dri                | icken 🗋 CSV                  |
| Alle Tiere O Nur K                        | Uhe O Nur Färsen                                                                                                    |                                    |                             |                              |                              |                              |                              |                              |
| Alle Tiere Laktat                         | ionen 1 - 100 Melitag Laktationen: 101, - 200 Melitag Laktatio                                                                                                    | nerc ab 201. Melktag               |                             |                              |                              |                              |                              |                              |
|                                           |                                                                                                    |                                    |                             |                              |                              |                              |                              |                              |
|                                           |                                                                                                    | Probedatum: 23.09                  | 2020                        |                              |                              |                              |                              |                              |
| Harristoff<br>Klasse                      | Bewertung                                                                                                    | Anzahl<br>Kübe                     | Anzahi<br>in %              | Hamstoff<br>mg/l             | Dweld<br>X                   | Fett<br>A                    | FEQ                          | Mich<br>kg                   |
| 1                                         | Eiweiß- und Energientangel                                                                                                    | 12                                 | 14,5                        | 10.3                         | 2,93                         | 3.62                         | 1,24                         | 34,5                         |
|                                           |                                                                                                    |                                    |                             |                              |                              |                              |                              |                              |
| 2                                         | Energiemangel                                                                                                    | 24                                 | 28,9                        | 17,6                         | 3,00                         | 3,80                         | 1,27                         | 35,5                         |
| 2                                         | Energemanget<br>Exemisioberbarg und Ehergemangel                                                                                                    | 24<br>0                            | 28.9                        | 17,6                         | 3,00                         | 3,80                         | 1,27                         | 36,5                         |
| 2<br>3<br>4                               | Energiemanget<br>Energiemanger<br>ges Energiesbehang, Energiemanget                                                                                                    | 24<br>0<br>8                       | 28,9                        | 17,6                         | 3,00                         | 3,80                         | 1,27                         | 36,6                         |
| 2<br>3<br>4<br>5                          | Energiemanget<br>Energiesbehang und Energiemangef<br>ger Energiesbehang, Eneröfenanget<br>Eneröft und Energie ausgeglichen                                                                                                    | 24<br>0<br>8<br>28                 | 28,9<br>9,6<br>33,7         | 17,6<br>12,5<br>19,9         | 2,00<br>2,34<br>2,51         | 3,80<br>3,55<br>4,12         | 1,27<br>1,06<br>1,17         | 36.5<br>35.2<br>25.3         |
| 2<br>3<br>4<br>5<br>8                     | Energiemanget<br>Exemptioberhang und Einergemanget<br>ges Energienberhang, Eineiteranget<br>Einert und Einerge ausgeglichen<br>ges Einergemanget, Eineitikberhang                                                                                               | 24<br>0<br>1<br>28<br>0            | 28,9<br>9,6<br>30,7         | 17,6<br>17,5<br>19,9         | 1,00<br>1,34<br>1,51         | 3,80<br>3,55<br>4,12         | 1,22<br>1,06<br>1,17         | 36,5<br>35,2<br>29,3         |
| 2 3 4 5 8 7                               | Exergiemanget<br>Exerdiciberhang und Exergiemanget<br>get: Exergiesberhang, Exerditrianget<br>Exerdit und Exergie ausgeglichen<br>get: Exergiemanget: Exerdiciberhang<br>Exerditrianget und Exergiesberhang                                                     | 24<br>0<br>3<br>28<br>0<br>0       | 28,9<br>9,6<br>30,7         | 17,6<br>12,5<br>18,9         | 2,00<br>2,34<br>3,51         | 3,80<br>3,55<br>4,12         | 1,27<br>1,06<br>1,17         | 363<br>35.2<br>29.3          |
| 2<br>3<br>4<br>5<br>8<br>7<br>8           | Energiemanget<br>Eventlicherhang und Einergemanget<br>get. Energienberhang, Eineitlemanget<br>Eineitl und Einerge ausgeglichen<br>ger. Energiemanget, Eineitlicherhang<br>Eineitlinanget und Einergieitberhang<br>Einergieitberhang                             | 24<br>0<br>28<br>0<br>0<br>11      | 28.9<br>9.6<br>38,7<br>13,3 | 17.6<br>12.5<br>18.9<br>28.0 | 3,00<br>3,34<br>3,51<br>4,05 | 3.80<br>3.55<br>4,12<br>4,85 | 1.27<br>1.06<br>1.17<br>1.29 | 36.5<br>33.2<br>29.3<br>26.5 |
| 2<br>3<br>4<br>5<br>8<br>7<br>8<br>8<br>9 | Energiemanget<br>Eventluberhang und Einergemanget<br>get. Energiesberhang, Eventlumanget<br>Eiweitl und Einergie ausgeglichen<br>ger. Einergiemanget, Eiweitluberhang<br>Eiweitlmanget und Einergiesberhang<br>Einergiedentang<br>Eiweitl- und Einergiesberhang | 24<br>0<br>28<br>0<br>0<br>11<br>0 | 28.9<br>9.6<br>38,7<br>13,3 | 17,6<br>12,5<br>18,9<br>28,8 | 3,00<br>3,34<br>3,51<br>4,05 | 3,80<br>3,55<br>4,12<br>4,86 | 1,27<br>1,06<br>1,17<br>1,29 | 36.5<br>35.2<br>29.3<br>26.5 |

In diese Ansicht gelangen Sie ebenfalls durch Klicken auf einen Harnstoffwert in der Ansicht <u>Probemelkergebnisse.</u>

Zeigt die Ergebnisse der Kühe am gewählten Kontrolltag. Die Ansicht besteht aus 4 Karteireiter, Alle Tiere und für 3 Laktationsabschnitte. Gezeigt werden die Anzahl der Kühe (absolut und relativ) je Harnstoffklasse, sowie deren durchschnittliche Werte für Harnstoff, Eiweiß Fett, FEQ und kg Milch.

Oberhalb der Tabelle kann zudem ausgewählt werden, ob die Harnstoffberichte für "Nur Kühe" (Kühe 2. Laktation und höher) oder "Nur Färsen" (Kühe 1. Laktation) angezeigt werden sollen. Durch Auswahl "Alle Tiere" werden, wie standardmäßig eingestellt, Kühe aller Laktationen gemeinsam in der Maske dargestellt.

### <u>Aktionen</u>

#### Zurück:

Durch Klicken auf den Link 'Zurück' gelangen Sie wieder in die Ansicht Probemelkungen.

#### Probedatum wählen:

Wählen sie über das DopDown Menü das gewünschte Probedatum.

## Auffällige Tiere

| Sec. 1                                         |                                                                                                    |                                                                                                    |                                                  |                          |                                                   |                                                       |                                                                  |                                               |                                                                 |                                |                              |                                     |                           |                       |  |
|------------------------------------------------|----------------------------------------------------------------------------------------------------|----------------------------------------------------------------------------------------------------|--------------------------------------------------|--------------------------|---------------------------------------------------|-------------------------------------------------------|------------------------------------------------------------------|-----------------------------------------------|-----------------------------------------------------------------|--------------------------------|------------------------------|-------------------------------------|---------------------------|-----------------------|--|
| stane                                          | 10                                                                                                    |                                                                                                    |                                                  |                          |                                                   |                                                       |                                                                  |                                               |                                                                 |                                |                              |                                     |                           |                       |  |
| A.P.Out                                        | utrausealt 1                                                                                                    | 8.09.2019 🗸                                                                                                    |                                                  | Besamungen (mehr als): 2 |                                                   |                                                       |                                                                  |                                               | FEQ (deleter als): 1                                            |                                |                              |                                     |                           |                       |  |
| elizini (j                                     | pröfer als) 300                                                                                                    |                                                                                                    |                                                  | Leistungsschwankung % 10 |                                                   |                                                       |                                                                  |                                               | FEG (größer                                                     | FEO (getder all) 1,4           |                              |                                     |                           |                       |  |
| Autor                                          | all alcoalsons                                                                                                    |                                                                                                    |                                                  |                          |                                                   |                                                       |                                                                  |                                               | Ketomir Klas                                                    | ne (pröfer gleich). 0          |                              |                                     |                           |                       |  |
|                                                |                                                                                                    |                                                                                                    |                                                  |                          |                                                   |                                                       |                                                                  |                                               |                                                                 |                                |                              |                                     |                           |                       |  |
| - 594                                          | tenau and C Druck                                                                                                    |                                                                                                    |                                                  |                          |                                                   |                                                       |                                                                  |                                               |                                                                 |                                |                              |                                     |                           |                       |  |
| - Spal                                         | lenauren folfensk<br>fer auffälligen Tie                                                                                                    | te: 73 son 83                                                                                                    |                                                  |                          |                                                   |                                                       |                                                                  |                                               |                                                                 |                                |                              |                                     |                           |                       |  |
| • Spat                                         | ler auffälligen Tie                                                                                                    | ter. 73 son 10                                                                                                    |                                                  |                          |                                                   | 123456                                                | 78910 > 1                                                        | o 5 •                                         |                                                                 |                                | _                            |                                     |                           |                       |  |
| n spei<br>anme d<br>NR<br>T                    | ier auffälligen Tie<br>Norte<br>T                                                                                                    | ar. 73 von 13<br>Lebenssummer<br>T                                                                                             | Acovertegrupe                                    | LA                       | ec e<br>Lakt<br>Tage                              | 1 2 3 4 5 6<br>Mich lig                               | 7 8 9 10 5 3<br>von.<br>Mich kg                                  | vorvorh.<br>Milch kg                          | Leistunge-<br>schwark in %                                      | Besamungen                     | 22                           | FEQ                                 | Fett<br>%                 | Ketoma<br>Klasse<br>T |  |
| NR<br>T                                        | ier auffälligen Te<br>Norte<br>T                                                                                                    | Lebensnummer<br>T                                                                                                    | Accentragruppe                                   | 1                        | CC C<br>Lakt-<br>Tage<br>48                       | 1 2 3 4 5 6<br>Mich lig<br>31,0                       | 7 8 9 10 > 1<br>work,<br>Mitch kg<br>31,8                        | o 5 •<br>vovoh.<br>Milch kg                   | Leistungi-<br>achwank, in %                                     | besamungen<br>0                | 22                           | FEQ<br>1.25                         | Fett<br>%                 | Ketora<br>Klasse<br>T |  |
| NR<br>T                                        | Activities of the second second second second second second second second second second second second second se                                                                                                    | re 73 von 83<br>Lebensnummer<br>T<br>Af 535 552 436<br>Af 524 545 311                                                          | Accountegruppe<br>Esst<br>Zwot                   | LA<br>1<br>2             | Lakt<br>Tage<br>48<br>187                         | 1 2 3 4 5 6<br>Michig<br>31,0<br>352                  | 7 8 9 10 3 3<br>work,<br>Mitch kg<br>31.8<br>43.0                | vorvoh.<br>Michikg<br>376                     | Linistungs-<br>pichwark, in %<br>3,0                            | Besamungen<br>0<br>0           | ZZ<br>35<br>30               | FEQ<br>1.26<br>1.15                 | Fett<br>%<br>4.25<br>3.09 | Ketoma<br>Klasse<br>T |  |
| nme d<br>NR<br>19<br>10                        | Arractivities for a statistic of the second second se | re 73 von 11<br>Lebensnummer<br>T<br>AT 530 562 436<br>AT 924 546 311<br>AT 521 424 683                                        | Accentogruppe<br>Esst<br>Zweit<br>Mete           | LA<br>1<br>2<br>3        | 00 - 0<br>Lakt<br>Tage<br>48<br>                  | 1 2 3 4 5 6<br>Michig<br>31,0<br>25,2<br>18,8         | 7.8.9.10 > 2<br>work,<br>Milch kg<br>31.8<br>43.0<br>33.8        | o 5 •<br>vonorh.<br>Milch kg<br>27,6<br>35,6  | Linisburgs-<br>pcheank, in %<br>3.0<br>(15.0<br>-44.0           | Besamungen<br>0<br>0<br>0      | 22<br>35<br>30<br>132        | FEQ<br>1.25<br>1.15<br>1.31         | Fett %                    | Ketuma<br>Klasse<br>T |  |
| 1000<br>NR<br><b>T</b><br>19<br>10<br>70<br>44 | Norrie<br>T<br>AXXU<br>AXXU<br>AXXU<br>AXXU<br>AXXU<br>AXXU<br>AXXU<br>AX                                                                                                    | ter 72 von 121<br>Lebentsnummer<br>T<br>Af 535 552 436<br>Af 928 562 436<br>Af 928 562 436<br>Af 221 242 681<br>Af 721 212 698 | Accountegruppe<br>Enit<br>2 Verb<br>Mole<br>Mole | LA<br>1<br>2<br>3<br>3   | 60 - 6<br>Lakt<br>Tage<br>48<br>187<br>454<br>592 | 1 2 3 4 5 6<br>Michig<br>31,0<br>25,2<br>18,8<br>11,0 | 7 8 9 10 > 1<br>veft,<br>Mich kg<br>31.8<br>43.0<br>33.8<br>14.2 | vorvorh.<br>Milich kg<br>37,6<br>35,6<br>16,0 | Linistunge-<br>activeanti, in %<br>3.0<br>(15.0<br>44.0<br>22.0 | Besamungen<br>0<br>0<br>0<br>0 | 22<br>35<br>30<br>132<br>223 | F60<br>1.25<br>1.15<br>1.31<br>1.37 | Fett % 425 425 5.00 5.00  | Katuma<br>Klasse<br>T |  |

In dieser Ansicht können, für die jeweiligen Probemelkungen, auffällige Tiere angezeigt werden. Wählen sie über das Drop Down Menü das gewünschte PM-Datum. Angezeigt werden, für die gewählte Probemelkung, die Auswertegruppe, die Laktationszahl (LA), die Laktationstage, die Milch kg, die Milch kg der letzten und der vorletzten PM, der Wert für die Leistungsschwankung der Milch kg (in% - vom letzten zum aktuellen Ergebnis), die Anzahl der aktuellen Besamungen (nach der letzten Kalbung), die Zellzahl, der Fett-Eiweiß-Quotient, die Fett % sowie die Ketomir-Klasse.

In der Spalte Auswertegruppe sehen sie welcher definierten Tiergruppe dieses Tier entspricht. Die Parmater für die Einteilung können Sie selbst unter <u>Einstellungen</u> in der Ansicht <u>Auswertegruppen</u> treffen.

Treffen Sie die gewünschte Einschränkung der Anzeige, wie unter **Auswahlmöglichkeiten** beschrieben.

Drücken Sie den Button 'Auswahl aktualisieren' um die gewünschten Ergebnisse anzuzeigen.

Die automatisch eingetragenen Standardwerte können Sie unter **Einstellungen** (rechts oben) verändern.

### <u>Auswahlmöglichkeiten</u>

#### MLP-Datumsauswahl:

Wählen sie die gewünschte Probemelkung.

#### Grenzen:

Sie können für die Merkmale *Besamungen (mehr als)* und *Zellzahl (größer als)* eine Grenzen definieren, liegen Werte darüber werden sie farbig markiert. Am Druckreport werden auffällige Werte mit einem '+' gekennzeichnet.

Für die Merkmal FEQ können Sie einen minimalen und einen maximalen Wert definieren, Ergebnisse unter dem minimalen und Ergebnisse über den maximalen Wert werden farbig markiert. Am Druckreport werden auffällige Werte mit einem '+' bzw. '-' gekennzeichnet.

Für die Leistungsschwankung kann ein Wert definiert werden. Standardmäßig liegt dieser bei 10%, d.h. hat sich das Ergebnis für Milch kg gegenüber dem letzten PM um 10% verbessert oder verschlechtert, wird dieser Wert farbig markiert. Im Druckreport werden auffällige Werte mit einem '+' bzw. '-' gekennzeichnet. Damit dieser Wert berechnet wird muss das Ergebnis für Milch kg, bei einer der beiden Probemelkungen, mindestens 10kg sein.

Für die Ketomir-Klassen (gehen von 1 - 3 ) können sie wählen ob die Werte größer Klasse 1 oder 2 markiert werden können.

### <u>Verzweigungen</u>

#### **Tier Lebensnummer:**

Durch Klicken auf die Tier-Lebensnummer wechseln Sie in das Menü <u>Tiere</u> zur Ansicht <u>Aktionen und Beobachtungen</u> dieses Tieres.

# Übersicht

| 😗 Zella  | utilen O H         | tarestoff O FEG   | O Mich KG           | ) Eweiß   |          |       |              |              |              |              |              | ☆ Fa         | vorit 🔒 Drucke | n 🗈 CSV 🌼    | Einstellungen |
|----------|--------------------|-------------------|---------------------|-----------|----------|-------|--------------|--------------|--------------|--------------|--------------|--------------|----------------|--------------|---------------|
| Grenze   | 1 33               | Greate 2          | 200                 | usisieres |          |       |              |              |              |              |              |              |                |              |               |
| . • •    | patronaus waith/10 | nick              |                     |           |          |       |              |              | A second     |              |              |              |                |              |               |
|          |                    |                   |                     |           |          |       | - 66 - 6     | 1233         | 50 *         |              |              |              |                |              |               |
| SNR<br>T | Name<br>T          | Leberanummer<br>T | Auswertegruppe<br>T | Leittage  | Lektzehl | Mig   | 18.09.19 (A) | 10.08.19 (M) | 01.07.19 (A) | 18.05.19 (M) | 04,04.19 (A) | 25.02.19 (M) | 16.01.19 (A)   | 05.12.18 (M) | 26.10.18 (X)  |
| 49       | 0817               | AT 220 016 881    | Metz                | 6.5       | 6        | 50,2  | 103          | Ť            | 180          | 135          | 123          | .74          | - 15           | 59           | 69            |
| 78       | GERT               | AT 912 514 194    | Zweet               | 268       | 2        | 13,6  | 100          | 49           | 145          | 105          | - 49         | 12           | - 29           | T            | 721           |
|          | TANJA              | AT 611.508.795    | Mete                | 294       | 7        | 28,4  |              | 9            | 514          | 114          | 257          | 556          | 201            | 929          | T             |
|          | SILVANA            | AT 611 384 431    | Mehr                | 21        | 8        | 40.0  | 103          | Ť.           | - T          | T.           | 218          | 238          | 278            | 96           | 180           |
|          | RENE               | AT 717.622.772    | Mobr                | 338       | .8       | Т     | Ţ            | 51           | 87           | 145          | 142          | 136          | 172            | 158          | 33            |
|          | OTTILLE            | AT 801 539.498    | Mehr                | 382       | 6        | 18,0  | 139          | 10           | 61           | 47           | 61           | -41          | -45            | 53           | 91            |
|          | TROO               | AT 916.628.943    | Mele                | 241       | 6        | .33,2 | 71           | 14           | 94           | 18           | 30           | 27           | T              | T            | 135           |
|          | SANDY              | AT 916.624.353    | Mote                | - 19      | 6        | 38,2  | 73           | 211          | 131          | T.           | 165          | 277          |                | 340          | 164           |
|          | LORETTA            | AT 916.624.163    | Mohr                | 247       | 6        | 32.2  | 111          |              | 222          | 775          |              | - 49         | S              | 1            | T             |

Hier findet man eine Aufstellung der Einzelkuhergebnisse für Zellzahl, Harnstoff, den Fett-Eiweiß Quotient (FEQ) und Milch kg, zu den einzelnen Probemelkungen (M Morgen- und A Abendkontrolle), der letzten 12 Monate. In Option Zellzahl finden sie den Hinweis D (Diagnosen) oder B (Beobachtungen) analog zum Tagesbericht Milch.

In der Spalte Auswertegruppe sehen sie welcher definierten Tiergruppe dieses Tier entspricht. Die Parmater für die Einteilung können Sie selbst unter <u>Einstellungen</u> in der Ansicht <u>Auswertegruppen</u> treffen.

Treffen Sie die gewünschte Einschränkung der Anzeige, wie unter **Auswahlmöglichkeiten** beschrieben.

Drücken Sie den Button 'Aktualisieren' oder 'Laden' um die gewünschten Ergebnisse anzuzeigen.

Die automatisch eingetragenen Standardwerte können Sie unter **Einstellungen** (rechts oben) verändern.

### <u>Auswahlmöglichkeiten</u>

#### Merkmal:

Sie können die Ergebnisse für die Merkmale: *Zellzahl*, *Harnstoff*, den *FEQ*, *Milch und Eiweiß kg* abrufen.

#### Grenzen:

Sie können für das Merkmal *Zellzahl* zwei Grenzen definieren, liegen Werte darüber und darunter werden sie farbig markiert.

Für die Merkmale Harnstoff, FEQ und Milch kg können Sie einen minimalen und einen maximalen Wert definieren, Ergebnisse unter dem minimalen und Ergebnisse über den maximalen Wert werden farbig markiert.

### <u>Aktionen</u>

#### Drucken:

Durch Klicken auf den Link 'Drucken' erhalten Sie eine PDF-Ansicht, die sowohl gedruckt als auch als Datei gespeichert werden kann.

Am gedruckten Report für das Merkmal Zellzahlen werden die Werte welche die Grenze1 überschreiten mit einem '!' markiert und Ergebnisse welche über der Grenze2 liegen mit einem '!!' markiert. Bei den Reports für die Merkmale Harnstoff, FEQ und Milch kg werden Werte welche unter den min. Wert liegen mit einem '-' und die über dem max. Wert liegen mit einem '+' markiert.

### <u>Verzweigungen</u>

#### **Tier Lebensnummer:**

Durch Klicken auf die Tier-Lebensnummer wechseln Sie in das Menü <u>Tiere</u> zur Ansicht<u>Aktionen und Beobachtungen</u> dieses Tieres.

## **Horizontaler Betriebsvergleich**

|                          |               |              |               | ☆ Fav  | orit 🔒 Drucken | x CSV  |
|--------------------------|---------------|--------------|---------------|--------|----------------|--------|
| Datumsauswahi 29.09      | 9.2016        | ~            |               |        |                |        |
| Vergleichszeitraum von ' | 14.09.2016 bi | s 14.10.2016 |               |        |                |        |
|                          | Betrieb       | Gemeinde     | TOP10% Bezirk | Bezirk | TOP10% Land    | Land   |
| Anzahl Betriebe          |               | 10           | 1             | 40     | 2              | 67     |
| MKG                      | 34,23         | 28,62        | 34,93         | 25,11  | 34,58          | 24,24  |
| Fett %                   | 3,64          | 4,16         | 4,07          | 4,36   | 3,86           | 4,47   |
| Eiw %                    | 3,54          | 3,5          | 3,4           | 3,53   | 3,47           | 3,48   |
| FEQ                      | 1,03          | 1,18         | 1,15          | 1,23   | 1,09           | 1,26   |
| Zellzahlen               | 125,39        | 272,53       | 120,93        | 272,56 | 123,16         | 283,08 |
| Harnstoff                | 20,23         | 15,44        | 15,47         | 16,49  | 17,85          | 15,31  |

In dieser Ansicht finden sie den Horizontalen Betriebsvergleich. Hier können Ergebnisse des Betriebes mit Ergebnissen von Betrieben in Gemeinde (mind. 5 Betriebe), Bezirk und Land verglichen werden.

Der Vergleichszeitraum dient der Zeitraum 15 Tagen vor bzw. nach der letzten Probemelkung. Es werden nur Betriebe gezählt (Anzahl der Betriebe) und ausgewertet welche in dem betrachteten Zeitraum eine Milchleistungskontrolle hatten. Es werden die durchschnittlichen Ergebnisse für Milch kg, Fett und Eiweiß %, den Fett-Eiweiß-Quotient, der Zellzahl und Harnstoff angegeben.

Einerseits für den Betrieb - aber auch für alle Betriebe in der Gemeinde, die Top10 Betriebe aus dem Bezirk bzw. Land und für alle Betriebe aus dem Bezirk bzw. Land.

Top10% werden von den Betrieben errechnet die die 10% der besten Milchleistung nur von jenen Betrieben gerechnet, welche im letzten Jahresabschluss die gleiche Hauptrasse haben wie der Betrieb selbst.

### **PM-Durchschnitt**

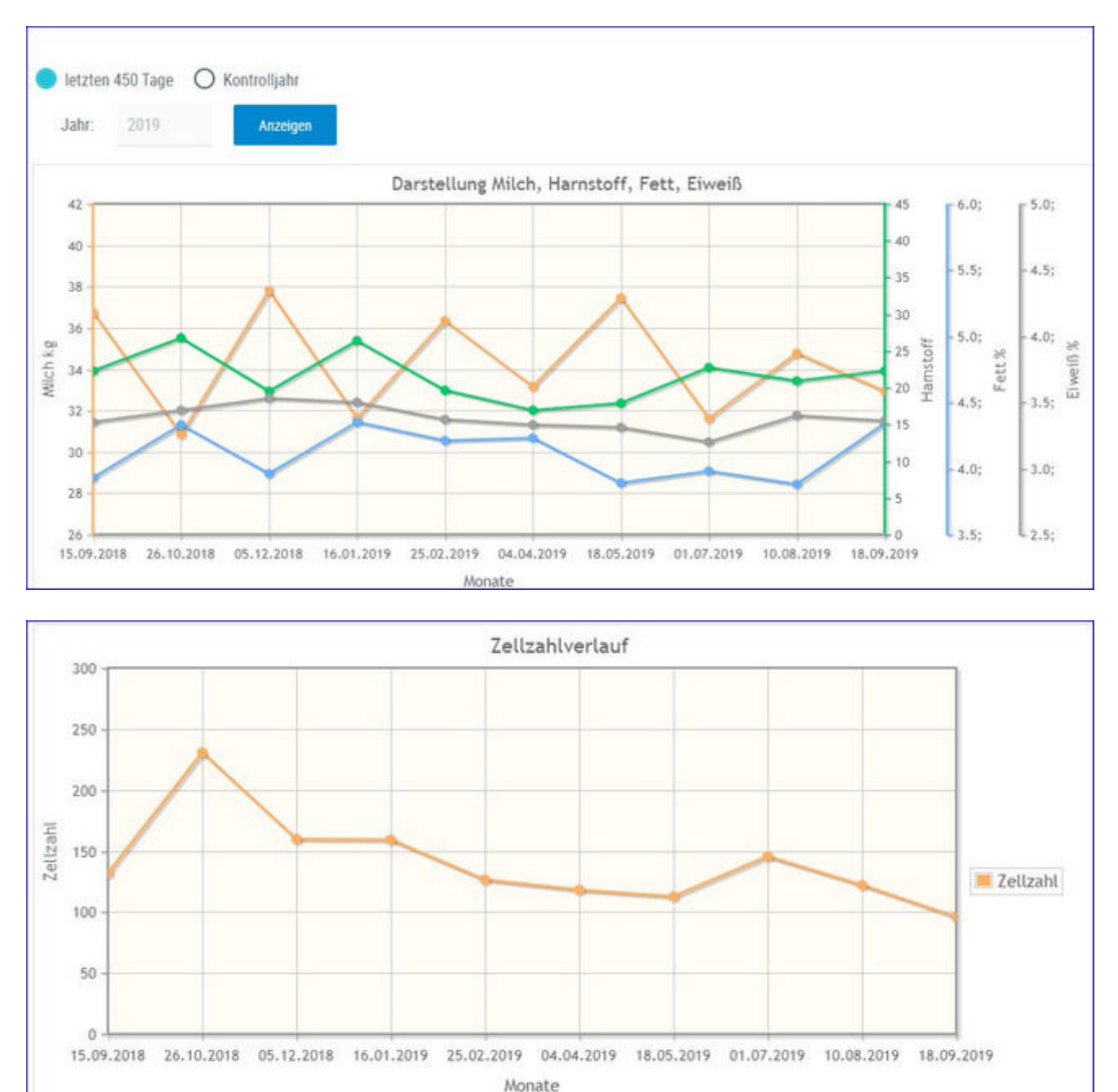

Hier finden Sie eine interaktive Grafik der letzten 450 Tage oder der jeweiligen Kontrolljahre, mit den einzelnen Probemelkergebnissen für Milch kg, Harnstoff, Fett % und Eiweiß %. Sowie eine Grafik mit dem Zellzahlverlauf.

## Auswahlmöglichkeiten:

#### Jahr:

Eingabe des gewünschten Kontrolljahres und Klicken auf den Button 'Suchen'.

Bei Kontakt des Mauszeigers mit einem Datenpunkt erscheinen die entsprechenden Probenergebnisse.

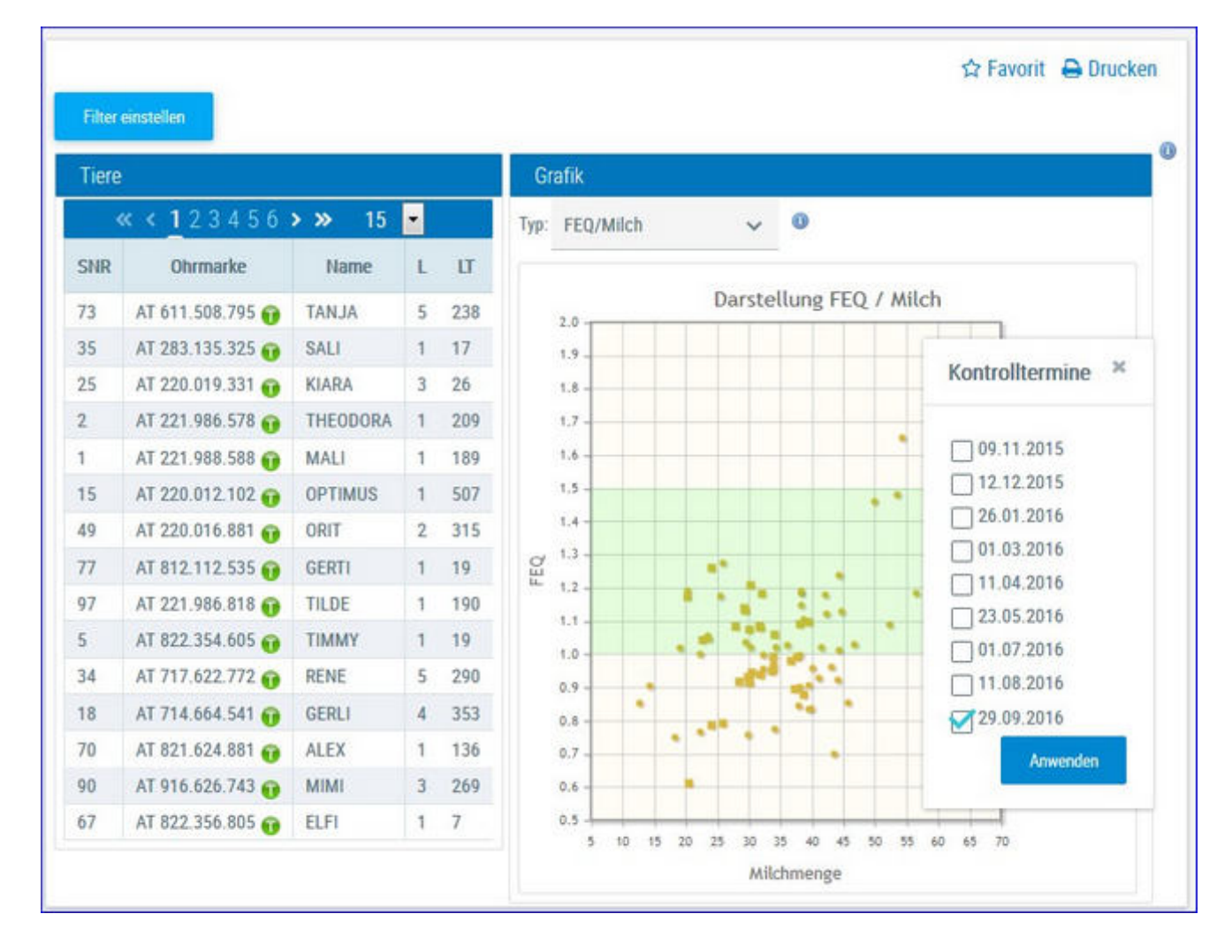

## **Grafik Probemelkungen**

Hier finden Sie interaktive Grafiken zu den einzelnen Probemelkungen.

### Auswahlmöglichkeiten:

#### Kontrolldatum:

Klicken auf das gewünschte Probedatum - Merfachauswahl möglich.

Aktuell trockenstehende Kühe werden in der Spalte SNR grau markiert.

Erstlaktierende Tiere werden in den Grafiken mit einem Quadrat, folgelaktierende mit einem Punkt dargestellt.

#### Merkmal:

6 verschiedene Grafiken stehen zur Auswahl.

- Harnstoff und Eiweiß
- Eiweiß und Milch
- Fett-Eiwei
  ß-Quotient (FEQ) und Milch
- Fett-Eiweiß-Quotient (FEQ) und Tage

- Fett und Tage
- Zellzahl
- Harnstoff und Milch
- Fett und Milch

Durch Klick auf das Pfeilsymbol Menü, hier kann nun die gewünschte Grafik ausgewählt werden.

Wenn Sie in der Tabelle auf die Zeile eines einzelnen Tieres Klicken, werden die Ergebnisse für dieses Tier, in der Grafik, durch einen roten Kreis markiert.

Bei Kontakt des Mauszeigers mit einem Datenpunkt erscheinen die entsprechenden Tierdaten.

### <u>Aktionen</u>

#### Sortieren:

Die Tierliste kann durch einen Klick auf den Header (Spaltenüberschrift), sortiert werden.

#### **Druck der Grafik:**

Durch Klicken auf den Link 'Drucken' wird ein Druck der aktuellen Grafik direkt gestartet (keine PDF Datei).

#### Zoomen:

Markieren sie mit der Maus einen Bereich in der Grafik, dieser wird gezoomt, rückgängig durch Klick auf *Zoom zurücksetzen*.

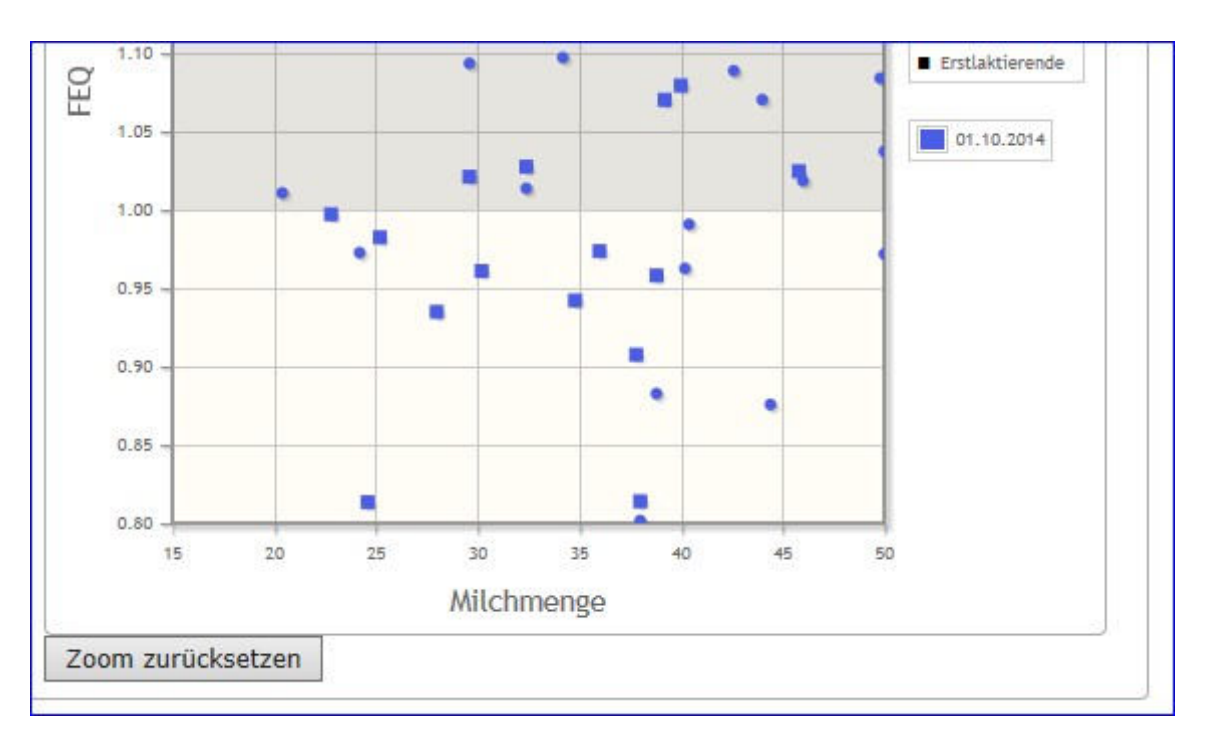

## <u>Verzweigungen</u>

Durch Klicken auf das Tierinfosymbol T neben der Lebensnummer - wechseln Sie zum Menü <u>Tiere</u> zur Ansicht <u>Aktionen und Beobachtungen</u> dieses Tieres.

## Tierlisten

Im Menüpunkt Tierlisten finden sie die <u>Tierliste</u>, eine <u>anpassbare Tierliste</u> sowie die <u>Tierliste Gesundheit.</u>

Weiters finden sie hier eine Liste der <u>ausgelagerten Jungtiere</u> und die <u>Gruppenzuordnung</u> ihrer Tiere.

## Tierliste

|            |                   | 0                 | 0.0             | 0.  |            | 0     |                |                |       |            |                | රු Favorit 🔒 D | rucken 🗟 CSV |
|------------|-------------------|-------------------|-----------------|-----|------------|-------|----------------|----------------|-------|------------|----------------|----------------|--------------|
| Alle       | Michkabe          | O Flesch O Master | te O Muttelkune | O M | Aructe     | O May | / O vatertiere |                |       |            |                |                |              |
| Datum von: | 26.11.2019        | 🗂 Datum bis:      |                 | 4 🔽 | Anarogen ( |       |                |                |       |            |                |                |              |
|            |                   |                   |                 |     |            | 2     |                |                |       |            |                |                |              |
| mme der T  | iese in Nutzungsz | an Mich: 102      |                 |     | _          |       |                |                |       |            |                |                |              |
|            |                   |                   |                 |     |            | . 46  | ¢ 1234567      | 8 9 10 🗲 💓 🤱 🛉 |       |            |                |                |              |
| SNR        | Name              | Lebenanummer      | Geb-Dat         | R   | Na         | 6     | Vatemame       | Vater Lriv     | M SNR | Muttername | Mutter Liv     | Abgeng         | Tergruppe    |
| T          | T.                | Ŧ                 | Ŧ               | T   | T          | Ŧ     | T              | Ť              | T     | τ          | Τ              | T              | ×            |
|            | MUX.              | AT 293 732 009    | 24.03.2016      | HF  | K          | W     |                | AT 822 866 170 | 1     | MAU        | AT 221.988.588 |                | Gruppe 2     |
|            | BETINA            | AT 163.331 318    | 08.02.2009      | HF  | ĸ          | W     | TALENT RC      | AU 773.309.000 | 67    | BETI       | AT 980 596 565 |                | Gruppe 3     |
|            | ĐE                | AT 221 989 028    | 28.10.2013      | HF  | К.         | W     | BAMBAM         | CA 316 071 907 | 21    | ELENORE    | AT 940 583 575 |                | Gruppe 5     |
|            | KIRA              | AT 291 973.646    | 16.03.2012      | HE  | K          | W     | MH LAUDA ET    | AT 173 942 152 | 79    | KIKI       | AT 711.294.909 |                | Gruppe 3     |
|            | LORETTA           | AT 916 624 163    | 03.12.2011      | HF  | к          | W     | ASHLAR         | US 33 319 375  | 33    | LORET      | AT 932 914 341 |                | Gruppe 3     |
|            |                   |                   |                 |     |            |       | < 1234567      | 89.10 > >> 5   |       |            |                |                |              |

Die Tierliste gibt Ihnen einen Überblick über den Tierbestand Ihres Betriebes.

Treffen Sie die gewünschte Einschränkung der Tierliste, wie unter **Auswahlmöglichkeiten** beschrieben.

Drücken Sie den Button 'anzeigen' um die gewünschte Tierliste anzuzeigen.

#### <u>Auswahlmöglichkeiten</u>

Damit Sie eine Tierliste erstellen können, ist es notwendig zuerst eine Nutzungsgruppe auszuwählen.

#### Nutzungsgruppen:

Ausgewählt werden kann zwischen: *Alle, Milchkühe, Fleisch, Mastkühe, Mutterkühe, Aufzucht, Mast* und *Vatertiere*. Wenn Sie eine Nutzungsgruppe auswählen wird die Tierliste auf diese eingeschränkt. Standardmäßig ist die Nutzungsgruppe *Milchkühe* ausgewählt.

#### Stichtag:

Der Tierbestand, der am Stichtag am Betrieb vorhanden war, wird angezeigt. Standardmäßig ist das aktuelle Tagesdatum eingetragen. Wenn Tiere, seit diesem Stichtag, bereits vom Betrieb abgegangen sind, wird in der Spalte 'Abgang' das Abgangsdatum angezeigt.

#### **Datum von: - Datum bis:**

Der Tierbestand, der im Beobachtungszeitraum am Betrieb vorhanden war, wird angezeigt. Wenn Tiere, seit dem Beobachtungszeitraum, bereits vom Betrieb abgegangen sind, wird in der Spalte 'Abgang' das Abgangsdatum angezeigt.

Verwenden Sie zur einfacheren Datumseingabe das Kalendersymbol

#### <u>Verzweigungen</u>

#### **Tier Lebensnummer:**

Durch Klicken auf die Tier-Lebensnummer wechseln Sie in das Menü <u>Tiere</u> zur <u>Abstammungsansicht</u> dieses Tieres.

#### Vater Lebensnummer:

Durch Klicken auf die Vater-Lebensnummer wechseln Sie in das Menü <u>Tiere</u> zur <u>Abstammungsansicht</u> des Vaters.

#### **Mutter Lebensnummer:**

Durch Klicken auf die Mutter-Lebensnummer wechseln Sie in das Menü <u>Tiere</u> zur <u>Abstammungsansicht</u> der Mutter.

## Tierliste anpassbar

| electre Calendaichan       |                   |                |                |                  |                  |                  | tΩr Favont 🔒 Drucken 📗 | 0 CSV O Tabelle konliguro  |
|----------------------------|-------------------|----------------|----------------|------------------|------------------|------------------|------------------------|----------------------------|
| Ale Michkibe               | Official Official |                | der Okulautt ( | Mast O VaterSere |                  |                  |                        |                            |
| interesting of             |                   |                |                |                  |                  |                  |                        |                            |
| atum von: 19.05.2021       | C Datum t         | HE.            | Average        | -                |                  |                  |                        |                            |
| ene der Tiere in Rittrungs | art Milch: 11     |                | 2              |                  |                  |                  |                        |                            |
|                            |                   |                |                | (I-ThesiTi) & K  | 1 2 20 15 20     |                  |                        |                            |
| Name                       | Ceto-Curt<br>T    | Laktation<br>T | Lebersi, Dat.  | Lebenst, Eweiß % | Laberral. F+E kg | Lebensil, Fett % | Lebenst. Mitch kg<br>T | Lebenstagsl. Milch kg<br>T |
| 151                        | 28.03.2010        | 5              | 30.09.2020     | 1,13             | 5018,6           | 4,65             | 62.609                 | 16,4                       |
| EAML                       | 02.07 2010        |                | 30.09.2020     | 3,67             | 4899.2           | 4,67             | 58.745                 | 15,7                       |
| ITI                        | 10.04.2011        | 2              | 16.10.2020     | 3,56             | 4065,1           | 3,84             | 54,919                 | 15.8                       |
| HONE                       | 15 11 2011        | 6              | 38.09.2020     | 3,13             | 3377,3           | 4,72             | 43.023                 | 13.3                       |
| NA                         | 28.09.2012        | 5              | 30.09.2020     | 3,58             | 3025,4           | 4.05             | 29.652                 | 13,6                       |
| ORA                        | 12.10.2013        | 5              | 24.09.2020     | 3.47             | 2552,1           | 4,16             | 33.436                 | 13.2                       |
| 119                        | 19.02.2015        | 4              | 30 09 2020     | 3,30             | 2052,0           | 3,31             | -31,009                | 15,1                       |
| UETE                       | 20.01.2015        | 3              | 30.09.2020     | 3,56             | 1093,2           | 3,98             | 22,751                 | 10,9                       |
| W275SE                     | 11.04.2015        | 3              | 30.09.2020     | 3,57             | 1638,5           | 4,21             | 21.052                 | 10,5                       |
| GNE                        | 10.03.2016        | 2              | 22.67 2020     | 3,42             | 957,1            | 3,93             | 33.156                 | 7,9                        |
|                            | 21.10.2014        |                | 30.09.2020     | 3.76             | 891.5            | 1.02             | 12 424                 | 2.6                        |

Hier können sie sich eine bzw. mehrere individuelle Tierlisten zusammenstellen. Alle Funktionalitäten (Einschränken Tierbestand u. Datum, Filtern, Sortieren..) sind analog der <u>Tierliste</u>.

Wenn Sie mehrere individuelle Tierlisten erstellt und gespeichert haben, können sie die Tierliste, die sie gerade sehen wollen, oberhalb der Tabelle auswählen. Die erstellten Tierlisten können als PDF gedruckt oder als Excel-File (.csv) exportiert werden.

| Tierliste: | Besamungen aktuell | ~ |       |
|------------|--------------------|---|-------|
| O Alle     | Besamungen aktuell |   | D Ма  |
| Datum vo   | Lebensleistung     |   | Datur |
| Summe der  | Tierliste 2        |   |       |
|            | Tierliste 3        |   |       |

### Aktion - Tierlisten erstellen und/oder anpassen:

Klicken sie auf 'Tabelle konfigurieren' (oben rechts).

| Auswahl               |                     | Tabelle               |
|-----------------------|---------------------|-----------------------|
| Abgangsdatum          |                     | Name                  |
| Alter (Monate)        |                     | Geb-Dat               |
| Anz. Besamungen       |                     | Laktation             |
| Auswertegruppe        | N                   | Lebensi. Dat.         |
| Bemerkung TU          |                     | Lebensi. Eiweiß %     |
| Datum letz. Bel.      |                     | Lebensl. F+E kg       |
| Datum letz. Kalbung   | K                   | Lebensl. Fett %       |
| Datum TU Untersuchung |                     | Lebensi. Milch kg     |
| Datum z. Anfütterung  |                     | Lebenstagsl. Milch kg |
| Datum z. Trockenst.   | -                   |                       |
| Lohoneloietunn        | Anordnung speichern |                       |

|      |         |           |               | Vorschautabelle (ohne Tiere): |                 |  |  |
|------|---------|-----------|---------------|-------------------------------|-----------------|--|--|
| Name | Geb-Dat | Laktation | Lebensl. Dat. | Lebensl. Eiweiß %             | Lebensl. F+E kg |  |  |

#### neue Tierliste erstellen:

Wählen Sie oben, neben dem Button 'Anzeige' die Auswahl '--Neue Liste --'

| Neue Liste         | ~ | Anzeigen |
|--------------------|---|----------|
| - Neue Liste       |   | wahl     |
| Besamungen aktuell |   |          |
| Lebensleistung     |   |          |
| Tierliste 2        |   |          |
| Tierliste 3        |   |          |

Markieren sie in der Auswahltabelle die gewünschte Information und verschieben sie sie mithilfe der Pfeiltasten, darunter sehen sie eine Vorschau. Geben Sie unterhalb der Auswahltabelle einen Namen für die soeben erstellte Tierliste ein. Über 'Anordnung speichern' wird ihre Eingabe gespeichert. Durch Klick auf <u>Tierliste</u> > <u>Tierliste anpassbar</u> kommen sie zur Ansicht der erstellten Tierliste.

Wenn sie eine weitere Liste erstellen wollen, gehen Sie erneut wie beschrieben vor.

#### Tierliste anpassen/abändern:

Wählen Sie oberhalb der Auswahltabelle neben dem Button 'Anzeige' die Tierliste, die sie abändern möchten. Markieren sie in der Auswahltabelle die gewünschte Information und verschieben sie sie mithilfe der Pfeiltasten. Durch Klick auf Anordnung speichern, werden die Änderungen für die gewählte Liste gespeichert. Durch Klick auf <u>Tierliste</u> > <u>Tierliste anpassbar</u> kommen sie zur Ansicht der abgeänderten Tierliste.

#### Zusatzinfo Sollkalbedatum:

Das Sollkalbedatum in der <u>Tierliste anpassbar</u> wird berechnet, wenn eine positive Trächtigkeitsunterschung gemeldet wurde oder das Tier trocken stand oder wenn 100 Tage nach der letzten Besamung keine weitere Besamung gemeldet wurde.

## **Tierliste Gesundheit**

| O Alle               | Alle ● Milchkühe ○ Aufzucht ○ Mast Anzeigen           mme der Tiere in Nutzungsart Milch: 88 |     |                |          |          |           |                          |            |         |              |        |         |        |          |                | ucken |
|----------------------|----------------------------------------------------------------------------------------------|-----|----------------|----------|----------|-----------|--------------------------|------------|---------|--------------|--------|---------|--------|----------|----------------|-------|
|                      |                                                                                              |     |                |          |          | « < 1     | 🔉 » 🕹 Alle 🚽             |            |         |              |        |         |        |          |                |       |
| Euterge-<br>sundheit | Frucht-<br>barkeit                                                                           | FEQ | Harn-<br>stoff | Leistung | SNR<br>T | Name<br>T | Lebensnummer<br><b>T</b> | Geb-Dat    | LA<br>T | Lakt<br>Tage | R<br>T | Na<br>T | G<br>T | FEQ<br>T | Harn-<br>stoff |       |
|                      |                                                                                              | •   | ٠              | ٠        | 1        | MALI      | AT 221.988.588           | 24.12.2013 | 1       | 355          | HF     | к       | w      | 2        | 0              | 1     |
| •                    | ٠                                                                                            |     | •              |          | 2        | THEODORA  | AT 221.986.578           | 09.12.2013 | 1       | 375          | HF     | К       | W      | 2        | 1              | 1     |
| •                    | ٠                                                                                            |     |                |          | 3        | GERLINDE  | AT 781.375.570           | 16.04.2011 | 2       | 503          | HF     | К       | W      |          |                | 1     |
| •                    |                                                                                              | ٠   |                | •        | 4        | TIMEA     | AT 821.022.745           | 28.02.2014 | 1       | 350          | HF     | К       | W      | 0        | 1              | 1     |
|                      |                                                                                              | ٠   | •              |          | 5        | TIMMY     | AT 822.354.605           | 06.08.2014 | 1       | 185          | HF     | К       | W      | 2        | 0              | 1     |
| •                    | •                                                                                            | •   | •              |          | 6        | EVI       | AT 826.769.150           | 06.09.2014 | 1       | 173          | HF     | К       | W      | 0        | 1              | 1     |
| ۲                    | ٠                                                                                            | ٠   | •              |          | 7        | KATRIN    | AT 212.020.284           | 18.03.2013 | 2       | 374          | HF     | К       | W      | 0        | 1              | 1     |
|                      |                                                                                              |     |                |          | 0        | OHADA     | AT 202 501 120           | 20 11 2012 | 2       | 156          | UE     | v       | 140    |          |                |       |

Die Tierliste Gesundheit, gibt Ihnen einen schnellen Überblick über den Gesundheitszustand ihres Tierbestandes.

Dabei werden, für die Merkmale Eutergesundheit, Fruchtbarkeit, FEQ, Harnstoff und Leistung, eventuelle Auffälligkeiten nach dem Ampelsystem farblich markiert. Weiße Ampel bedeuten keine Werte vorhanden oder Tier nicht im Beobachtungszeitraum für das Merkmal (Für genaue Info siehe Menü <u>Einstellungen</u> Ansicht <u>Gesundheit</u>).

Treffen Sie die gewünschte Einschränkung der Tierliste, wie unter **Auswahlmöglichkeiten** beschrieben.

Drücken Sie den Button 'anzeigen' um die gewünschte Tierliste anzuzeigen.

### **Auswahlmöglichkeiten**

Damit Sie eine Tierliste erstellen können, ist es notwendig zuerst eine Nutzungsgruppe auszuwählen.

#### Nutzungsgruppen:

Ausgewählt werden kann zwischen: *Alle, Milchkühe, Aufzucht und Mast*. Wenn Sie eine Nutzungsgruppe auswählen wird die Tierliste auf diese eingeschränkt. Standardmäßig wird die Nutzungsgruppe *Milchkühe* angezeigt.

### <u>Verzweigungen</u>

#### **Tier Lebensnummer:**

Durch Klicken auf die Tier-Lebensnummer wechseln Sie ins Menü <u>Tiere</u> zur Ansicht <u>Aktionen und Beobachtungen</u> dieses Tieres.

### <u>Aktionen</u>

#### Neue Beobachtung erfassen:

Durch Klicken auf das Stiftsymbol in der letzten Spalte öffnet sich ein Pop-up Fenster. Hier können Sie nun Beobachtungen und bereits durchgeführte Aktionen eintragen.

| Erfassung Aktionen/B     | eobachtungen    |   |
|--------------------------|-----------------|---|
| 2 - AT 221.986.578 THEOD | ORA             |   |
| Datum der Beobachtung:   | 14.03.2017      |   |
| Typ der Beobachtung:     | TROCKENSTELLEN  | ~ |
| Wert der Beobachtung:    | trockengestellt |   |
| Bemerkung:               |                 | _ |
| 🖹 Speichern 🗙 Ab         | brechen         |   |

- Eingabe des Datums, am besten über die Kalenderfunktion Klicken auf das Kalendersymbol.
- Über das Drop-Down Menü Auswahl des Typs und des Wertes der Beobachtung.
- Eingabe von zusätzliche Bemerkungen.

Durch Klicken auf den Button 'Speichern' wir die Eingabe gespeichert, durch Klicken auf den Button 'Abbrechen' wird die Aktion abgebrochen.

## Ausgelagerte Jungtiere

| Tierlisten »<br>Ausgelagerte | Jungtiere |                |            |        |        |                         |                 |                                |                                  |                     | *           | ? 🕩                 |
|------------------------------|-----------|----------------|------------|--------|--------|-------------------------|-----------------|--------------------------------|----------------------------------|---------------------|-------------|---------------------|
| Summa dat Tuara 55           |           |                |            |        |        |                         |                 |                                |                                  | ☆ Favori            | t 🔒 Dru     | icken 🔀 CSV         |
| Solution of the ast          |           |                |            |        | ¢      | < <u>1</u> 2 > »        | 50 🚽            |                                |                                  |                     |             |                     |
| Aufzuchtbetrieb<br>T         | Name<br>T | Ohrmarke<br>T  | Geb-Dat    | R<br>T | G<br>T | Vatername<br>T          | Muttername<br>T | letzte<br>Belegung<br><b>T</b> | Anzahl<br>Besamungen<br><b>T</b> | Belegungsbulle<br>T | Status<br>T | Sollkalbedatum<br>T |
|                              | AKKU      | AT 830.562.436 | 20.03.2017 | HF     | w      | AT<br>822.866.170       | 96 ASTER        |                                | 0                                |                     |             |                     |
| -                            | ALBINO    | AT 583.075.566 | 18.05.2017 | HF     | W      | LENNY US<br>651.277.304 | 99 ASA          |                                | 0                                |                     |             |                     |
| Sec                          | ALDI      | AT 283.871.836 | 20.12.2016 | HF     | w      | AT<br>822.866.170       | 13 ANNI         |                                | 0                                |                     |             |                     |

Hier sehen sie ihre Jungtiere die auf einem definierten Aufzuchtbetrieb stehen. Voraussetzung Eintrag der LFBIS des Aufzuchtbetriebes über ihren Landeskontrollverband. Nur Tiere die zuletzt auf ihrem Betrieb gestanden sind und nicht älter als 3 Jahre sind. Für diese Tiere sind alle Funktionen aus dem Modul <u>Tiere</u> aktiviert und sie können ebenfalls <u>Eigenbestandsbesamungen</u> erfassen.

### <u>Verzweigungen</u>

#### **Tier Lebensnummer:**

Durch Klicken auf die Tier-Lebensnummer wechseln Sie in das Menü <u>Tiere</u> zur <u>Abstammungsansicht</u> dieses Tieres.

## Gruppenzuordnung

|       |          |             |         |                |            |       |    |           |           | 슈 Favorit 🔀 CS |
|-------|----------|-------------|---------|----------------|------------|-------|----|-----------|-----------|----------------|
| appe: | Gruppe 2 | ✓ Speichern |         |                |            |       |    |           |           |                |
|       |          |             |         | «c «           | 123 > >> 5 | •     |    |           |           |                |
|       | SNR      | Nam<br>T    |         | Lebensnummer   | Geb-Dat    | Rasse | NA | Lakt-Zahl | Lakt-Tage | Tiergruppe     |
|       | Ŧ        | k           |         | Ŧ              |            | Ŧ     | Ŧ  | T         | т         | T              |
| 3     |          |             | KIRA    | AT 391.973.646 | 16.03.2012 | HF    | ĸ  | 5         | 415       | Gruppe 3       |
| 3     |          |             | KERSTIN | AT 041 977 960 | 03.01.2008 | HF    | S  | 5         | 1892      | Gruppe 1       |
| 1     |          |             | KIARA   | AT 220 019 331 | 12.08.2012 | HE    | ĸ  | 6         | 45        |                |
|       |          |             | KATRIN  | AT 212 020 284 | 18.03.2013 | HF    | к  | 5         | 87        |                |
| _     |          |             | KURCI   | AT 822 359 015 | 10.08.2014 | HE    | K  | 3         | 317       |                |

Hier sehen sie welchen Gruppen ihre Tiere bereits einer Gruppe zugeteilt wurden, bzw. können sie Tiere hier neu zuteilen.

Die Tiergruppen müssen zuerst unter <u>Einstellungen</u> in der Ansicht <u>Tiergruppen</u> angelegt werden.

#### Tiere zu einer Gruppe hinzufügen:

Markieren sie ein oder mehrere Tiere welche sie der Gruppe zuteilen wollen, wählen sie oben die Gruppe und klicken sie auf Speichern. Wenn ein Tier zuvor schon einer Gruppe zugeteilt war - wird es dadurch in die neue Gruppe verschoben.

## Tiere

In das Menü TIERE gelangen Sie nur durch Klicken auf eine blau geschriebene Lebensnummer in den anderen Ansichten oder über die Ansicht <u>Tier Suche</u>.

Im Menü TIERE kann man durch Klicken auf die Blätterpfeile  $\checkmark$  zwischen den Tieren der ausgewählten Ansicht wechseln. Beim Klick auf das Auswahl öffnen Symbol  $\checkmark$  öffnet sich eine Auswahltabelle Aller Tiere der vorher ausgewählten Ansicht, hier kann man über Eingabe der Stallnummer, Name oder Lebensnummer nach Tieren suchen.

In diesen Modul finden Sie Informationen über die Abstammung, über Kalbungen und Belegungen, Laktationen oder Fleischleistungen der einzelnen Tiere. Hier finden Sie für jede Kontrollkuh eine zeitlich geordnete Aufstellung aller Aktionen und Beobachtungen. Es können Stalltafeln, mit den aktuellsten Informationen, gedruckt werden.

Das Menü TIERE ist in folgende Ansichten gegliedert:

- <u>Tier Suche</u>
- <u>Abstammung</u>
- Kalbung/Belegung
- <u>Laktationen</u>
   <u>Einzelkontrollergebnisse</u>
- <u>Fleischleistung</u>
- <u>Stalltafel</u>
- <u>Ahnentafel</u>
- Aktionen und Beobachtungen
- <u>Ausdrucke</u>

## **Tier Suche**

| SNR | Name   | Lebensnummer   | Geb-Dat    | R   | Na | G |
|-----|--------|----------------|------------|-----|----|---|
|     | AGATHE | AT 906.569.276 | 15.03.2019 | u   | A  | V |
|     | AKKU   | AT 830.562.436 | 20.03.2017 | HF  | К  | N |
|     | AKTIS  | AT 924.948.311 | 26.08.2015 | HF  | к  | 1 |
|     | ALBINO | AT 583.075.566 | 18.05.2017 | HF  | К  | 1 |
|     | ALDI   | AT 283.871.836 | 20.12.2016 | HF  | К  | 1 |
|     | ALEY   | AT 021 624 001 | 22.06.2014 | UC. | V  | 1 |

Über diese Ansicht gelangen sie direkt in das Menü <u>Tiere</u> ohne zuvor auf eine Lebensnummer in eine der anderen Ansichten oder Auswertungen zu klicken.

Tier Suche zeigt ihnen ihren aktuellen Tierbestand. Sie können nach Stallnummer, Namen oder Lebensnummer, Geburtsdatum, Rasse, Nutzart und Geschelcht suchen, bzw. die Liste nach diesen Merkmalen sortieren.

### Verzweigungen

#### **Tier Lebensnummer:**

Durch Klicken auf die Tier-Lebensnummer wechseln sie zur Ansicht <u>Aktionen</u> <u>und Beobachtungen.</u>

## Abstammung

|                                                                 |                                                                                                    |                                                                                                  | 🕸 Favorit 🔒 Dru                     |
|-----------------------------------------------------------------|----------------------------------------------------------------------------------------------------|--------------------------------------------------------------------------------------------------|-------------------------------------|
| (                                                               | 2 THEODORA AT 221.986.578 geb                                                                                                    | : 09.12.2013 🕞 🌖                                                                                 |                                     |
| finweis: Dies ist kein Abstammungsnachweis in                   | n Sinne der gesetzlichen Bestimmungen.                                                                                                |                                                                                                  |                                     |
|                                                                 |                                                                                                    | VV: SECURE RED CR 83.055.041<br>gR2G114 91% (HF) HF-A                                            | VVV: BURNS RC<br>CA 354.504.170     |
|                                                                 | V: AI 951.557.447<br>HF-A                                                                                                    | EX 2096T 113/105/101/103/RZE 106(86)                                                             | VVM: SECRET VG87<br>CA 923.016.605  |
| THEODORA AT 221.966.578<br>2500/2<br>geb. 09.12.13(1.) W E HF-A |                                                                                                    | VM: B. TAL EX90 DE 08 73473252<br>EY<br>RZG 100 66% (EF) HF-A<br>RZM 106 83% +830-0,29+3-0,16+12 | VMV: TALENT RC<br>AU 773.309.000    |
|                                                                 |                                                                                                    | 3/2 305 14.627 3,32 485 3,16 462                                                                 | VMM: 5. FLO EX91<br>DE 00 10912035  |
| L: 209/209 7.213 296 240<br>1/Z 200 6.995 4,13 289 3,31 231     | N: TERI &T 931.576.153<br>2500/3                                                                                                    | MV: EIGHT US 345.312.655<br>gRZG121 994 (HF) HF-A<br>RZM 125 994 +541+0.12+34+0.16+34            | MVV: O-MAN<br>US 133.583.221        |
| letzte K.: 01/04.03.16                                          | RZM 95 60% -245-0,33-40+0,10+1<br>RZN105<br>Kp 101 Km 102<br>ZZ 95                                                                    | EX 82417 89/105/ 86/ 91/RZE 88(99)                                                               | MVM: ELLY EX90<br>US 597.020.481    |
|                                                                 | LL: 462/394 12.346 346 421<br>1. 274 9.625 2,55 245 3,47 334<br>+2/1 274 9.625 2,55 245 3,47 334<br>HL:1. 274 9.625 2,55 245 3,47 334 | MM: TINA AT 711.867.262<br>RZG 76 51% (MF) HF-A<br>RZM 67 65% -884-0,43-71-0,12-40               | NEWY: BACCULUM RED<br>CA 40.590.010 |
|                                                                 | 1.81-84-81-84(83) KH:150<br>M 1/2,32 ZKZ 1/342                                                                                        | 6/4 295 8.407 3,44 289 3,26 274                                                                  | MMM: TINNEL<br>AI 541.578.725       |

Diese Ansicht zeigt einen 3 Generationen Abstammungsansicht, inklusive Leistungen und Zuchtwerte, des gewählten Tieres.

Diese Abstammungsdarstellung ist kein Abstammungsnachweis im Sinne der gesetzlichen Bestimmungen.

Wenn man über die Ansicht <u>Kalbung/Belegung</u> einer Kuh hier her gelangt - gelangt man über den Button **Mutter** - wieder zurück zum Ausgangstier.

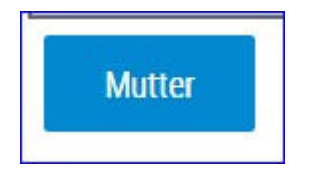

## Kalbung/Belegung

| albe | alter, 2 | 5.8 Monate      |                        | AKIIS  | AL 925,998.3         | Щ нг geo., 20.06.201      | .00            |    |             |     |        |       |
|------|----------|-----------------|------------------------|--------|----------------------|---------------------------|----------------|----|-------------|-----|--------|-------|
|      |          | Kalbdatum       | Stallnummer / I        | Name   | Verw.                | Verw. Vatername Vaternumm |                |    | Tr.Tg.      |     |        |       |
|      | N        | Sex             | Nummer                 |        | Abg.                 | Besamung                  | vaternumm      |    | ZKZ         | Ues | i,ven. | Beob  |
|      |          | 15.11.2017<br>M | AT 869.308.894         |        | aufges<br>18.07.2019 |                           |                |    |             | Lei |        |       |
|      | R        | eihenfolge      | Bel Datum              |        | Stiemame             | Stier Leben               | nsnummer       |    | Stier Rasse |     | Ras    | tzeit |
| 1    | 1        |                 | 28.02.2017             | PJOTRE |                      | AT 828.649.341            |                | LI |             |     |        |       |
|      | 2        | 15.03.2019<br>M | AT 296.676.927         |        | verkau<br>01.04.2019 | REFLECTOR<br>1            | US 110.706.170 |    | 290<br>485  | Lei |        |       |
|      |          |                 | aktuelle<br>Belegungen |        |                      |                           |                |    |             |     |        |       |
|      | R        | eihenfolge      | Bel.Datum              | S      | Semame               | Stier Lebens              | nummer         |    | Stier Rasse |     | Res    | tzeit |

Diese Ansicht gibt einen Überblick über die einzelnen Kalbungen und Belegungen eines Tieres.

Angezeigt werden:

- Das Erstkalbealter des Tiers in Monaten.
- Für jede Kalbung bzw. jedes Kalb: das Kalbedatum, das Geschlecht, der Name, die Stallnummer, die Lebensnummer, die Verwendung, das Abgangsdatum, der Vater Name, die laufende Belegungsnummer aus der das Kalb hervorgegangen ist, die Vater Nummer, die Trächtigkeitsdauer in Tagen (Tr.Tg.), die Zwischenkalbezeit (ZKZ) und der Geburtsverlauf.

#### Belegungen zu einer Kalbung

Durch Klicken auf das Pfeilsymbol <sup>•</sup>, werden alle Belegungen zu dieser Kalbung angezeigt.

In dieser Tabelle finden Sie die Reihenfolge und das Datum der Besamungen, den Namen, die Lebensnummer sowie die Rasse der eingesetzten Stiere und die Anzahl der Tage zwischen Abkalbung und darauf folgender erster Besamung (Rastzeit).

#### Aktuelle Belegungen

Durch Klicken auf das Pfeilsymbol <sup>•</sup> neben 'aktuelle Belegungen' - werden

alle Belegungen, zur aktuellen Trächtigkeit, des Tieres angezeigt.

#### Wechsel zum Kalb:

.

Durch einen Klick auf die Kalbenummer wechselt man in die Ansicht Abstammung des Kalbes, wieder zurück gelangt man über den Button **Mutter** 

## Laktationen

|                |            |           |          |       |        |        |            |      |           |       |       |          | 3          | 습 Favor | it 🖨 Dru | cke |
|----------------|------------|-----------|----------|-------|--------|--------|------------|------|-----------|-------|-------|----------|------------|---------|----------|-----|
|                |            |           | •        | 2 TH  | EODOR/ | AT 221 | .986.578   | geb  | 09.12.201 | 3 💽   | •     |          |            |         |          |     |
|                |            |           |          |       |        | M-kg   | F-%        |      | E-%       | Fi    | E-kg  |          |            |         |          |     |
| Durchschnitts  | leistungen |           |          |       |        |        |            |      |           |       |       |          |            |         |          |     |
| Lebensleistun  | g          |           |          |       |        | 7.213  |            | ,10  | 3,33      |       | 536   |          |            |         |          |     |
| Zuchtwert      |            |           |          |       |        |        |            |      |           |       | MW:   |          | Fit        | ZZ:     | (        | GZV |
| Einsatzleistun | 9          |           |          |       |        | 45,4   |            | ,76  | 2,96      |       |       |          |            |         |          |     |
|                |            | Sta       | ndardlei | stung |        |        |            |      |           |       | Gesan | nt-bzw.T | cilleistun | g       |          |     |
| Laktation      | Datum      | M-kg      | F-%      | F-kg  | E-%    | E-kg   | F+E-kg     | A    | Melktg    | M-kg  | F-%   | F-kg     | E-%        | E-kg    | F+E-kg   | 1   |
| 1              | 04.03.2016 |           |          |       |        |        |            |      | 209       | 7.213 | 4,10  | 296      | 3,33       | 240     | 536      |     |
| Grafik         |            |           |          |       |        |        |            |      |           |       |       |          |            |         |          |     |
|                |            |           |          |       |        |        | Jahresleis | tung |           |       |       |          |            |         |          |     |
| Jahr           | I          | uttertage |          |       | M-kg   |        | F-%        |      | F-kg      |       | E-%   |          | E-kg       |         | F+E-kg   |     |
| 2016           |            |           | 20       | 9     | 7      | 7.213  | 4,         | 10   | 29        | 6     | 3,33  |          | 240        | )       |          | 53  |
| Melkbarkeit    |            |           |          |       |        |        |            |      |           |       |       |          |            |         |          |     |
| Exterieur      |            |           |          |       |        |        |            |      |           |       |       |          |            |         |          |     |
| Prämierungen   |            |           |          |       |        |        |            |      |           |       |       |          |            |         |          |     |

Hier werden für Kühe, welche unter Milchleistungskontrolle stehen, folgende Informationen angezeigt:

- Durchschnittsleistung
- Lebensleistung
- Zuchtwerte
- Einsatzleistung
- Jahresleistung
- Melkbarkeit
- Exterieur
- Prämierungen

Für die einzelnen Laktationen:

- Standardleistung
- Gesamt- bzw. Teilleistung

Gesamt- bzw. Teilleistung, welche eine Alpperiode beinhalten, werden mit dem Alpungskennzeichen A gekennzeichnet.

### <u>Verzweigungen</u>

#### Laktationen:

Durch Klicken auf ein Kalbedatum wechseln Sie in die Ansicht Einzelkontrollergebnisse, der gewählten Laktation.

#### Grafik:

Durch Klicken auf den Button 'Grafik' öffnet sich eine interaktive Grafik mit den Ergebnissen der Probemelkungen, der einzelnen Laktationen.

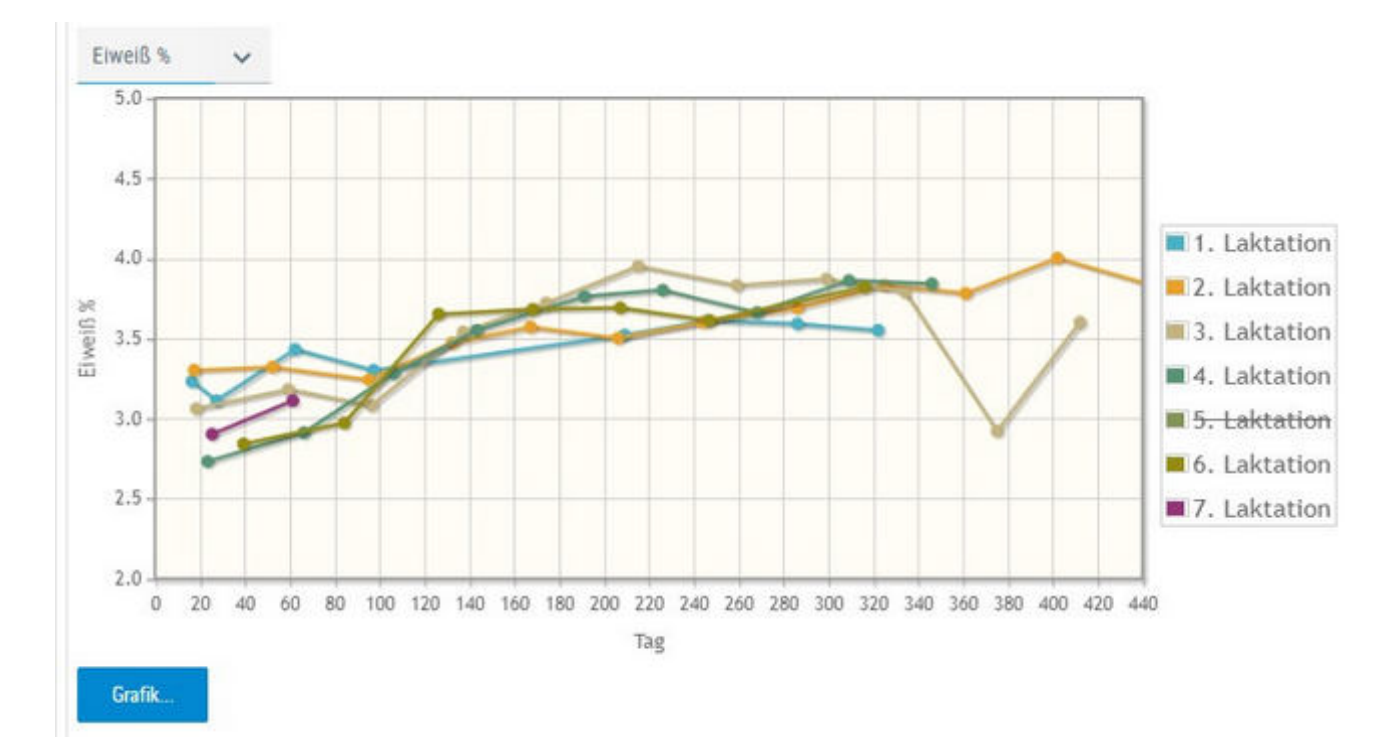

Wählen Sie über das Drop Down Menü die Art der Grafik: Fett%, Eiweiß%, Milch kg oder Zellzahl

Sie können die einzelnen Laktationen ab- oder anwählen, Klick auf die jeweilige Laktationsnummer (rechts).

Bei Kontakt des Mauszeigers mit einem Datenpunkt erscheinen die entsprechenden Ergebnisse der Probemelkung.

Schließen Sie die Grafik durch erneuten Klick auf 'Grafik'.

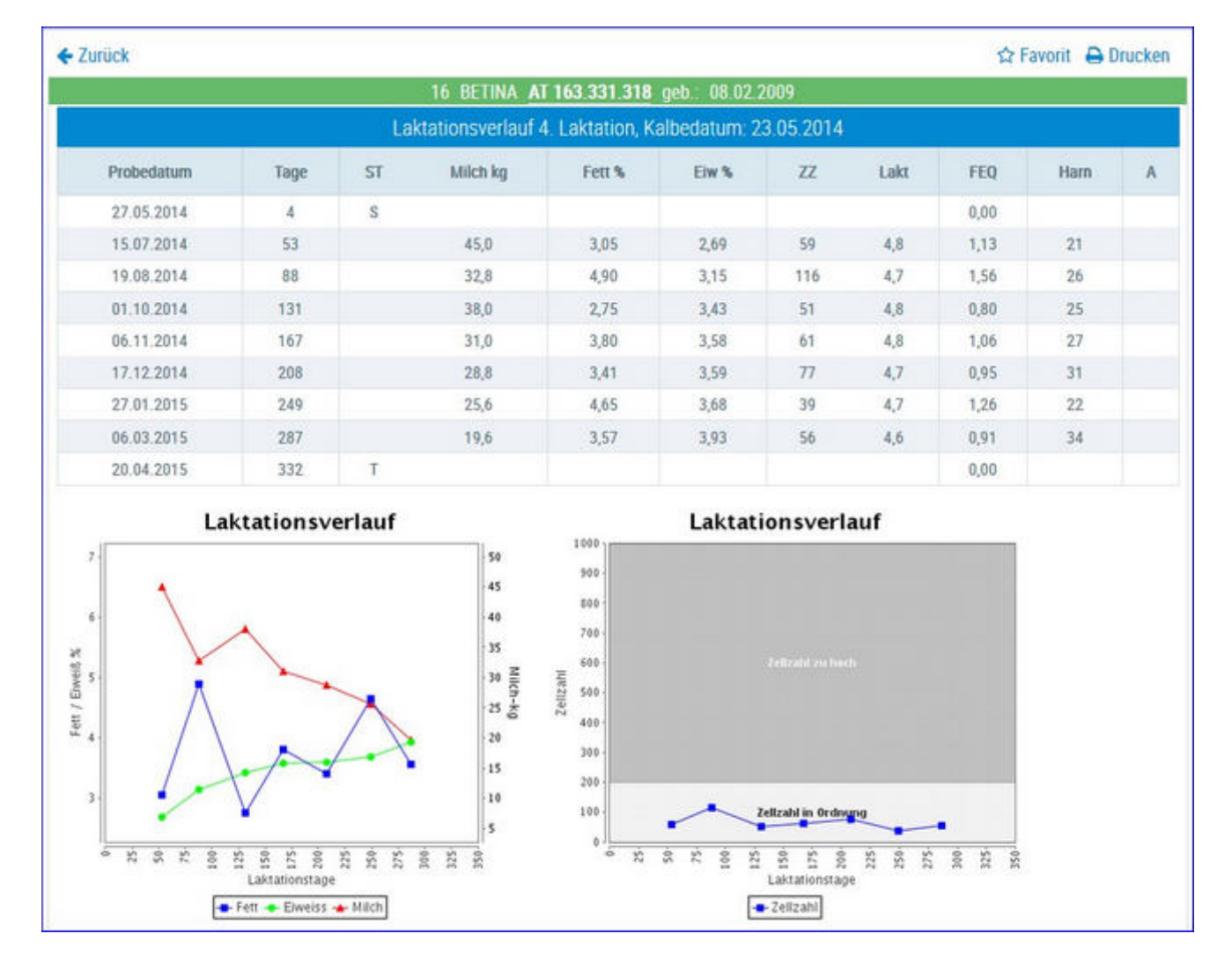

## Einzelkontrollergebnisse

In diese Ansicht gelangen Sie nur durch Klicken auf ein Kalbedatum in der Ansicht Laktationen.

Hier werden, für die ausgewählte Laktation, alle Ergebnisse der Probemelkungen dargestellt. Das sind der Laktaionstag (Tage), der Status (ST), Milch kg, Fett %, Eieweiß %, Zellzahl (ZZ), Laktose % (Lakt.), Fett-Eiweiß-Quotient (FEQ), Harnstoff (Harn) und der Information ob eine Alpung stattgefunden hat (A).

Die Grafiken zeigen die Veränderung der Ergebnisse, während der Laktation, für:

- Fett %
- Eiweiß %
- Milch kg
- Zellzahl

### <u>Aktionen</u>

### Zurück:

Durch Klicken auf den Link 'Zurück' gelangen Sie wieder in die Ansicht Laktationen.

## Stalltafel

|                           |                 |                | 41 RI II | ETE AT | 982 677 4 | 194 Fl m     | sh · 20.01.2         | 015                             | 5              |             |
|---------------------------|-----------------|----------------|----------|--------|-----------|--------------|----------------------|---------------------------------|----------------|-------------|
| 41 AT                     | 982.6           | 77.494         |          |        | Tier      | gruppe       | 1                    |                                 | geb            | o.: 20.01.1 |
| V: MA<br>Gek: (<br>Bel: 2 | NIGO<br>)3.01.2 | 020<br>20 Soll | k · 09   | 01.20  | 121       | M: 2<br>BELI | 25 BLEAN<br>_A AT 96 | ML MV: 1<br>52.146.24<br>SENHUT | MPOSIUM<br>7 W |             |
| GZW:                      | 117             | MW:            | 103      | +8     | -0,03     | 3 -2         | +0,12                | +10                             |                |             |
| Letzte                    | s PM:           | 30.09.         | 2020     |        | 19,6      | 5,52         | 4,48                 | (17)                            |                |             |
|                           | 3/2             | 304            | 7.4      | 81     | З,        | 86           | 289                  | 3,55                            | 265            | 554         |
| HL:                       | 2               |                | 7.6      | 21     | З,        | 81           | 291                  | 3,58                            | 273            | 564         |

Diese Ansicht zeigt die wichtigsten Daten, welche zur Erstellung einer Stalltafel benötigt werden:

- Tierdaten: Name, Stallnummer, Lebensnummer, Tiergruppe, Geburtsdatum, Vater Mutter und Muttervater
- Aktuelle Kalbdaten: Kalbedatum, Kalbname, Lebensnummer, Geschlecht und Mehrlingskennzeichen (Z, D, V)
- Aktuelle Belegdaten: Datum, Sollkalbedatum, Belegstier und Trächtigkeitsuntersuchungs-Ergebnis (T+/-)
- Aktuelle Zuchtwerte
- Datum und Ergebnisse der letzten Probemelkung
- Höchstleistung

## Ahnentafel

|                            |                   |                                                       |        |                                  | ☆ Fav                             | orit 🔒 Drucken                   |
|----------------------------|-------------------|-------------------------------------------------------|--------|----------------------------------|-----------------------------------|----------------------------------|
|                            | (                 | • 16 BETINA AT 163.331.3                              | 18 gel | o.: 08.02.2009 🕞 🌘               | •                                 |                                  |
| Erbfehler Trägerrisiko (Bl | . frei 8Y:25,00 C | CVM:0,78) 🕔                                           |        |                                  |                                   | ]                                |
|                            |                   | V: AFROSTAR                                           |        | V: STARBUCK<br>CA 209.070.503    | V: ELEVATION<br>M: ANACRES VG85   | US 701.000.194<br>CA 769.527.080 |
|                            |                   | CA 220.006                                            | .383   | M: SHADY VG85<br>CA 712.531.050  | V: MAJESTY<br>M: STEPHIE GP80     | CA 370.004.333<br>CA 743.521.030 |
|                            | V: STO<br>CA      | Erbfehlerabkürzungen ×                                |        | V: INSPIRATION<br>CA 216.360.300 | V: SWD VALIANT<br>M: LULU EX96    | US 411.004.056<br>CA 313.733.500 |
|                            |                   | • AD: Coine and indefects                             | 0      | M: D. GAIL EX<br>CA 496.539.030  | V: ROYAL MARK<br>M: ROSELLA EX    | CA 550.008.992<br>CA 994.270.505 |
| V: TALENT RC               |                   | AR: Spinnengliedrigkeit     BH2: BH2                  |        | V: CAVALIER RC<br>US 371.002.026 | V: STAND. TWIN<br>M: WILLOW EX90  | US 410.821.400<br>US 266.006.693 |
| AU 773.309.000             |                   | <ul> <li>BL: Blad</li> <li>BY: Brachyspina</li> </ul> | 09     | M: LOLI EX90<br>US 440.106.515   | V: CONDUCTOR<br>M: LOLLIPOP VG    | US 719.381.500<br>US 751.970.701 |
|                            | M: ROS<br>US      | <ul> <li>CVM: CVM</li> <li>DW: Zwergwuchs</li> </ul>  |        | V: BLACKSTAR<br>US 11.004.929    | V: CCB CHAIRMAN<br>M: W. HAY EX90 | US 314.170.207<br>US 409.970.008 |
|                            |                   | EH2: EH2                                              | 00     | W. CREDIT P. PRAS                | TAL TOTOLD APP.                   | TTD 010 005-010                  |

Hier wird ein 5 Generationen Stammbaum, des gewählten Tieres, dargestellt. Darüber finden sie das Erbfehler Trägerrisiko des Tieres. Eine Erklärung der Abkürzungen erhalten sie durch Klick auf den Infobutton. Informationen zu den einzelnen Erbfehlern finden Sie unter

www.zar.at/Service/Zuchtwerte/Genetische-Besonderheiten-und-Erbfehler

## Fleischleistung

|           |         |           |                   |                         |             |      |       |       | Favorit | 🔒 Dru | Jcken  |
|-----------|---------|-----------|-------------------|-------------------------|-------------|------|-------|-------|---------|-------|--------|
|           |         |           | 🗲 JANA            | AT 277.882.134          | jeb.: 17.05 | 2004 | 0     | •     |         |       |        |
| Exteriour |         | _         |                   |                         |             |      |       |       |         |       | Ť      |
| Prämieru  | ingen:  |           |                   |                         |             |      |       |       |         |       | -      |
| Eigenleis | stung:  |           | GG:22 365TG: 337  | / 863                   |             |      |       |       |         |       |        |
|           |         |           |                   |                         |             |      |       |       |         |       | 51 - E |
| Nachko    | mmen    | sleistung | 1                 |                         |             |      |       |       |         |       | 20     |
| M:        |         |           | GG(2):29 200TG(4) | ):197 / 831 365TG(3):35 | 64/885      |      |       |       |         |       | 1      |
| W:        |         |           | GG(4):32 200TG(1) | ):198 / 860 365TG(2):33 | 34 / 844    |      |       |       |         |       | k.     |
| Nachzu    | ichtlei | stung     |                   |                         | Schlachtda  | ten  |       |       |         |       |        |
| Abk.      | Sex     | GG kg     | 200TG kg/TGZ g    | 365TG kg/TGZ g          | Datum       | Tage | SG kg | NTZ   | AUS     | HKL   | FKL    |
| 1         | W       | 26        |                   | 368 kg / 937 g          | 22.10.08    | 475  | 246,5 | 519,0 |         | R     | 3      |
| 5         | M       |           | 186 kg / 765 g    | 329 kg / 811 g          |             |      |       |       |         |       |        |
| 5         | м       |           | 156 kg / 615 g    | 319 kg / 784 g          |             |      |       |       |         |       |        |
| 6         | W       | 26        | 198 kg / 860 g    | 300 kg / 751 g          |             |      |       |       |         |       |        |
| 7         | М       | 27        | 236 kg / 1045 g   | 414 kg / 1060 g         | 28.11.14    | 586  | 347,3 | 593,0 |         | R     | 3      |

Hier werden für Kühe, welche unter Fleischleistungskontrolle stehen, folgende Informationen angezeigt:

- Exterieur
- Prämierungen
- Eigenleistung

Die Ergebnisse für das Geburtsgewicht (GG), das errechnete 200 und 365 Tagegewicht in kg (200TG, 365TG) und die täglichen Zunahmen in g (TGZg):

- Nachkommensleistung: im Durchschnitt für die weiblichen und die männlichen Kälber
- Nachzuchtleistung: für jedes Kalb inklusive den Schlachtdaten

|                                                                                  |                     |                                                                                                    | 🕸 Favorit 🔒 Druc                                                           |
|----------------------------------------------------------------------------------|---------------------|----------------------------------------------------------------------------------------------------|----------------------------------------------------------------------------|
|                                                                                  | e                   | 51 BLAUE AT 612.519.949 abgegangen: 08.02.2011 (Euterkrankheiten)                                                                     | •                                                                          |
| 2 Aktualisieren                                                                  | 1                   | Neue Aktion/Beobachtung erfassen                                                                                                    | -                                                                          |
|                                                                                  |                     | ≪ < <u>1</u> > ≫ 15 <mark>&gt;</mark>                                                                                                 | Auswahl anzeigen:                                                          |
| Datum                                                                            | LTag                | Text                                                                                                    | C Kalbung                                                                  |
| 0.0 01 0011                                                                      | 32                  |                                                                                                    | PM-Ergebnisse                                                              |
| 20.01.2011                                                                       | -1.4                | akute Euterentzündung                                                                                                    | C Diagnosen                                                                |
| 25.01.2011                                                                       | 21                  |                                                                                                    |                                                                            |
| 25.01.2011<br>24.01.2011                                                         | 30                  | akute Euterentzündung                                                                                                    | C Untersuchungen                                                           |
| 25.01.2011<br>25.01.2011<br>24.01.2011<br>24.01.2011                             | 30<br>30            | akute Euterentzündung<br>Befund: HL: ScDy, KNS HR: ScDy VL: neg VR: neg                                                               | Untersuchungen                                                             |
| 26.01.2011<br>25.01.2011<br>24.01.2011<br>24.01.2011<br>23.01.2011               | 30<br>30<br>29      | akute Euterentzündung<br>Befund: HL: ScDy, KNS HR: ScDy VL: neg VR: neg<br>Befund: HL: KNS HR: ScDy VL: neg VR: neg                   | Untersuchungen                                                             |
| 26.01.2011<br>25.01.2011<br>24.01.2011<br>24.01.2011<br>23.01.2011<br>25.12.2010 | 30<br>30<br>29<br>0 | akute Euterentzündung<br>Befund: HL: ScDy, KNS HR: ScDy VL: neg VR: neg<br>Befund: HL: KNS HR: ScDy VL: neg VR: neg<br>1. Kalbung 1 N | <ul> <li>Untersuchungen</li> <li>Beobachtungen</li> <li>Befunde</li> </ul> |

# Aktionen und Beobachtungen

Hier sind alle Aktionen und Beobachtungen wie z.B.: Belegungen, Kalbungen, Probemelkungen inklusive Ergebnisse, Trächtigkeitsuntersuchungen usw., beginnend ab der 1. Belegung und zeitlich geordnet, dargestellt. In dieser Darstellung werden auch die Diagnosen, welche im Rahmen des Gesundheitsmonitoringprojektes GMON erfasst werden, Klauenbefunde (unter Diagnosen) die im Rahmen der Klauenpflege dokumentiert werden, die bakteriologischen Befunde, sowie die Anmerkungen aus der Milchprüfung angezeigt.

### **Unterscheidung Lebend- und Totgeburten:**

Kalbungen, bei denen das Kalb tot geboren wurde oder innerhalb von wenigen Stunden verendet ist, sind mittels "+" neben dem Geschlecht des Kalbes gekennzeichnet.

|            | (1 - 5 v | on 5) ≪ < <u>1</u> > ≫ 15 ~  | Auswahl anzeigen: |
|------------|----------|------------------------------|-------------------|
| Datum      | LTag     | Text                         | Kalbung           |
| 24.09.2020 | 0        | 5. Kalbung Leichtgeburt N W+ |                   |
| 02.11.2019 | 0        | 4. Kalbung Normalgeburt N W  | PM-Ergebnisse     |
| 17.11.2018 | 0        | 3. Kalbung Normalgeburt N W  | Untersuchungen    |
| 27.04.2017 | 0        | 2. Kalbung Normalgeburt N W  | Beobachtungen     |
| 23.03.2016 | 0        | 1. Kalbung Normalgeburt N W  | Befunde           |
|            | (1 - 5 v | on 5) ≪ < 1 > ≫ 15 ∽         | Diagnosen         |

## <u>Aktionen</u>

#### Neue Beobachtung erfassen:

Durch Klicken auf 'Neue Aktion/Beobachtung erfassen...' öffnet sich ein Popup Fenster. Hier können Sie nun Beobachtungen und bereits durchgeführte Aktionen eintragen.

| Neue Aktion/Beobachtung erfassen    |                          |   |
|-------------------------------------|--------------------------|---|
| - AT 221.988.588 MALI               |                          |   |
| Datum der Beobachtung:              | 14.03.2017               |   |
| Гур der Beobachtung:                | KLAUENPFLEGE             | ~ |
| Wert der Beobachtung:               | Klauenpflege ohne Befund | ~ |
| Bemerkung:                          |                          |   |
| Wert der Beobachtung:<br>Bemerkung: | brechen                  |   |

- Eingabe des Datums, am besten über die Kalenderfunktion Klicken auf das Kalendersymbol.
- Über das Drop-Down Menü Auswahl des Typs und des Wertes der Beobachtung.
- Eingabe von zusätzliche Bemerkungen.

Durch Klicken auf den Button 'Speichern' wir die Eingabe gespeichert, durch Klicken auf den Button 'Abbrechen' wird die Aktion abgebrochen.

Selbst erfasste Aktionen und Beobachtungen können durch Klicken auf das Stift Symbol bearbeitet und durch Klicken auf das Papierkorb Symbol wieder gelöscht werden.

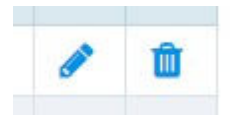

#### Einschränken der Anzeige:
Wenn Sie einzelne Aktionen oder Beobachtungen an-/abwählen und anschließend auf 'Anwenden' klicken wird die Anzeige eingeschränkt. Sie können eine oder auch mehrere Einschränkungen treffen, durch Klicken auf 'Filter zurücksetzen' werden die getroffenen Einschränkungen wieder aufgehoben.

# Ausdrucke

|                                              | ☆ Favorit |
|----------------------------------------------|-----------|
| 🗲 1 MALI AT 221.988.588 geb.: 24.12.2013 🕞 🍑 |           |
| Auerinieko                                   |           |
| Additional Betriebs-Zuchtblatt Milch         |           |
| Betriebs-Zuchtblatt Fleisch                  |           |

Hier können Sie, für ein Tier, eine Druckdatei mit allen wichtigen Informationen erstellen. Zur Auswahl steht Zuchtblatt Milch oder Fleisch, je nach Nutzart des Tieres.

### <u>Aktionen</u>

#### Drucken:

Durch Klicken auf den Link 'Betriebs-Zuchtblatt Milch/Fleisch' erhalten Sie eine PDF-Ansicht, die sowohl gedruckt als auch als Datei gespeichert werden kann.

| Betrieb              | N.                  | 2500                     | Max Musterman             | n                 |                  | 1234 Testdorf         | Ort 1234       |
|----------------------|---------------------|--------------------------|---------------------------|-------------------|------------------|-----------------------|----------------|
| _OP-Nr. 1070 ZVB-Nr. |                     | 1120                     | 8                         |                   |                  |                       |                |
| 1                    | AMY                 | AT 875,245,418           |                           |                   | HF-A             | GebDatum              |                |
| ZugDa<br>Melkba      | atum<br>Irkeit Lakt | AbgD<br>1. DMG: 2,80 Met | atum<br>h: Einfachprüfung | Ursa<br>Exterieur | che              |                       |                |
|                      |                     |                          |                           | M: A              | MLA              | AT 559.6<br>2500/77   | 66.309         |
| V: MAJ               | DRID                | AT 976.578               | 3.714                     | GZW<br>MW         | 94 49%<br>89 69% | (HF)<br>-59+0,13+10-0 | HF-A<br>),01-3 |

# Dateneingabe

Im Menüpunkt Dateneingabe können <u>Eigenbestandsbesamungen</u>, <u>Termine</u> und <u>Beobachtungen</u> erfasst und gewartet werden.

# Eigenbestandsbesamung

|                                          |                 |             |                     |                     |           | *      | Favorit 🔒  | Drucke | en 😰 CSV  | 🗢 Ein | stellung |
|------------------------------------------|-----------------|-------------|---------------------|---------------------|-----------|--------|------------|--------|-----------|-------|----------|
| Eigenbestandsbesamung                    |                 |             |                     |                     |           |        |            |        |           | ۲     | Aktione  |
| uständige Besamungsanstalt:              | Samendepot der  | Bgld.LWK (/ | AB) - 050           | · ~                 |           |        |            |        |           |       |          |
| Tiernummer                               | Bele            | egdatum     |                     | Bullennummer        |           | Charge | n-Nr       |        | Art       |       | Sx       |
| AT 221.986.578                           | 14.03.201       | 7 🗖         |                     | AT 917.664.583      |           |        |            | В      | ~         | м     | ~        |
| DE 123456789                             | 10              | 0.05.06     |                     | DE 0912345678       |           | 01012  | 004        |        | B/N       | 1     | W/W      |
| Alle O Gesendete<br>atum von: 14.05.2014 | O Noch nicht ge | m bis: 14   | ) Nur fü<br>03.2017 | Tier:               |           |        |            |        |           |       |          |
|                                          |                 |             |                     | ≪ < → ≫ 15          | -         |        |            |        |           |       |          |
| SNR Name Lebensnu                        | mmer Rasse      | Datum       | RF A                | t Stierlebensnummer | Stiername | StRA   | Chargennr. | Sx     | Besamernr |       |          |
|                                          |                 |             |                     |                     |           |        |            |        |           |       |          |

Hier können Betriebe, welche eine entsprechende Freischaltung durch den für sie zuständigen Landeskontrollverband haben, durchgeführte Besamungen erfassen. Die ist für Eigenbestandsbesamer, Eigenstierhalter und Vereinsstierhalter möglich.

### Erfassen einer Besamung

- Auswählen der **Besamungsanstalt** von der das Sperma für diese Besamung bezogen wurde.
- Eingabe der **Tiernummer**: Entweder durch Eingabe der Tiernummer (mind. 5 Stellen), des Tiernamens oder der Stallnummer (max. 4 Stellen). Über die Kuhlistenfunktion - Öffnen durch Klicken auf *Tiernummer*.
- Eingabe des **Belegdatums**: Direkt oder über die Kalenderfunktion Öffnen durch Klicken auf das Kalendersymbol.
- Eingabe der **Stiernummer**: Direkt oder über den Stierpool Öffnen durch Klicken auf *Stiernummer*.

Der Stierpool wird für jeden Betrieb individuell gebildet. Er besteht aus allen, bei den Kühen, eingesetzten Belegstieren. Eine zeitliche Einschränkung des Stierpools, ist über **Einstellungen** (rechts oben) möglich, standardmäßig liegt sie bei 800 Tagen. Zusätzlich können Stiere über die Funktion **Stier hinzufügen** in den Stierpool aufgenommen werden. Wenn für dieses Tier Anpaarungsvorschläge aus Optibull vorliegen werden diese angezeigt.

- Nur bei künstlicher Besamung: Eingabe der Chargennummer.
- Art der Besamung: B für künstliche Besamung, N für Natursprung.
- **Spermabehandlung** nur bei künstlicher Besamung mit gesextem Sperma: Hier kann erfasst werden ob das Sperma für männliche (M) oder weibliche (W) Nachkommen gesext oder ob es mir SpermVital behandelt wurde.

#### Speichern, Bearbeiten und Löschen einer Besamung:

• Speichern: Nach Eingabe der Tiernummer, des Belegdatums, der Stier- und der Chargennummer - Klicken auf den Button 'Hinzufügen'. Die eingegebenen Daten werden nun zur Überprüfung angeboten. Durch Klicken auf den Button 'Speichern' wird der Datensatz gespeichert.

| ustandige Besamungsa<br>Zuchtwe                                   | nstalt: [NO-GENOSTAR Rin<br>artdatenbank       | derbesamung GmbH (A1) | 3289141    |     |     |
|-------------------------------------------------------------------|------------------------------------------------|-----------------------|------------|-----|-----|
| Tiernummer                                                        | Belegdatum                                     | Stiernummer           | Chargen-Nr | Art | Sx  |
|                                                                   | 11.08.2011                                     | DE 05 35229279        | 123456     | в 💌 | W + |
| AT 123456789                                                      | 10.05.06                                       | DE 0912345678         | 01012004   | B/N | M/W |
| Cuhdaten: 3 - AT 724.1<br>teihenfolge: 1<br>tierdaten: DE 05 3522 | 176.909 - EVA - (FL)<br>9279 - ALCATRAZ - (HF) |                       |            |     |     |

- Bearbeiten einer Besamung, durch Klicken auf den Button 'Korrigieren'.
- Löschen der Eingaben durch Klicken auf den Button 'Zurücksetzen'.

### <u>Auswahlmöglichkeiten</u>

#### Anzeige von Eigenbestandsbesamungen:

- Durch Einschränkung auf: *Alle*, bereits *Gesendete* oder *Noch nicht gesendete* Besamungen und *Nur für Tier*.
- Zeitliche Einschränkung durch Eingabe in die Felder 'Datum von:' und 'Datum bis:'.

Darstellen der getroffenen Auswahl durch Klicken auf den Button 'anzeigen'.

Noch nicht gesendete Besamungen können, durch Klicken auf Symbol bearbeitet, oder Durch Klicken auf das Papierkorb Symbol gelöscht werden. Für bereits gesendete Besamungen (Datensatz wurde bereits an die Besamungsstation und den RDV übermittelt) kann, durch Klicken auf das Drucker Symbol a, ein Besamungsschein gedruckt werden.

| (LK)                                   | V)     | Burgenlän<br>Rinderzuch<br>Angaben ohne | discher<br>tverban | d           | Besa                      | mungs     | sch<br>1.08. | 201 |
|----------------------------------------|--------|-----------------------------------------|--------------------|-------------|---------------------------|-----------|--------------|-----|
| Betrieb 250                            | 0      | Max Mustermann                          | 1                  | 1234 Test   | dorf. Ort 123             | 4         |              |     |
| Besamtes T                             | st-Nr. | Name                                    |                    | Rasse       |                           | Lebensnum | mer          |     |
|                                        |        |                                         |                    |             |                           |           |              |     |
|                                        |        |                                         |                    |             |                           |           |              |     |
| Belegungen<br>Belegdatum               | Name   | Lebensnummer                            | Rasse              | Reihenfolge | Besamer<br>Nr.            | Chargennr | ВА           | Art |
| Belegungen<br>Belegdatum<br>13.01.2011 | Name   | Lebensnummer<br>AT 504.893.645          | Rasse<br>BV 1      | Reihenfolge | Besamer<br>Nr.<br>4091299 | Chargennr | BA<br>A9     | Art |

### <u>Aktionen</u>

#### Zuchtwertdatenbank:

Durch Klicken auf den Link 'Zuchtwertdatenbank' wird, in einem neuen Fenster, die Zuchtwertdatenbank, der Rinderzucht-Austria-Homepage, geöffnet.

### Stier in Pool hinzufügen:

Öffnen sie die Stierauswahl, erfassen sie die Lebensnummer des Stieres und klicken sie auf hinzufügen. Stier muss bereits im System (RDV) erfasst sein.

| iswahl Stier     |  |
|------------------|--|
| Stier hinzufügen |  |
|                  |  |

#### **OptiBull Vorschläge anzeigen:**

Wenn für ein Tier ein Anpaarungsvorschlag aus OptiBull vorliegt wird dieser unter **Stierauswahl** angezeigt.

| uswahl Stier                          | × |
|---------------------------------------|---|
| Anpaarungsvorschläge                  | ŕ |
| Anpaarungsempfehlungen vom 06.10.2016 |   |
| 1. POPEYE NL 920.962.055              |   |
| 2. HEFFNER US 3014335076              |   |
| 3. COMMANDER US 58,591,942            |   |

#### Ausgelagerte Aufzuchtstiere:

Für ausgelagerte Aufzuchtstiere auf Aufzuchtbetrieben können nun ebenfalls Eigenbestandsbesamungen erfasst werden. Voraussetzung Eintrag der LFBIS des Aufzuchtbetriebes über ihren LKV. Nur für Tiere die zuletzt am Hauptbetrieb gestanden sind und nicht älter als 3 Jahre sind.

# **Eigenbestandsbesamung ET**

| Dateneingabe ><br>Eigenbestandsbesan               | nung ET |                        |               |      |
|----------------------------------------------------|---------|------------------------|---------------|------|
| Eigenbestandsbesamun<br>Zuständige Besamungsanstal | g ET    | Rinderbesamung GmbH (/ | A1)-0001 🗸    |      |
| Tiernummer                                         |         | Belegdatum             |               |      |
| AT 821.028.775                                     | 19.     | 19.02.2019             |               |      |
| DE 123456789                                       |         | 10.05.06               |               |      |
| Hinzufügen Zurück                                  | setzen  |                        |               |      |
| Historie                                           |         |                        |               |      |
|                                                    |         |                        | « <           | 15 🖌 |
| SNR<br>T                                           | Name    | Leber                  | nsnummer<br>T | Rass |

Über diese Maske kann nun das Einsetzen eines Embryos bei einem Tier dokumentiert werden. Ansicht ist nur für Benutzer sichtbar die auch für Eigenbestandsbesamung freigegeben sind.

Wählen sie das Trägertier und das Belegdatum und speichern sie den Datensatz.

# **Erfassung Termine**

|                           |                 |       |     |          | Fav | vorit |
|---------------------------|-----------------|-------|-----|----------|-----|-------|
| Datum:                    | 14.03.2017      |       |     |          |     |       |
| Tiernummer:               | AT 221.988.588, |       |     |          |     |       |
| Notiz (max. 200 Zeichen): | Impten          |       |     |          |     |       |
| Speichern                 | Zurücksetzen    |       |     |          |     |       |
|                           |                 |       |     |          |     |       |
| Datum                     | Tiernummer      | Notiz | SNR | Name     |     |       |
| т                         | T               | T     | T   | T        | 1   | •     |
| 28.03.2017                | AT 221.986.578  | Vhcv  | 2   | THEODORA | 1   |       |

Hier ist es nun möglich für einzelne Tiere Termine zu erfassen. Diese Termine erscheinen dann später auch am Wochenplan. Wird keine Tiernummer zum Termin erfasst, so scheint er als Betriebstermin im Wochenplan auf.

### Erfassen eines Termines

• Eingabe des Termindatums: Direkt oder über die Kalenderfunktion -

Öffnen durch Klicken auf das Kalendersymbol 🕮 .

- Eingabe der **Tiernummer/n**(optional): Entweder durch Eingabe der Tiernummer (mind. 5 Stellen), des Tiernamens oder der Stallnummer (max. 4 Stellen). Über die Tierlistenfunktion Öffnen durch Klicken auf *Tiernummer*. Danach gewünschte Tiere markieren.
- Eingabe einer **Notiz**: maximal 200 Zeichen, dieser Text erscheint dann im Wochenplan.

### Speichern, Bearbeiten und Löschen eines Termins:

- Bearbeiten: durch Klicken auf das Stiftsymbol
- Löschen: durch Klicken auf das Papierkorbsymbol

## Beobachtungen

| Bec      | engabe ><br>bachtun | gen          |            |               |             |         |            |      |              |                          | 🛊 ? 🖯          |
|----------|---------------------|--------------|------------|---------------|-------------|---------|------------|------|--------------|--------------------------|----------------|
|          |                     |              |            |               |             |         |            |      | ΦF           | avorit 🖨 Drucken 🗟 CSV   | © Einstellunge |
| Beoba    | chtungstyp:         | KLAUENPFLEGE | ~          | Anzeigen      |             |         |            |      |              |                          |                |
| Stichta  | g                   | 19.02.2019   | •          | e Beobachto   | ng erfassen |         |            |      |              |                          |                |
|          |                     |              |            |               | *           | < 123   | 45678 > >  | 15 🧧 |              |                          |                |
|          | SNR<br>T            | Name<br>T    | Leber      | rsnummer<br>T | Rasse<br>T  | NA<br>T | Geb-Dat    | G    | Itz-Beob-Dat | Itz-Beob-Erg             |                |
| <b>.</b> |                     | ZENTA        | AT 691.177 | .654          | FL.         | К       | 09.01.2012 | W    | 31.10.2018   | Klauenpflege ohne Befund |                |
| -        |                     | Gggg         | AT 830.656 | 614           | FL.         | м       | 12.04.2017 | м    | 13.11.2018   | Klauenpflege ohne Befund | Ľ              |
|          |                     | WELT         | AT 883.079 | 216           | FL          | м       | 01.04.2017 | м    | 13.11.2018   | Klauenpflege ohne Befund | C              |
|          |                     | ZENZI        | AT 714.666 | .361          | FL          | К       | 04.10.2009 | W    | 06.02.2019   | Ballenhornfäule          |                |
|          |                     |              | AT 922.192 | 695           | WB          | M       | 15.02.2018 | M    |              |                          |                |
|          |                     |              | AT 867.124 | .629          | FL          | M       | 04.04.2018 | M    |              |                          |                |
| 1.1      |                     |              |            |               |             |         |            |      |              |                          |                |

Über diese Ansicht können sie nun Massenerfassungen zu Beobachtung erfassen. Wählen sie den Beobachtungstyp und das Datum, markieren sie die gewünschten Tiere und klicken sie aus **Beobachtung erfassen.** 

| Beobachtung               |                          |   |
|---------------------------|--------------------------|---|
| Anzahl ausgewählter Tiere | : 3                      |   |
| Datum der Beobachtung:    | 19.02.2019               |   |
| Wert der Beobachtung:     | Klauenpflege ohne Befund | ~ |
| Bemerkung:                |                          |   |
| 🖺 Speichern 🗙 At          | obrechen                 |   |

Wählen sie den Wert der Beobachtung und klicken sie auf Speichern.

# Aktionslisten

## <u>Übersicht</u>

In dieser Ansicht können Sie verschiedene Aktionslisten erstellen.

Treffen Sie die gewünschte Einschränkung der Aktionsliste, wie unter **Auswahlmöglichkeiten** beschrieben.

Drücken Sie den Button 'anzeigen' um die Aktionsliste anzuzeigen.

Durch Klicken auf die verschiedenen Symbole am rechten Tabellenrand, werden Pop-up Fenster geöffnet in denen Sie die gewünschten Aktionen durchführen können.

Diverse Einschränkungen für Besamungen, Trächtigkeitsuntersuchungen, Trockenstellen und Kalbungen, können im Menüpunkt <u>Einstellungen</u> in der Ansicht <u>Aktionsliste</u>, festgelegt werden.

## <u>Aktionen</u>

### Trächtigkeitsuntersuchung einfügen

In den Aktionslisten Wochenplan, Alle Tiere, zur 1. Besamung, Trächtiakeitskontrolle, Trockenstellen, zum Kalben und zum Besamungsregister möglich.

Durch Klicken auf das 'Aktion einfügen' Symbol in der Zeile des jeweiligen Tieres, öffnet sich das Eingabefenster 'Erfassung Trächtigkeitsuntersuchungen'.

| Erfassung Trächtigkeitsu | intersuchungen                                                                                                    |
|--------------------------|----------------------------------------------------------------------------------------------------|
| 1 - AT 286.764.907 MICKY |                                                                                                    |
| Datum der Beobachtung:   | 11.08.2011                                                                                                    |
| Wert der Beobachtung:    | <ul> <li>Trächtigkeitsuntersuchung positiv</li> <li>Trächtigkeitsuntersuchung negativ</li> <li>Trächtigkeitsuntersuchung fraglich</li> <li>wird nicht mehr belegt</li> </ul> |
| Bemerkung:               |                                                                                                    |
| Speichern Abbrechen      |                                                                                                    |

Hier das Untersuchungsdatum - am besten über die Kalenderfunktion (Klicken

auf das Kalendersymbol), das Ergebnis und eventuelle Bemerkungen eingeben.

Durch Klicken auf den Button 'Speichern' bestätigen.

### Trächtigkeitsuntersuchung ändern

Nur in der Aktionsliste *mit Tr. Untersuch. Ergebnis* möglich.

Durch Klicken auf das 'Aktion einfügen' Symbol in der Zeile des jeweiligen Tieres, öffnet sich das Eingabefenster 'Bearbeitung Trächtigkeitsuntersuchung'.

| Bearbeitung Trächtigkei  | tsuntersuchungen                                                                                                    |
|--------------------------|----------------------------------------------------------------------------------------------------|
| 1 - AT 679.087.314 ANNAB | ELL                                                                                                    |
| Datum der Beobachtung:   | 05.09.2011                                                                                                    |
| Wert der Beobachtung:    | <ul> <li>Trächtigkeitsuntersuchung positiv</li> <li>Trächtigkeitsuntersuchung negativ</li> <li>Trächtigkeitsuntersuchung fraglich</li> <li>wird nicht mehr belegt</li> </ul> |
| Bemerkung:               |                                                                                                    |
| Speichern Abbrechen      |                                                                                                    |

Hier kann das Ergebnis und eventuelle Bemerkungen geändert werden.

Durch Klicken auf den Button 'Speichern' bestätigen.

#### Trächtigkeitsuntersuchung löschen

Nur in der Aktionsliste mit Tr. Untersuch. Ergebnis möglich.

Durch Klicken auf das Löschen Symbol in der Zeile des jeweiligen Tieres, öffnet sich ein Fenster. Durch die Bestätigung wird der Eintrag gelöscht.

#### Trockenstellen einfügen

Nur in den Aktionslisten Wochenplan und zum Trockenstellen möglich.

Durch Klicken auf das das 'Aktion einfügen' Symbol in der Zeile des jeweiligen Tieres, öffnet sich das Eingabefenster 'Trockenstellen Beobachtung'.

| Frockenstellen Beobacht  | tung            |  |
|--------------------------|-----------------|--|
| 9 - AT 286.758.207 MADAN | 1E              |  |
| Datum der Beobachtung:   | 11.08.2011      |  |
| Wert der Beobachtung:    | trockengestellt |  |
| Bemerkung:               | (               |  |
| Speichern Abbrechen      |                 |  |

Hier das Datum - am besten über die Kalenderfunktion (Klicken auf das Kalendersymbol) und eventuelle Bemerkungen eingeben.

Durch Klicken auf den Button 'Speichern' bestätigen.

#### Trockenstellen löschen

Nur in der Aktionsliste Alle Tiere möglich.

Durch Klicken auf das Löschen Symbol in der Zeile des jeweiligen Tieres, öffnet sich ein Fenster. Durch die Bestätigung wird der Eintrag gelöscht.

#### Brunstbeobachtung erfassen

Nur in den Aktionslisten *Wochenplan, zu 1.Besamung, Brunstbeobachtung* und *Aktionsliste Jungtiere* möglich.

Durch Klicken auf das 'Aktion einfügen' Symbol 📝 in der Zeile des jeweiligen Tieres, öffnet sich das Eingabefenster 'Brunstbeobachtung'.

| Brunstbeobachtung         |                                                                                                    |  |
|---------------------------|----------------------------------------------------------------------------------------------------|--|
| 2 - AT 775.077.414 SILVRE | TTA                                                                                                   |  |
| Datum der Beobachtung:    | 11.08.2011                                                                                            |  |
| Wert der Beobachtung:     | <ul> <li>schwache Brunst</li> <li>deutliche Brunst</li> <li>keine Brunst</li> <li>Abbluten</li> </ul> |  |
| Bemerkung:                |                                                                                                    |  |
| Speichern Abbrechen       |                                                                                                    |  |

#### **Belegung erfassen**

Nur in den Aktionslisten *Wochenplan, zur 1. Besamung, Brunstbeobachtung* und *Aktionsliste Jungtiere* möglich.

Durch Klicken auf das 'Aktion einfügen' Symbol 🗾 in der Zeile des jeweiligen Tieres, öffnet sich das Eingabefenster 'Belegung erfassen'.

| Belegung erf   | assen        |            |  |
|----------------|--------------|------------|--|
| 2 - AT 775.077 | 7.414 SILVRE | ATTA       |  |
| Datum der Be   | obachtung:   | 11.08.2011 |  |
| Wert der Beol  | bachtung:    | ø belegt   |  |
| Bemerkung:     |              |            |  |
| Speichern      | Abbrechen    |            |  |

#### Beobachtung Kalbung erfassen

Nur in der Aktionslisten Wochenplan möglich.

Durch Klicken auf das 'Aktion einfügen' Symbol 🧖 in der Zeile des jeweiligen Tieres, öffnet sich das Eingabefenster 'Erfassung Kalbung Beobachtung'.

| Erfassung Kalbung Beob    | achtung                                                     |
|---------------------------|-------------------------------------------------------------|
| - AT 928.919.209 37 SIENA | 4                                                           |
| Datum der Beobachtung:    | 11.08.2011                                                  |
| Wert der Beobachtung:     | <ul> <li>verworfen</li> <li>Nachgeburtsverhalten</li> </ul> |
| Bemerkung:                |                                                             |
| Speichern Abbrechen       |                                                             |

# Wochenpläne

| Datun   | n von: 30.11.     | 2019 Aktualisk                    | ren   |              |       |       |       | Favorit | 🕀 Drucke | en 🖹 CSV 📢 | Einstellun 🕻 | gen |
|---------|-------------------|-----------------------------------|-------|--------------|-------|-------|-------|---------|----------|------------|--------------|-----|
| POTTITI | e del Here fui vi | ocaenpilair, 47                   |       | « < <u>1</u> | > >>  | Alle  |       |         |          |            |              |     |
| NA<br>T | Name<br>T         | Sa.30.                            | So.1. | Mo.2.        | Di.3. | Mi.4. | Do.5. | Fr.6.   | Sa.7.    | So.8.      |              |     |
| к       | 1 GEORGIA         | TRU                               |       |              |       |       |       |         |          |            | 1            |     |
| к       | 2 MARION          | Anfütterung (+16) Kalben (<br>+6) |       |              |       |       |       |         |          |            | 1            |     |
| К       | 3 MAYA            | 1. Belegung                       |       |              |       |       |       |         |          |            | 1            |     |
| К       | 4 FLORI           | TRU                               |       |              |       |       |       |         |          |            | 1            |     |
| K       | 6 MAGDA           | TRU                               |       |              |       |       |       |         |          |            | 1            |     |
| К       | 7 EIKE            | 1. Belegung                       |       |              |       |       |       |         |          |            | 1            |     |
| К       | 9 PAULINA         | TRU                               |       |              |       |       |       |         |          |            | 1            |     |

### Wochenplan:

Hier werden alle Aktionen, dieser aktuellen Woche (beginnend mit dem heutigen oder einen gewählten Tag), angezeigt. Aktionen, welche sich über einen gewissen Zeitraum erstrecken und somit über die ganze Woche laufen würden, werden nur am ersten Wochentag angezeigt. Die Erfassung von Aktionen, durch Klicken auf das 'Aktion einfügen' Stiftsymbol, bezieht sich immer nur auf die Aktionen, welche bei dem Tier angezeigt werden. Über Klick auf das Blattsymbol können Beobachtungen erfasst werden. Wenn sie die Wochenpläne ab einem gewissen Startdatum anzeigen wollen, wählen sie den Tag über die Kalenderfunktion und klicken sie auf **Aktualisieren**.

### Wochenplan vorige Woche:

Siehe Wochenplan. Die Anzeige beginnt eine Woche vor dem aktuellen Tag.

#### Wochenplan nächste Woche:

Siehe Wochenplan. Die Anzeige beginnt eine Woche nach dem aktuellen Tag.

Die Informationen der Wochenpläne können über den <u>21 Tageplan</u> als für die Stallarbeit optimierten Druckreport ausgegeben werden.

# **Brunstrad**

Brunstrad

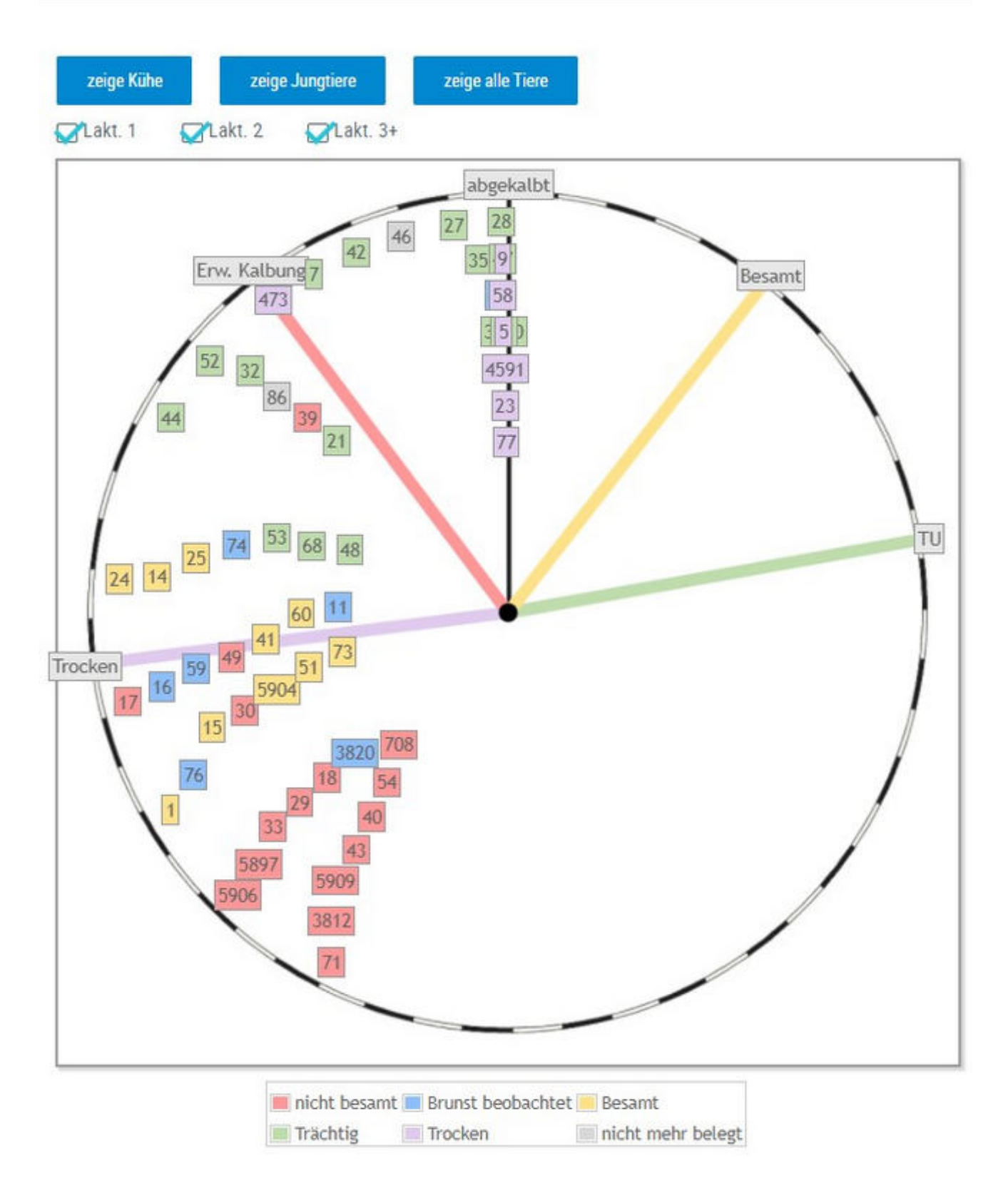

Im Brunstrad sehen sie den aktuellen Status ihrer Kühe oder Jungtiere, sowie

den zeitlichen Abstand zu oder vor einem Ereignis. Der Kreis stellt dabei ein Jahr dar (365 Tage). Die Tiere werden mit ihrer Stallnummer oder den 4 großen Ziffern der Ohrmarken identifiziert - jedes Tier wird als eigenes Kästchen dargestellt. Bei Betrieben mit mehr als 70 Tieren, werden die Tiere als Rechteck mit Punkten dargestellt. Wenn man über die jeweiligen Kästchen fährt (Mouseover) erhält man genaue Informationen zum Tier. Mit jedem neuen Status wechseln die Tiere-Kästchen die Farbe. Der Stichtag für die erste Besamung nach einer Kalbung, die Trächtigkeitskontrolle und das Trockenstellen können im Menüpunkt <u>Einstellungen</u> in der Ansicht <u>Aktionsliste</u>, festgelegt werden.

**Mögliche Status sind:** nicht besamt, Brunst beobachtet, Besamt, Trächtig, Trocken und nicht mehr belegt

**Mögliche Ereignisse:** abgekalbt, besamt, Trächtigkeitsuntersuchung TU, Trocken, erwartete Kalbung, Brunst

#### Brunstrad für Kühe:

Kühe beginnen mit dem Kalbetag **abgekalbt** zu laufen (Laktationstag). Wird eine Brunst beobachtet wechselt Tier die Farbe. Sobald eine Kuh besamt wird springt es auf Linie **Besamt**. Dann wandert es jeden Tag weiter (Trächtigkeitstag), oder springt bei einer erneuten Besamung zurück auf **Besamt**. Sobald es die Line **TU** überschreitet sollte eine Trächtigkeitsuntersuchung durchgeführt werden. Ist diese positiv wechselt Kästchen die Farbe, wenn nicht wechselt Status auf nicht besamt und Tier springt auf den entsprechenden Laktationstag. Sobald Linie **Trocken** (Trockenstelltag) überschritten wird, sollte Tier trocken gestellt werden, wird dies protokolliert wechselt das Tier wieder die Farbe. Die Linie **Erw. Kalbung** markiert den Sollkalbetag (Standardwert 285 Trächtigkeitstag). Sobald Tier

# Brunstrad für Jungtiere:

dann tatsächlich kalbt springt Tier wieder auf **abgekalbt**.

Jungtiere gelangen ab den definierten Erstbelegalter in Brunstrad - dieses liegt standardmäßig beim 450. Lebenstag diese Wert kann aber unter Einstellungen <u>Aktionsliste</u> geändert werden. Jungtiere mit Brunstbeobachtung beginnen ab **Brunstbeobachtung heute** zu laufen (Tage), bereits belegte Jungtiere ab **Besamt**. Weitere Ablauf ist analog zum Brunstrad für Kühe.

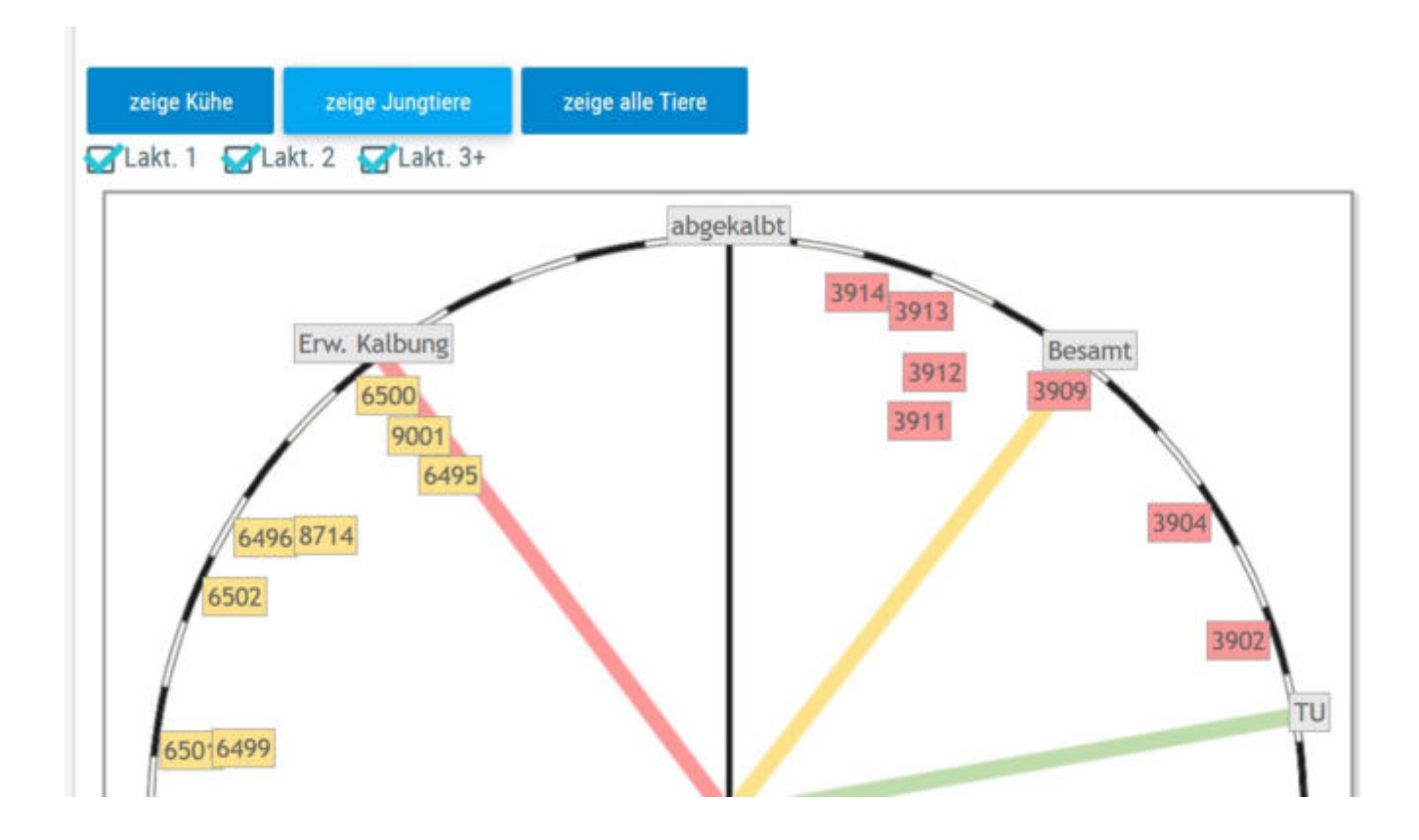

#### Zeige alle Tiere:

Gibt Brunstrad für Kühe und Jungtiere gleichzeitig wieder.

### <u>Verzweigungen</u>

#### Tier:

Durch Klicken auf ein Tier-Kästchen wechseln Sie in den Menüpunkt <u>Tiere</u> zur Ansicht<u>Aktionen und Beobachtungen</u> dieses Tieres.

## <u>Aktionen</u>

#### Filtern:

Durch Klick auf 'zeige Kühe' oder 'zeige Jungtiere' werden nur diese im Brunstrad dargestellt - standardmäßig werden die Kühe angezeigt.

Durch Klick auf einen Status in der Legende unter dem Brunstrad werden Tiere mit diesem Status ausgeblendet.

Durch Klick auf Lakt. 1, Lakt. 2 und bzw. oder Lakt. 3+, werden nur die Tiere der jeweiligen Laktationsnummer im Brunstrad angezeigt.

## zur Besamung

| Sum  | me der            | Tiere für B        | lesamung:12                            |                         |         |         |                     | Auchtwenslatenbask                      | 4                                              | 2 Favorit       | Drucken | CS                  | V I    | C Eins | stellur | igen   |
|------|-------------------|--------------------|----------------------------------------|-------------------------|---------|---------|---------------------|-----------------------------------------|------------------------------------------------|-----------------|---------|---------------------|--------|--------|---------|--------|
| Eing | estelite          | Parameter          | r: Tiere zur Erstbes                   | amung vo                | n 10 L  | aktatio | onstagen.           |                                         |                                                |                 |         |                     |        |        |         |        |
| F    | ernassa<br>a Bren | stbeobachti        | ing erfassen                           | Belegung                | ertass  | en      |                     |                                         |                                                |                 |         | * 5                 | ipaker | uuswah | 1/Druck |        |
| _    |                   |                    |                                        |                         |         |         |                     |                                         |                                                |                 |         |                     |        |        |         |        |
|      |                   |                    |                                        |                         |         |         |                     | <<1>> All                               | e •                                            |                 |         |                     |        |        |         |        |
|      | SNR<br>T          | Name<br>T          | Lebensnummer<br>T                      | Rasse<br>T              | NA<br>T | LA      | Lakt<br>Tage        | ≪ < <u>1</u> → ≫ Alle<br>Vatemarne<br>T | e •<br>Muttervatername<br>T                    | Aktio           | nsdatum | Ailch<br>kg         | ~      | /      | 1       | h      |
|      | SNR<br>T          | Name<br>T<br>GELSE | Lebensnummer<br>T<br>AT<br>293,449.079 | Rasse<br><b>T</b><br>HF | NA<br>T | LA<br>1 | Lakt<br>Tage<br>280 | <                                       | Muttervatername<br>T<br>BRAWLER CA 194.012.458 | Aktion<br>31.03 | nsdatum | Ailch<br>kg<br>22,8 | ~      | 1      | 1       | 8<br>8 |

Diese Liste zeigt alle Kühe, welche nach einer Abkalbung, wieder belegt werden sollten. Zeigt alle Tiere, eines gewissen Laktationsabschnittes, ohne eine eingetragene Belegung oder wenn das letzte Ereignis eine negative Trächtigkeitsuntersuchung war.

Als Standard wurde hier der Zeitraum zwischen den 10 und 150 Laktationstag festgelegt. Die Einschränkung für die Auswahl der angezeigten Tiere können Sie im Menüpunkt <u>Einstellungen</u>, in der Ansicht <u>Aktionsliste</u>, unter dem Punkt *Tiere zur Erstbesamung*, selbst ändern.

Hier ist neben der Tiernummer die Rasse (R), die Nutzart (NA), die Laktationsanzahl (LA), der Anzahl der Laktationstage (Lakt.-Tage), die Namen und die Lebensnummern des Vaters und des Muttersvaters. Das Aktionsdatum ist der im Menüpunkt <u>Einstellungen</u>, in der Ansicht <u>Aktionsliste</u> gewählte Erstbesamungsstichtag. Die Spalte Mkg zeigt das Ergebnis der letzten Kontrolle.

- OptiBull Anpaarungsempfehlungen anzeigen Klicken auf das Pfeilsymbol
- Brunstbeobachtung einfügen Klicken auf das Symbol 🜌
- Belegung erfassen Klicken auf das Symbol 🧖
- Beobachtung erfassen Klicken auf das Symbol 🕒

# Brunstbeobachtung

|      |           |              |                   |            |         |    |          |                            |                  |                | 😭 Favo       | nit 🔒 Dri | ucken |   | sv |
|------|-----------|--------------|-------------------|------------|---------|----|----------|----------------------------|------------------|----------------|--------------|-----------|-------|---|----|
| Summ | e der Tie | ere für Brur | ist: 2            |            |         |    |          |                            |                  |                |              |           |       |   |    |
| 1    | Erfassu   | ng für aus   | gewählte Tiere    |            |         |    |          |                            |                  |                |              |           |       |   |    |
|      | / Bruns   | abeobachn    | ung erfassen 🖉 🗸  | Belegung   | erfass  | en |          |                            |                  |                |              |           |       |   |    |
| -    |           |              |                   |            |         |    |          |                            |                  |                |              |           |       |   |    |
|      |           |              |                   |            |         |    | ×        | $\langle 1 \rangle \gg 20$ | 2                |                |              |           |       |   |    |
|      | SNR<br>T  | Name<br>T    | Lebensnummer<br>T | Rasse<br>T | NA<br>T | LA | Lakttage | Besamungsdatum             | Stiernummer<br>T | Stiername<br>T | Aktionsdatum | Hinweis   | 1     | 1 |    |
|      |           | BESSY        | AT 611.869.344    | FL         | к       | 5  | 267      |                            |                  |                | 29.03.17     | Brunst!   | 1     | 1 | h  |
|      |           | 7EN71        | AT 714 666 361    | EI.        | ¥       | 6  | 190      |                            |                  |                | 05 04 17     | Dounett   |       |   | -  |

Die Brunstbeobachtung beginnt mit dem Eintrag der ersten positiven Brunstbeobachtung, nach 21 Tagen wieder wird der Hinweis zur Brunstbeobachtung angezeigt. positiven Tiere mit einer Trächtigkeitsuntersuchung verschwinden von dieser Liste. Wenn die Aktion abbluten erfasst wird, dann erfolat die Anzeige der nächsten Brunstbeobachtung nach 20 Tagen. Wenn beim Tier eine Belegung erfasst wurde, dann erfolgt nach 21 Tagen die Anzeige 'Brunst nach Belegung?'. Belegte Tiere ohne positive Trächtigkeitsuntersuchung bleiben bis zum 100 Trächtigkeitstag auf dieser Liste.

- Brunstbeobachtung erfassen Klicken auf das Symbol
- Belegung erfassen Klicken auf das Symbol
- Beobachtung erfassen Klicken auf das Symbol 🕒

# zur Trächtigkeitskontrolle

| °              |                        |                           |                                        |            |         |         |                   |                    |                      |                  |                | ☆ Favorit 🔒 Di    | rucken 📝 CSV   |
|----------------|------------------------|---------------------------|----------------------------------------|------------|---------|---------|-------------------|--------------------|----------------------|------------------|----------------|-------------------|----------------|
| Summ<br>Einges | e der Tie<br>tellte Pa | ere für Trä<br>rameter: 1 | chtigkeit: 3<br>Tiere zur Trächtigkeit | skontrolle | von 35  | bis 20  | 0 Trächtigkei     | tstagen.           |                      |                  |                |                   |                |
|                | Erfassu                | ng für aus                | gewählte Tiere                         |            |         |         |                   |                    |                      |                  |                |                   |                |
|                | r Trach                | tigkeitsun                | tersuchung einfügen                    |            |         |         |                   |                    |                      |                  |                |                   |                |
|                |                        |                           |                                        |            |         |         | «                 | <1>>>              | » 20 💌               |                  |                |                   | _              |
|                | SNR<br>T               | Name<br>T                 | Lebensnummer<br>T                      | Rasse<br>T | NA<br>T | LA<br>T | letzte<br>Kalbung | letzte<br>Belegung | Anzahl<br>Besamungen | Stiernummer<br>T | Stiername<br>T | Trächtigkeitstage | Sollkalbedatum |
|                |                        | SASI                      | AT 821.024.185                         | WG         | К       | 1       | 12.07.16          | 15.12.16           | 1                    |                  |                | 90                | 26.09,17       |
|                |                        | ANNE                      | AT 821.028.775                         | FL         | К       | 1       | 17.09.16          | 15.12.16           | 1                    |                  |                | 90                | 29.09.17       |

Zeigt die Kühe, die nach den getroffenen Einschränkungen, für eine Trächtigkeitsuntersuchung anstehen.

Als Standard wurde hier der Zeitraum zwischen den 35. und den 100. Tag nach der letzten Belegung festgelegt. Die Einschränkung für die Auswahl der angezeigten Tiere können Sie im Menüpunkt <u>Einstellungen</u>, in der Ansicht <u>Aktionsliste</u>, unter dem Punkt *Tiere zur Trächtigkeitskontrolle*, selbst ändern.

- Trächtigkeitsuntersuchung einfügen Klicken auf das Symbol 🧖
- Beobachtung erfassen Klicken auf das Symbol

## mit Tr. Unters. Ergebnis

| Summ | e der To<br>Erfasse | ere für 1103: 0<br>ing für ausgew | white Tierro      |            |         |   |                   |                    |                   |               |                   |                |                  |                                     |           |   |  |
|------|---------------------|-----------------------------------|-------------------|------------|---------|---|-------------------|--------------------|-------------------|---------------|-------------------|----------------|------------------|-------------------------------------|-----------|---|--|
| Ì    | e tuc               | tiçletsineni                      | chung änderung    |            |         |   |                   |                    |                   |               |                   |                |                  |                                     |           |   |  |
|      |                     |                                   |                   |            |         |   |                   |                    | 95 - 5 - 1        | 73 > 30       | 15 -              |                |                  |                                     |           |   |  |
|      | SHR<br>T            | Hame<br>T                         | Lebensnummer<br>T | Rasse<br>T | HA<br>T | ы | letzte<br>Kalbung | leszte<br>Belegung | Stiernummer<br>T  | Stiemame<br>T | Trächtigkeitstage | Sollkalbedatum | Datum<br>Tr.Unt, | Tr. Unit.                           | Bemerkung | , |  |
|      | 2                   | HEDI                              | AT 904 779.576    | R.         | ж       | 4 | 03.06.16          | 09.11.16           | DE 01<br>53872499 | ZEPTER        | 217               | 26.08.17       | 07.12.16         | pag Trächtigkeitsunters.<br>positiv |           |   |  |
|      | 17                  | QUSTE                             | AT 814 534 603    | п.         | ĸ       | 4 | 10.07.16          | 20.11.16           | AT<br>710.568.644 | MANDRIN       | 206               | 06.09.17       | 02.01.17         | pag Trächtigkeitsunters<br>positiv  |           | 1 |  |
|      | 13                  | HOLUNDA                           | AT 781.558.533    | я.         | к       | 6 | 01.10.16          | 25.11.16           | AT<br>710.568.644 | MANDRIN       | 201               | 11.09.17       | 02.01.17         | pag Trächtigkeitsunters.<br>positiv |           | 1 |  |
|      | 7                   | EMM                               | AT 418 298 365    | FL.        | к       | 7 | 17.09.16          | 17.12.16           | AT<br>921.446.591 | VEA           | 179               | 02.10.17       | 26.01.17         | pag Trächtigkeitsunters<br>positiv  |           | 1 |  |

Zeigt die Tiere mit einem Trächtigkeitsuntersuchungsergebnis.

- Trächtigkeitsuntersuchung ändern Klicken auf das Symbol 🧖
- Trächtigkeitsuntersuchung löschen Klicken auf das Symbol 💼
- Beobachtung erfassen Klicken auf das Symbol 🕒

## zum Trockenstellen

| 1 | Diassi   | ng fur ausg    | ewahler Tiere     |            |         |    |                |                 |                |                 |                   |                |               |               |    |        |            |      |     |
|---|----------|----------------|-------------------|------------|---------|----|----------------|-----------------|----------------|-----------------|-------------------|----------------|---------------|---------------|----|--------|------------|------|-----|
| ļ | Tree     | lonistellen en | fages             |            |         |    |                |                 |                |                 |                   |                |               |               |    | . • •  | petrosee a | 1.0N | ek. |
|   |          |                |                   |            |         |    |                |                 | 46 K           | 1 > > Alle •    | 8                 |                |               |               |    |        |            |      |     |
| 2 | SHR<br>T | Name<br>T      | Lebensnummer<br>T | Rasse<br>¥ | NA<br>T | LA | letzte Kalburg | letzte Belegung | Stemummer<br>T | Stiemame<br>T   | Trächtigkeitstage | Trockenstellen | Solkalbedatum | Kontrolldatum | 22 | ZZ max | Milch kg   | 1    |     |
| 1 | -44      | ESTHER         | AT 812,055,476    | HE         | к       | 3  | 01.02.19       | 13.03.19        | 08 3152312711  | GOLD PP RED PP* | 260               | 22.10.19       | 21.12.19      | 10.10.19      | 93 |        | 28,6       | 1    |     |
| ŀ | 31       | LORE           | AT 183.871.436    | HE         | к       | 1  | 29.12.18       | 31.03.19        | DE 06 62594974 | GS SUPERBOY     | 242               | 26.10.19       | 08.01.20      | 10,10,19      | 92 |        | 25,8       | 1    |     |
|   | 14       | MISS           | AT 838, 132, 141  | HF.        | к       | 1  | 07.03.19       | 14.04.19        | DE 07 01076332 | GS GRIZZUY      | 228               | 09.11.19       | 22.01.20      | 10.10,19      | 26 |        | 29,4       | 1    |     |
|   | 20       | SARA           | AT 842.555 647    | HF         | ĸ       | 3  | 08.02.19       | 01.04.19        | DE 07 01076332 | GS GRIZZUY      | 241               | 10.11.19       | 09.01.20      | 10.10.19      | 83 |        | 36,6       | 1    |     |
|   |          |                |                   |            |         |    |                |                 |                |                 |                   |                |               |               |    |        |            |      |     |

Zeigt die Kühe, die nach den getroffenen Einschränkungen, trockengestellt werden sollten.

Als Standard wurde hier der Zeitraum zwischen den 60. und 21. Tag vor dem errechneten Sollkalbedatum festgelegt. In der Spalte *Trockenstellen* wird der Trockenstelltag angegeben, welcher standardmäßig 60 Tage vor dem Sollkalbedatum liegt. Die Einschränkung für die Auswahl der angezeigten Tiere, sowie für den Trockenstelltag können Sie im Menüpunkt <u>Einstellungen</u>, in der Ansicht <u>Aktionsliste</u>, unter dem Punkt *Tiere zum Trockenstellen*, selbst ändern.

- Trockenstellen einfügen Klicken auf das Symbol 🖉
- •
- Beobachtung erfassen Klicken auf das Symbol 回
- •
- Bemerkung f
  ür Kalbung hinzuf
  ügen Beim Trockenstellen einf
  ügen kann eine Bemerkung dazu geschrieben werden. Diese Bemerkung ist zum gegebenen Zeitpunkt nun auch auf der Aktionsliste - <u>zum Kalben</u> beim jeweiligen Tier zu finden und wird auch beim Druck oder Export (Excel) der Liste angedruckt.

| Eingestellte Pa | ere zum Tr<br>srameter: 1 | ockens<br>Nere zv | itellen:<br>im Tro | 1<br>ckenstellen von 60 bis 21 Tage | e vor dem Solikalbedatum.            |
|-----------------|---------------------------|-------------------|--------------------|-------------------------------------|--------------------------------------|
| Erfassu         | ng für aus                | igewäl            | ilte Tie           | ere 📕                               |                                      |
| · Troc          | kenstellen (              | einfüge           | 1                  | Trockenstellen Beoba                | chtung                               |
|                 |                           |                   |                    | 41 - AT 982.677.494 BLUE            | TE                                   |
| ensnummer<br>T  | Rasse                     | T                 | LA                 | Datum der Beobachtung:              | 25.11.2020                           |
| 82.677.494      | FL                        | к                 | 3                  |                                     | o durchgeführt                       |
| 6               |                           |                   |                    | Wert der Beobachtung:               | O mit Antibiotika                    |
| Ini Fablara in  | Tincher                   |                   |                    |                                     | mit Antibiotika und Zitzenversiegler |
| sei reniern in  | n Herbest                 | and se            | tzen               | Bemerkung                           | Bemerkung andrucken                  |

| a<br>Z | tonsisten<br>um Kalbo      | en.                              |                   |                       |                        |                      |                      |           |                   |                |             | * 1            | 2      | •   |
|--------|----------------------------|----------------------------------|-------------------|-----------------------|------------------------|----------------------|----------------------|-----------|-------------------|----------------|-------------|----------------|--------|-----|
| lum    | ne der Tien<br>stellte Pau | e für Kalben 3<br>ameter Tiere 3 | um Kalben von 50  | 0 Tagen vor de        | n Sollkalbedat         | um bis max, 330 Träc | htigkeitstagen       |           |                   | 슈 Favorit 🔒 🕻  | Drucken 🔀 C | SV 🛛 Einst     | ellun  | gen |
|        | Erfassurg                  | g für ausgewi                    | thte Ture         |                       |                        |                      |                      |           |                   |                | _           |                |        |     |
|        | < Tracht                   | igkeitsuntersuc                  | hung einfügen     |                       |                        | (1-3 mn3)            | « < 1                | > >> 15   | 2                 |                |             | Spaltenauswahl | /Druck |     |
| i.     | letzte<br>Kalbung          | letzte<br>Belegung               | Stiernummer<br>T  | Stiername<br><b>T</b> | Stierrasse<br><b>T</b> | Kalbverwendung<br>T  | Diagnose<br><b>T</b> | Spermaart | Trächtigkeitstage | Sollkalbedatum | Anfütterung | Bemerkung      | 1      | 8   |
|        | 03.10.19                   | 10.02.20                         | DE 00<br>37186080 | WOGG                  | FL                     | aufgestellt          |                      |           | 289               | 26.11.20       | 16.11.20    |                | 1      |     |
|        |                            | 10.02.20                         | DE 00<br>37186080 | WOGG                  | FL                     |                      |                      |           | 289               | 26.11.20       | 16.11.20    |                | 1      |     |
|        |                            |                                  |                   |                       |                        |                      |                      |           |                   |                |             |                |        |     |

## zum Kalben

|                |                        |                                |                          |           |        |       |                    |                     |                |           |           | the Favori        | t 🖨 Drucken    | CSV O Ein   | istellu | ngen |
|----------------|------------------------|--------------------------------|--------------------------|-----------|--------|-------|--------------------|---------------------|----------------|-----------|-----------|-------------------|----------------|-------------|---------|------|
| Summ<br>Einges | e der Tie<br>tellte Pa | re für Kalben<br>rameter: Tien | 3<br>2 zum Kalben von 20 | Tagen vor | dem So | flabe | datum bis max. 330 | Trächtigkeitstagen. |                |           |           |                   |                |             |         |      |
|                | ertessu                | ng für ausgev                  | with the Tiere           |           |        |       |                    |                     |                |           |           |                   |                |             |         |      |
|                | r Trach                | ligkolisuntersi                | schung einfügen          |           |        |       |                    |                     |                |           |           |                   |                |             |         |      |
|                |                        |                                | 10                       |           |        |       |                    | w 1 1               | N NN - 484     |           |           |                   |                |             |         |      |
|                | CMD                    | Hame                           | Lebencoummen             | Dacto     | 12.5   |       |                    |                     | Stiernummer    | Stiername |           |                   |                |             |         |      |
|                | T                      | T                              | T                        | T         | T      | LA    | letzte Kalbung     | letzte Belegung     | T              | T         | Spermaart | Trächtigkeitstage | Solikalbedatum | Anfütterung | 1       | h    |
|                |                        | EIKE                           | AT 912 789 801           | HF        | A.     |       |                    | 24,09.16            | DE 02 18577535 | ONE RED   | sx W      | 263               | 04.07.17       | 24.06.17    | 1       |      |
|                | 14                     | SABRINA                        | AT 229 906 685           | HF        | ĸ      | 2     | 05.07.16           | 27.08.16            | CA 611.100.401 | EPIC      |           | 291               | 06.06.17       | 27.05.17    | 1       |      |
|                | 30                     | GABI                           | AT 229 904 485           | HF        | ĸ      | 2     | 22.02.16           | 22.09.16            | NL 793 452 657 | EMBASSY   |           | 265               | 02.07.17       | 22.05.17    | 1       |      |

Zeigt die Kühe, die nach den getroffenen Einschränkungen, zur Kalbung anstehen.

Als Standard wurde hier der Zeitraum zwischen dem 20. Tag vor dem errechneten Sollkalbedatum und dem 330 Trächtigkeitstag festgelegt, der Tag für den Beginn der Anfütterung liegt bei 10 Tage vor dem Sollkalbedatum (Für Kühe und Kalbinnen). Die Einschränkung für die Auswahl der angezeigten Tiere, sowie für die Anfütterung, können Sie im Menüpunkt <u>Einstellungen</u>, in der Ansicht <u>Aktionsliste</u>, unter dem Punkt *Tiere zum Kalben*, selbst ändern.

- Trächtigkeitsuntersuchung einfügen Klicken auf das Symbol 🧖
- Beobachtung erfassen Klicken auf das Symbol

# **Tiere nicht mehr belegt**

|          |           |                   | ≪ < <u>1</u> > ≫ Al | lle 🕈 |          |          |       |
|----------|-----------|-------------------|---------------------|-------|----------|----------|-------|
| SNR<br>T | Name<br>T | Lebensnummer<br>T | Kalbedatum<br>Y     | LA    | LaktTage | Milch kg | Grund |
| 35       | SELLI     | AT 283.524.756    | 01.02.19            | 3     | 300      | 27       |       |
| 51       | GUSTI     | AT 812.740.962    | 22.03.19            | 4     | 251      | 32       |       |
| 12       | EIKE II   | AT 825.766.934    | 29.04.19            | 3     | 213      | 42       |       |

Zeigt die Tiere die unter <u>zur Trächtigkeitskontrolle</u> oder unter <u>Aktionen und</u> <u>Beobachtungen</u> auf - **wird nicht mehr belegt** - gesetzt wurden.

# **Aktionsliste Jungtiere**

| igeste   | inte i didinici | er, Junguere au den | 450 Lebenslag | « ‹    | 1 > >      | A       | lle 💌                              |                                |   |   |   |   |
|----------|-----------------|---------------------|---------------|--------|------------|---------|------------------------------------|--------------------------------|---|---|---|---|
| SNR<br>T | Name<br>T       | Lebensnummer<br>T   | Geb.Datum     | Zwicke | Rasse<br>T | NA<br>T | Vatername<br>T                     | Muttervatername<br>T           | ~ | 1 | 1 |   |
|          | MUXL            | AT 929.012.888      | 08.07.15      |        | HF         | A       | EXACTER US<br>929.576.806          | BAMBAM CA<br>316.071.907       | ~ | 1 | 1 |   |
|          | PIA             | AT 982.587.801      | 15.02.16      |        | HF         | A       | BREKEM RC CA<br>977.770.515        | LICHTBLICK R DE<br>08 57558374 |   | 1 | 1 |   |
|          | ENZI            | AT 912.288.018      | 27.02.16      |        | HF         | A       | GOLDENDREAMS<br>UK<br>182641662003 | ALADDIN CA<br>147.004.713      |   | , | , |   |
|          | ESTHER          | AT 928.184.580      | 19.03.16      |        | RF         | A       | JAZ RED FR<br>3484072052           | BACCULUM RED<br>CA 40.590.010  |   | , | 1 |   |
|          | MILLI           | AT 293.840.188      | 19.03.16      |        | HF         | A       | MASCALESE IT<br>017100998615       | FEVER CA<br>616.533 160        |   | , |   | 1 |

Zeigt alle weiblichen Jungtiere, die nach den getroffenen Einschränkungen, zur 1. Besamung anstehen.

Als Standard wurde hier der 450. Lebenstag festgelegt. Die Einschränkung für die Auswahl der angezeigten Tiere können Sie im Menüpunkt <u>Einstellungen</u>, in der Ansicht <u>Aktionsliste</u>, unter dem Punkt Jungtiere, selbst ändern.

Hier sind neben Nummer, Name, Geburtsdatum, Zwickenkennzeichen, Rasse und Nutzart des Tieres auch, zur Unterstützung bei der Belegstierauswahl, der Vater und der Muttervater angeführt.

- Brunstbeobachtung einfügen Klicken auf das Symbol 🧖
- Belegung erfassen Klicken auf das Symbol 🧖
- Beobachtung erfassen Klicken auf das Symbol 🛄
- OptiBull Anpaarungsempfehlungen anzeigen Klicken auf das Pfeilsymbol

# Alle Tiere

| Summ | e der Tie<br>Erfessor | re für Alle: 61<br>og für ausge<br>ogleiswatern | 8<br>wathite Tiere<br>sectuurg eenlagen |            |         |    |           |                   |                    |                   |               |                   |              | û Favorit                       | ⊖ Orucken 🖄 O    | SV ( | D Ein | stellur | igen |
|------|-----------------------|-------------------------------------------------|-----------------------------------------|------------|---------|----|-----------|-------------------|--------------------|-------------------|---------------|-------------------|--------------|---------------------------------|------------------|------|-------|---------|------|
|      |                       |                                                 |                                         |            |         |    |           |                   |                    | (c) (1) (0)       | Ale 💌         |                   | . E.         |                                 |                  |      |       |         |      |
| 0    | SNR<br>T              | flame<br>T                                      | Lebensnummer<br>¥                       | Rasse<br>T | NA<br>T | LA | Lakt-Tage | letzte<br>Kalbung | letzte<br>Belegung | Stiemummer<br>T   | Stiemane<br>T | Trächtigkeitstage | Solkabedatum | Status                          | Datum<br>Trocken | s/T  | 1     |         | •    |
|      | 35                    | RIKA                                            | AT 812 315 654                          | HE         | к       | 2  | 52        | 04.08.17          |                    |                   |               |                   |              | Abbluten                        | - Second         | s    | 1     |         |      |
|      | 42                    | EMM                                             | AT 322.977.549                          | HE         | κ       | 3  | 150       | 28.04.17          | 12.09.17           |                   |               | 13                | 23.06.18     | deutliche Brunst                | 24.04.18         | S    | 1     |         |      |
|      |                       | MOLLY                                           | AT 825.764.354                          | HF.        | К       | 1  | 137       | 11.05.17          | 12.09.17           |                   |               | 13                | 23.06.18     | deutliche Brunst                | 24.04.18         | S    | 1     |         |      |
|      |                       | MELITTA                                         | AT 293.978.091                          | HE         | к       | 1  | 27        | 29.08.17          |                    |                   |               |                   |              | deutliche Brunst                |                  | S    | 1     |         |      |
|      | 7                     | BIRGIT                                          | AT 825 549 216                          | HF         | К       | 1  | 333       | 27.10.16          | 19.05.17           | AT 905.606.585    | GS GUIDO      | 129               | 27.02.18     | schwache Brunst                 | 29.12.17         | S    | 1     |         |      |
|      | 9                     | ENGEL                                           | AT 821.510.678                          | HF         | к       | 4  | 357       | 03.10.16          |                    |                   |               |                   |              | Trächtigkeitsunters<br>negativ  |                  | s    | 1     |         |      |
|      | 4                     | GINE                                            | AT 909 559 127                          | HF         | к       | 9  | 378       | 20.09.16          | 05.05,17           | DE 05<br>48775333 | SEVERMOON     | 143               | 12.02.18     | Trachtigkeitsontets.<br>positiv | 14.12.17         | 5    | 1     |         |      |
|      | -11                   | ETTA                                            | AT 229.902.475                          | HF.        | к       | 1  | 312       | 17,13,16          | 23.04.17           | US 544.709.765    | DEWARS        | 155               | 31.01.18     | Trächtigkeitsunters.<br>positiv | 02.12.17         | s    | 1     |         | 8    |

Zeiqt für jede aktuelle Kuh: Stallnummer (SNR), Lebensnummer (Tiernummer), Tiername, Rasse (R), Nutzart (NA), Laktationsanzahl (LA), Laktaionstage, Datum der letzten Kalbung (letzte Kalbung) und Belegung Belegstieres (Stiernummer), (letzte Belegung), Lebensnummer des Status Stiername, Trächtigkeitstage, Sollkalbedatum, einer Trächtigkeitsuntersuchung eine Brunstbeobachtung, oder das Trockenstellungsdatum (Datum Trocken), Info ob Datum Trocken der Soll-Trockenstelltag vom System ist S oder der Ist-Trockenstelltag T von bereits trockengestellten Tieren.

- Trächtigkeitsuntersuchung einfügen Klicken auf das Symbol 🧖
- Beobachtung löschen Klicken auf das Symbol 🔎
- Beobachtung erfassen Klicken auf das Symbol 回

# **Aktionsliste Gesundheit**

|        |        |                 |       |       |            |                   | Oruck Akt     | ionsliste 🛛 📌 Fa | ivorit 🔒 Drucker |
|--------|--------|-----------------|-------|-------|------------|-------------------|---------------|------------------|------------------|
| Aktion | sliste | Eutergesundheit | Fruc  |       | Stoffwechs | el Trockenstellen |               |                  |                  |
|        |        |                 |       |       | x × 1 >    | 🕬 Alle 💌          |               |                  |                  |
| SNR    | Name   | LNR             | L     | L.tag | Kalbedatum | Eutergesundheit   | Fruchtbarkeit | Stoffwechsel     | Trockenstellen   |
|        | BERLI  | AT 911.798.047  | 2     | 406   | 10.02.2016 | x                 |               | x                |                  |
|        | PIKE   | AT 223.538.580  | 2     | 321   | 05.05.2016 | x                 |               | x                |                  |
|        | ZONI   | AT 917.314.075  | 3     | 274   | 21.06.2016 | x                 |               |                  |                  |
|        | ANNE   | AT 821.028.775  | 1     | 186   | 17.09.2016 | x                 | x             | х                |                  |
|        | ZENZI  | AT 714.666.361  | б     | 196   | 07.09.2016 |                   |               | ×                |                  |
|        | ZAGE   | AT 891.177.554  | 2     | 399   | 17.02.2016 |                   |               |                  | x                |
|        | SOLI   | AT 232.582.618  | 2     | 97    | 15.12.2016 |                   | x             |                  |                  |
|        | PAUKE  | AT 929.102.682  |       |       |            |                   | x             |                  |                  |
|        | 1.01   |                 | 1.001 |       |            |                   |               |                  |                  |

Auf der Aktionsliste werden die Kühe angezeigt, die in mind. einem der unten genannten Bereichen ein Problem haben.

Wechseln Sie zwischen den einzelnen Bereichen indem Sie auf den Karteireiter klicken.

### **Bereich Eutergesundheit:**

Auf der Aktionsliste Eutergesundheit werden die Kühe angezeigt, die im Bereich Eutergesundheit ein Problem haben:

- Die Kuh überschreitet in der aktuellen Probemelkung die eingestellte Zellzahlgrenze (Empfehlung: 300 000)
- Kühe mit einer Mastitisdiagnose im eingestellten Zeitraum (Empfehlung 6 Monate)

|     |       |                |   |           | <(1>)        | » Alle 🚪        |       |                       |            |
|-----|-------|----------------|---|-----------|--------------|-----------------|-------|-----------------------|------------|
| SNR | Name  | LNR            | L | letzte ZZ | vorletzte ZZ | vorvorletzte ZZ | L.tag | Diagnose              | -Datum     |
|     | ZONI  | AT 917.314.075 | 3 | 1334      | 2874         | 30              | 274   |                       |            |
|     | BERLI | AT 911.798.047 | 2 | 200       | 110          | 2932            | 406   |                       |            |
|     | PIKE  | AT 223.538.580 | 2 | 255       | 360          | 4               | 321   |                       |            |
|     | ANNE  | AT 821.028.775 | 1 | 58        |              |                 | 186   | akute Euterentzündung | 06.02.2017 |

### **Bereich Fruchtbarkeit:**

Auf der Aktionsliste Fruchtbarkeit werden die Kühe angezeigt, die im Bereich Fruchtbarkeit ein Problem haben:

- Tiere zur Trächtigkeitskontrolle im eingestellten Zeitraum (Empfehlung: 35 bis 100 Tage nach Belegung)
- Tiere zur Erstbesamung im eingestellten Zeitraum (Empfehlung 21 bis 200 Tage nach Kalbung)
- Jungrinder zur Besamung ab eingestelltem Tag (Empfehlung 450 Tage)
- Tiere zur Puerperalkontrolle im eingestellten Zeitraum (Empfehlung 20 bis 47 Tage nach Kalbung)

Tiere, werden als tragend gewertet, wenn nach mind. 100 Tagen keine Besamung mehr gemeldet wurde oder ein positives TU-Ergebnis vorliegt.

| Aktionsli |       | gesundheit | Fruchtbar | keit : | Stoffwechsel | Trockenstellen          |    |    |                 |
|-----------|-------|------------|-----------|--------|--------------|-------------------------|----|----|-----------------|
|           |       |            |           |        | « < 1 > »    | Alle                    |    |    |                 |
| SNR       | Name  | 1          | LNR       | L      | Kalbedatum   | Puerperal-<br>kontrolle | КВ | TU | letzte Besamung |
|           | SOLI  | AT 232.582 | .618      | 2      | 15.12.2016   |                         | x  |    |                 |
|           | ANNE  | AT 821.028 | 775       | 1      | 17.09.2016   |                         |    | x  | 15.12.2016      |
|           | LIN   | AT 812.971 | .502      | 1      | 11.08.2016   |                         |    | x  | 15.12.2016      |
|           | RABSI | AT 822 553 | 475       | 1      |              |                         | ×  |    |                 |

### **Bereich Stoffwechsel:**

Auf der Aktionsliste Stoffwechsel werden die Kühe angezeigt, die im Bereich Stoffwechsel ein Problem haben:

- FEQ >1,5 bei Laktationstag 5 bis 100 (Empfehlung FEQ: 1,5)
- FEQ >1,0 bei Laktationstag 5 bis 300 (Empfehlung FEQ: 1,0)

Harnstoffklasse:

- Eiweiß unter 2,4
- Eiweiß zwischen 2,4 und 3,2 und Harnstoff zwischen 0 und 15
- Eiweiß zwischen 2,4 und 3,2 und Harnstoff >= 30
- Eiweiß zwischen 3,2 und 3,8 und Harnstoff >= 45
- Eiweiß zwischen 3,8 und 5,0 und Harnstoff zwischen 0 und 15
- Eiweiß zwischen 3,8 und 5,0 und Harnstoff >= 30
- Eiweiß > 5,0

Empfehlung:

- Eiweiß: Zwischen 3,2 % und 4,0 %
- Harnstoff: Zwischen 15 und 30

Tiere mit einer Stoffwechseldiagnose im eingestellten Zeitraum.

| Aktion |       | Eutergesundheit | Fru | chtbarkeit | Sto  | offwechsel                              | Trockens   | tellen            |      |           |               |
|--------|-------|-----------------|-----|------------|------|-----------------------------------------|------------|-------------------|------|-----------|---------------|
|        |       |                 |     |            | *    | $\langle \langle \underline{1} \rangle$ | » Alle     |                   |      |           |               |
| SNR    | Name  | LNR             | L   | L.Tag      | MKg  | Fett %                                  | Ei- weiß % | Leistungsabfall % | FEQ  | Harnstoff | weitere Diag. |
|        | ZENZI | AT 714.666.361  | 6   | 196        | 38,2 | 3,44                                    | 2,93       |                   | 1,17 | 4         |               |
|        | BERLI | AT 911.798.047  | 2   | 406        | 21,8 | 5,02                                    | 3,88       |                   | 1,29 | 6         |               |
|        | PIKE  | AT 223.538.580  | 2   | 321        | 23,6 | 4,36                                    | 3,96       | 4,8               | 1,10 | 4         |               |
|        | ANNE  | AT 821 028 775  | 1   | 186        | 31.6 | 4.38                                    | 3.10       |                   | 1.41 | 10        |               |

### **Bereich Trockenstellen:**

Auf der Aktionsliste Trockenstellen werden die Kühe angezeigt, die trocken zu stellen sind. Es werden nur Tiere mit einem

Sollkalbedatum bis 330 Tage nach der letzten Belegung berücksichtigt.

Empfehlung:

Optimaler Zeitpunkt zu Trockenstellen: 60 bis 21 Tage vor dem errechnetem Sollkalbedatum

|     |      | Eutergesundh      |              | ruchtbarkeit    | Stoffwechs         | el Trockenstel | len               |       |                     |              |                  |
|-----|------|-------------------|--------------|-----------------|--------------------|----------------|-------------------|-------|---------------------|--------------|------------------|
|     |      |                   |              |                 | < < 1              | > » Alle 🔹     |                   |       |                     |              |                  |
| SNR | Name | LNR               | letzte<br>ZZ | vorletzte<br>ZZ | vorovrletzte<br>ZZ | Solikalbedatum | Diagnose<br>Euter | Datum | Datum<br>Festliegen | Tage<br>a.p. | weitere<br>Diag. |
|     | LENI | AT<br>941.516.547 | 82           | 98              | 27                 | 10.05.2017     |                   |       |                     | 48           |                  |
|     |      | AT                |              |                 |                    |                |                   |       |                     |              |                  |

## Druckauswahl

|                            | 公 Favorit |
|----------------------------|-----------|
| 1. Besamung                |           |
| zur Trächtigkeitskontrolle |           |
| zum Trockenstellen         |           |
| 🗖 zum Kalben               |           |
| Brunstbeobachtung          |           |
| Auswahl drucken            |           |

Ermöglicht die Ausgabesteuerung von Druckreports. Die gewünschten Reports markieren, durch Klicken auf 'Auswahl drucken' erhalten Sie eine PDF-Ansicht, aller gewählten Reports, die sowohl gedruckt als auch als Datei gespeichert werden kann.

## Besamungsregister

|       | onsisters                    |                                                 |                                                                                           |                                                                      |                                                         |                                    |                                                                                                    |                                                                 |                                                                                                    |             |        |
|-------|------------------------------|-------------------------------------------------|-------------------------------------------------------------------------------------------|----------------------------------------------------------------------|---------------------------------------------------------|------------------------------------|----------------------------------------------------------------------------------------------------|-----------------------------------------------------------------|----------------------------------------------------------------------------------------------------|-------------|--------|
| Be    | samun                        | gsregister                                      |                                                                                           |                                                                      |                                                         |                                    |                                                                                                    |                                                                 | 💢 .                                                                                                    | 3           |        |
|       |                              |                                                 |                                                                                           |                                                                      |                                                         |                                    |                                                                                                    | රු Fa                                                           | vorit 🔒 Drucken 🕼 CSV 💠                                                                                                    | Einstellu   | ngen   |
| UTITI | e der Tier                   | e für Besamungsregist                           | ter: 129                                                                                  |                                                                      |                                                         |                                    |                                                                                                    |                                                                 |                                                                                                    |             |        |
|       | Erfassun                     | g für ausgewählte Tie                           | re                                                                                        |                                                                      |                                                         |                                    |                                                                                                    |                                                                 |                                                                                                    |             |        |
| -     |                              |                                                 |                                                                                           |                                                                      |                                                         |                                    |                                                                                                    |                                                                 | 1                                                                                                    |             | _      |
|       |                              |                                                 |                                                                                           |                                                                      |                                                         |                                    |                                                                                                    |                                                                 |                                                                                                    |             |        |
|       | <ul><li>Inachti</li></ul>    | giveitsuntersuchung ein                         | fügen                                                                                     |                                                                      |                                                         |                                    |                                                                                                    |                                                                 |                                                                                                    | swabubruc   | *      |
|       | er itachti                   | gkeitsuntersuchung ein                          | fügen                                                                                     |                                                                      |                                                         |                                    |                                                                                                    |                                                                 |                                                                                                    | swabu Druc  | *      |
|       | e Itachti                    | gkeitsuntersuchung eit                          | dügen                                                                                     |                                                                      |                                                         |                                    |                                                                                                    |                                                                 | ■ Spahenau                                                                                                    | swabl/Druc  | *      |
|       | - Itaona                     | gkeitsuntersochung eit                          | fugm                                                                                      |                                                                      | « < <u>1</u>                                            | 2.3.4                              | 456789 > » 15 🚽                                                                                                    |                                                                 | <ul> <li>Spatienau</li> </ul>                                                                                               | swabu bruk  | *      |
|       | SNR<br>T                     | gentsonersochung en<br>Name<br>T                | Lebensnummer<br>T                                                                         | Geb-Dat<br>T                                                         | Rasse                                                   | 234<br>NA<br>T                     | 4 5 6 7 8 9 > ≫ 15 🙀<br>Vatername<br>▼                                                                                                  | Muttername<br>T                                                 | ✓ Spattenau Muttervatername ▼                                                                                               | swabili tud | ×<br>B |
|       | SNR<br>T                     | Name<br>T<br>Monique                            | Lebensnummer<br>T<br>AT 814.842.879                                                       | Geb-Dat<br><b>T</b><br>26.09.2010                                    | Rasse<br>T                                              | 23/<br>NA<br>T                     | 4 5 6 7 8 9 > ≫ 15<br>Vatername<br>▼<br>RAINER DE 01 22392726                                                                           | Muttername<br>T<br>22 MERI                                      | Muttervatername<br>T<br>REGIO DE 06 48192471                                                                                |             | ×<br>B |
|       | SNR<br>T<br>1<br>3           | Name<br>T<br>MONIQUE<br>GABI                    | Lebensnummer<br>T<br>AT 614.942.879<br>AT 917.624.913                                     | Geb-Dat<br>T<br>26.09.2010<br>30.11.2011                             | K C 1<br>Rasse<br>T<br>FL<br>FL                         | 234<br>NA<br>T<br>K                | 4 5 6 7 8 9 > ≫ 15<br>Vatername<br>▼<br>RAINER DE 01 22392726<br>WAGUT DE 02 29390159                                                   | Muttername<br>T<br>22 MERI<br>17 GRÄFIN                         | Muttervatername<br>T<br>REGIO DE 06 48192471<br>GS DIONIS AT 337.442.242                                                    |             |        |
|       | SNR<br>T<br>1<br>3<br>4      | Name<br>T<br>MONIQUE<br>GABI<br>GRETE           | Lebensnummer<br>T<br>AT 814.842.879<br>AT 917.624.913<br>AT 619.222.798                   | Geb-Dat<br>T<br>26.09.2010<br>30.11.2011<br>02.07.2008               | K K 1<br>Rasse<br>T<br>FL<br>FL<br>FL                   | 237<br>NA<br>T<br>K<br>K           | 4 5 6 7 8 9 > ≫ 15<br>Vatername<br>▼<br>RAINER DE 01 22392726<br>WAGUT DE 02 29390159<br>MANITOBA DE 01 86394784                        | Muttername<br>T<br>22 MERI<br>17 GRÄFIN<br>20 GRETE             | Muttervatername<br>T<br>REGIO DE 06 48192471<br>GS DIONIS AT 337.442.242<br>RUMBA AT 064.372.167                            |             |        |
|       | SNR<br>T<br>1<br>3<br>4<br>6 | Name<br>T<br>MONIQUE<br>GABI<br>GRETE<br>SASKIA | Lebensnummer<br>T<br>AT 814.842.879<br>AT 917.624.913<br>AT 619.222.798<br>AT 083.971.034 | Geb-Dat<br>T<br>26.09.2010<br>30.11.2011<br>02.07.2008<br>15.06.2016 | K K 1<br>Rasse<br>T<br>FL<br>FL<br>FL<br>FL<br>FL<br>FL | 234<br>NA<br>T<br>K<br>K<br>K<br>K | 4 5 6 7 8 9 > ≫ 15<br>Vatername<br>▼<br>RAINER DE 01 22392726<br>WAGUT DE 02 29390159<br>MANITOBA DE 01 86394784<br>HERZ DE 05 11139749 | Muttername<br>T<br>22 MERI<br>17 GRÄFIN<br>20 GRETE<br>9 SIMONE | Muttervatername<br>T<br>REGIO DE 06 48192471<br>GS DIONIS AT 337.442.242<br>RUMBA AT 064.372.167<br>MANITOBA DE 01 86394784 |             |        |

Zeigt das Geburtsdatum, die Eltern und den Muttervater aller weiblichen Tiere im belegfähigen Alter.

- Trächtigkeitsuntersuchung einfügen Klicken auf das Symbol 🧖
- Beobachtung erfassen Klicken auf das Symbol 回

# **Aktionsliste PAG**

| Aktionsliste PAG |                 |                   |            |    |            |   |     |            |    |   |                                                                                     |
|------------------|-----------------|-------------------|------------|----|------------|---|-----|------------|----|---|-------------------------------------------------------------------------------------|
|                  |                 |                   |            |    |            |   |     |            |    |   |                                                                                     |
| (1)              | DREAMGOLD       | DE 02<br>53716148 | 18.07.2020 | 7  | 29.10 2020 | z | -47 |            |    | 0 | Frühträchtigkeitstest beim nächsten PM                                              |
| 2                | DEBU RAE P<br>R | AT 932,599 141    | 28.03.2020 | 3  | 30.05.2020 | 1 | 199 | 06.07.2020 | Tp | 1 | Bestätigungstest beim nächsten PM                                                   |
| 4                | MONALISA        | AT 225 112 471    | 14.05.2020 | 5  | 13 07 2020 | 1 | 155 | 04.09.2020 | Tn | 2 | Kuh nicht trächtig, Testung abgeschlossen,<br>neuer Testlauf nach nächster Besamung |
| 5                | MANDY           | AT 872.533.679    | 24.11.2019 | 4  | 20.01.2020 | 1 | 330 | 14.08.2020 | Tp | 2 | Kuh trächtig, Testung abgeschlossen                                                 |
| 7                | MIDNIGHT        | AT 833 332 124    | 01.02.2020 | 2  | 01.08.2020 | 5 | 136 | 04.09.2020 | Tp | 1 | Bestätigungstest beim nächsten PM                                                   |
| -9               | IRONIC          | AT 383.897.792    | 14.10.2019 | 2  | 20.03.2020 | 2 | 270 | 18.09.2020 | Τp | 2 | Koh trächtig, Testung abgeschlossen                                                 |
| 14               | HONEYMOON       | AT 683 373 234    | 08.07.2020 | 2. | 23.09.2020 | 1 | 83  |            |    | 0 | Frühträchtigkeitstest beim nächsten PM                                              |

Diese Aktionsliste, zeigt die Ergebnisse des PAG Frühträchtigkeitstests, sowie eine Liste der Tiere für die ein Frühträchtigkeitstest oder Bestätigungstest ansteht.

Daneben ist die Anzahl Besamungen, der Abstand zur letzten Besamung, das Datum des PAG Tests sowie die Anzahl bereits durchgeführter PAG Tests aufgelistet.

Sobald die Besamung einer Kuh gemeldet ist, wird in der Liste eine "nächste Aktion" gesetzt (frühestens 28 Tage nach der Besamung und 60 Tage nach der Kalbung).

Wurde das erste positive PAG Test Ergebnis gemeldet, folgt die Aktion "Bestätigungstest beim nächsten PM (=Probemelken)".

Wurde bei einer Kuh zweimal ein positiver PAG Test gemeldet, so erscheint die Meldung "Kuh trächtig, Testung abgeschlossen".

Auch negative PAG Test-Ergebnisse werden berücksichtigt.

### Mögliche Aktionen:

Durch Klicken auf die Tier-Lebensnummer wechseln Sie in den Menüpunkt <u>Tiere</u> zur Ansicht <u>Aktionen und Beobachtungen</u> dieses Tieres.

Sie können diese Liste, wie gewohnt, filtern und sortieren.

Durch Klick auf CSV können Sie die Aktionsliste in eine Excel-Liste exportieren, durch Klick auf Drucken, wird die Aktionsliste als PDF ausgegeben.

## Auswertungen

Im Menüpunkt Auswertungen finden sie die <u>Jahresauswertungen</u> Milch ihres Betriebes, Informationen zu ihren Roboterdaten finden sie in den <u>Roboterübersichten</u>, unter <u>Übersichten</u> finden sich diveres Auswertungen zu ihren Tierbestand und unter <u>lineare Beschreibungen</u> finden Sie die Bewertungsergebnisse der Exterieurbeurteilung ihrer Tiere.
# Jahresauswertungen

Hier finden sie Auswertungen aus ihrem Jahresbericht Milch, den <u>Betriebsvergleich</u> und die <u>Stalldurchschnitte</u>.

# **Betriebsvergleich**

|                                  |        |      |      |      | ☆ Favo | rit 🔒 🛙 |
|----------------------------------|--------|------|------|------|--------|---------|
|                                  | Allgem | ein  |      |      |        |         |
|                                  |        | 2016 | 2015 | 2014 | 2013   | 2012    |
| Bestand Milchkühe am 30.09.      | Stk    | 50,0 | 55,0 | 50,0 | 53,0   | 52,0    |
| Anteil Abgänge im Prüfungsjahr   | %      | 25,4 | 21,4 | 30,6 | 25,4   | 24,6    |
| Anteil ganzjährig geprüfte Kühe  | %      | 78,0 | 61,8 | 64,0 | 62,3   | 67,3    |
| Anteil Kühe 1. Kalbung           | %      | 24,0 | 40,0 | 36,0 | 30,2   | 32,7    |
| Anteil Kühe mit mind. 5. Kalbung | %      | 14,0 | 7,3  | 16,0 | 22,6   | 21,1    |
| Erstkalbealter                   | Mon    | 25,4 | 24,3 | 23,8 | 25,5   | 25,8    |
| Ø Alter Kübe am 30.00            | labro  | 4.5  | 3.0  | 13   | 4.6    | 47      |

Hier werden die Betriebsvergleichdaten der letzten 5 Jahresberichte dargestellt. Die Daten sind dabei in 6 Blöcke gegliedert:

- 1.) Allgemeine Betriebskennzahlen
- 2.) Milchleistung
- 3.) Euter
- 4.) Fruchtbarkeit
- 5.) Kalbungen
- 6.) Stoffwechsel

|                  |                                      |                                        |                                                                                              |                                                   |                                                                         | ☆ Fav                                 | vorit 🔒 Druck                      | en 🔀 CSV                           |
|------------------|--------------------------------------|----------------------------------------|----------------------------------------------------------------------------------------------|---------------------------------------------------|-------------------------------------------------------------------------|---------------------------------------|------------------------------------|------------------------------------|
| B                | ler. bis                             | Ø Kühe                                 | Milch Kg                                                                                     | Fett %                                            | Fett Kg                                                                 | Eiw %                                 | Eiw Kg                             | F+E Kg                             |
| 06.              | 10.2016                              | 51,7                                   | 10.674                                                                                       | 4,04                                              | 431                                                                     | 3,39                                  | 362                                | 794                                |
|                  | FL                                   | 3,0                                    | 12.456                                                                                       | 3,93                                              | 490                                                                     | 3,32                                  | 414                                | 903                                |
|                  | HF                                   | 48,7                                   | 10.564                                                                                       | 4,05                                              | 428                                                                     | 3,40                                  | 359                                | 787                                |
| -                |                                      |                                        | « «                                                                                          | 1 > » /                                           | Alle 💌                                                                  |                                       |                                    |                                    |
|                  |                                      |                                        | * *                                                                                          | 1 > » /                                           | Alle 💌                                                                  |                                       |                                    |                                    |
|                  | Jahr                                 | Ø Kühe                                 | X X Milch Kg                                                                                 | 1 > >> /<br>Fett %                                | Alle 🝷<br>Fett Kg                                                       | Eiw %                                 | Eiw Kg                             | F+E Kg                             |
| Q                | Jahr<br>2016                         | Ø Kühe<br>51,5                         | Milch Kg<br>10.662                                                                           | 1 > >> //<br>Fett %<br>4,04                       | Alle Fett Kg<br>431                                                     | Eiw %<br>3,39                         | Eiw Kg<br>362                      | F+E Kg<br>793                      |
| Q<br>Q           | Jahr<br>2016<br>2015                 | Ø Kühe<br>51,5<br>51,8                 | <ul> <li>Milch Kg</li> <li>10.662</li> <li>10.746</li> </ul>                                 | 1 > ≫ /<br>Fett %<br>4,04<br>3,94                 | Alle •<br>Fett Kg<br>431<br>423                                         | Eiw %<br>3,39<br>3,32                 | Eiw Kg<br>362<br>357               | F+E Kg<br>793<br>780               |
| d<br>d<br>d<br>d | Jahr<br>2016<br>2015<br>2014         | Ø Kühe<br>51,5<br>51,8<br>52,1         | <ul> <li>Milch Kg</li> <li>10.662</li> <li>10.746</li> <li>11.102</li> </ul>                 | 1 > ≫ /<br>Fett %<br>4,04<br>3,94<br>4,08         | Fett Kg           431           423           453                       | Eiw %<br>3,39<br>3,32<br>3,37         | Eiw Kg<br>362<br>357<br>374        | F+E Kg<br>793<br>780<br>827        |
| 0 0 0<br>0 0 0   | Jahr<br>2016<br>2015<br>2014<br>2013 | Ø Kühe<br>51,5<br>51,8<br>52,1<br>51,8 | <ul> <li>Milch Kg</li> <li>10.662</li> <li>10.746</li> <li>11.102</li> <li>10.420</li> </ul> | 1 > ≫ /<br>Fett %<br>4,04<br>3,94<br>4,08<br>4,08 | Fett Kg         431           423         453           425         425 | Eiw %<br>3,39<br>3,32<br>3,37<br>3,34 | Eiw Kg<br>362<br>357<br>374<br>348 | F+E Kg<br>793<br>780<br>827<br>774 |

# Stalldurchschnitte

In der Ansicht Stalldurchschnitte findet man die durchschnittliche Kuhanzahl des Betriebes und die mittleren Ergebnisse für Milch kg, Fett%, Fett kg, Eiweiß %, Eiweiß kg sowie Fett und Eiweiß kg.

In der ersten Tabelle wird der gleitende Stalldurchschnitt, gesamt und nach Rasse, errechnet aus den Ergebnissen für die letzte Kontrolle und den Kontrollen aus den 12 Monaten davor, angezeigt. In der zweiten Tabelle die Gesamtbetriebsdurchschnitte der vergangenen Jahre.

### <u>Verzweigungen</u>

### Jahr:

Durch Klicken auf ein Kontrolljahr wechseln Sie in die Ansicht Stalldurchschnitt-Details, des gewählten Jahres.

### Jahresleistung der Kühe:

Durch Klicken auf das Lupensymbol <u>Jahresleistung der Kühe</u> im gewählten Kontrolljahr.

| Zurück                      |              |                |                           |                         |                       | 1                      | 🗘 Favorit 🗧         | Drucken              |
|-----------------------------|--------------|----------------|---------------------------|-------------------------|-----------------------|------------------------|---------------------|----------------------|
| Jahr                        | Kühe Mi      | ich kg         | Fett %                    | Fett kg                 | Eiw %                 | E                      | w kg                | F+E kg               |
| 2015<br>Diff. Vorjahr       | 51,8<br>-0,3 | 10.746<br>-357 | 3,94<br>-0,14             | 42<br>-2                | 3 3<br>9 -(           | 3,32<br>),05           | 357<br>-17          | 780<br>-47           |
|                             |              | « •            | ( <u>1</u> >»             | Alle 💌                  |                       |                        |                     |                      |
|                             |              |                | 3.0.5%                    |                         |                       |                        |                     |                      |
| Jahr                        | Rasse        | Kühe           | Milch kg                  | Fett %                  | Fett kg               | Eiw %                  | Eiw kg              | F+E kg               |
| Jahr<br>FL<br>Diff. Vorjahr | Rasse        | 5,6<br>-4,0    | Milch kg<br>10.258<br>-74 | Fett %<br>4,14<br>-0,09 | Fett kg<br>424<br>-12 | Eiw %<br>3,49<br>+0,05 | Eiw kg<br>358<br>+2 | F+E kg<br>782<br>-10 |

# Stalldurchschnitt-Details

In diese Ansicht gelangen Sie nur durch Klicken auf ein Kontrolljahr in der Ansicht <u>Stalldurchschnitte</u>.

Die Ansicht Stalldurchschnitte-Details zeigt die durchschnittliche Kuhanzahl des Betriebes und die mittleren Ergebnisse für Milch kg, Fett%, Fett kg, Eiweiß %, Eiweiß kg sowie Fett und Eiweiß kg.

In der ersten Tabelle werden die Durchschnittswerte des gewählten Jahres und die Differenz zum Vorjahr angezeigt. In der zweiten Tabelle die Herdendurchschnitte der verschiedenen Rassen eines Betriebes, sowie die Differenz zum Vorjahr.

### <u>Aktionen</u>

### Zurück:

Durch Klicken auf den Link 'Zurück' gelangen Sie wieder in die Ansicht Stalldurchschnitte.

| <b>←</b> Zurü | ck        |                   |            |          |          |        | ☆ Fa    | vorit 🖨 | Drucken | CSV    |
|---------------|-----------|-------------------|------------|----------|----------|--------|---------|---------|---------|--------|
|               |           |                   | *          | < 1 > »  | Alle 💌   |        |         |         |         |        |
| SNR<br>T      | Name<br>T | Lebensnummer<br>T | Futtertage | Melktage | Milch Kg | Fett % | Fett Kg | Eiw %   | Eiw Kg  | F+E Kg |
| 1             | ESTA      | AT 910.159.255    | 196        | 192      | 7.064    | 4,15   | 294     | 3,01    | 213     | 506    |
| 1             | FIONA     | AT 224.146.331    | 184        | 184      | 5.823    | 3,12   | 181     | 3,08    | 179     | 361    |
| 2             | MINA      | AT 791.555.565    | 281        | 230      | 6.403    | 4,30   | 275     | 3,77    | 242     | 517    |
| 2             | ELITE     | AT 221.989.853    | 21         | 21       | 651      | 4,59   | 30      | 2,81    | 18      | 48     |
| 3             | MAYA      | AT 891.549.897    | 365        | 285      | 12.497   | 3,27   | 409     | 3,08    | 385     | 794    |
| 4             | GINI      | AT 909.559.127    | 365        | 316      | 11.878   | 4,50   | 535     | 3,49    | 415     | 950    |
| 5             | MADLEN    | AT 091.373.160    | 365        | 333      | 12.312   | 3,40   | 419     | 3,34    | 411     | 830    |
| 6             | PETRA     | AT 909.554.832    | 42         | 42       | 1.520    | 3,74   | 57      | 3,21    | 49      | 106    |

# Jahresleistungen der Kühe

In diese Ansicht gelangen Sie nur durch Klicken auf das Lupensymbol<sup>2</sup>, in der Ansicht <u>Stalldurchschnitte</u>.

Hier werden die Gesamtjahresleistungen der Kühe, des in der Ansicht Stalldurchschnitte gewählten Kontrolljahres, angegeben.

Angezeigt werden die Stallnummer (SNR), die Lebensnummer und der Name der einzelnen Kühe, sowie deren Anzahl an Futtertagen und Melktagen am Betrieb und die erbrachte Jahresleistung für Milch kg, Fett %, Fett kg, Eiweiß % und Eiweiß kg, Fett und Eiweiß kg.

### <u>Aktionen</u>

### Zurück:

Durch Klicken auf den Link 'Zurück' gelangen Sie wieder in die Ansicht Stalldurchschnitte.

# Roboterübersichten

Hier werden für Roboterbetriebe verschiedene Auswertungen zur Verfügung gestellt. Voraussetzung sind bereits im System gespeicherte Einzelmelkdaten.

Auswertungen:

**Betrieb** 

**Einzeltier** 

**Tagesverlauf** 

Zwischenmelkzeiten

### Auswahlmöglichkeiten:

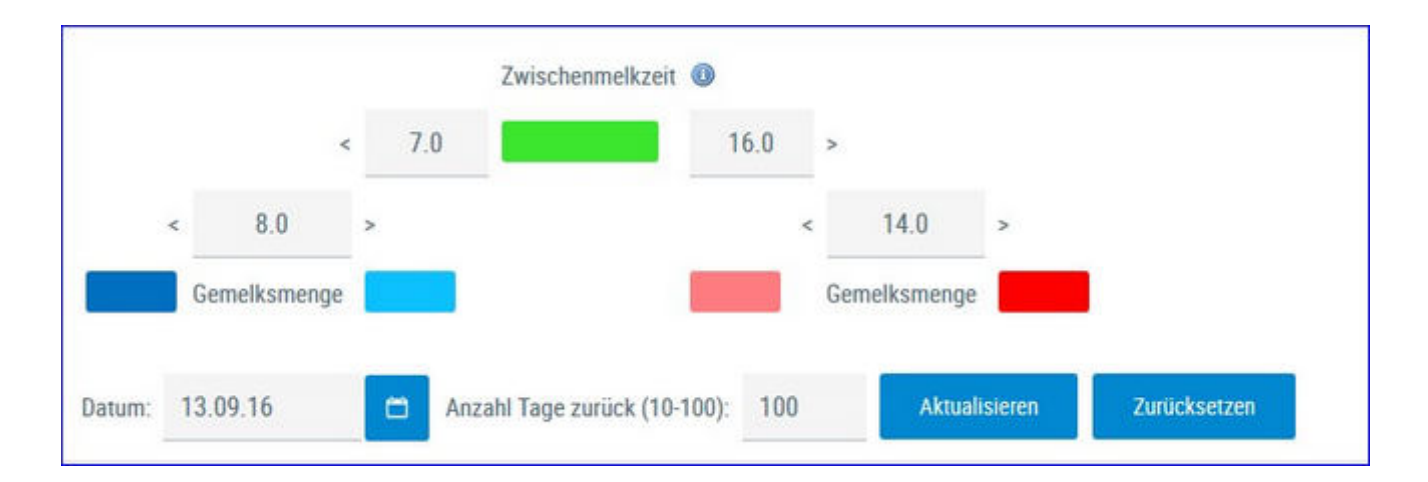

### Zeitraum:

Wählen Sie zuerst ein Datum (Standard letzter Probentag) und einen Anzahl der Tage welche Sie betrachten wollen (10-100).

### Auswertungsgruppe:

Die einzelnen Ergebnisse der Kühe werden je nach Zwischenmelkzeit ZMZ und Gemelksmenge in 5 Gruppen geteilt.

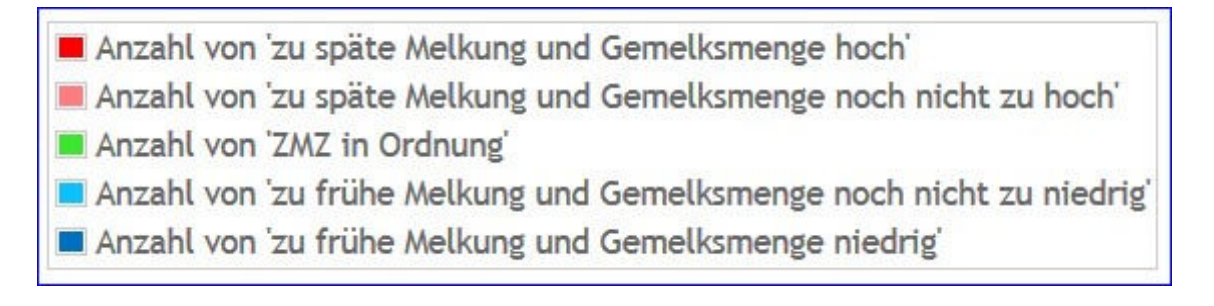

Sie können die Paramter für die farbliche Markierung der Zwischenmelkzeit (7-16 Stunden) und der Gemelkmenge ändern. Über den Button 'zurücksetzen' werden die Werte wieder auf die Standardeinstellungen zurückgesetzt.

# **Betrieb**

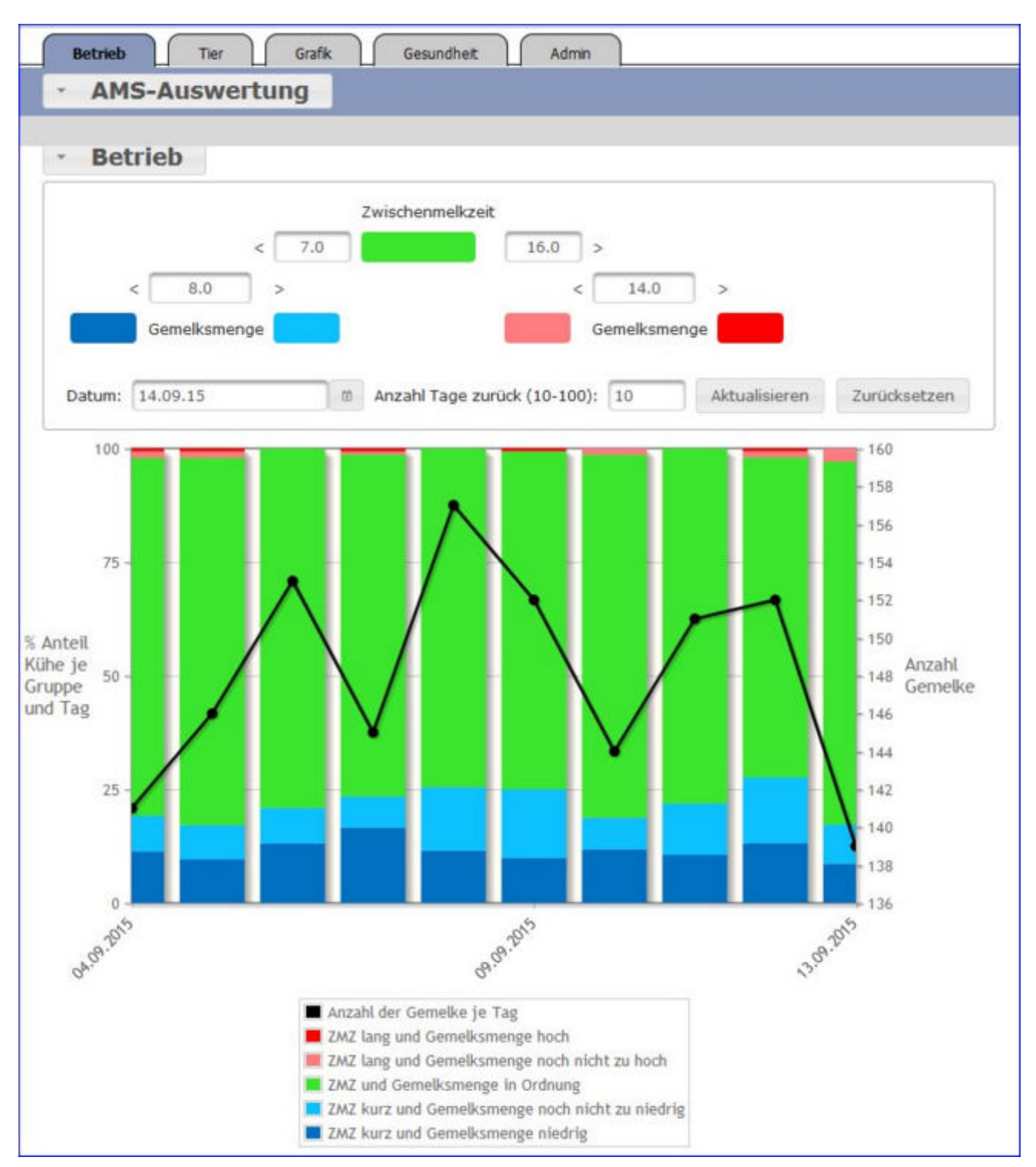

Hier findet man eine Grafik mit prozentualer Verteilung der Auswertungsgruppen und der Anzahl der Gemelke je Tag im Zeitverlauf.

### Druck der Grafik:

Durch Klicken auf den Link 'Drucken' wird ein Druck der aktuellen Grafik direkt gestartet (keine PDF Datei).

|    |               |                            | Zwische    | enmelkzeit (  | D                        |                             |                                       | Laktation                                 | VON                                      | DIS            |             |                  |                 |
|----|---------------|----------------------------|------------|---------------|--------------------------|-----------------------------|---------------------------------------|-------------------------------------------|------------------------------------------|----------------|-------------|------------------|-----------------|
|    |               | < 7.0                      |            |               | 12.0 >                   |                             |                                       | Laktationstag                             | VOD                                      | bis            |             |                  |                 |
|    | < 8.0         |                            |            |               |                          | 14.0                        | >                                     | Anzahl Gemelke je Tag                     | von                                      | bis            |             |                  |                 |
|    | Gemelksn      | ienge                      |            |               | Gen                      | nelksmenge                  | durch                                 | schn. Tagesmilchleistung                  | von                                      | bis            |             |                  |                 |
| um | 30,09,19      | 🗖 Anzi                     | ihl Tage I | zurück (10-10 | 00): 30                  | Aktualis                    | sieren Zurü                           | ksetzen                                   |                                          |                |             |                  |                 |
|    |               |                            |            |               |                          | 15                          | U.S.                                  |                                           |                                          |                |             |                  |                 |
|    |               |                            |            |               | « < <u>1</u>             | 23456                       | 578910 >                              | » 5 •                                     |                                          |                |             |                  |                 |
| R  | Name<br>T     | Ohrmarke<br>T              | Lakt.      | Lakt.tag.     | Misslungene<br>Melkungen | Anzahl<br>Gemelke<br>je Tag | durchschn.<br>Tagesmilch-<br>leistung | % Anteil der Melkungen<br>eingestellten Z | je Einzeltier und G<br>eitraum 0% - 1009 | Bruppe im<br>6 | ZMZ<br>blau | ZMZ<br>grün<br>% | ZMZ<br>rot<br>% |
|    | SAMARA        | AT 912 534.694             | 2          | 33            | 0                        | 2,3                         | 36,6                                  |                                           |                                          | _              | 5           | 63               | 30              |
|    | SKARLETT      | AT 962,540,469             | 2          | 223           | 0                        | 3,0                         | 30,1                                  |                                           |                                          |                | 28          | 70               | 1               |
|    | MARINA        | AT 830.562.799             | 1          | 209           | 0                        | 1,9                         | 21,1                                  |                                           |                                          |                | 1           | 51               | 46              |
|    |               | AT 971.537.663             | 5          | 262           | 0                        | 1,9                         | 18,8                                  |                                           |                                          | _              | 1           | -44              | 53              |
|    | MELI          |                            |            |               | 1100                     | 6161                        | 24.4                                  |                                           |                                          |                | 1.2         |                  | 5.4             |
|    | MELJ<br>HANNI | AT 912 014 694             | 2          | 157           | 0                        | 1,9                         | 24/4                                  |                                           |                                          |                | 3           | 44               | - 51            |
|    | MELI<br>HANNI | AT 912.014.694<br>106 Kühe | 2<br>2     | 157<br>163    | 0                        | 1,9                         | 26,3                                  |                                           |                                          |                | 13          | 44<br>55         | 30              |

# **Einzeltier**

Hier findet man eine Tabelle mit den wichtigsten Informationen zu jedem Tier. Stallnummer, Name, Ohrmarke, Laktationstag am eingestellten Datum. Danach für den eingestellten Zeitraum: Anzahl Misslungener Melkungen, Anzahl registrierter Gemelke, durchschnittliche Tagesmilchleistung und prozentuale Verteilung der Gemelke nach den Auswertegruppen. In den letzten 3 Spalten finden Sie die prozentuale Verteilung der Zwischenmelkzeiten nach kurz, normal und lang.

### <u>Verzweigungen</u>

### **Tier Lebensnummer:**

Durch Klicken auf die Tier-Lebensnummer wechseln Sie in den <u>Modul Tier</u> zur Ansicht <u>Aktionen und Beobachtungen</u> dieses Tieres.

### <u>Aktionen</u>

### **Druck der Grafik:**

Durch Klicken auf den Link 'Drucken' wird ein Druck der aktuellen Grafik direkt gestartet (keine PDF Datei).

### Filtern:

Durch Eingabe in ein leeres Feld der Spaltenüberschrift wird die Anzeige der entsprechende Spalte nach dem Inhalt der Eingabe eingeschränkt. Die Tabelle kann nach den Filterkriterien (rechts oben) - Laktation, Laktationstag, Anzahl Gemelke und durschn. Tagesmilchmenge. - eingeschränkt werden.

### Sortieren:

Durch Klicken auf die Spaltenüberschrift werden die Daten in der Tabelle, nach den Werten in dieser Spalte, aufsteigend oder absteigend sortiert.

# Tagesverlauf

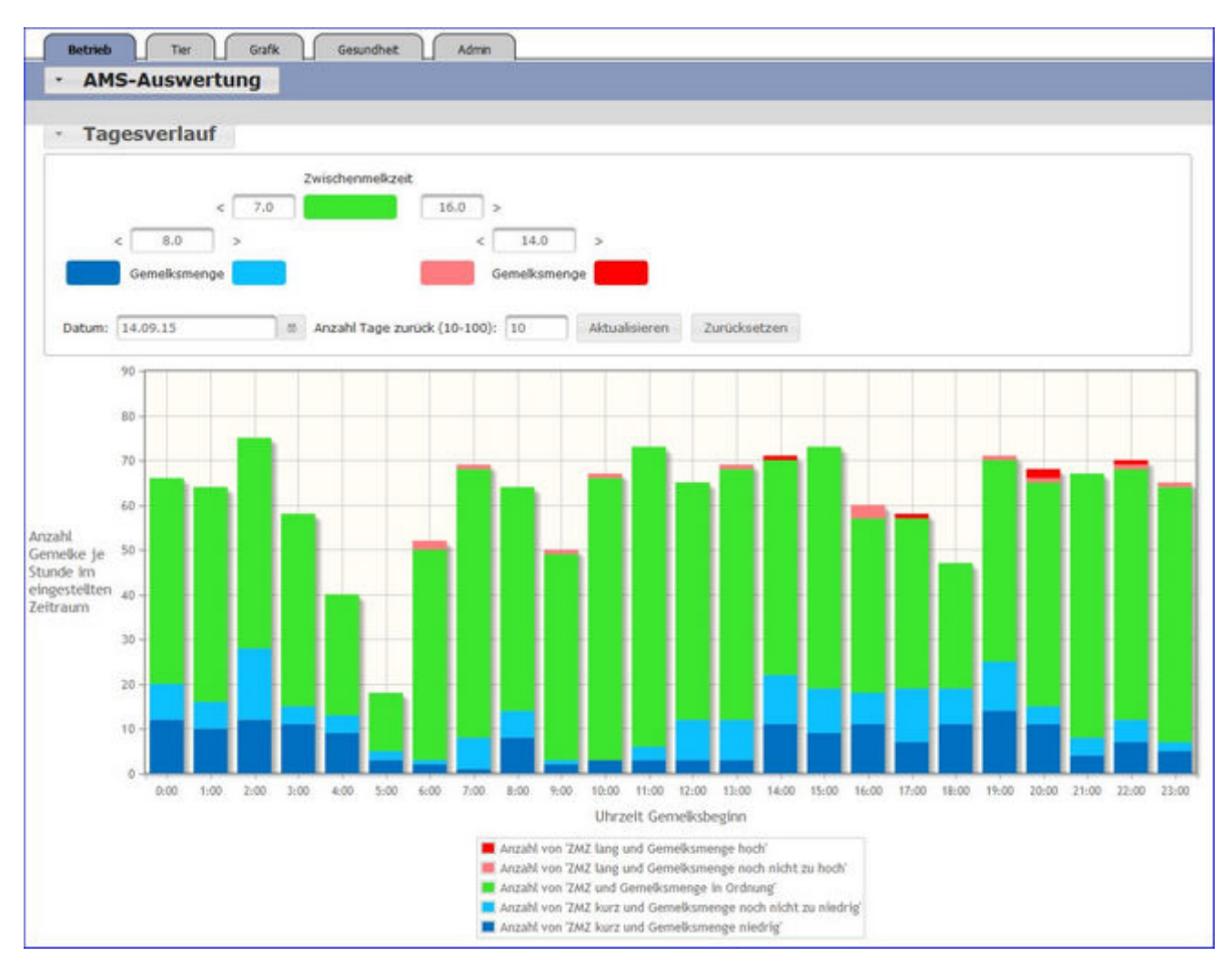

Hier sehen die Anzahl der Gemelke je Stunde im eingestellten Zeitraum. Die Ergebnisse je Auswertegruppe werden dabei farblich gekennzeichnet.

### Druck der Grafik:

Durch Klicken auf den Link 'Drucken' wird ein Druck der aktuellen Grafik direkt gestartet (keine PDF Datei).

# Zwischenmelkzeiten

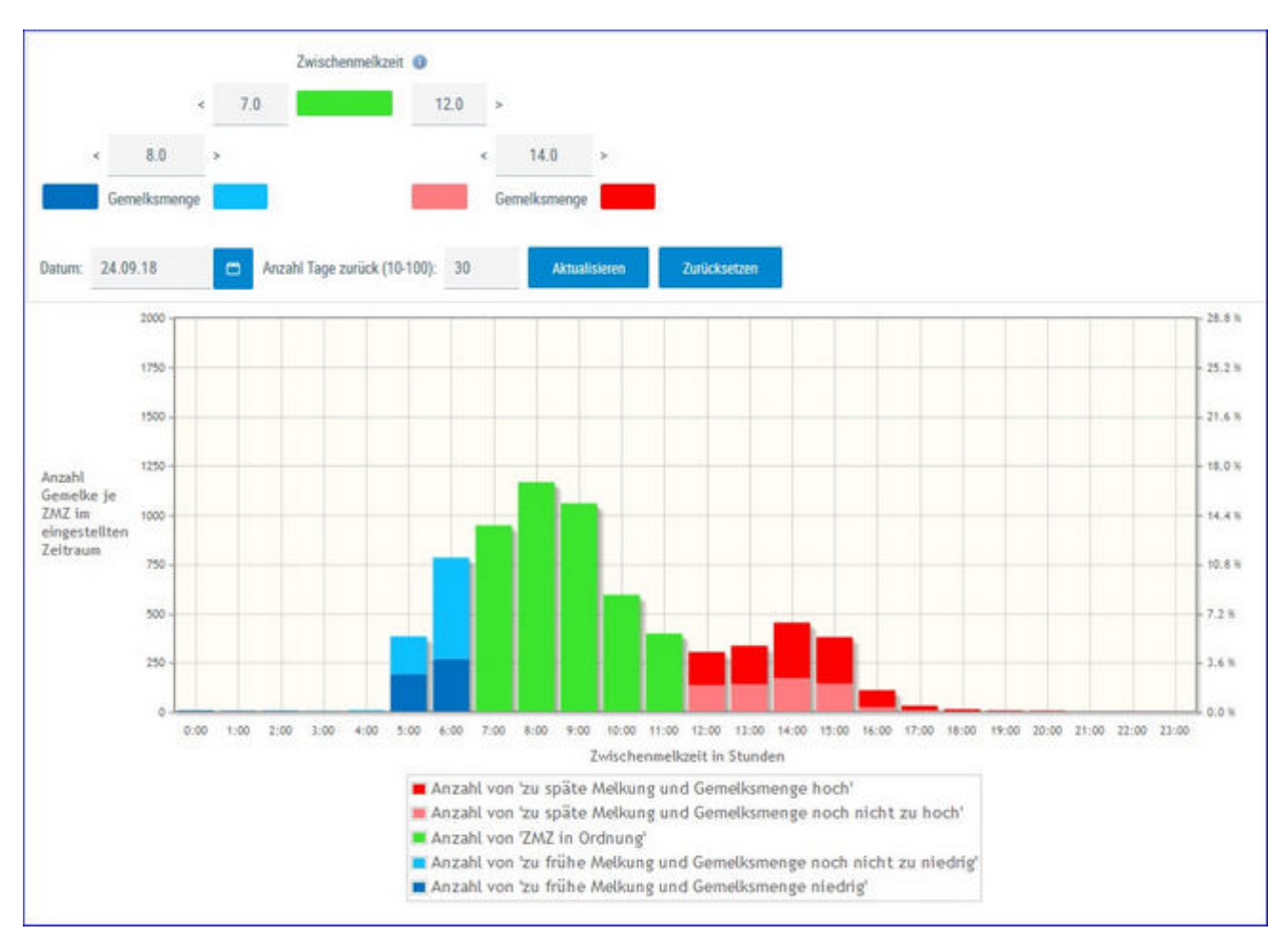

Hier sehen die Anzahl der Gemelke je Zwischenmelkzeit (in Stunden 0-23), sowie die prozentuelle Verteilung, im eingestellten Zeitraum. Die Ergebnisse je Auswertegruppe werden hier farblich gekennzeichnet.

### **Druck der Grafik:**

Durch Klicken auf den Link 'Drucken' wird ein Druck der aktuellen Grafik direkt gestartet (keine PDF Datei).

# Übersichten

Hier finden sie Auswertungen zu den Themen <u>Leistungen/Abgang</u> und <u>Bestandsstruktur</u>. Weiters finden sie hier die <u>Belegungsliste</u>, ein <u>Jungviehregister</u>, die <u>Beobachtungsübersicht</u>, eine Ansicht zur Abfrage des <u>Hornstatus</u> ihrer Tiere, eine Ansicht zur <u>Exportselektion</u> und zur <u>akt.</u> <u>Melkbarkeit</u>.

# Leistungen/Abgang

Hier finden sie die <u>Lebens-</u> bzw. <u>Durchschnittsleistungen</u> ihrer Kontrollkühe sowie Auswertungen zu den <u>Abgangsursachen</u>.

|          |           |                   |       |            |          |             |      |            |          |           |           | ☆ Fa      | vorit 🔒 Drucke | en 🖈 CSV        |
|----------|-----------|-------------------|-------|------------|----------|-------------|------|------------|----------|-----------|-----------|-----------|----------------|-----------------|
|          |           |                   |       |            | «        | <1>         | » A  | le 👻       |          |           |           |           |                |                 |
| SNR<br>T | Name<br>T | Lebensnummer<br>T | Rasse | Futtertage | Melktage | Milch<br>Kg | Fett | Fett<br>Kg | Eiw<br>% | Eiw<br>Kg | F+E<br>Kg | Ltagsistg | Erstkalbealter | Berechne<br>bis |
| 1        | GEORGIA   | AT 962.588.801    | HE    | 86         | 86       | 2.707       | 4,30 | 116        | 3,02     | 82        | 198       | 2,9       | 27,7           | 09.10.18        |
| 2        | MARION    | AT 825.766.554    | HF    | 666        | 619      | 21.496      | 4,03 | 866        | 3,47     | 746       | 1.612     | 15,9      | 22,6           | 09.10.18        |
| 3        | MAYA      | AT 891.549.897    | HF    | 1.989      | 1.675    | 70.695      | 3,62 | 2.560      | 3,17     | 2.238     | 4.798     | 25,9      | 24,3           | 09.10.18        |
| 4        | ANKE      | AT 932.549.409    | HF    | 433        | 372      | 10.680      | 4,04 | 431        | 3,39     | 362       | 793       | 8,7       | 26,0           | 09.10.18        |
| 5        | MADLEN    | AT 091.373.160    | HF    | 1.665      | 1.460    | 57.398      | 3,54 | 2.030      | 3,34     | 1.918     | 3.948     | 24,0      | 23,8           | 09.08.18        |
| 6        | EDITH     | AT 232.599.059    | HF    | 1.395      | 1.080    | 36.012      | 3,89 | 1.401      | 2,93     | 1.054     | 2.454     | 16,9      | 24,1           | 09.10.18        |
| 7        | EIKE      | AT 912 789 801    | HE    | 462        | 430      | 12,292      | 4.21 | 518        | 3.56     | 438       | 955       | 10.3      | 24.0           | 09.10.18        |

# Lebensleistungsübersicht

In dieser Ansicht werden die bisherigen Lebensleitungsergebnisse, für die aktuellen Kontrollkühe, angezeigt.

Die Merkmale sind Futtertage, Melktage, Milch kg, Fett %, Fett kg, Eiweiß %, Eiweiß kg, Fett und Eiweiß kg, die Leistung Milch kg pro Lebenstag sowie das Erstkalbealter.

In der Spalte Berechnet bis finden Sie das Datum des Berechnungstages.

| Q        | KV        | ) + <u>p</u>      | sweitunger<br>urchsch | i > Ubersichten > Leist<br>nittsleistungsül | lungen/Abgang<br>bersicht |          |             |      |            |          |           |           | E      |
|----------|-----------|-------------------|-----------------------|---------------------------------------------|---------------------------|----------|-------------|------|------------|----------|-----------|-----------|--------|
|          |           |                   |                       |                                             |                           |          |             |      |            | ☆ Favo   | orit 🖨 D  | rucken    | 🖈 CSV  |
|          |           |                   |                       |                                             | « < 1 >                   | » Alle   | -           |      |            |          |           |           |        |
| SNR<br>T | Name<br>T | Lebensnummer<br>T | Rasse                 | Erstkalbealter                              | Laktation                 | Melktage | Milch<br>Kg | Fett | Fett<br>Kg | Eiw<br>% | Eiw<br>Kg | F+E<br>Kg | Alpung |
| 2        | MARION    | AT 825.766.554    | HF                    | 22,6                                        | 1                         | 305      | 10.755      | 3,98 | 428        | 3,38     | 364       | 792       | N      |
| 3        | MAYA      | AT 891.549.897    | HF                    | 24,3                                        | 4                         | 296      | 12.254      | 3,73 | 457        | 3,19     | 391       | 847       | N      |
| 4        | ANKE      | AT 932.549.409    | HF                    | 26,0                                        | 1                         | 305      | 8.549       | 4,14 | 354        | 3,43     | 294       | 647       | N      |
| 5        | MADLEN    | AT 091.373.160    | HF                    | 23,8                                        | 4                         | 303      | 12.713      | 3,44 | 438        | 3,28     | 417       | 855       | N      |
| 6        | EDITH     | AT 232.599.059    | HF                    | 24,1                                        | 3                         | 290      | 10.773      | 3,83 | 413        | 2,97     | 320       | 733       | N      |
| 7        | EIKE      | AT 912.789.801    | HF                    | 24,0                                        | 1                         | 305      | 8.470       | 4,29 | 364        | 3,47     | 294       | 658       | N      |
|          |           |                   |                       |                                             |                           |          |             |      |            |          |           |           |        |

# Durchschnittsleistungsübersicht

In dieser Ansicht werden die durchschnittlichen Ergebnisse, für die aktuellen Kontrollkühe, angezeigt.

Neben der Stall- der Lebensnummer, dem Namen und der Rasse des Tieres wird das Erstkalbealter und die Anzahl der bereits abgeschlossenen Laktationen angezeigt, weiters die durchschnittlichen Ergebnisse für die Anzahl an Melktagen, Milch kg, Fett %, Fett kg, Eiweiß %, Eiweiß kg sowie Fett und Eiweiß kg. Wenn die Mehrzahl der Standardlaktationen als gealpt gekennzeichnet sind, wird in der Spalte 'Alpung' ein 'J' für ja, angezeigt.

# Abgangsursachen

|      |              |                |                     |                      |                            |                              |                       |                          | ¢۱                                         | avorit 🖨                | Drucken            |
|------|--------------|----------------|---------------------|----------------------|----------------------------|------------------------------|-----------------------|--------------------------|--------------------------------------------|-------------------------|--------------------|
|      |              |                |                     |                      | *                          | <1>>> 1                      | 5 💌                   |                          |                                            |                         |                    |
| Jahr | Anz.<br>Abg. | Hohes<br>Alter | Geringe<br>Leistung | Unfrucht-<br>barkeit | Infektions-<br>krankheiten | Stoffwechsel-<br>krankheiten | Euter-<br>krankheiten | Schlechte<br>Melkbarkeit | Klauen- und<br>Gliedmaßen-<br>erkrankungen | Verkauf<br>zur<br>Zucht | Sonstige<br>Gründe |
| 2017 | 0            | 0              | 0                   | 0                    | 0                          | 0                            | 0                     | 0                        | 0                                          | 0                       | 0                  |
|      | 0,0%         | 0,0%           | 0,0%                | 0,0%                 | 0,0%                       | 0,0%                         | 0,0%                  | 0,0%                     | 0,0%                                       | 0,0%                    | 0,0%               |
| 2016 | 10           | 1              | 2                   | 2                    | 0                          | 0                            | 4                     | 0                        | 0                                          | 1                       | 0                  |
|      | 20,0%        | 2,0%           | 4,0%                | 4,0%                 | 0,0%                       | 0,0%                         | 8,0%                  | 0,0%                     | 0,0%                                       | 2,0%                    | 0,0%               |
| 2015 | 12           | 0              | 0                   | 4                    | 0                          | 0                            | 1                     | 0                        | 2                                          | 1                       | 4                  |
|      | 26,1%        | 0,0%           | 0,0%                | 8,7%                 | 0,0%                       | 0,0%                         | 2,2%                  | 0,0%                     | 4,3%                                       | 2,2%                    | 8,7%               |
| 2014 | 10           | 0              | 1                   | 1                    | 0                          | 0                            | 0                     | 0                        | 0                                          | 3                       | 5                  |
|      | 24,4%        | 0,0%           | 2,4%                | 2,4%                 | 0,0%                       | 0,0%                         | 0,0%                  | 0,0%                     | 0,0%                                       | 7,3%                    | 12,2%              |

Hier wird die Abgangsstatistik der letzten 10 Kontrolljahre dargestellt. Die Abgänge wurden den einzelnen Abgangsursachen zugeteilt und ihre Anzahl absolut, sowie relativ zur Herdengröße, angezeigt.

### <u>Verzweigungen</u>

### Jahr:

Durch Klicken auf ein Kontrolljahr wechseln Sie in die <u>Detailansicht Abgang</u> <u>Kühe</u>, des gewählten Jahres.

🖨 Drucken 📝 CSV

er Lebenstagsleistung

0,4

0.2

1,1

20,6

9,3

13.8

4,5

10.8

9,7

| E        | Land      |                   | t Aby             | any n             | une             |             |            |           |               |
|----------|-----------|-------------------|-------------------|-------------------|-----------------|-------------|------------|-----------|---------------|
| e Zu     | rück      |                   |                   |                   |                 |             |            |           | ☆ Favorit 🗧   |
|          |           |                   |                   | «                 | < 1 > >> 15 💽   |             |            |           |               |
| SNR<br>T | Name<br>T | Lebensnummer<br>T | Geburtsdatum<br>T | Abgangsdatum<br>T | Abgangsursache  | Milch<br>Kg | Fett<br>Kg | Eiw<br>Kg | Nutzungsdauer |
| 2        | MELISSA   | AT 190.773.105    | 07.02.2006        | 10.07.2015        | Sonstige Gründe | 70.771      | 3,606      | 2.421     | 7,2           |
| 7        | HOLLY     | AT 183.995.758    | 27.04.2011        | 28.04.2015        | Unfruchtbarkeit | 13.552      | 631        | 515       | 1,6           |
| 15       | MARIA     | AT 173.350.656    | 16.09.2009        | 04.12.2014        | Sonstige Gründe | 26.020      | 1.199      | 887       | 3,1           |

24.11.2014

23 03 2015

03.03.2015

# Detailansicht Abgang Kühe

AGNES AT 810.894.937 30.03.2012

BIENE AT 221.012.100 31.12.2012

LEONIE AT 917.629.513 05.11.2011

In diese Ansicht gelangen Sie nur durch Klicken auf ein Kontrolljahr in der Ansicht <u>Abgangsursachen</u>.

Unfruchtbarkeit

Verkauf zur Zucht

Unfruchtbarkeit

4.337

15 009

11.787 561

207

597

138

540

422

Zeigt für jede, in diesem Kontrolljahr abgegangene Milchkuh, das Abgangsdatum, die Abgangsursache, sowie die Lebensleistung für Milch kg, Fett kg und Eiweiß kg, die Nutzungsdauer in Jahren und die Lebenstagsleistung (Milch kg pro Lebenstag). In der letzten Zeile finden sie die arithmetische Mittelwerte.

### <u>Verzweigungen</u>

### **Tier Lebensnummer:**

Durch Klicken auf die Tier-Lebensnummer wechseln Sie in den Menüpunkt <u>Tiere</u> zur <u>Abstammungsansicht</u> dieses Tieres.

### <u>Aktionen</u>

### Zurück:

16

16

18

Durch Klicken auf den Link 'Zurück' gelangen Sie wieder in die Ansicht Abgangsursachen.

## Belegungsliste

|           |                     |              |            |         |           |           |                |                        |           |    | ☆ Fa     | vorit 🖨 Druck | ien 🖸 | CSV |
|-----------|---------------------|--------------|------------|---------|-----------|-----------|----------------|------------------------|-----------|----|----------|---------------|-------|-----|
|           |                     |              |            |         |           |           |                |                        |           |    |          |               |       |     |
| Ø Alle    | 🖱 Michkühe 🔘 Fleisc | h 🔿 Autzucht | C Mutterki | he      |           |           |                |                        |           |    |          |               |       |     |
| Datum v   | on. 18.08.2016      | 🗂 Dati       | um bis: 14 | 06 2017 |           | Anzeigen  |                |                        |           |    |          |               |       |     |
| nzahl der | Belegungen: 106     |              |            |         |           |           |                |                        |           |    |          |               |       |     |
|           |                     |              |            |         |           | « «       | 1 > » Alle 💌   |                        |           |    |          |               |       |     |
| SNR<br>T  | Lebensnummer<br>T   | Name<br>T    | Rasse<br>T | NA      | Bel Datum | Spermaart | Stiername<br>T | Stierlebensnummer<br>T | SIRA<br>T | RF | Besamene | Chargentir    | BA    | Art |
|           | AT 929.018 398      | ESPE         | BF         | A       | 09.10.16  | sx W      | APPLEBOY RED   | CA 648 271 700         | RF        | 1  | 6709     |               | A1    | G   |
| 38        | AT 812,955,476      | ZITA         | HF         | к       | 17.02.17  | sx W      | BREAKER RC     | US 3535219102          | HF        | 1  | 6709     |               | AT    | G   |
|           | AT 912 789 801      | EIKE         | HF         | A       | 24.09.16  | sx W      | ONE RED        | DE 02 18577535         | RF        | 1  | 6709     |               | .A1   | 6   |
| 38        | AT 221 986 363      | GELA         | HF         | К       | 23.09.16  | sx W      | DURANGO RC     | US 3112570910          | HF        | 1  | 6709     |               | A1    | G   |
| 35        | AT 283,524,756      | SELLI        | HF         | к       | 04.03.17  | sx W      | LENDARY        | NL 609.198.731         | HF        | 1  | 6709     |               | A1    | G   |
| 13        | AT 825 762 534      | POLLI        | FL.        | К       | 08.12.16  | sx W      | DURANGO RC     | US 3112570910          | HF        | 1  | 6709     |               | A1    | G   |
| 45        | AT 913 366 100      | ZENTA        | HF         | к       | 08.12.16  | sx W      | LENDARY        | NL 609 198.731         | HF        | 1  | 6709     |               | A1    | G   |
|           | AT 293 978 091      | MELITTA      | HF         | A       | 27.11.16  | sx W      | ROXY BAL       | US 3250102353          | HE        | 1  | 6709     |               | A1    | 6   |
| 9         | AT 821 510.678      | ENGEL        | HF         | к       | 24.03.17  | SpVit     | GS BIG JOHN    | DE 05 08536142         | HF        | 6  | 6709     |               | A1    | 6   |
| 23        | AT 283 076 554      | ELEKTRA      | RF         | К       | 31.03.17  | SpVit     | GS BIG JOHN    | DE 05 08536142         | HF        | 2  | 6709     |               | A1    | G   |

Die Belegungsliste gibt einen Überblick über alle Belegungen, die im gewählten Zeitraum durchgeführt wurden.

Drücken Sie den Button 'anzeigen' um die gewünschte Belegungsliste anzuzeigen. Über der Liste - sowie am Druckreport finden Sie die Summe der Belegungen im gewählten Zeitraum.

Angezeigt werden: Stallnummer, Name, Lebensnummer, Rasse (RA) und Nutzungsart (NA) (K=Milch, F=Fleisch, A=Aufzucht, U=Mutterkuh), des Tieres, das Belegdatum, die Spermabehandlung, der Stiername, die Stierlebensnummer, die Stierrasse (StRA), die Reihenfolge (RF) der Besamung - z.B.: 2 Bedeutet die 2te Besamung nach einer Abkalbung. Desweiteren die Besamer- und die Chargennummer, das Kürzel für die Besamungsanstalt (BA) und die Art der Besamung (G=Gefriersperma, F=Frischsperma, N=Natursprung, E=Embryotransfer).

# Jungviehregister

|           |                   |                |            |        |         |                |                |                 |                | 😭 Favorit 🧯 | → Drucken | CSV               |
|-----------|-------------------|----------------|------------|--------|---------|----------------|----------------|-----------------|----------------|-------------|-----------|-------------------|
| Datum v   | on: 19.05.2016    | •              | latum bis; | 15.    | 03.2017 | Anz            | eigen          |                 |                |             |           |                   |
| Name<br>Y | Lebensnummer<br>T | Geb.Datum<br>T | Rasse<br>T | G<br>T | бТур    | Vatername<br>T | Vater Lnr      | Muttername<br>T | Mutter Lnr     | Abst.kontr. | Abgang    | Geburts<br>schein |
|           | AT 383.246.901    | 26.08.16       | FL         | М      | E.      | GS BIG BEN PS  | AT 212.332.009 | MAXi            | AT 911.759.864 | J           | 26.08.16  | Ð                 |
| VALO      | AT 792.871.382    | 23.05.16       | FL         | M      | E       | VALEUR         | DE 06 87498896 | LENI            | AT 941.516.547 | J           |           | 0                 |
| BABSI     | AT 928.188.832    | 21.06.16       | FL         | W      | E       | J0610          | DE 08 93484148 | BESSY           | AT 611.869.344 | J           |           | 0                 |
| ZONA      | AT 928 189.932    | 21.06.16       | FL         | W      | E       | GS LAZARUS PP* | AT 212.754.884 | ZONI            | AT 917.314.075 | J           |           | Ð                 |
| 10.10     | AT 830 918 026    | 01 07 16       | R          | M      | F       | 0000           | DE 08 93484148 | MELLA           | AT 911 051 779 | 1           |           | 0                 |

Das Jungviehregister gibt einen Überblick über alle Tiere, welche am Betrieb geboren wurden und maximal ein Jahr alt sind.

Angezeigt werden: Name, Lebensnummer, Geburtsdatum, Rasse (RA), Geschlecht (G) und das Zwillingskennzeichen des Tieres. Für die Eltern wird Name und Lebensnummer. Zusätzlich das Abgangsdatum und das Kennzeichen für die Abstammungskontrolle.

Für diese Tiere kann durch Klicken auf das Drucker Symbol <sup>(a)</sup>, ein Geburtsschein gedruckt werden.

# Beobachtungsübersicht

|                  |                      |           |              | 😒 Favo                | vrit 🔒 Drucken 📝 CSV |
|------------------|----------------------|-----------|--------------|-----------------------|----------------------|
| Beobachtungstyp: | TIERÄRZTLICHER BELEG | *         |              |                       |                      |
|                  |                      | «         | < 123456 > » | 20 星                  |                      |
| SNR<br>T         | Lebensnummer<br>T    | Name<br>T | Datum        | Beobachtungsergebnis  | Bernerkung           |
|                  | AT 223.538.580       | PIKE      | 22.10.2016   | akute Euterentzündung | _                    |
|                  | AT 223.532.880       | ANNICA    | 24.01.2017   | akute Euterentzündung |                      |
|                  | AT 821.028.775       | ANNE      | 06.02.2017   | akute Euterentzündung |                      |
|                  | AT 611.869.344       | BESSY     |              |                       |                      |
|                  | AT 714 666 361       | ZENZI     |              |                       |                      |

Hier finden sie alle erfassten Beobachtungen der aktuellen Tiere. Wählen sie die den **Beobachtungstyp** über das Auswahlfeld.

## Hornstatus

|                          |                     |            |                  |          |            |         |        |                |                |    |                 |                 | ☆ Favorit | 🔒 Drucken       | Ca CSV |
|--------------------------|---------------------|------------|------------------|----------|------------|---------|--------|----------------|----------------|----|-----------------|-----------------|-----------|-----------------|--------|
| <ul> <li>Alle</li> </ul> | O Mitchkühe O Fleis | ch 🗢 Aufzi | ucht O Mutterküh | e        |            |         |        |                |                |    |                 |                 |           |                 |        |
| Datum v                  | von: 19.05.2016     |            | Datum bis: 15    | .03.2017 | •          |         | Anzeng | en -           |                |    |                 |                 |           |                 |        |
|                          |                     |            |                  |          |            |         | . 10   | $\ll 1 \gg$    | 20 💽           |    |                 |                 |           |                 |        |
| SNR<br>T                 | Lebensnummer<br>T   | Name<br>T  | Geb.Datum<br>T   | н        | Rasse<br>T | NA<br>T | 6<br>T | Vatername<br>T | Vater Lnr<br>T | эн | Muttername<br>T | Mutter Lor<br>T | HE        | Mutter-Snr<br>T | Abgang |
|                          | AT 941.516.547      | LENI       | 16.05.12         | 9        | FL.        | ж       | W      | WALDBRAND      | DE 03 01500914 |    | LENA            | AT 714.666.171  |           |                 |        |
|                          | AT 691 177.654      | ZENTA      | 09.01.12         | P        | R.         | К       | W      | WAL            | AT 431,488,960 |    | ZENZI           | AT 714.666.361  |           |                 |        |
|                          | AT 611 869.344      | BESSY      | 18.01.09         | pp+      | FL.        | к       | W      | ROCH           | DE 07 71573190 |    | BEA             | AT 412.614.268  |           |                 |        |
|                          | AT 917.314.075      | ZONI       | 20.09.11         | Pp*      | FL.        | К       | W      | WAL            | AT 431 488.960 |    | ZITA            | AT 908 199.059  |           |                 |        |

Die Auswertung Hornstatus gibt einen Überblick über den Hornstatus der Tiere, welche einen Eintrag im Genotyp für Hornstaus haben und im gewählten Zeitraum am Betrieb standen. Gezeigt werden alle erfassten Hornstatii der Tiere, d.h. nicht nur jene jener Tiere mit "besonderem" Hornstatus.

Wählen Sie ein Datum von Bis und drücken Sie den Button 'anzeigen' um die gewünschte Auswertung anzuzeigen.

Angezeigt werden: Stallnummer, Name, Lebensnummer, Hornstatus (H), Rasse (RA) und Nutzungsart (NA) (K=Milch, F=Fleisch, A=Aufzucht, U=Mutterkuh) und Geschlecht (G) des Tieres. Für die Eltern wird Name, Lebensnummer und der Hornstatus angezeigt, zusätzlich die Mutter-Stallnumer und das Abgangsdatum, falls das Tier nicht mehr am Betrieb steht.

# Exportselektion

|                      |                               |                                                       |                                          |                                      |                          |                                             |                                                         |                                                  |                             |                                      |                                                    | 12 Favorit                             | Oruc                       | ken                       | CSV (                         |
|----------------------|-------------------------------|-------------------------------------------------------|------------------------------------------|--------------------------------------|--------------------------|---------------------------------------------|---------------------------------------------------------|--------------------------------------------------|-----------------------------|--------------------------------------|----------------------------------------------------|----------------------------------------|----------------------------|---------------------------|-------------------------------|
| Belegt               | fatum Von                     | e                                                     | Belegdatum                               | Bis                                  |                          | -                                           |                                                         |                                                  |                             |                                      |                                                    |                                        |                            |                           |                               |
| Belegd<br>(in Moi    | lauer Von<br>naten)           |                                                       | Belegdauer<br>(in Monates                | Brs<br>)                             |                          |                                             |                                                         |                                                  |                             |                                      |                                                    |                                        |                            |                           |                               |
| Alter V<br>(in Mor   | (on<br>materi)                | 20                                                    | Alter Bis<br>(in Monater                 | 30                                   |                          |                                             |                                                         |                                                  |                             |                                      |                                                    |                                        |                            |                           |                               |
| Rasse                |                               |                                                       |                                          |                                      |                          |                                             |                                                         |                                                  |                             |                                      |                                                    |                                        |                            |                           |                               |
| Aut                  | nigen                         |                                                       |                                          |                                      |                          |                                             |                                                         |                                                  |                             |                                      |                                                    |                                        |                            |                           |                               |
| î.                   |                               |                                                       |                                          |                                      |                          |                                             |                                                         |                                                  |                             |                                      |                                                    |                                        |                            |                           |                               |
| SNR                  |                               |                                                       |                                          |                                      |                          |                                             | 23450                                                   | > >> 5                                           | 23                          |                                      |                                                    |                                        |                            |                           |                               |
| T                    | Nome<br>T                     | Lebensnummer<br>T                                     | Geb-Dat<br>T                             | R Alter in<br>Monate                 | HB-<br>Stufe<br>T        | Belegdatum<br><b>Y</b>                      | Belegstier<br>LNR<br>T                                  | Belegstier<br>Name<br>T                          | Belegstier<br>HB-Stufe<br>T | Belegdauer<br>in Monaten<br><b>T</b> | Vater Lor<br>T                                     | Vatemarne<br>T                         | Vater<br>HB-<br>Stufe<br>T | M<br>SNR<br>T             | Muttern<br>T                  |
| <b>T</b>             | Nome<br>T<br>BARBE            | Lebensnummer<br>T<br>AT 843.512.605                   | Geb-Dat<br><b>T</b><br>13.06.2017        | R Alter in<br>Monate<br>T 29         | HB-<br>Stufe<br>T        | Belegdatum<br>T                             | 2 3 4 5 6<br>Belegster<br>LNR<br>T<br>DE 04<br>83564851 | Belegatier<br>Name<br>T<br>MORALIS               | Belegsber<br>HB-Stule<br>T  | Belegdauer<br>In Monaten<br>T        | Vater Lor<br>T                                     | Vatername<br>T<br>HER2SCHLAG           | Vater<br>HB-<br>Stufe<br>T | M<br>SNR<br>T<br>27       | Muttern<br>T<br>BLAN          |
| <b>T</b><br>75<br>41 | Name<br>T<br>BARBIE<br>MARTHA | Lebensnummer<br>¥<br>AT 843.512.605<br>AT 683.175.260 | Geb-Dat<br>T<br>13.06.2017<br>22.06.2017 | R Atter in<br>Monate<br>T 29<br>R 29 | A HB-<br>Stufe<br>T<br>A | Belegdatum<br>T<br>11.10.2019<br>10.10.2019 | DE 04<br>813.098.823                                    | Belegatier<br>Name<br>T<br>MORALIS<br>GS MY HERO | Belegsber<br>HB-Stufe<br>T  | Belegdauer<br>in Monaten<br>T<br>1   | Vater Lnr<br>T<br>AJ 823.034.403<br>DE 02.36498376 | Vatemame<br>T<br>HERZSCHLAG<br>WOBBLER | Vater<br>HB-<br>Stufe<br>T | м<br>SNR<br>Т<br>27<br>91 | Muttern<br>T<br>BLAN<br>MASLY |

Hier können sie eine Liste von belegten und nicht belegten, weiblichen Jungtieren nach den Kriterien Belegung (Belegdauer), Alter und Rasse erstellen.

Setzen sie gewünschten Parameter und klicken sie auf Anzeigen.

Für die selektierten Jungtiere wird in den letzten 2 Spalten, die 305-Tage-Leistung der Mutter der ersten Laktation sowie die Durchschnittsleistung der Mutter über alle Laktationen angezeigt. Zudem kann über Ohrmarkennummer der selektierten Jungtiere ins Abstammungsblatt gesprungen werden. Dort können die selektierten Jungtiere durchgeblättert werden.

| Mutter Erstlakt Mkg | Mutter D Lakt Mkg |
|---------------------|-------------------|
| 7340.0              | 7481.0            |
| 6828.0              | 7727.0            |
| 6352.0              | 7295.0            |
| 5909.0              | 5909.0            |

# **Bestandsstruktur**

Hier finden Sie Ansichten/Auswertungen zu(r)

- Bestandsstruktur
- Tierbewegungen
- Tierverluste
- Tierverluste Kalb

## **Bestandsstruktur**

Auswertungen > Übersichten >

Bestandsstruktur

|             | weiblich | männlich | gesamt |
|-------------|----------|----------|--------|
| < 3 Wochen  | 0        | 0        | 0      |
| 3-12 Wochen | 0        | 0        | 0      |
| 3-6 Monate  | 8        | 7        | 15     |
| 1/2-2 Jahre | 43       | 8        | 51     |
| 2-4 Jahre   | 34       | 0        | 34     |
| 4-8 Jahre   | 53       | 0        | 53     |
| >8 Jahre    | 7        | 0        | 7      |
| Alle        | 145      | 15       | 160    |

Zeigt die Altersstruktur der Tiere am Betrieb, getrennt nach weiblichen und männlichen Tieren - oder gesamt.

# Tierbewegungen

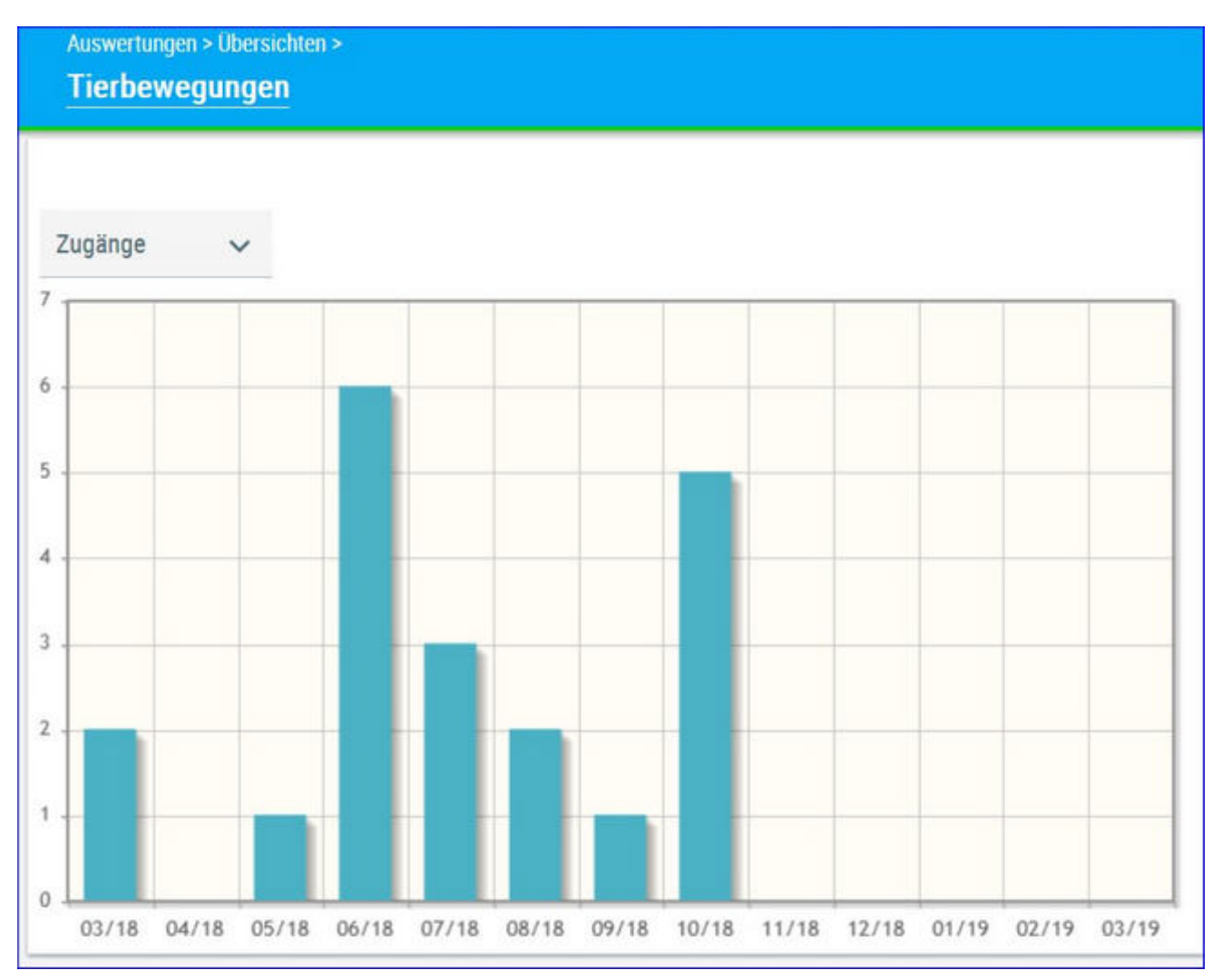

Zeigt eine monatliche Auswertung der Tierzahl, Geburten, Zugänge, Abgänge oder der Todesfälle am Betrieb.

# Tierverluste

Diese Tabelle zeigt die Kennzahlen Merzungsrate und Mortalitätsrate in % und Anzahl nach verschiedenen Tierkategorien.

Die ersten Spalten zeigen österreichische Durchschnittszahlen, sowie die Top 10 % Betriebe. Die weiteren Spalten zeigen die Kennzahlen des Betriebs über mehrere Jahre hinweg.

| Tierverluste                 | dandsshuktur + |         |      |     |     |     |      |     |      |      | *    | ? 🕩      |
|------------------------------|----------------|---------|------|-----|-----|-----|------|-----|------|------|------|----------|
| Weiblicher Tierbestand       |                |         |      |     |     |     |      |     |      |      |      | ☆ Favori |
|                              | Ve             | rgleich | 20   | 20  | 2   | 019 | 20   | 18  | 25   | 17   | 20   | 116      |
|                              | ø              | TOP 10  | 5    | Anz | 3   | Anz |      | Anz | 5    | Anz. | 5    | Anz      |
| Kuhbestand (> 2 Jahre)       |                |         |      |     |     |     |      |     |      |      |      |          |
| Merzungsrate                 | 30.5           | 28.0    | 25.4 | 3   | 7.9 | 1   | 43.0 | 4   | 16.9 | 2    | 18.1 | 2        |
| Mortalitätsrate              | 2.7            | 0.0     | 0.0  | 0   | 0.0 | 0   | 0.0  | 0   | 0.0  | 0    | 6,5  | 1        |
| Aufzucht (1 Jahr - 2 Jahre)  |                |         |      |     |     |     |      |     |      |      |      |          |
| Mortalitätsrate              | 1.0            | 0.0     | 0.0  | 0   | 0.0 | 0   | 14.5 | 1   | 0.0  | 0    | 0.0  | 0        |
| Aufzucht (6 Monate - 1 Jahr) |                |         |      |     |     |     |      |     |      |      |      |          |
| Mortalitätsrate              | 1.1            | 0.0     | 0.0  | 0   | 0.0 | 0   | 0.0  | 0   | 12.0 | 1    | 0.0  | 0        |

Oberhalb der Tabelle kann zwischen weiblichem und männlichem Tierbestand gewechselt werden.

| Weiblicher Tierbestand | ~ |
|------------------------|---|
| Weiblicher Tierbestand |   |
| Männlicher Tierbestand |   |

### **Tierverluste Kalb**

Diese Tabelle zeigt die Kennzahlen Merzungsrate und Mortalitätsrate in % und Anzahl der Kälber nach unterschiedlichen Alterskategorien.

Die ersten Spalten zeigen österreichische Durchschnittszahlen, sowie die Top 10 % Betriebe. Die weiteren Spalten zeigen die Kennzahlen des Betriebs über mehrere Jahre hinweg.

Auswertungen > Ubersichten > Bestandsstruktur > TierverlusteKalb

|                     | V   | ergleich | 20   | 20  | 20  | 019 | 20  | 018 |
|---------------------|-----|----------|------|-----|-----|-----|-----|-----|
|                     | Ø   | TOP 10   | 2    | Anz | 2   | Anz | 2   | Anz |
| Totgeburtenrate     | 6.2 | 0.0      | 9.1  | 1   | 0.0 | 0   | 0.0 | 0   |
| weiblich            | 2.6 | 0.0      | 9.1  | 1   | 0.0 | 0   | 0.0 | 0   |
| männlich            | 3.6 | 0.0      | 0.0  | 0   | 0.0 | 0   | 0.0 | 0   |
| < 3 Monate          | 4.3 | 0.0      | 12.1 | 1   | 0.0 | 0   | 0.0 | 0   |
| weiblich            | 1.9 | 0.0      | 0.0  | 0   | 0.0 | 0   | 0.0 | 0   |
| männlich            | 2.4 | 0.0      | 12.1 | 1   | 0.0 | 0   | 0.0 | 0   |
| 3 Monate – 6 Monate | 1.7 | 0.0      | 0.0  | 0   | 0.0 | 0   | 0.0 | 0   |
| weiblich            | 0.7 | 0.0      | 0.0  | 0   | 0.0 | 0   | 0.0 | 0   |
| männlich            | 1.0 | 0.0      | 0.0  | 0   | 0.0 | 0   | 0.0 | 0   |

# akt. Melkbarkeit

|                                                       |                        |            | Darkeit    | akt. Mell         |           | C        |
|-------------------------------------------------------|------------------------|------------|------------|-------------------|-----------|----------|
| ☆ Favorit 🔒 Drucken 📝 CS                              |                        |            |            |                   |           |          |
| » 5 ~                                                 | < 1234 > >>            | on 16) 🛛 < | (1-5)      |                   |           |          |
| itum durchschn. Melkbarkeit Tieridentifikation<br>T T | Melkbarkeitsdatum<br>T | Lakt.      | Rasse<br>T | Lebensnummer<br>T | Name<br>T | SNR<br>T |
| 2,40 ZENTA 1466                                       | 23.09.2014             | 1          | FL         | AT 691 177 654    | ZENTA     |          |
| 2,75 BABSI 5732                                       | 08.08.2017             | 1          | FL         | AT 822.553.475    | BABSI     |          |
| 2,85 ZONI0417                                         | 09.09.2019             | 1          | FL.        | AT 783.076.154    | ZONI      |          |
| 2,72 SELLA2265                                        | 17.06.2019             | 1          | FL         | AT 853.526.122    | SELLA     |          |
| 2,55 GINI0629                                         | 17.06.2019             | 1          | FL         | AT 830.918.926    | GINI      |          |
| 2,76                                                  |                        |            |            | 16 Kühe           |           |          |

Zeigt die vorhandenen Melkbarkeiten der aktuellen Kühe am Betrieb, sowie das arithmetische Mittel.

# Bullenvorschläge

Liste "Bullenvorschläge" mit den Anpaarungsvorschlägen aus der gezielten Paarung GZP

| Ausw<br>Bull | ertungen > Übersichten<br>envorschläge |               |                    |            |     |       |         |        |      |                     |    |                    |              |                   |                    |
|--------------|----------------------------------------|---------------|--------------------|------------|-----|-------|---------|--------|------|---------------------|----|--------------------|--------------|-------------------|--------------------|
| Datum        | von: 01.01.2020                        | Date          | um bis: 26.04.2021 | ٥          | Anz | eigen |         |        |      |                     |    |                    |              |                   |                    |
|              |                                        |               |                    | _          |     |       | (1 - 3) | ron 3) | «< « | 1 > »               | 15 | *                  | _            | _                 |                    |
| SNR<br>T     | Name<br>T                              | Ohrmarke<br>T | Tieridentifikation | Hornstatus | SST | LZ    | IJ      | GZW    | MW   | Vorschlag-<br>Datum | ET | Bulle<br>1<br>HBNR | Bulle 1 Name | Bulle 1<br>LNR    | Bulle<br>2<br>HBNR |
|              | SANDDORN                               |               | SANDDORN<br>1933   |            | 2   |       | 20      | 117    | 110  | 2020-10-<br>22      | N  |                    | ERZHERZOG    | DE 09<br>87188471 |                    |
| 274          | BERGFLAMME                             |               | 274<br>BERGFLAMME  |            | 2   |       | 32      | 116    | 111  | 2020-10-<br>22      | Ν  |                    | ERASMUS      | DE 03<br>97188471 |                    |
|              | GRILLE                                 |               | GRILLE 3955        |            | 2   |       | 21      | 122    | 117  | 2020-10-<br>22      | Ν  |                    | HABSBURGER   | DE 00<br>44596965 |                    |
|              |                                        |               |                    |            |     |       | (1 - 3) | ron 3) | « «  | <u>1</u> > »        | 15 |                    |              |                   |                    |

Liegen vom Zuchtverband Stiervorschläge aus der gezielten Anpaarung vor (z. B. für potentielle Stiermütter), so sind diese hier zu finden.

# lineare Beschreibungen

Hier finden sie die Ergebnisse der linearen Beschreibung (Nachzuchtbewertung) der noch lebenden Tiere auf ihrem Betrieb.

Die erste Ansicht zeigt ihnen eine Übersicht der Tiere für die eine lineare Beschreibung vorliegt. Die Ansicht umfasst Stallnummer, Name, Ohrmarkennummer des Tieres sowie das Beurteilungsdatum, die Laktationsnummer in welcher die Bewertung erfolgte, den Beurteiler und die Info um die wievielte Bewertung es sich handelt. Die Übersicht kann durch Klick auf "CSV" in eine Exceltabelle exportiert werden.

Klicken Sie auf die Lebensnummer des Tieres um die Details der linearen Beschreibung bzw. Exterieurbeurteilung einzusehen.

| (LKV)                          |         | Lineare | <sub>en 4</sub><br>Beschreibunge | 0                         |     |                   |                     |        |                                                                                                    | * ? 🕩         |
|--------------------------------|---------|---------|----------------------------------|---------------------------|-----|-------------------|---------------------|--------|----------------------------------------------------------------------------------------------------|---------------|
| θ                              |         | -       |                                  |                           |     |                   |                     |        | ¢                                                                                                    | Favorit 🔂 CSV |
| 1929 - 1910 - 19               |         |         |                                  |                           |     | (1-5×m5) ≪ < 1    | > 20 15 ~           |        |                                                                                                    |               |
| E Dateneingabe                 |         | SNR     | Name                             | Lebenariummer             | Art | Beurteilungsdatum | wievielte Bewertung | LaktNr | Beurteiler                                                                                                    | Bewertung     |
| Aktionslisten                  |         | 46      | NANI                             | AT CONTRACTOR             |     | 17.04.2019        | 1                   | 3      | All PROPERTY AND INCOME.                                                                                                    |               |
| IDE Averagetunnen              |         | 44      | SEGNE                            | AT A THE REAL PROPERTY OF |     | 17.04.2019        | 1                   | 1      | Sector Sector                                                                                                    |               |
| top was we have                |         | -40     | NARZISSE                         | AT CONTRACTOR             |     | 23.11.2018        | 1                   | 2      |                                                                                                    |               |
| Jahresautweitungen             | <u></u> | 41      | BLUETE                           | AT-                       |     | 26.05.2018        | 1                   | 1      | And in case of the local division of the local division of the loc |               |
| Robotenubersichten             |         | - 38    | NELLY                            | AT CONTRACTOR             |     | 28.09.2017        | 1                   | -1     | Annual Concession in                                                                                                    |               |
| Ubersichten<br>Exportselektion |         |         |                                  |                           |     | ()-t-m(t) - « < 1 | > 30 15 ~           |        |                                                                                                    |               |
| akt Melkbarket                 |         |         |                                  |                           |     |                   |                     |        |                                                                                                    |               |
| Linears Beschreibungen         |         |         |                                  |                           |     |                   |                     |        |                                                                                                    |               |

Unter **Details lineare Beschreibung** sind die detaillierten Ergebnisse dargestellt in 5 Gruppen zu finden: **Farbe**, **Maße**, **Merkmale**, **Mängel** (sofern vorhanden) und (Haupt-)**Noten**. Eine Erklärung für die Einzelergebnisse bei den Gruppen Merkmale, Farbe und Mängel finden sie durch Berühren des Fragezeichens mit der Maus.

#### Auswertungen > Lincare Beschreibungen > Lineare Beschreibung Details

#### 🖈 ? 🕩

#### ← Zurück

#### 🚯 41 BLUETE AT

Beurteilungsdatum 26.06.2018

Beurteiler

| FARBE        |      |   |
|--------------|------|---|
| Name         | Wert |   |
| Farbe Kopf   | 0    | 2 |
| Farbe Körper | 3    | ? |
| Scheckung    | 2    | 7 |

| MASSE           |      |
|-----------------|------|
| Name            | Wert |
| Kreuzhöhe       | 148  |
| Hüftbreite      | 53   |
| Rumpftiefe      | 80   |
| Mittelhandlänge | 80   |
| Beckenlänge     | 54   |

| MERKMALE                |      |  |  |  |  |  |  |
|-------------------------|------|--|--|--|--|--|--|
| Name                    | Wert |  |  |  |  |  |  |
| Strichplatzierung vorne | 0 7  |  |  |  |  |  |  |
| Voreuteraufhängung      | в ?  |  |  |  |  |  |  |
| Strichlänge             | 5 7  |  |  |  |  |  |  |
| Strichdicke             | 5 7  |  |  |  |  |  |  |
| Vordereuterlänge        | 5 7  |  |  |  |  |  |  |
| Schenkeleuterlänge      | 5 7  |  |  |  |  |  |  |

| MANGEL        |      |   |
|---------------|------|---|
| Name          | Wert |   |
| Spreizklaue   | 1    |   |
| Melkverhalten | 4    | 1 |

| Strichdicke              | 5    | 7 |
|--------------------------|------|---|
| Vordereuterlänge         | 5    | ? |
| Schenkeleuterlänge       | 5    | 7 |
| Euterboden               | 8    | 7 |
| Strichstellung           | 6    | ? |
| Strichplatzierung hinten | 6    | 7 |
| Zentralband              | 6    | ? |
| Euterreinheit_1          | 9    | ? |
| Beckennelgung            | 6    | 7 |
| Sprunggelenkswinkel      | 5    | ? |
| Fessel                   | 4    | 7 |
| Klauentracht             | 5    | 7 |
| Sprunggelenkausprägung   | 5    | ? |
| NOTEN                    |      |   |
| Name                     | Wert |   |
| RAHMEN                   | 82   |   |
| BEMUSKELUNG              | 79   |   |
| FUNDAMENT                | 78   |   |

#### Weitere Aktionen:

EUTER

Durch Klick auf einen der Pfleile (links, rechts, nach unten) neben dem Namen bzw. der Ohrmarkennummer des Tieres, können die Tiere mit linearer Beschreibung durchgeblättert werden.

89

# Zuchtwerte

Die Daten von Tieren mit eigenen Zuchtwerten (genomisch und konventionell) finden sie unter <u>Zuchtwerte</u>, die vorgeschätzten Zuchtwerte von Jungtieren finden sie unter <u>Zuchtwerte Aufzucht</u>.

# Zuchtwerte

| Zucht    | werte               | er Zuchewenter (* 1 |                |         |         |    |     |                 |         |          |        |          |       |         |         |          |          | *              | ? 🕪      |
|----------|---------------------|---------------------|----------------|---------|---------|----|-----|-----------------|---------|----------|--------|----------|-------|---------|---------|----------|----------|----------------|----------|
|          |                     |                     |                |         |         |    | _   |                 |         |          |        |          |       |         |         |          | ¢₽       | worit 🔒 Drucks | en 🗟 CSV |
| Distille | h seit diesinn Data | m abgegangene Kahe  | antregen: 01.0 | 15.2020 |         | •  | Aum | 0.11            | Spathon | aroedd ( | Orucik | 10       |       |         |         |          |          |                |          |
| SNR<br>T | Name<br>T           | Lebensnummer<br>T   | Geb-Out<br>T   | R<br>T  | NA<br>T | G  | GZW | CZW SIN         | MW      | 12       | Fit    | Milch kg | Fett% | Fett kg | Ewell % | Ewell kg | Detum    | Zuzłowenie     | Abgang   |
| 41       | BLUETE              | AT 982.677.494      | 20.01.2015     | п.      | ĸ       | W  | 117 | 69              | 103     | 113      | 118    |          | -0.03 | 2       | +0,12   | +10      | 11.08.20 | genom          | 1        |
| 44       | SEGNE               | AT 283 310 824      | 10.03.2016     | R.      | κ.      | w  | 115 | 68              | 304     | 304      | 114    | +122     | -0,81 | +4      | +0.04   | +6       | 11.08.20 | genom          |          |
| 45       | NANI                | AT 839, 446, 287    | 21.10.2016     | FL.     | К.      | W  | 97  | 63              | 104     | 108      | 98     | +223     | +0.04 | +12     | -0,09   | +1       | 11.08.20 | genom          |          |
| 47       | NORA                | AT 835-416-564      | 02.04.2017     | FL.     | к       | w  | 112 | 164             | 101     | 97       | 109    | -185     | +0,15 | +3      | +0,09   | +0       | 11.08.20 | genom          | 17.10.20 |
|          | GLOCKE              | AT 383,968,538      | 17.11.2018     | FL.     | A       | W  | 108 | .57             | 106     | 105      | 113    | +361     | -0.09 | +0      | -0,05   | +9       | 11.08.20 | geoom          |          |
|          | N3R                 | AT 396 271,447      | 11.10.2019     | FL.     | A       | W  | 127 | 59              | 111     | 104      | 121    | +275     | +0,04 | +14     | +0.09   | +17      | 11.08.20 | genore         |          |
|          | NALA                | AT 683 482 362      | 13.03.2018     | FL.     | A       | w  | 102 | 65              | 99      | 86       | 105    | -296     | +0,10 | -5      | +0,17   | +2       | 11.08.20 | genom          | 17,10.20 |
|          | SEDE                | AT 813 693 858      | 25.10.2018     | FL.     | A.      | w  | 115 | 64              | 110     | 115      | 110    | +214     | +0,13 | +19     | +0.03   | +10      | 11.08.20 | genom          |          |
|          | BIBERNELLE          | AT 916.587.649      | 26.04.2020     | FL.     | A       | W. | 109 | 65              | 101     | 108      | 113    | +52      | -0,05 | -2      | +0,02   | +4       | 11.08.20 | genoes.        |          |
|          | BUTTERLE            | AT 936 502 094      | 13.04.2019     | R       | A       | π  | 113 | 60              | 112     | 107      | 103    | +223     | +0,10 | +18     | +0.08   | +15      | 11.08.70 | genum          |          |
|          |                     |                     |                |         |         |    |     | (1 - 10 was 23) | - 60    | 12       | 3.5.30 | 10 -     |       |         |         |          |          |                |          |

In dieser Ansicht werden die aktuellen Zuchtwerte, für alle Kontrollkühe sowie die genomischen Zuchtwerte bereits getesteter Tiere (männlich und weiblich) angezeigt.

Die Werte sind der Gesamtzuchtwert (GZW) und die Sicherheit seiner Schätzung in Prozent (GZW Si %), der Milchwert (MW), der Zuchtwert für Zellzahl (ZZ) und für Fitness (Fit). Zusätzlich findet man Informationen der absoluten, negativen oder positiven, Zuchtwerte auf die Merkmale: Milch kg, Fett %, Fett kg, Eiweiß %, Eiweiß kg und das Datum der Zuchtwertschätzung, genomische Zuchtwerte werden in letzten Spalte mit **genom** gekennzeichnet.

### <u>Verzweigungen</u>

### **Tier Lebensnummer:**

Durch Klicken auf die Tier-Lebensnummer wechseln Sie in den Menüpunkt <u>Tiere</u> zur <u>Abstammungsansicht</u> dieses Tieres.

### Genomische Zuchtwerte, Exterieur ZW, Genetische Besonderheiten/ Erbfehler:

Durch Klicken auf **genom** in der letzten Spalte wechseln Sie zur Ansicht <u>Exterieurzuchtwerte</u> mit den Detailinfos eines genomisch getesteten Tieres.

### <u>Aktionen</u>

### Anzeige der Zuchtwerte von Abgangstieren:

Erfassen Sie eine Datum und klicken Sie auf 'anzeigen'. Nun wir die Tabelle um die Abgangstiere ergänzt - Sie sehen deren aktuelle Zuchtwerte.

#### Nutzungsartfilter:

Über den Nutzungsartfilter (NA) in der Tabelle kann die Tabelle selektiv genutzt werden: Milchkühe (K), Aufzucht (A), Mast (M) und Vatertiere.

## Exterieurzuchtwerte

In diese Ansicht gelangen sie nur durch Klicken auf **genom** in der Ansicht Zuchtwerte.

Hier finden sie die genomischen Zuchtwerte eines getesteten Tieres. Unterhalb der Abstammung wird der Rang des Tieres unter typisierten Halbgeschwistern (männlich) angezeigt.

| Zuchtwerte: BELL               | A - AT 96 | 52.146.247       |     |            |       |            |
|--------------------------------|-----------|------------------|-----|------------|-------|------------|
| Abstammung: ZAZU /<br>Rang: 25 | 41 BLUE   | TE / MANIGO      |     |            | geb.  | 03.01.2020 |
| ZUCHTWERTE                     | vom 11    | .08.2020         |     | gGZW       | 124   | (62)       |
| MILCH +590                     | -0,08 +1  | 18 +0,03 +23     |     | MW         | 115   | (67)       |
| FLEISCH                        |           |                  |     | FW         | 113   | (61)       |
| Nettozunahme:                  | 104       | Ausschlachtung:  | 109 | Handelski  | asse: | 115        |
| FITNESS                        |           |                  |     | FIT        | 116   | (65)       |
| Nutzungsdauer:                 | 117       | Euterges. EGW:   | 109 | Zellzahl:  |       | 110        |
| Persistenz:                    | 106       | Fruchtb. FRW:    | 113 |            |       |            |
| Melkbarkeit:                   | 104       | Kalbeverl. pat.: | 92  | Kalbeverl. | mat.: | 102        |
|                                |           | Vitalität VIW:   | 96  |            |       |            |

Weiters sind dort die Exterieurzuchtwerte grafisch dargestellt.
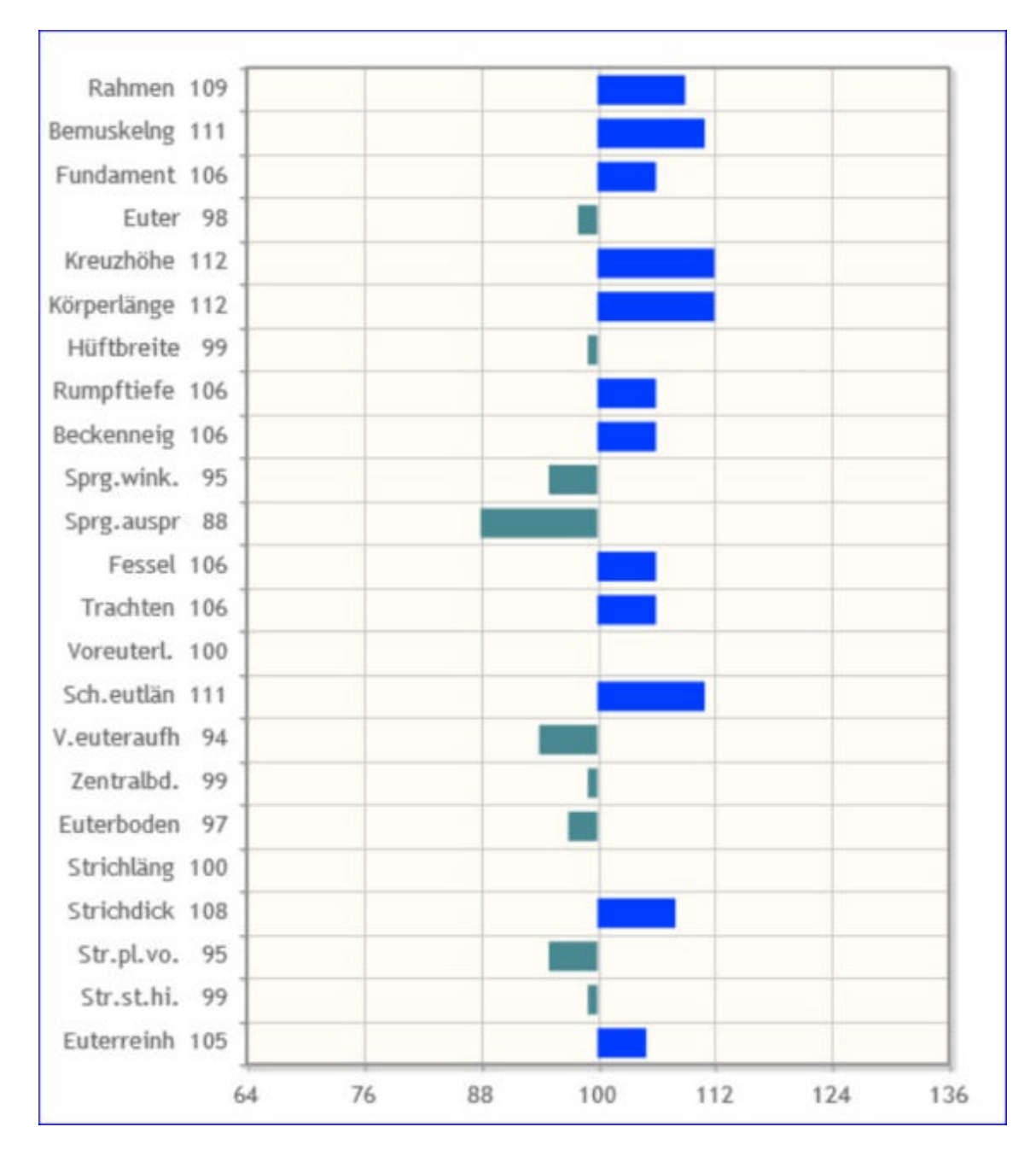

Sowie die genetischen Besonderheiten (Hornstatus, Kappa Kasein) und Erbfehler des Tieres.

| Genetische Besonderhe  | iten und Erbfehler                              |
|------------------------|-------------------------------------------------|
| Frei von:              | ARF,B2F,DWF,F2F,F4F,F5F,TPF,ZLF                 |
| Träger von:            |                                                 |
| Genet, Besonderheiten: | Beta Kasein A1A2, gehörnt (pp*), Kappa Kasein A |

### Vorgeschätzte Zuchtwerte

| 2019     | eschätzte | zachen - Actreere<br>Zuchbeerte |              |        |         |         |        |       |     |             |           |              |          |             |          |                |               |              |                     | *               | ?                  | ()              |
|----------|-----------|---------------------------------|--------------|--------|---------|---------|--------|-------|-----|-------------|-----------|--------------|----------|-------------|----------|----------------|---------------|--------------|---------------------|-----------------|--------------------|-----------------|
|          |           | ethick .                        |              |        |         |         |        |       |     |             |           |              |          |             |          |                |               |              |                     | th Favorit 🖨 Dr | ucken 👔            | CSV             |
|          |           | _                               |              |        |         |         |        |       | 1   | 1-5-001     | 6 K       | +12          | 345878   | 9 10 > 30   | s +      |                |               |              |                     |                 |                    |                 |
| gyr<br>T | Name<br>T | Liberunammer<br>T               | Geb-Dat<br>T | R<br>T | ыл<br>т | 16<br>T | 0<br>¥ | +6294 | vMW | s2W<br>Mith | viet<br>N | vtiwell<br>N | dektadat | vPersistenz | vželasti | vNutrungsdauer | GZW<br>Mutter | MW<br>Matter | Vater-<br>Name<br>T | Vater-Cor<br>T  | Mutter<br>SNR<br>T | Mutter<br>Narrs |
|          | TEST 11   | AT<br>474 815 966               | 28 06 2020   | HE     | A       | A       | w      | 126   | 116 | 272         | 8,27      | 0,06         | 100      |             | 114      | 118            |               |              | BARBADOS            | DE 06 79501727  |                    | 50              |
|          | 0111      | AT<br>742.716.841               | 29.06.2020   | 10     | A       | A       | w      | 124   | 112 | - 27        | 0,90      | 0.09         | 100      |             | 313      | iu             |               |              | BANBADOS            | DE 06 79501727  |                    | OVA             |
|          | MELLA     | AT<br>967.779.667               | 15 18 2079   | 16     | A       | 4       | w      | 123   | 129 | 700         | 0.05      | 0,01         | 106      |             | 105      | 108            | 103           | 112          | MAC<br>KENZIE       | DE 11 94050472  | 38                 | MMN             |
|          | EDEN      | AT<br>\$10.031.355              | 17.02.2020   | 10     | A       | A       | w      | -110  | 109 | 117         | 8,19      | 0,04         |          |             | 313      | 110            | .95           | - 97         | BÁRBADOS            | DE 06 74501727  | - 67               | Ð               |
|          | SUSANNA   | AT<br>473,779,095               | 13.18.2929   | n      | A       | A       | w      | 114   | 108 | 385         | -8,12     | 0,01         | 182      | 108         | 122      | 111            | 101           | 103          | VAB                 | DE 03 83682539  |                    | SAG.            |
|          |           |                                 |              |        |         |         |        |       |     | 1 - E west  | n et      | <12          | 345678   | 9 10 > 30   | 5 -      |                |               |              |                     |                 |                    | - 1             |

In dieser Ansicht werden die aktuellen vorgeschätzten Zuchtwerte der Nachzucht (männlich und weiblich) angezeigt. Die sind: Gesamtzuchtwert vGZW und der Milchwert vMW, Zuchtwert für Milch kg, Fett und Eiweiß, Zuchtwert für Melkbarkeit, Persistenz, Zellzahl und Nutzungsdauer. Zusätzlich der Gesamtzuchtwert (GZW) und der Milchwert (MW) der Mutter, Vater-Name, Vater-Lebensnummer, Mutter-Name und Mutter-Lebensnummer. Jungkühe, welche noch keinen eigenen Zuchtwert haben, werden bis zum 180 Laktationstag ebenfalls hier angeführt. Aufzuchttier mit eigenem (genomischen) Zuchtwerten finden Sie in der Ansicht <u>Zuchtwerte</u>.

### <u>Verzweigungen</u>

#### **Tier Lebensnummer:**

Durch Klicken auf die Tier-Lebensnummer wechseln Sie in den Menüpunkt <u>Tiere</u> zur <u>Abstammungsansicht</u> dieses Tieres.

### **Aufzucht Rindermast**

| Aufzucht  | Rindermast        |              |        |        |             | (1-20            | von 20) 《 《 *  | 1 > >> 50     | ÷            |                  |                | *                    | ? 🕩             |
|-----------|-------------------|--------------|--------|--------|-------------|------------------|----------------|---------------|--------------|------------------|----------------|----------------------|-----------------|
| Name<br>T | Lebensnummer<br>T | Geb-Dat<br>T | R<br>¥ | G<br>T | Fleischwert | Fleischwert<br>G | Ausschlachtung | Handelsklasse | Nettozunahme | Vater-Name<br>T  | Vater-Lnr<br>T | Mutter-<br>Name<br>T | Mutter-Lnr<br>¥ |
| MAXUMM    | AT<br>777.781.869 | 17.04.2020   | FL     | м      | 111,00      | 50,00            | 108,00         | 109,00        | 107,00       | GS MUNDL<br>pp+  | AT 051,166,168 | ANNE                 | AT 201.577.82   |
| SAM       | AT<br>777 783 169 | 17.06.2020   | FL.    | м      | 109,00      | 66,00            | 106,00         | 105,00        | 108,50       | SEHRGUT          | DE 09 47357352 | ZONI                 | AT 560.417.73   |
| MIDNIGHT  | AT<br>777.782.969 | 24.04.2020   | R.     | м      | 107,00      | 50,00            | 101,00         | 106,50        | 108,00       | GS MIDNIGHT      | AT 019.406.738 | SOLA                 | AT 818.230.92   |
| SAMSON    | AT<br>777.784.269 | 17.06.2020   | FL.    | м      | 104,00      | 65,00            | 103,00         | 104,00        | 103,50       | SEHRGUT          | DE 09 47357352 | SOLI                 | AT 688 123.52   |
|           | AT<br>211 425 274 | 06.04 2020   | FL.    | м      | 103,00      | 50,00            | 97,00          | 105,00        | 107,50       | MAJESTAET<br>pp+ | DE 09 52396899 | PIA                  | AT 494.813.62   |

In dieser Ansicht werden die aktuellen vorgeschätzten Fleisch Zuchtwerte der männlichen Masstiere angezeigt. Als Grundlage dienen die Zuchtwerte der Eltern aus der Zuchtwertschätzung Doppelnutzung.

### vZuchtwerte Fleisch

| tanger + Obersichten +<br>thwerte Fleisch | Auditmente +                                                                                                    |        |        |                    |         |       |        |        | *                 | ? 0      |
|-------------------------------------------|----------------------------------------------------------------------------------------------------|--------|--------|--------------------|---------|-------|--------|--------|-------------------|----------|
|                                           |                                                                                                    |        |        |                    |         |       |        |        | රු Favorit 🖨 Drus | iken 🗈 C |
|                                           |                                                                                                    |        |        | (1 - 10 iron 10) 🔍 | <12>>>> | 10 ~  |        |        |                   |          |
| Name<br>T                                 | Lebensnummer<br>T                                                                                                    | R<br>T | G<br>T | vFGZW              | vF200   | vF365 | vF200m | vFKVLp | vRVLm             | VFFIT    |
| GWENDA                                    | at land the                                                                                                    | U.     | W      | 104                | 103     | 104   | 101    | 99     | 96                |          |
| VIOLA                                     | his sector and                                                                                                    | U .    | W      | 102                | 93      | . 95  | 107    | 106    | 97                |          |
| CORINA                                    | The second second                                                                                                    | 11     | W      | 102                | 101     | 99    | 109    | 101    | 100               |          |
| FISKA                                     | a contraction of the later.                                                                                                    | U      | W      | 101                | 99      | 98    | 98     | 96     | 107               |          |
| 1                                         | 27                                                                                                    | -11    | W      | 101                | 101     | 100   | 99     | 99     |                   |          |
| FIGA                                      | access (1997)                                                                                                    | U      | W      | 100                | 102     | 99    | 103    | 100    | 101               |          |
| MIRABELL.                                 |                                                                                                    | t.i    | W      | 900                | 100     | 101   | 98     | 102    | 99                |          |
| SALVATOR                                  |                                                                                                    | LI.    | м      | 100                | 100     | 99    | 98     | 101    | 103               |          |
| PETRA                                     | and the second second s | 11     | W      | 98                 | 101     | 99    | 98     | 97     | 105               |          |
| M                                         | P.1 m.                                                                                                    | 11     | W      | 98                 | 96      | 96    | 99     | 101    |                   |          |
|                                           |                                                                                                    |        |        | (1 - 10 ion 19) 🔍  | <12>>>> | 10 👻  |        |        |                   |          |

Betriebe mit der LKV Mitgliedsart "Fleisch" finden in dieser Ansicht eine Liste der Aufzuchtrinder und der Kühe, die noch keinen eigenen Flesichzuchtwert haben mit vorgeschätzten Fleischzuchtwerten.

Zu finden sind hier die Zuchtwerte: vFGZW, vF200, vF365, vF200m, vFKVLp, vFKVLm, vFFIT (nur bei Fleckvieh)

### <u>Verzweigungen</u>

#### **Tier Lebensnummer:**

Durch Klicken auf die Tier-Lebensnummer wechseln Sie in den Menüpunkt <u>Tiere</u> zur <u>Abstammungsansicht</u> dieses Tieres.

# **Zuchtwerte Fleisch**

| erte Fleisch | •Zuchiwate •          |        |        |               |                     |      |      |       |       | *                 | ? 0       |
|--------------|-----------------------|--------|--------|---------------|---------------------|------|------|-------|-------|-------------------|-----------|
|              |                       |        |        |               |                     |      |      |       | -     | ûr Favorit 🔒 Deux | sken 🖻 CS |
|              |                       |        |        | (1 - 10 ece 1 | o) ≪ < <u>1</u> > ≫ | 15 ~ |      |       |       |                   |           |
| Name<br>T    | Leberanummer<br>T     | R<br>T | 6<br>T | FGZW          | F02W-S7%            | F200 | F365 | F200m | FRVLp | RVLm              | FEIT      |
| FIGA         | 10.000                | U      | W      | 97            | 49                  | 99   | 97   | 104   | 99    | 100               |           |
| GWENDA       | 2000 mm (2            | U      | W      | 105           | 49                  | 106  | 105  | 99    | 98    | -94               |           |
| PETRA        |                       | u      | W      | 58            | 47                  | 100  | 98   | 99    | .92   |                   |           |
| PIA          |                       | ü      | W      | 93            | 47                  | 97   | 96   | 96    | 100   |                   |           |
| MIRABELL     | and w                 | .u     | W      | 99            | 45                  | 97   | 97   | 99    | 101   |                   |           |
| VIOLA        | And the second of     | u      | W      | 98            | 46                  | 88   | 90   | 108   | 107   | 96                |           |
| FISKA        | · · · · ·             | LI .   | W      | 101           | 43                  | 98   | 98   | 99    | 95    |                   |           |
| SALVATOR     |                       | i.i    | М      | 97            | 44                  | 95   | 94   | 99    | 100   |                   |           |
| CORINA       | A                     | LI .   | W      | 107           | 47                  | 108  | 105  | 107   | 103   | 100               |           |
| 8            | and the second second | 11     | W      | 93            | 36                  | 01   | 91   |       |       |                   |           |

Betriebe mit der LKV Mitgliedsart "Fleisch" finden in dieser Ansicht die aktuellen Zuchtwerte ihrer Rinder, die ein Fleischzuchtwertschätzergebnis haben.

Zu finden sind hier die Zuchtwerte: FGZW, FGZW-Si%, F200, F365, F200m, FKVLp, FKVLm, FFIT (nur bei Fleckvieh)

### <u>Verzweigungen</u>

#### **Tier Lebensnummer:**

Durch Klicken auf die Tier-Lebensnummer wechseln Sie in den Menüpunkt <u>Tiere</u> zur <u>Abstammungsansicht</u> dieses Tieres.

# Fleischleistungen

Hier finden Fleischleistungsbetriebe die <u>Wiegedurchschnitte</u> und die <u>Standardgewichte</u> ihrer Tiere.

### Fehlende Standardgewichte

|          |                   | « <        | $1 \rightarrow \gg 15$ | •            |                     |
|----------|-------------------|------------|------------------------|--------------|---------------------|
| SNR<br>T | Lebensnummer<br>T | Name<br>T  | Alter Tage             | Wiegefenster | Hinweis             |
|          | AT 932.557.901    | DUSTIN 073 | 258                    | 22           | 200TG-Gewicht fehlt |

Hier finden sie die Tiere welche sich aktuell in einem Wiegefenster für ein noch nicht erreichtes Standardgewicht befinden.

In der Spalte 'Wiegefenster' finden sie die restlichen Tage für dieses Wiegefenster und in der Spalte 'Hinweis' um welche Wiegung es sich handelt.

Wiegefenster 200 Tage Gewicht = 90 - 280 Lebenstag

Wiegefenster 365 Tage Gewicht = 281 - 500 Lebenstag

# Wiegedurchschnitte

|                  |       |          |        |        |         |     | ☆ Favorit 🔒 D | rucken |
|------------------|-------|----------|--------|--------|---------|-----|---------------|--------|
| Kontrolljahr: 20 | 16    | Anze     | eigen  |        |         |     |               |        |
| Datum            | Rasse | Art      | G.     | Anzahl | Gewicht | +/- | Tageszn       | +/-    |
|                  |       | GG<br>GG | M<br>W |        |         |     |               |        |
| 06.04.2016       | Angus | 200 TG   | M      | 12     | 200     | +4  | 813           | +21    |
|                  |       | 365 TG   | M      | 12     | 104     | +1  | 732           | -0     |
|                  |       | 365 TG   | W      | 2      | 238     | -42 | 552           | -128   |

Betriebe, welche Tiere unter Fleischleistungskontrolle haben, können hier die Wiegedurchschnitte der einzelnen Kontrolljahre abfragen.

Durch Eingabe des Kontrolljahres und Klicken auf den Button 'anzeigen' werden die jeweiligen Wiegedurchschnitte angezeigt.

Es werden die durchschnittlichen Ergebnisse für das Geburtsgewicht (GG), errechnete Tagesgewicht (TG) sowie die errechneten Täglichen Zunahmen (TGZ) jeweils für den 200. und den 365. Lebenstag, mit deren Abweichungen zum letzten Wiegedurchschnitt, dargestellt.

### <u>Verzweigungen</u>

#### Wiegedatum:

Durch Klicken auf ein Kontrolldatum wechseln Sie in die <u>Wiegedurchschnitte</u> <u>Details</u> Ansicht, des gewählten Datums.

# Wiegedurchschnitte Details

| ←Z<br>Deta | urück<br>ails v | om ( | 06.04.2016     |             |                |           |                |            |          |          |    |        |     |        | 습 Fav | orit 🔒 D | rucken | CSV      |
|------------|-----------------|------|----------------|-------------|----------------|-----------|----------------|------------|----------|----------|----|--------|-----|--------|-------|----------|--------|----------|
| Nr.        | RA              | G    | Lebensnummer   | Name        | Vater Lnt.     | Vatername | Mutter Lite.   | Muttername | Geb Dat. | Alt. Tg. | 66 | GV     | 200 | TG2200 | 365   | TGZ365   | Altt.G | Akt. TG2 |
|            | AA.             | W    | AT 929.108.580 | ANTIONIA 8  | AT 819.772.618 | GARRET R  | AT 917.316.333 | ANTONIA    | 13.01.15 | 449      | 35 | leicht |     |        | 321   | 784      | 396    | 804      |
|            | AA              | W    | AT 929 108 770 | VALENTINA A | AT 819,772.618 | GARRET R  | AT 912 366 069 | VALENTINA  | 31.01.15 | 431      | 37 | leicht | 167 | 650    | 282   | 671      | 306    | 624      |
|            | AA              | W    | AT 929.104.180 | RESI A      | AT 819.772.618 | GARRET R  | AT 912 366.779 | RESI       | 09.03.15 | 394      | 35 | leicht |     |        | 193   | 433      | 205    | 431      |
|            | AA              | W    | AT 825,762.451 | COLETTAH    | AT 711.526.862 | RAMSES    | AT 277.884.334 | COLETTA    | 25.07.15 | 256      | 36 | leicht | 138 | 510    |       |          | 180    | 563      |
|            | AA              | W    | AT 825.768.151 | PAULINA A   | AT 819.772.618 | GARRET R  | AT 722.979.003 | PAULINA    | 08.08.15 | 242      | 37 | leicht | 103 | 330    |       |          | 135    | 405      |
|            | AA              | м    | AT 825 769 251 | WICKI       | AT 711 526 862 | RAMSES    | AT 290 778.402 | VICKI      | 09.08.15 | 241      | 39 | leicht | 271 | 1160   |       |          | 310    | 1124     |
|            | AA              | W    | AT 812.355.176 | EVELYN E    | AT 711.526.862 | RAMSES    | AT 861.271.241 | ANNA       | 30.08.15 | 220      | 37 | leicht | 214 | 885    |       |          | 230    | 877      |

In diese Ansicht gelangen sie nur durch Klicken auf ein Kontrolldatum, in der Ansicht <u>Wiegedurchschnitte</u>.

Es werden die Ergebnisse für jedes kontrollierte Tier dargestellt.

Hier findet man die Stammdaten des Tieres, wie z.B.: Stallnummer (Nr.), Rassenkürzel (RA), Geschlecht (G), Lebensnummer und Name des Tieres und dessen Eltern, sowie das Geburtsdatum (Geb.Dat.), das Geburtsgewicht (GG) und den Geburtsverlauf (GV).

Weiters die Wiegedaten: Das Alter in Tagen (Alter Tg), das aktuelle Gewicht (Akt.G) sowie die errechnete täglichen Zunahmen (TGZ) am Wiegetag, das errechnete Tagesgewicht und die täglichen Zunahmen für den 200. und den 365 Tag.

### <u>Aktionen</u>

#### Zurück:

Durch Klicken auf den Link 'Zurück' gelangen Sie wieder in die Ansicht Wiegedurchschnitte.

### Standardgewichte

|          |                   |                           |               |       |       |       |                |            |                |             |             | ☆ Favorit 🖨      | Drucken 🔀 CSV    |
|----------|-------------------|---------------------------|---------------|-------|-------|-------|----------------|------------|----------------|-------------|-------------|------------------|------------------|
| O Alle   | O Michkühe 4      | Fleisch O Mastki          | ihe O Mutterk | ihe O | Aufzi | cht ( | ⊙ Mast © Vater | rtiere     |                |             |             |                  |                  |
| Datum v  | on: 14.03.20      | 17 💼 1                    | Datum bis:    |       |       |       | Anunig         | en (       |                |             |             |                  |                  |
| Summe de | er Tiere in Nutzu | igsart Fleisch: 65        |               |       |       |       | 104            |            |                |             |             |                  |                  |
|          |                   | AN 1200 (1997) - AN 1200( |               |       |       |       | < < 1          | 2345 > 1   | » 15 💽         |             |             |                  |                  |
| SNR      | Name              | Lebensnummer              | Geb-Dat       | R     | Na    | G     | Vatername      | Muttername | Geburtsgewicht | Gewicht 200 | Gewicht 365 | Gewicht 200 TGZN | Gewicht 365 TGZN |
| т        | T                 | Ŧ                         | τ             | T     | τ     | T     | T              | т          | т              | т           | T           | Ŧ                | T                |
|          | AMELIE            | AT 710.409.378            | 08.11.2005    | AA    | F     | W     |                |            | 28             |             |             |                  |                  |
|          | AMELIE A          | AT 221 988 522            | 16.02.2014    | AA    | F     | W     | RAMSES         | AMELIE     | 27             | 179         | 335         | 760              | 844              |
|          | ANGELIKA          | AT 912.369.179            | 25.07.2012    | AA    | F     | W     | RAMSES         | ADINA      | 29             | 203         | 256         | 870              | 622              |
|          | ANITA             | AT 612 149 121            | 25.05.2010    | AA    | F     | W     | BOA 18S AA     | SILVANA    |                |             |             |                  |                  |
|          | ANNA              | AT 861.271.241            | 10.08.2009    | AA    | F     | W     |                | ALINA      |                |             |             |                  |                  |
|          | ANNA              | AT 917.318.723            | 07.06.2011    | AA    | F     | W     | RAMSES         | EROS       |                | 233         | 291         | 1015             | 715              |

Hier finden Sie die erfassten Geburtsgewichte sowie die aus den Wiegeergebnissen errechneten Standardgewichte und tägliche Zunahmen für das 200 und 305 Tage Gewicht.

Die Spalten sind Stallnummer, Name, Lebensnummer, Geburtsdatum, Rassenkürzel, Nutzart, Geschelcht, Vater- und Muttername, Geburtsgewicht, 200 und 300 Tage Gewicht sowie die täglichen Zunahmen für das 200 und 300 Tage Gewicht.

### Fehlende Geburtsgewichte

|          | * *            | <u>1</u> 23 > ≫ 15 • |           |       |
|----------|----------------|----------------------|-----------|-------|
| SNR<br>T | Lebensnummer   | Name<br>T            | Geburtsge | wicht |
|          | AT 963.204.480 | CHRISTINA A          | 45        | e     |
|          | AT 967.774.745 |                      |           | e     |
|          | AT 986.574.757 | ROSO J               |           | e     |
|          | AT 868.688.763 | EVEL C D             |           | E     |
|          | AT 868,686,563 | CLAUDIA F            |           | E     |
|          | 17.000.000.000 | 1000 5 0             |           |       |

Hier können Kontrollbetriebe Fleisch die fehlenden Geburtsgewichte ihrer Kälber erfassen.

Geben sie das Gewicht ein und klicken sie auf das Speichern-Symbol.

# Fehlende Geburtsverläufe

|          | «                 | <u>1</u> 2 > >> 15 • |                               |   |
|----------|-------------------|----------------------|-------------------------------|---|
| SNR<br>T | Lebensnummer<br>T | Name<br>T            | Geburtsverlauf                |   |
|          | AT 417.488.268    | BRIGITTE             | ~                             | E |
|          | AT 229.906.413    | VALERIE              | Leichtgeburt                  | E |
|          | AT 223.292.918    | INGRID A             | Normalgeburt                  | E |
|          | AT 221.988.522    | AMELIE A             | Schwergeburt<br>Kaiserschnitt | E |
|          | AT 221.989.622    | CURLY A              | Embryotomie                   | B |
|          | AT 912.366.779    | RESI                 | nicht erfaßt                  | g |
|          | AT 221.984.122    | ANNA A               | ~                             | E |

Hier können Kontrollbetriebe Fleisch die fehlenden Geburtsverläufe erfassen.

Wählen sie den Geburtsverlauf aus dem Menü und klicken sie auf das Speichern-Symbol.

### Eutergesundheit

Wählen Sie zwischen den Ansichten:

- Infektionsgeschehen
- Entwicklung Eutergesundheit
- <u>Diagnosenverlauf</u>
- Diagnosenvergleich Herde/Population
- Euterbedingte Abgänge

# Infektionsgeschehen

Hier finden Sie Auswertungen zu(m)

- Infektionsgeschehen Laktation
- Infektionsgeschehen Trockenphase
- <u>Transmissionsverlauf</u>
- Zellklassenverlauf
- Bakteriologische Untersuchung
- Erregermuster Laktationsstadium

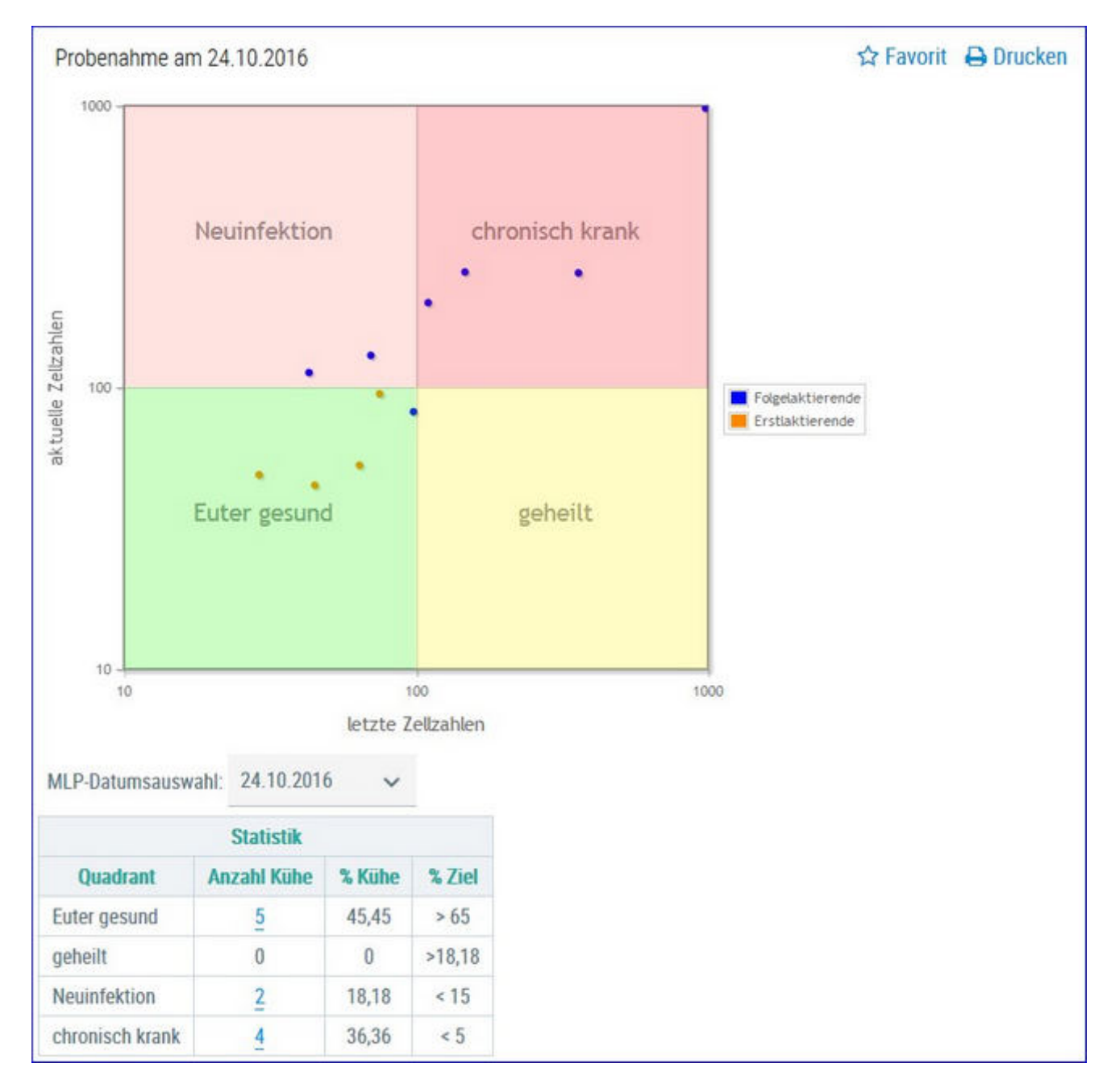

### **Infektionsgeschehen Laktation**

In der **Grafik** finden Sie alle Kühe, nach ihren Ergebnissen für **Zellzahl** der letzten Probemelkungen, in 4 Gruppen eingeteilt.

- Euter gesund aktuelles und letztes Ergebnis unter 100.000
- Neuinfektion aktuelles Ergebnis über 100.000 und letztes darunter
- geheilt aktuelles Ergebnis unter 100.000 und letztes darüber
- chronisch krank aktuelles und letztes Ergebnis über 100.000

Bei Kontakt des Mauszeigers mit einem Datenpunkt erscheinen die entsprechenden Tierdaten.

In der Tabelle **Statistik** sehen Sie wieviele ihrer Kühe sich in den einzelnen Gruppen befinden. Sie sehen die Anzahl absolut und relativ (%), sowie den optimal zu erreichenden Wert für jede Gruppe.

Wenn Sie auf die Anzahl Kühe einer Gruppe klicken, gelangen Sie in das Modul Tier in die Ansicht <u>Aktionen und Beobachtungen</u> - hier können Sie nun zwischen den Tieren dieser Gruppe blättern.

### Auswahlmöglichkeiten:

#### Kontrolldatum:

Wählen Sie, über das Drop Down Menu, das gewünschte Probedatum.

### Infektionsgeschehen Trockenphase

Hier finden Sie die Ergebnisse für alle Ihre aktuelle Kühe, analog dargestellt wie in der Ansicht <u>'Infektionsgeschehen Laktation'.</u>

Die Darstellung ergibt sich aus den Ergebnissen für Zellzahl aus der letzen Probemelkung vor dem Trockenstellen 'letzte Zellzahl' und der ersten Kontrolle nach der Kalbung 'aktuelle Zellzahl'.

### Transmissionsverlauf

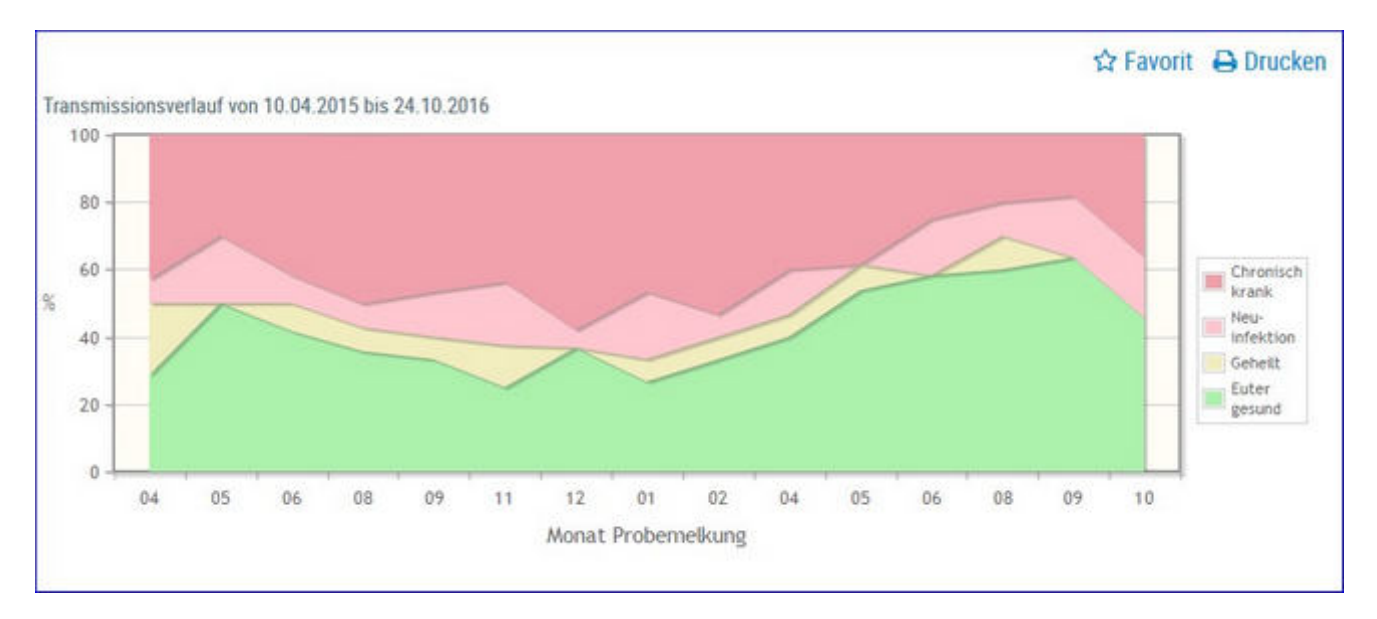

Hier sehen Sie eine Schichtgrafik mit der prozentualen Verteilung der Kühe je Gruppe, im Zeitverlauf.

|                  |                    | Verteilun       | g der Kühe |                                       |                    |
|------------------|--------------------|-----------------|------------|---------------------------------------|--------------------|
| Probe-<br>nummer | Kontroll-<br>datum | Euter<br>gesund | Geheilt    | Neu-<br>infektion                     | Chronisch<br>krank |
|                  | 10.04.15           | 4               | 3          | 1                                     | 6                  |
|                  | 20.05.15           | 5               | 0          | 2                                     | 3                  |
|                  | 30.06.15           | 5               | 1          | 1                                     | 5                  |
|                  | 40.00.45           | -               | 2          | 1 1 1 1 1 1 1 1 1 1 1 1 1 1 1 1 1 1 1 | -                  |

In der Tabelle 'Verteilung der Kühe' finden Sie, für die einzelnen Probemelkungen der letzten 24 Monate, die absolute Anzahl von Kühen je Gruppe.

Wenn Sie auf die Anzahl Kühe einer Gruppe klicken, gelangen Sie in den Menüpunkt <u>Tiere</u> in die Ansicht <u>Aktionen und Beobachtungen</u> - hier können Sie nun zwischen den Tieren dieser Gruppe blättern.

### Zellklassenverlauf

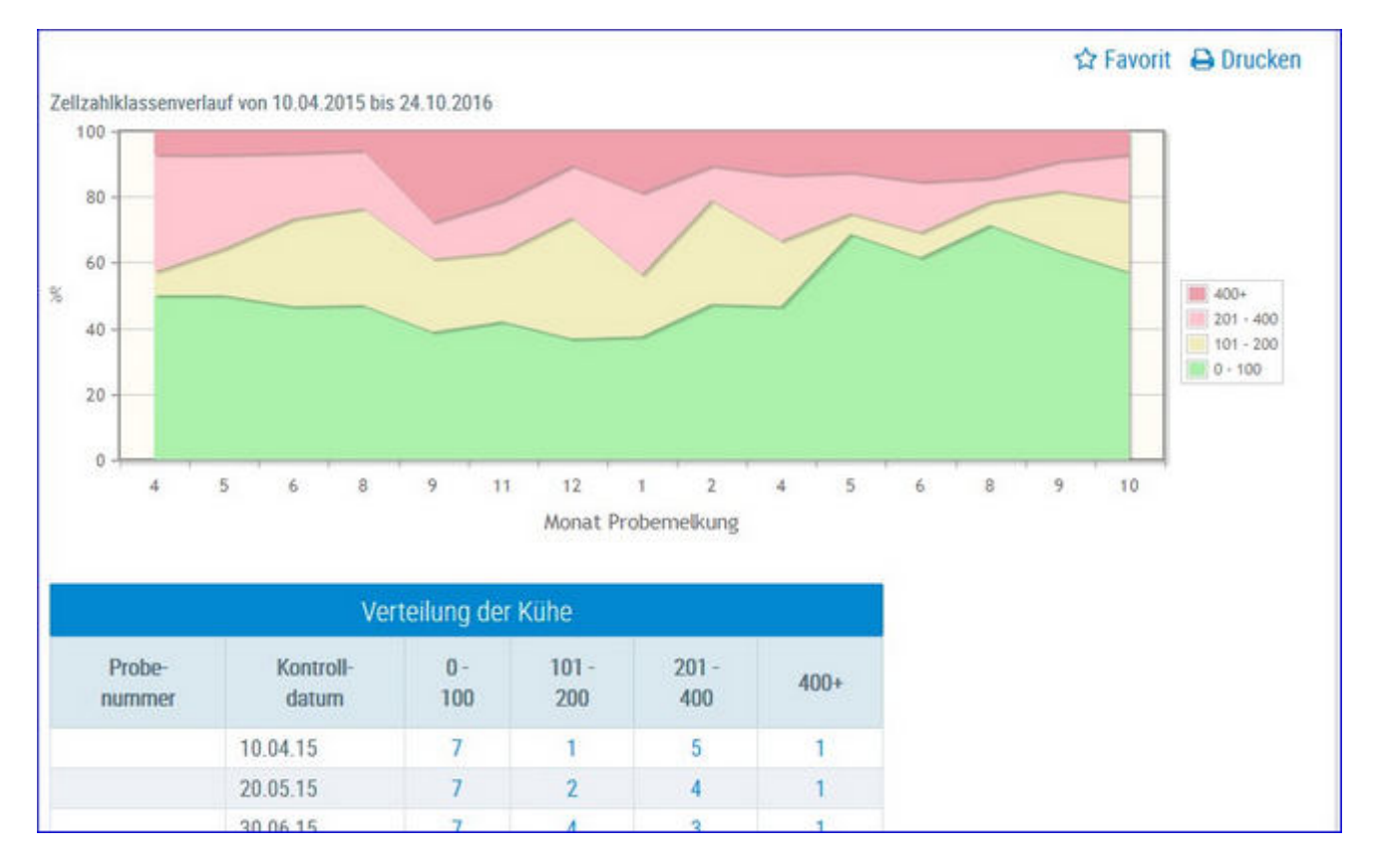

Hier sehen Sie eine Schichtgrafik mit der prozentualen Verteilung der Kühe je Zellzahlklasse, im Zeitverlauf.

In der Tabelle 'Verteilung der Kühe' finden Sie, für die einzelnen Probemelkungen der letzten 24 Monate, die absolute Anzahl von Kühen je Gruppe.

Wenn Sie auf die Anzahl Kühe einer Gruppe klicken, gelangen Sie in den Menüpunkt <u>Tiere</u> in die Ansicht <u>Aktionen und Beobachtungen</u> - hier können Sie nun zwischen den Tieren dieser Gruppe blättern.

#### \* ? Bakteriologische Untersuchungen the Favorit A Drucken Erregermuster Datum von: 01.02.2010 Outum bis: 14.02.2011 ter Betrieb nach Anzahl Kilbe und Anzah Milchproben je Erreger Abbildung der bekteriologischen Unter 14 Durchschnittliche Kultzahl, 45 ArcaN Kibe mit Enegenache in Aminettar has Killer as 25/43 Angahi Vienel mit Erregemachweis 55 ..... Enteger

### **Bakteriologische Untersuchung**

Hier wird das Erregermuster der Untersuchungen dargestellt. Diese bakteriologischen Befunde werden auch unter <u>Aktionen und Beobachtungen</u> beim Tier angezeigt.

Die Mastitis-Erreger bzw. Ergebnisse der bakt. Milchuntersuchung sind in abgekürzter Form dargestellt (z.B. Miko oder ScUb). Die genaue Bezeichnung der Abkürzung finden sie durch Klick auf den Infobutton "Abkürzungserklärung" rechts oberhalb der Grafik:

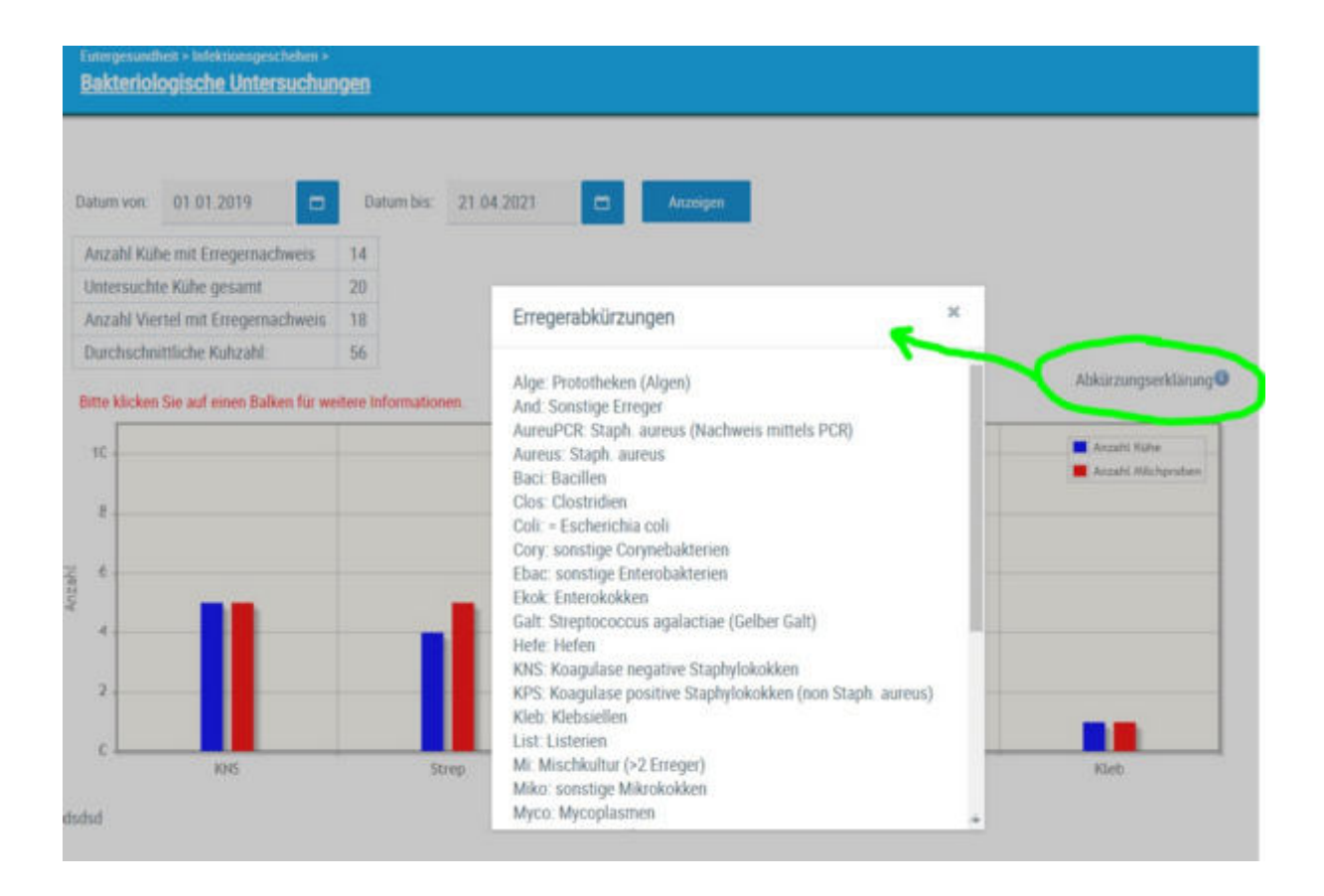

#### Info Hintergrund-Einstellungen:

Wenn je Viertel zwei negative Befunde vorliegen, dann nur einen negativen Befund darstellen (Neg)

Wenn ein negativer Befund und ein Erregerbefund vorliegt, dann nur den positiven Erregerbefund darstellen (z.B. KNS)

### **Erregermuster Laktationsstadium**

Unter <u>Eutergesundheit</u> --> <u>Infektionsgeschehen</u> gibt es die Auswertung <u>Erregermuster Laktationsstadium</u>. Die Ansicht zeigt welche Mastitis Erreger (Schnittstelle bakteriologische Milchuntersuchungen) in welchem Laktationsstadium gehäuft vorkommen. Je Laktationsstadium sind 2 Balken dargestellt. Der linke Balken zeigt die Anzahl Kühe mit positivem BU-Befund jeder Erreger ist dabei in einer anderen Farbe dargestellt. Der rechte Balken zeigt die Anzahl Kühe, die im jeweiligen Laktationsstadium einen negativen BU-Befund (neg = kein Erreger nachgewiesen) hatten.

| Erregermuster Laktationss                                                                                                    | tadiu | n          |            |   |         |              |     |           |   |        | *          | ?    | €           |
|----------------------------------------------------------------------------------------------------|-------|------------|------------|---|---------|--------------|-----|-----------|---|--------|------------|------|-------------|
|                                                                                                    |       |            |            |   |         |              |     |           |   |        | री Favorit | e Dr | ucken       |
| Datum voe: 11.12.2019                                                                                                    | •     | Datum bis: | 11.12.2020 |   | Anongos |              |     |           |   |        |            |      |             |
| Anzahl Kühe mit Erregemachweis                                                                                                    | 3     |            |            |   |         |              |     |           |   |        |            |      |             |
| Untersuchte Kühe gesamt                                                                                                    | 7     |            |            |   |         |              |     |           |   |        |            |      |             |
| Durchschnittliche Kultzahl                                                                                                    | 56    |            |            |   |         |              |     |           |   |        |            |      |             |
| 🖉 lakt 1 🕼 lakt 2 🖉 lakt 34                                                                                                    | +     |            |            |   |         |              |     |           |   |        |            |      |             |
| 1                                                                                                    |       | _          |            |   |         |              |     |           | _ |        |            |      |             |
|                                                                                                    |       |            |            |   |         |              |     |           |   |        |            |      | KNS<br>Shep |
|                                                                                                    |       |            |            |   |         |              |     |           |   |        |            |      | neg.        |
|                                                                                                    |       |            |            |   | •       |              |     |           |   |        |            |      |             |
| 5                                                                                                    |       |            |            |   |         |              |     |           |   |        |            |      |             |
| in the second second se |       |            |            |   |         |              |     |           |   |        |            |      |             |
| 2 1                                                                                                    |       |            |            |   |         |              |     |           |   |        |            |      |             |
| A KO                                                                                                    |       |            |            |   |         |              |     |           |   |        |            |      |             |
| 100                                                                                                    |       |            |            |   |         |              |     |           |   |        |            |      |             |
|                                                                                                    |       |            |            |   |         |              |     |           |   |        |            |      |             |
|                                                                                                    |       |            |            |   |         |              |     |           |   |        |            |      |             |
|                                                                                                    |       |            |            |   |         |              |     |           |   |        |            |      |             |
| 1                                                                                                    |       |            |            | - |         | _            |     | 120, 100  |   | - 1000 |            |      |             |
| 0+60                                                                                                    |       |            |            |   | L       | aktationstag |     | 140 - 200 |   | - 200  |            |      |             |
|                                                                                                    |       |            |            |   |         |              | 2 - |           |   |        |            |      |             |

Aktionen:

- Beobachtungszeitraum abändern siehe oberhalb der Grafik mittels Eingabe "Datum von - Datum bis"
- Nach Laktationszahl filtern: Durch Klick auf Lakt. 1, Lakt. 2 und/oder Lakt.
  3 kann die Ansicht der Tiere auf die ausgewählte Laktationsnummer eingeschränkt werden
- Wenn Sie die Maus über einen der Balken ziehen (Mouse-Over) so wird ihnen in einem kleinen Fenster die Anzahl Tiere dieser (Erreger-)Gruppe angezeigt.
- Wenn Sie auf einen der Balken klicken, erscheint eine Liste mit Tieren dieser (Erreger-)Gruppe. Die Liste zeigt das Ergebnis der bakteriologischen Milchuntersuchung, das Datum der Probenahme, sowie das Laktationsstadium (Tg.), die Laktationsnummer (Lakt.) und die Zellzahl-Ergebnisse der letzten Probemelkungen. Die Tiernummer bei den gelisteten Tieren (zB sonstige Streptokokken) ist verlinkt - bei Klick gelangen Sie in

das Modul Tier in die Ansicht <u>Aktionen und Beobachtungen</u> - hier können Sie ebenfalls zwischen den Tieren dieser Gruppe blättern. Durch Klick auf das X rechts oben, kann die Liste wieder geschlossen werden.

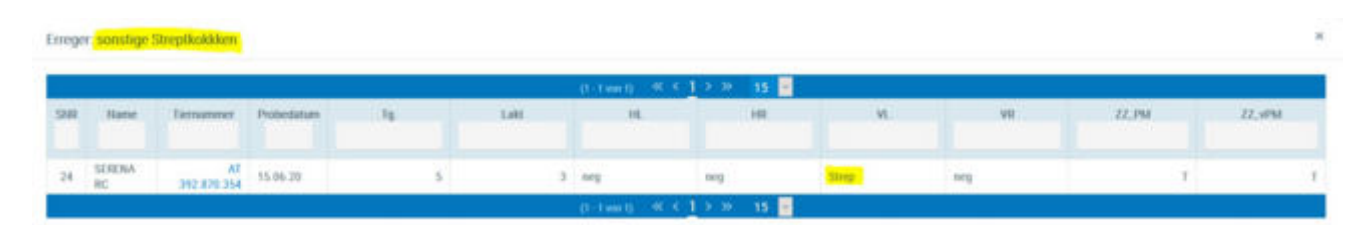

Die Mastitis-Erreger bzw. Ergebnisse der bakt. Milchuntersuchung sind in abgekürzter Form dargestellt (z.B. Strep oder neg). Die genaue Bezeichnung der Abkürzung finden sie beim Infobutton in der Ansicht <u>Aktionen und</u> <u>Beobachtungen:</u>

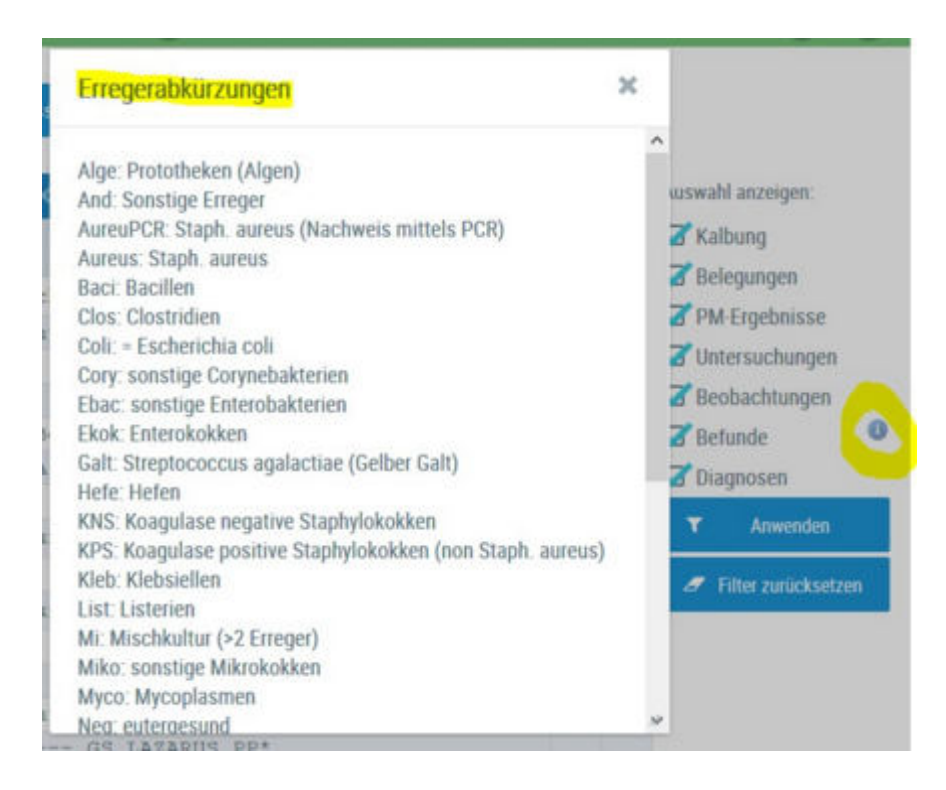

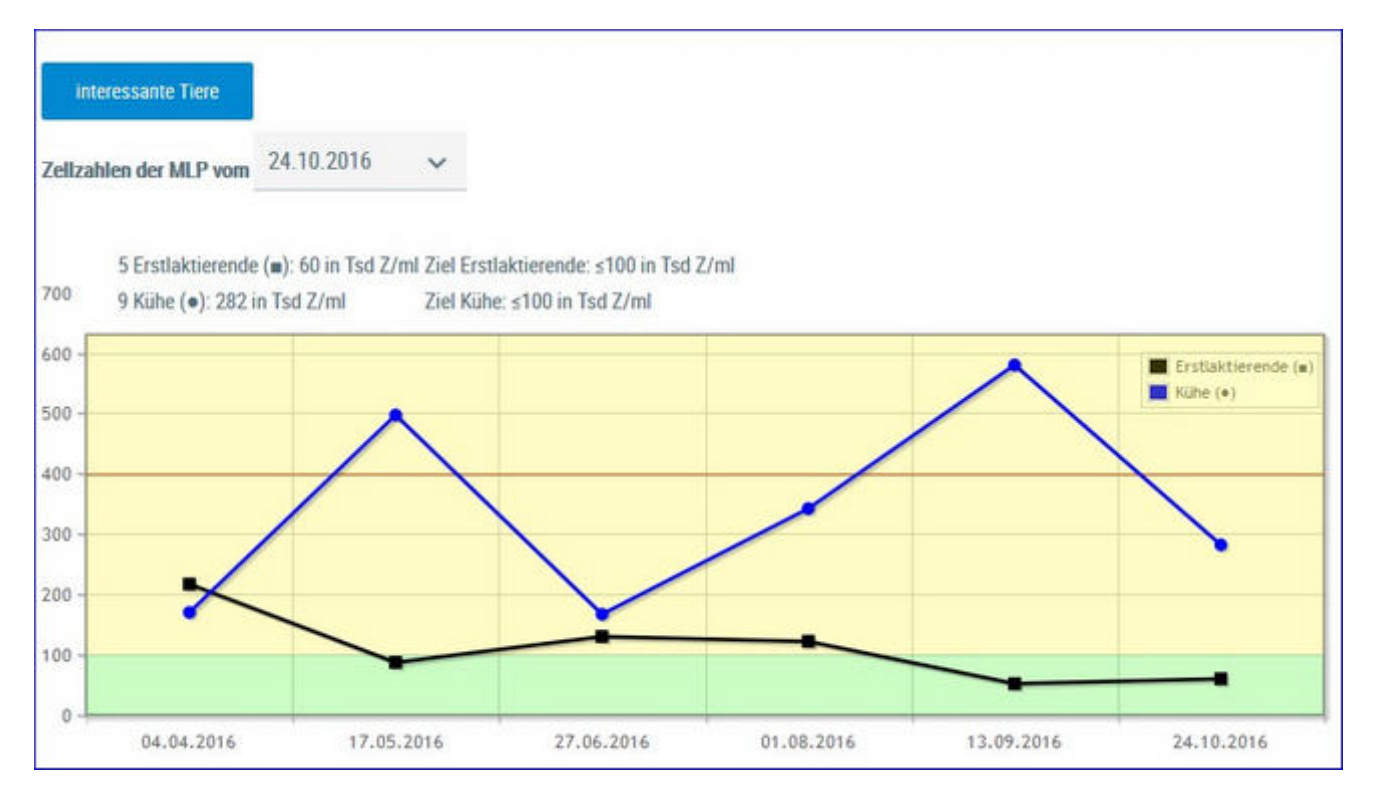

# Entwicklung Eutergesundheit

In der Grafik finden Sie den Verlauf der Durchschnittsergebnisse für Zellzahl (in 1.000) aus den letzten Probmelkungen, getrennt nach Kühen und Erstlaktierenden.

Darüber finden Sie die Ergebnisse aus der aktuellen Probenahme - Anzahl Tiere und der Durchschnittswert für ZZ in 1.000 - daneben den Zielwert (100.000 für Erstlaktierende und 100.000 für Kühe).

| Masti                                                                                          | tissituation auf dem Betrieb            |        |         |          |
|------------------------------------------------------------------------------------------------|-----------------------------------------|--------|---------|----------|
| Kennzahl                                                                                       | Bedeutung                               | Anzahl | Betrieb | Ideal    |
| I. Einteilung der Herde in Zellzahl-Klassen (ZZ) aktue                                         | elle MLP                                |        |         |          |
| Tiere mit ZZ ≤ 100                                                                             | Eutergesund                             | 8      | 57.1 %  | > 75.0 % |
| Tiere mit ZZ > 100                                                                             | Subklinische Mastitis                   | 3      | 21.4 %  | < 25.0 % |
| Tiere mit ZZ > 200                                                                             | Deutlicher Leistungsabfall              | 2      | 14.3 %  | < 25.0 % |
| Tiere mit ZZ > 400                                                                             | Gefährdung der Lieferfähigkeit          | 1      | 7.1 %   | < 8.0 %  |
| II. Chronische Erkrankungen                                                                    |                                         |        |         |          |
| Tiere mit ZZ > 700 in den letzten 3 MLPs                                                       | Krank mit schlechten Heilungsaussichten | 0      | 0.0 %   | < 2.0 %  |
| III. Erstlaktierende (gleitendes Jahresmittel) 7 Erstlak                                       | tierende                                |        |         |          |
| Euterkrank abkalbende Erstlaktierende<br>(1. MLP > 100) pro Jahr                               | Erstlaktierendenmastitis                | 0      | 0.0 %   | < 15.0 % |
| IV. Trockenperiode (gleitendes Jahresmittel) 15 Kühe                                           |                                         |        |         |          |
| Tiere mit ZZ $\leq$ 100 in der 1. MLP nach Abkalbung von allen Tieren > 100 zum Trockenstellen | Ausheilung                              | 8      | 66.7 %  | < 15.0 % |
| Tiere mit ZZ > 100 in der 1. MLP nach Abkalbung von<br>allen Tieren ≤ 100 zum Trockenstellen   | Neuinfektion                            | 0      | 0.0 %   | < 15.0 % |

In der Tabelle finden Sie nun einige wichtige Kennzahlen mit ihrer Bedeutung, der Anzahl absolut und relativ (% Betrieb) sowie den Idealwert (%) für jede Kennzahl.

Wenn Sie auf die Anzahl Kühe einer Gruppe klicken, gelangen Sie in das Modul Tier in die Ansicht <u>Aktionen und Beobachtungen</u> - hier können Sie nun zwischen den Tieren dieser Gruppe blättern. Sie können die Tiere dieser Gruppen auch durch Klick auf das Feld **interessante Tiere** (über der Grafik) erreichen. Die Lebensohrmarkennummer bei den gelisteten Tieren (zB eutergesund) ist verlinkt - bei Klick gelangen Sie in das Modul Tier in die Ansicht <u>Aktionen und Beobachtungen</u> - hier können Sie ebenfalls zwischen den Tieren dieser Gruppe blättern.

| Zurück |                    |                                      |          |
|--------|--------------------|--------------------------------------|----------|
|        |                    |                                      | Kategori |
| Υ Eι   | utergesund         |                                      |          |
|        | (1 - 5 von 5)<br>1 | ≪ < <u>1</u> > ≫<br>5 <mark>■</mark> |          |
| SNR    | Name               | Lebensnummer                         |          |
|        | BABSI              | AT 822.553.475                       |          |
|        | PAUKE              | AT 929.102.682                       |          |
|        | SINDI              | AT 853.501.546                       |          |
|        | PIA                | AT 830.659.914                       |          |
|        | LISA               | AT 831.098.141                       |          |
|        | (1 - 5 von 5)<br>1 | ≪                                    |          |
| > Si   | ubklinische Ma     | stitis                               |          |
| > D    | eutlicher Leist    | ungsabfall                           |          |
| > G    | efährdung der      | Lieferfähigkeit                      |          |
| > N    | euinfektion        |                                      |          |

### Auswahlmöglichkeiten:

#### Kontrolldatum:

Wählen Sie, über das Drop Down Menu, das gewünschte Probedatum.

| interessante Tiere     |               |    |
|------------------------|---------------|----|
| Zellzahlen der MLP von | 16.10.2020    | ~  |
| 4 Erstlaktierend       | d€ 16.10.2020 | Î  |
| 12 Kühe (•): 85        | 01.09.2020    | (ü |
| 1400 -                 | 23.07.2020    |    |
| 1200 -                 | 13.06.2020    | -  |
| 900 -                  | 06.05.2020    |    |

### Diagnosenverlauf

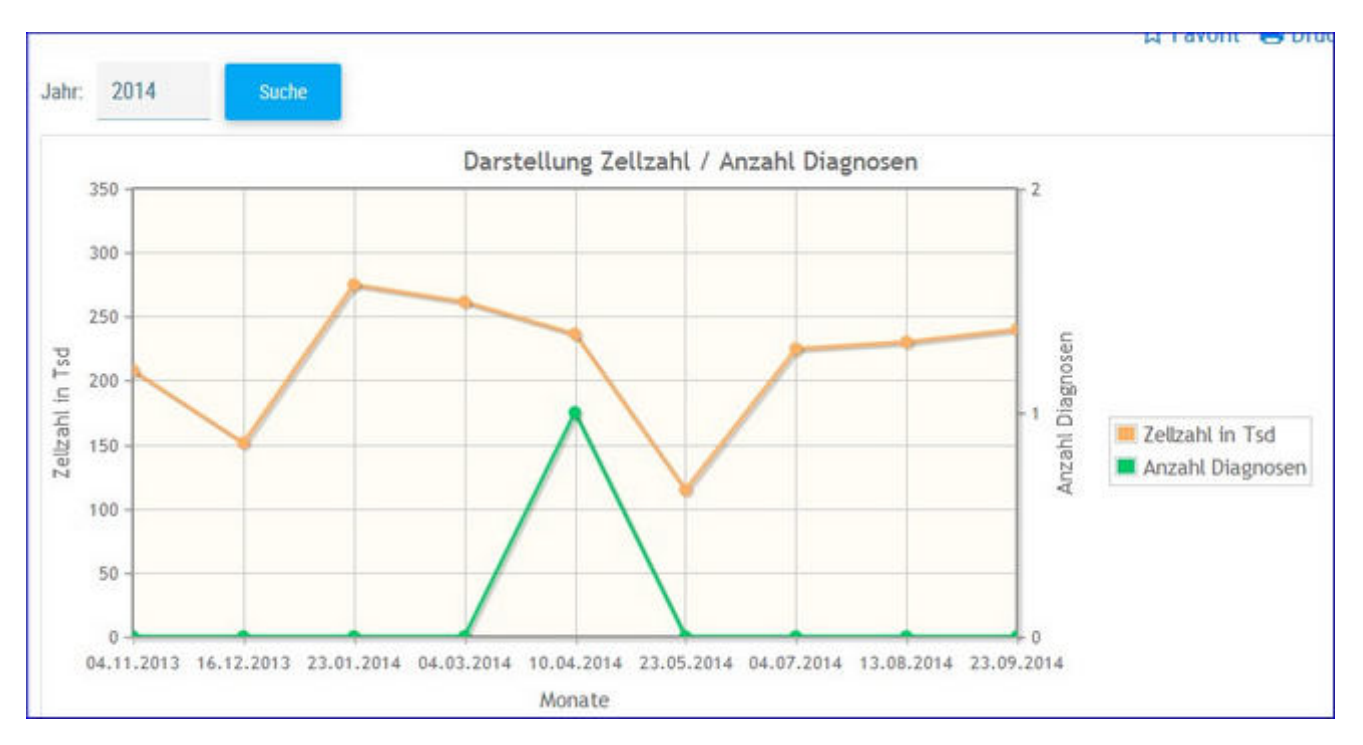

Hier wir die Durchschnittliche Zellzahl sowie die Anzahl der Diagnosen der einzelnen Probemelkungen im Kontrolljahr dargestellt.

Wählen sie das Kontrolljahr über **Jahr** und **Suche**. Mouseovereffekt der einzelnen Datenpunkte liefert genaue Informationen.

# **Diagnosenvergleich Herde/Population**

|        |                              |                                                                        |                   |            |   |          | ☆ Favorit 🔒 Drucken |
|--------|------------------------------|------------------------------------------------------------------------|-------------------|------------|---|----------|---------------------|
| Datun  | n von:                       | 01.01.2016                                                             | Datum bis:        | 31.12.2016 | ٥ | Anzeigen |                     |
|        | Diannos                      | ceanteile                                                              |                   |            |   |          |                     |
|        | Betrieb<br>Betrieb<br>Popula | swert besser als Popul<br>swert schiechter als Po<br>tionsdurchschnitt | ation<br>pulation |            |   |          |                     |
|        | 12                           |                                                                        |                   |            |   |          |                     |
|        | 10                           | 9.46                                                                   |                   |            |   |          |                     |
| sen    | 8                            |                                                                        |                   |            |   |          |                     |
| Diagno | 6 -                          | 4.80                                                                   |                   |            |   |          |                     |
| %      | 4                            |                                                                        |                   |            |   |          |                     |
|        | 2                            |                                                                        |                   |            |   |          |                     |
|        | 0                            | indurg                                                                 |                   |            |   |          |                     |
|        | akuteF                       | Luterent 24                                                            |                   |            |   |          |                     |

Es werden die Anteile der Diagnosen (Anteil Erstdiagnosen bezogen auf die durchschnittliche Kuhzahl)

im Bereich Eutergesundheit vom Betrieb im ausgewählten Zeitraum im Vergleich zur Population dargestellt und bewertet.

Empfohlener Zeitraum: 6 Monate

Diagnosen im Bereich Eutergesundheit:

- akute Euterentzündung
- chronische Euterentzündung
- Erkrankung der Euter- und Zitzenhaut
- Euterödem
- Anderer Eutererkrankungen

# Euterbedingte Abgänge

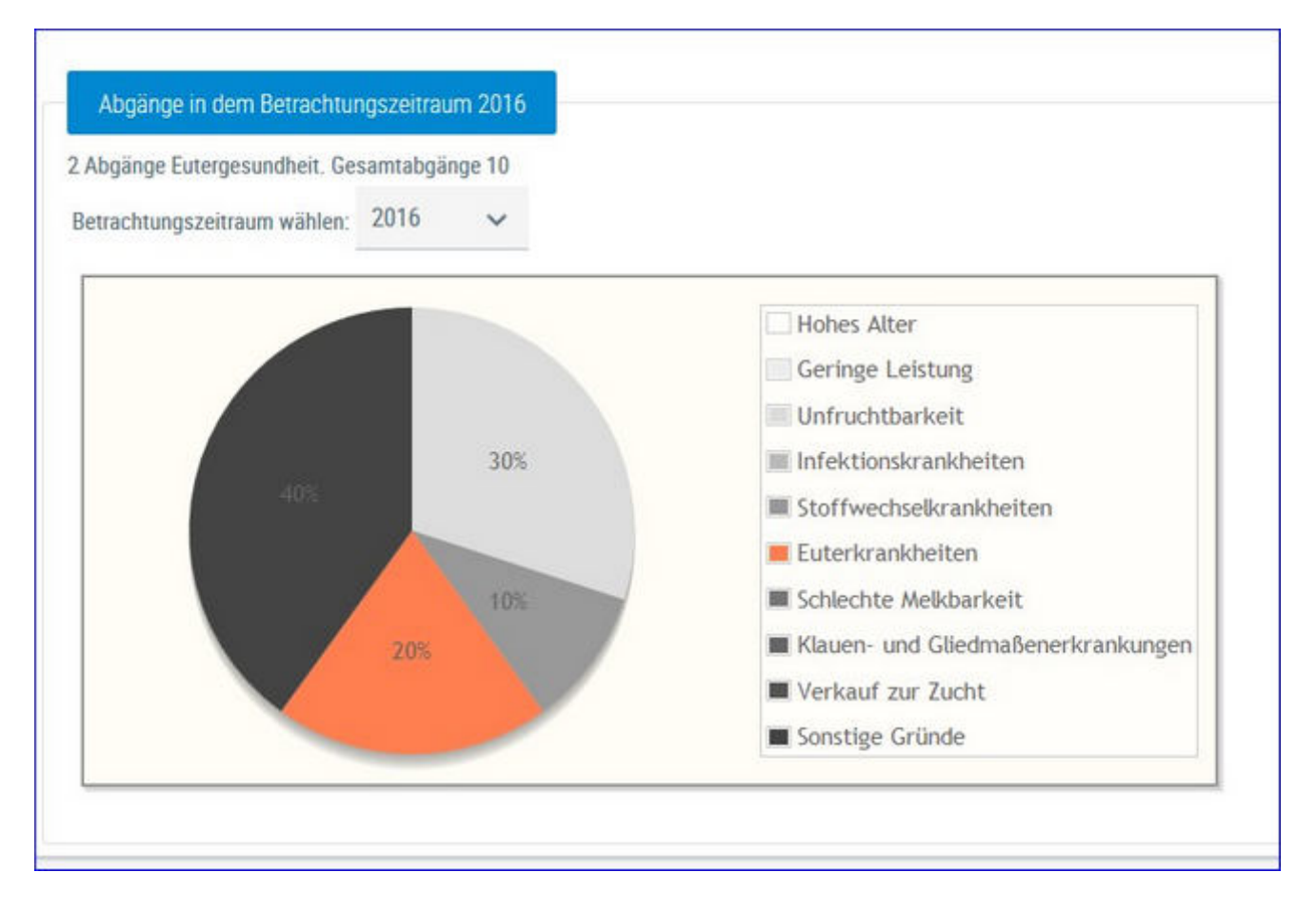

Hier werden die Abgänge der Kühe je Kontrolljahr in einem Tortendiagramm dargestellt. Im Diagramm sehen Sie die prozentuale Verteilung nach Abgangsursache. Euterbedingte Abgänge werden im Diagramm farbig gekennzeichnet.

Wählen Sie das gewünschte Kontrolljahr mittels Drop-Down-Menü.

### Fruchtbarkeit

Hier finden Sie Grafiken und tabellarische Auswertungen zum Thema Fruchtbarkeit.

Wählen Sie zwischen den Ansichten:

• <u>Kennzahlen</u>

<u>FB-Kennzahlen in Tagen</u> <u>FB-Indexkennzahlen</u> <u>Zwischenbesamungszeit</u>

- Diagnosevergleich Herde/Population
- <u>21 Tage Plan</u>
- <u>Besamungsticker</u>
- Fruchtbarkeitsbedingte Abgänge

### Kennzahlen

Der Menüpunkt Kennzahlen Fruchtbarkeit gliedert sich in 3 Ansichten.

- Fruchtbarkeit Kennzahlen in Tagen
- Fruchtbarkeit Indexkennzahlen
- <u>Zwischenbesamungszeit</u>

### **FB-Kennzahlen in Tagen**

|                                                                                                   |            |            |       |                           |            |         | Favorit 🔒 Druci                          |
|---------------------------------------------------------------------------------------------------|------------|------------|-------|---------------------------|------------|---------|------------------------------------------|
| itum von: 01.01.2016                                                                              | Datum bis: | 31.12.2016 | D And | reigen                    |            |         |                                          |
| Tage<br>Idealbereich<br>Betriebswert besser als Population<br>Betriebswert schlechter als Populat | Ion        |            |       |                           |            | Idealb  | ereich ausblenden                        |
|                                                                                                   |            |            |       | Idealbereich<br>von - bis | Population | Betrieb | Anzahl d.<br>Beobachtungen<br>am Betrieb |
| rstbesamungsalter (Monate)                                                                        |            |            |       | 15 - 22                   | 20,77      | 18      | 2                                        |
| Rastzeit                                                                                          | -          | -          |       | 42 - 75                   | 70,26      | 82      | 15                                       |
| Güstzeit                                                                                          |            | -          |       | 82 - 110                  | 102,45     | 138     | 13                                       |
| Zwischenkalbezeit                                                                                 |            |            |       | 365 - 390                 | 389,71     | 408     | 15                                       |
| erwartete Zwischenkalbezeit                                                                       |            |            |       | 365 - 390                 | 401,98     | 401     | 8                                        |
| Schlecht                                                                                          | _          | P          | Gut   | 5                         |            |         |                                          |

Hier werden Kennzahlen (in Tagen), aus dem Bereich Fruchtbarkeit, im ausgewählten Zeitraum im Vergleich zur Population berechnet und bewertet.

Dargestellt wird der Idealbereich, das Populationsmittel, das Betriebsmittel sowie die Anzahl der Beobachtungen dieser Kennzahl am Betrieb im definierten Zeitraum. Der empfohlene Beobachtungszeitraum liegt bei 6 Monaten, der Zeitraum kann aber frei gewählt werden. Durch Klick auf den Button 'Idealbereich Ausblenden' wird dieser aus der Grafik ausgeblendet.

#### **Definiton der Kennzahlen:**

#### **Erstbesamungsalter:**

Zeitraum vom Geburtsdatum bis zur ersten Besamung

#### **Rastzeit:**

Zeitraum von der Kalbung bis zur 1. Besamung

#### Güstzeit:

Zwischentragezeit, Zeitraum von der Kalbung bis zum 1. Trächtigkeitstag

#### Zwischenkalbezeit:

Zeitraum zwischen zwei aufeinanderfolgenden Abkalbungen

### **Erwartete Zwischenkalbezeit:**

Güstzeit (Zwischentragezeit) + rassespezifische Trächtigkeitsdauer

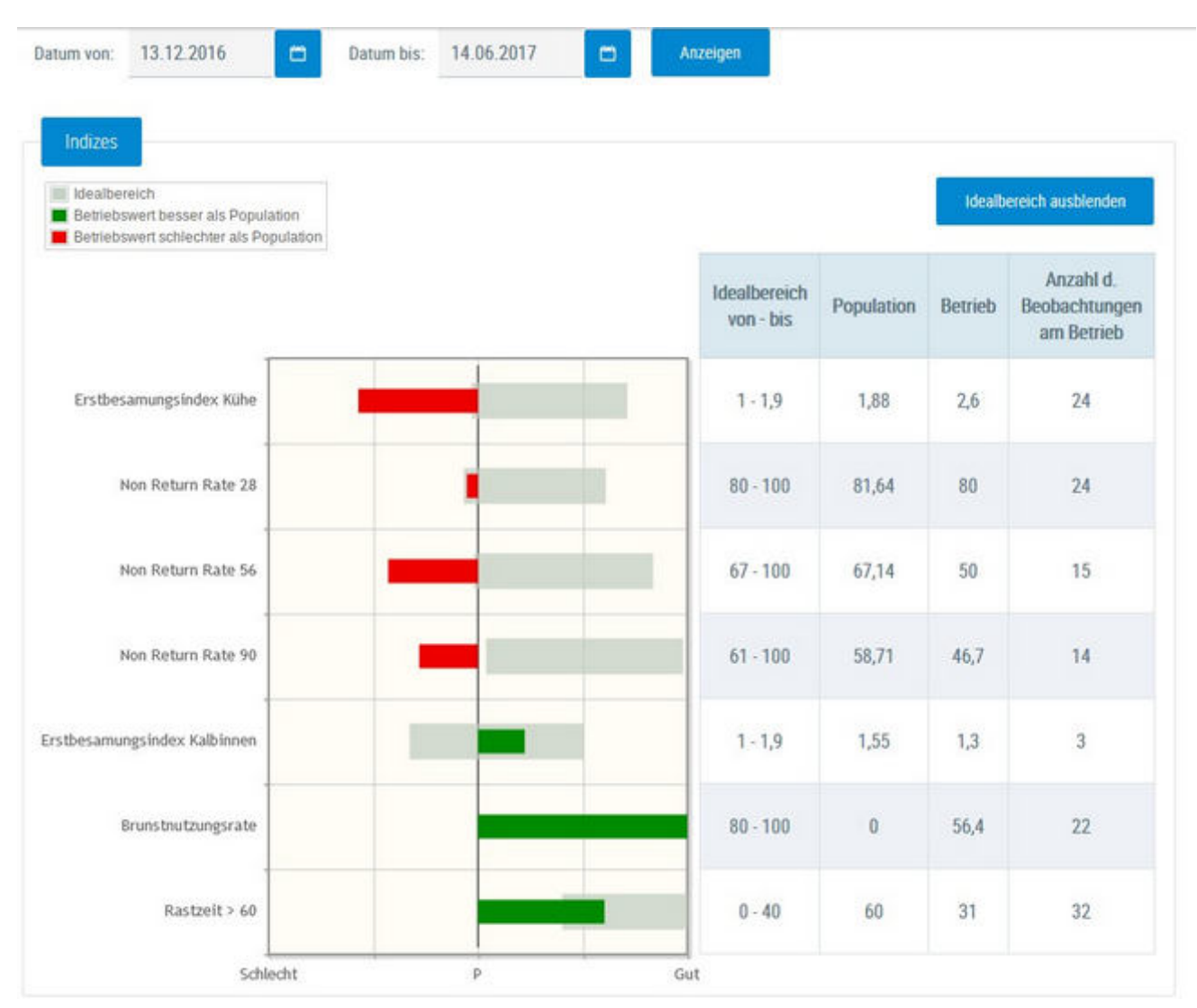

### **FB-Indexkennzahlen**

Auf Herdenebene werden Kennzahlen (Indizes) im Bereich Fruchtbarkeit im ausgewählten Zeitraum im Vergleich zur Population berechnet und bewertet.

Dargestellt wird der Idealbereich, das Populationsmittel, das Betriebsmittel sowie die Anzahl der Beobachtungen am Betrieb im definierten Zeitraum. Der empfohlene Beobachtungszeitraum liegt bei 6 Monaten, der Zeitraum kann aber frei gewählt werden. Durch Klick auf den Button 'Idealbereich Ausblenden' wird dieser aus der Grafik ausgeblendet.

#### Definiton der Kennzahlen:

#### Erstbesamungsindex Kühe:

Anzahl aller Besamungen von Kühen / Anzahl tragender Kühe Kennzeichnet den Gesamtaufwand an Besamungen für eine Trächtigkeit von Kühen.

#### Non Return Rate 28:

Anteil der Kühe welche nach 28 Tagen nicht erneut besamt wurden

#### Non Return Rate 56:

Anteil der Kühe welche nach 56 Tagen nicht erneut besamt wurden

#### Non Return Rate 90:

Anteil der Kühe welche nach 90 Tagen nicht erneut besamt wurden

#### **Erstbesamungsindex Kalbinnen:**

Anzahl aller Besamungen von Kalbinnen / Anzahl tragender Kalbinnen Kennzeichnet den Gesamtaufwand an Besamungen für eine Trächtigkeit von Kalbinnen.

#### Brunstnutzungsrate:

Anteil der belegten Kühe (in den ersten 70 Laktationstagen) an allen Kühen am Betrieb (Kuh muss am Betrieb gekalbt und mindesten 70 Laktationstage dort verbracht haben).

#### Rastzeit > 60 Tage:

Anteil der Kühe mit einer Rastzeit die höher als 60 Tage ist (nur Erstbesamungen).

# Zwischenbesamungszeit

|                               |            |        |           |       |        | ☆ Fave   |
|-------------------------------|------------|--------|-----------|-------|--------|----------|
| Datum von: 21.09.2016         | Datur      | n bis: | 22.03.201 | 7     | 0      | Anzeigen |
| Zw                            | ischenbesa | amungs | zeit      |       |        |          |
| Abstand zwischen 2 Besamungen | Küt        | ie     | Kalbi     | nnen  | Gesa   | imt      |
| von - bis                     | Anzahl     | in %   | Anzahl    | in %  | Anzahi | in %     |
| kleiner 3 Tage                | 0          | 0.0    | 0         | 0.0   | 0      | 0.0      |
| von 3 bis 10 Tage             | 0          | 0.0    | 0         | 0.0   | 0      | 0.0      |
| von 11 bis 16 Tage            | 0          | 0.0    | 0         | 0.0   | 0      | 0.0      |
| von 17 bis 24 Tage            | 0          | 0.0    | 0         | 0.0   | 0      | 0.0      |
| von 25 bis 35 Tage            | 1          | 33.3   | 1         | 100.0 | 2      | 50.0     |
| von 36 bis 48 Tage            | 1          | 33.3   | 0         | 0.0   | 1      | 25.0     |
| über 48 Tage                  | 1          | 33.3   | 0         | 0.0   | 1      | 25.0     |

Hier finden Sie Informationen zur Zwischenbesamungszeit = Abstand zwischen 2 Besamungen.
## **Diagnosevergleich Herde/Population**

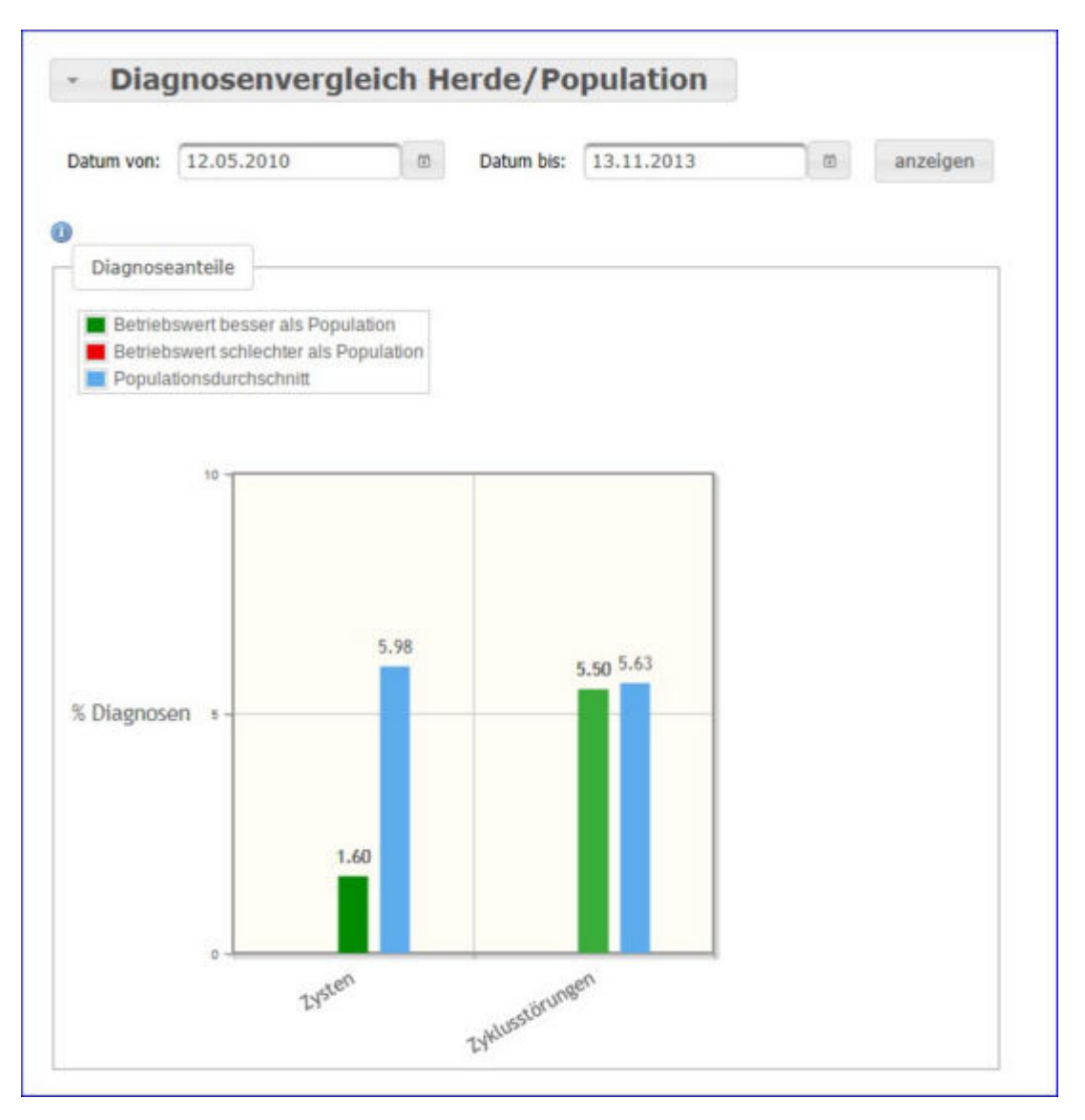

Es werden die Anteile der Diagnosen (Anteil Erstdiagnosen bezogen auf die durchschnittliche Kuhzahl) im Bereich Eruchtbarkeit vom Betrieb im ausgewählten Zeitraum im Vergleich zur

Fruchtbarkeit vom Betrieb im ausgewählten Zeitraum im Vergleich zur Population dargestellt und bewertet.

Empfohlener Zeitraum: 6 Monate

Diagnosen im Bereich Fruchtbarkeit:

- Scheidenvorfall
- Zysten
- Zyklusstörungen

## Diagnoseüberblick

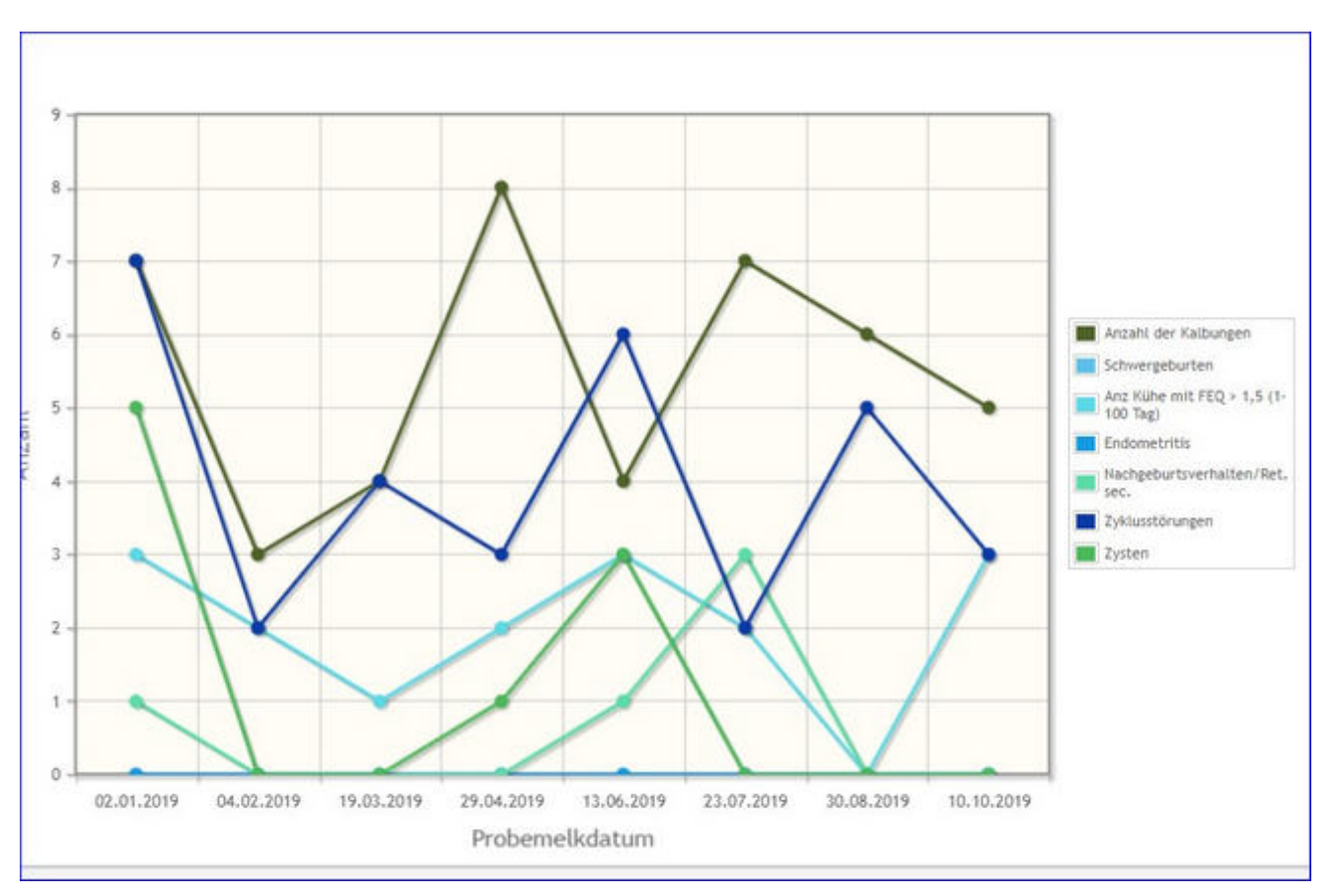

Zeigt eine grafische Auswertung der Anzahl der fruchtbarkeitsrelevanten Diagnosen.

## Besamungsticker

| Frachth<br>Besa | anal -<br>mungstic | ker            |   |      |             |             |               |             |               |        |                  |     | *       | ?     | €       |
|-----------------|--------------------|----------------|---|------|-------------|-------------|---------------|-------------|---------------|--------|------------------|-----|---------|-------|---------|
|                 |                    |                |   |      |             |             |               |             |               |        |                  |     | ☆ Favor | nit 🖨 | Drucken |
| OKihe L         | akt. Tag 1-63      | ć.             |   |      |             | «           | <1>>          | Alle 💌      |               |        |                  |     |         |       |         |
| SNR             | Name               | Ohrmarke       |   | 2000 | nächste     | Anzahi Be   | samungen      | Frucht      | tbarkeitsdiag | nosen  | Andere Diagnosen | Ra  | istzeit | ્ય    | ZIKZ.   |
| τ               | т                  | т              | 1 | Lug  | Brunst (Tg) | aktuelle L  | letzte L.     | aktuelle L. | letzte L.     | Gesamt | aktuelle L       | Akt | letzte  | Akt   | letzte  |
|                 | MELITTA            | AT 293.978.091 | 1 | 34   |             | 0           | 0             | 0           | 0             | 0      | 0                |     |         |       |         |
| 36              | RIKA               | AT 812.315.654 | 2 | 59   | 13          | 0           | 1             | 0           | 0             | 0      | 0                |     | -44     |       | 319     |
| 18              | GUDRUN             | AT 283.364,756 | 2 | 60   |             | 0           | 2             | 0           | 0             | 0      | 0                |     | 35      |       | 344     |
| Gihe Lak        | t.Tag 64-100       | E              |   |      |             |             | < <u>1</u> >≫ | Alle 💌      |               |        |                  |     |         |       |         |
| SNR             | Name               | Ohrmarke       |   | 1    | nächste     | Anzahl Besa | mungen        | Fruchtb     | arkeitsdiagne | isen   | Andere Diagnosen | Ra  | stzeit  | 4     | nkz.    |
| т               | т                  | т              | 1 | Liag | Brunst (Tg) | aktuelle L. | letzte L.     | aktuelle L. | letzte L.     | Gesamt | aktuelle L       | Akt | letzte  | Akt   | letzte  |
| 12              | HASE               | AT 714.699.417 | 5 | 64   |             | 0           | 1             | 0           | 1             | 5      | 0                |     | 57      |       | 335     |

Diese Ansicht fasst die wichtigsten Informationen zur Fruchtbarkeit der Kühe zusammen. Die Kühe werden nach ihrem Laktationstag in 3 Gruppen (1-63, 64-100 und über 100) eingeteilt. Angezeigt werden die Tage bis zur nächsten Brunst - errechnet aus gespeicherten Brunstbeobachtungen, die Anzahl von gespeicherten Besamungen für die aktuelle und die letzte Laktation. Die Anzahl an registrierten Fruchtbarkeitsdiagnosen aus der aktuellen, der letzten und allen Laktationen. Die Anzahl anderer Diagnosen, sowie die aktuelle Rastund die Zwischenkalbezeit bzw. den Wert aus der vorhergehenden Laktation.

# Besamungserfolg

Wählen Sie zwischen den Ansichten:

- Besamungserfolg Kühe
- Besamungserfolg Kalbinnen

## Besamungserfolg Kühe

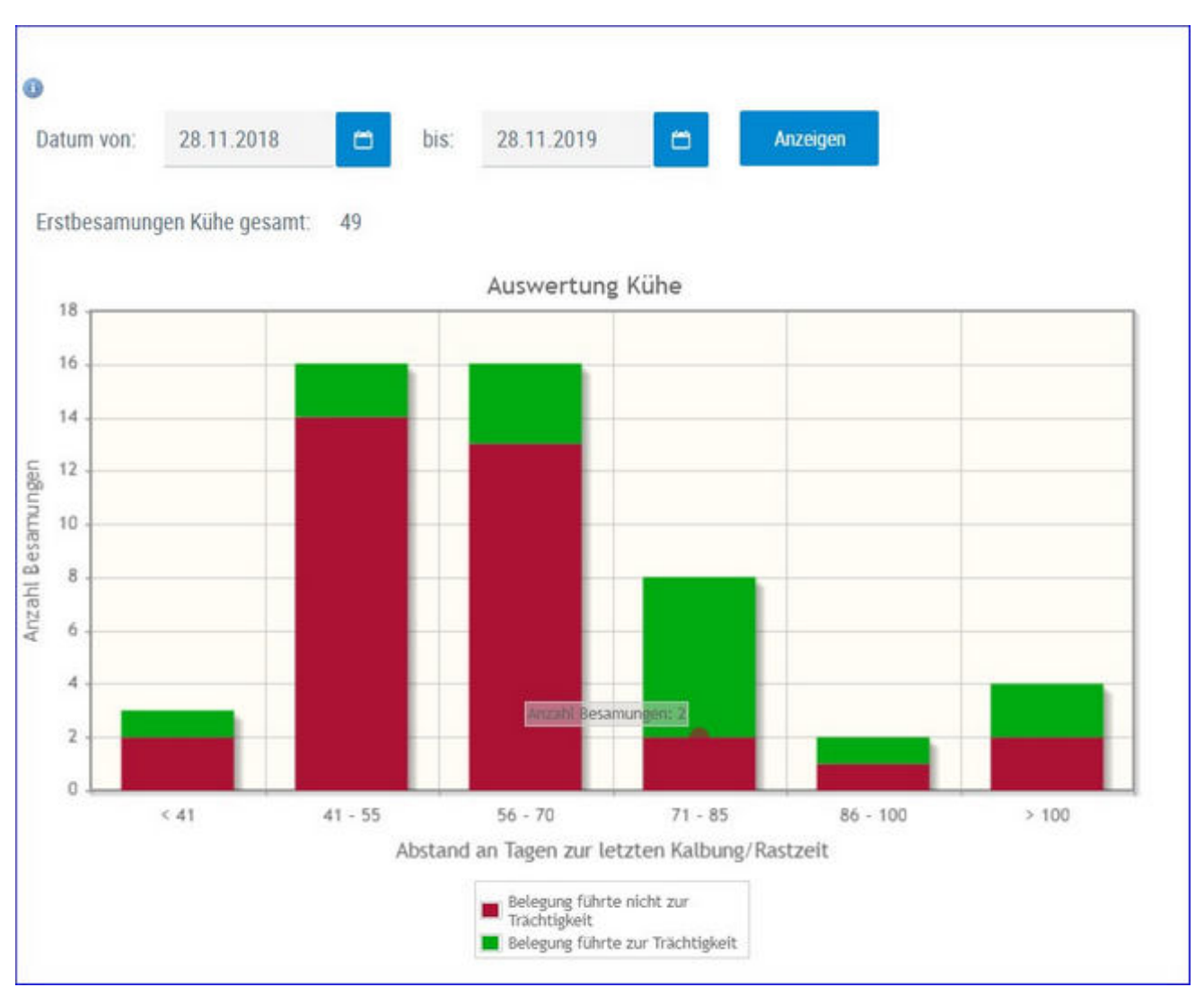

Zeigt eine grafische Auswertung des Besamungserfolg der Kühe - aufgeteilt nach der Rastzeit.

Wählen sie den von ihnen gewünschten Beobachtungszeitraum über die Kalenderfunktion, klicken sie danach auf **Anzeigen**. Standardwert 1 Jahr.

## **Besamungserfolg Kalbinnen**

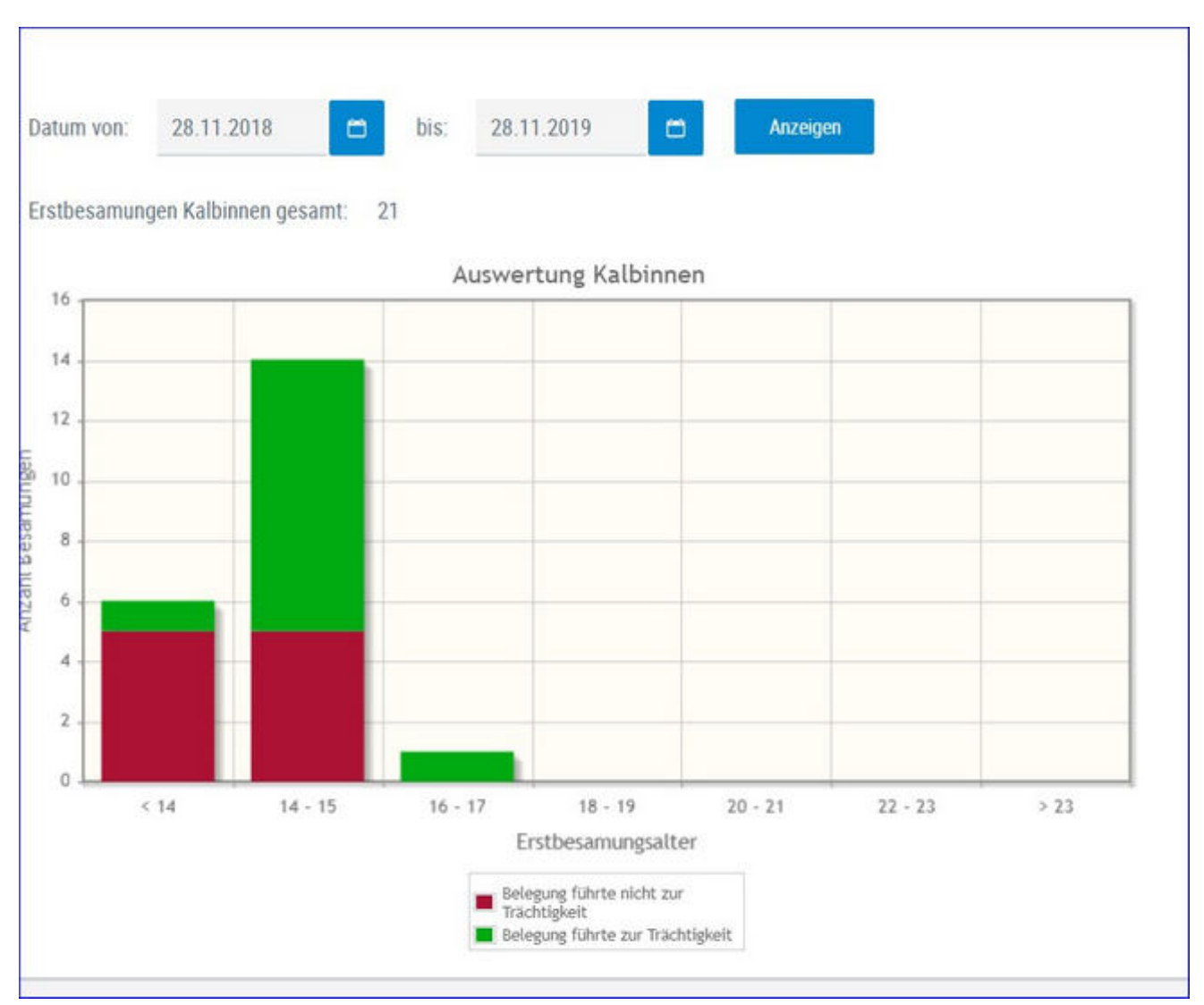

Zeigt eine grafische Auswertung des Besamungserfolg der Kalbinnen - aufgeteilt nach Erstbesamungsalter.

Wählen sie den von ihnen gewünschten Beobachtungszeitraum über die Kalenderfunktion, klicken sie danach auf **Anzeigen**. Standardwert 1 Jahr.

#### 21 Tage Plan

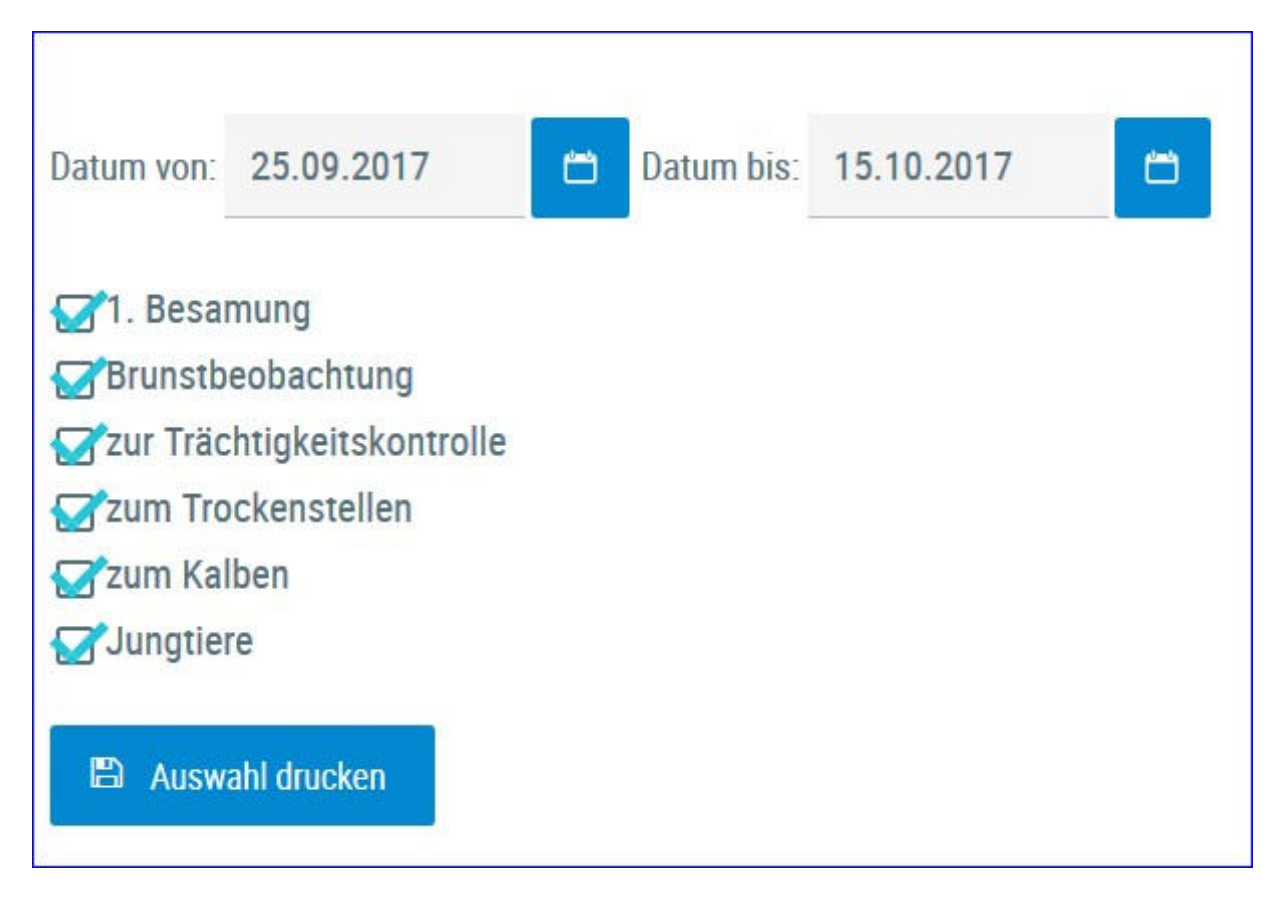

Hier können sie die <u>Aktionslisten</u> zum Thema Fruchtbarkeit gesammelt ausdrucken. Als Zeitraum werden die nächsten 21 Tage vorgeschlagen dieser kann aber über die Kalender geändert werden. Wählen sie die gewünschten Listen und klicken sie auf 'Auswahl drucken'

# Fruchtbarkeitsbedingte Abgänge

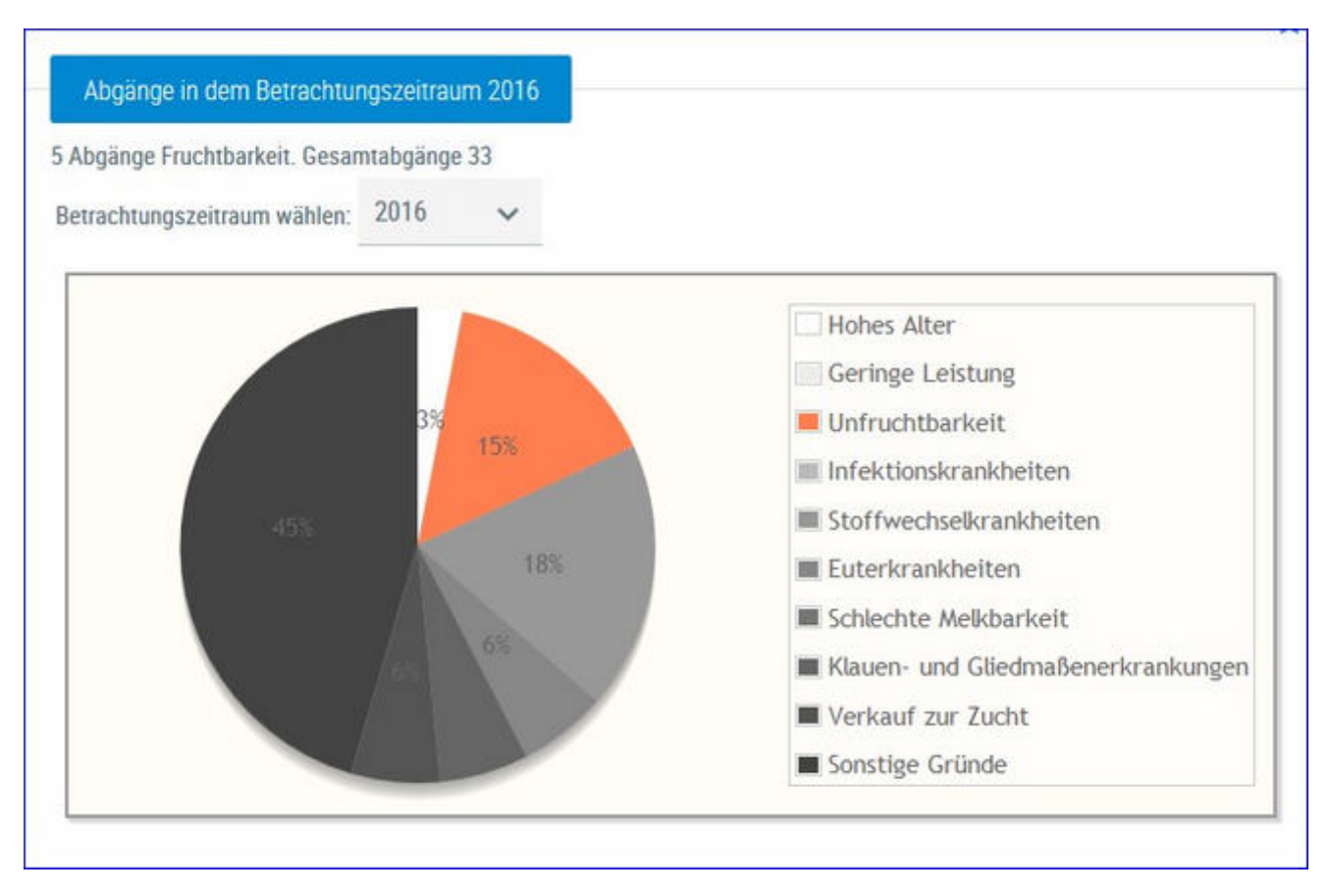

Hier werden die Abgänge der Kühe je Kontrolljahr in einem Tortendiagramm dargestellt. Im Diagramm sehen Sie die prozentuale Verteilung nach Abgangsursache. Fruchtbarkeitsbedingte Abgänge werden im Diagramm farbig gekennzeichnet.

Wählen Sie das gewünschte Kontrolljahr mittels Drop-Down-Menü.

# Übersicht ZKZ

| Obersicht | 262       |                   |          |                  |                           |             |           |           |           | 3             | * ? 0         |
|-----------|-----------|-------------------|----------|------------------|---------------------------|-------------|-----------|-----------|-----------|---------------|---------------|
| _         | -         |                   | -        |                  |                           |             |           |           | t         | Favorit 🗟 CSV | © Einstellung |
| renze 1:  | 432 Gree  | nte 2. alter Adm  | altaeren |                  |                           |             |           |           |           |               |               |
|           |           |                   |          | (1 - 10 van 104) | <pre>« &lt; 1234567</pre> | 8 9 10 > >> | 10 ×      |           |           |               |               |
| SNR<br>T  | Name<br>T | Lebensnummer<br>T | ĐKA      | letzte 2NZ       | vorletzte ZKZ             | 2.vl. 28Z   | 3.vl. 202 | 4.st. 292 | 5.xi. 202 | 6.vl. 2KZ     | 7.st.262      |
| 2         | GAZELLE   | AT 221 986.578    | .27      | -847             | 401                       | 440         | 422.      |           |           |               |               |
| 52        | 0111      | AT 924,949,031    | 28       | 301              | 347                       | 1)          |           |           |           |               |               |
| -84       | ELLI      | AT 292, 479, 141  | 25       | 617              | 400                       |             |           |           |           |               |               |
| 34        | RENE      | AT 717.622.772    | 27       | 360              | 337                       | 157         | 342       | 422       | 374       | 331           | 425           |
| 27        | LOLA      | AT 928.096.152    | 25       | 411              | 328                       |             |           |           |           |               |               |
| 82        | OTTLE     | AT 928.098.352    | 25       | 335              | 410                       |             |           |           |           |               |               |
| 67.       | ELFI      | -AT 822 356 895   | 26       | 419              | 387                       | 437         |           |           |           |               |               |
| 38        | LENDA     | AT 983 075 366    | 36       |                  |                           |             |           |           |           |               |               |
| 45        | TITA      | AT 025 766 560    | 25       | 389              | 278                       | 395         |           |           |           |               |               |
| 40        | KREMHLD   | AT 869 309 094    | 25       |                  |                           |             |           |           |           |               |               |
|           |           |                   |          | (1 - 15 von 164) | ≪ < 1234567               | 8910 > >>   | 10. 9     |           |           |               |               |
|           |           |                   |          |                  |                           |             |           |           |           |               |               |

In dieser Ansicht finden Sie die Zwischenkalbezeiten (ZKZ) ihrer Kühe für jede abgeschlossene Laktation übersichtlich nebeneinander dargestellt. 2.vl. ZKZ steht für die zweit-vorletzte-Zwischenkalbezeit, 3.vl. ZKZ für die dritt-vorletzte-ZKZ, usw.

Überschreitet die ZKZ eine definierte Grenze, so wird diese farblich (Grenze 1 rosa, Grenze 2 rot) markiert.

#### Aktionen:

#### Änderung Grenze 1 und Grenze 2

Die Grenzen können oberhalb der Tabelle kurzfristig durch Eingabe von gewünschten Grenzen und Klick auf 'Aktualisieren' geändert werden.

Zudem ist es möglich die Grenzen unter <u>Einstellungen</u> - <u>Grenzwerte für</u> <u>Übersicht</u> - Fruchtbarkeit standardmäßig zu verändern. Achtung! Speichern nicht vergessen.

| Fruchtbark | eit |
|------------|-----|
| Grenze 1:  | 400 |
| Grenze 2:  | 450 |

#### Sortieren und Filtern der Tabelle

Die Tiere in der Tabelle können durch Klick auf die Spaltenüberschrift aufoder absteigend sortiert werden.

Innerhalb der Spalten SNR, Name und Lebensnummer ist es möglich die Tiere zu filtern.

#### Verlinkung Lebensnummer

Durch Klick auf die Lebensnummer landen Sie in der Ansicht "<u>Aktionen und</u> <u>Beobachtungen</u>" des gewählten Tieres.

## Stoffwechsel

Hier finden Sie Grafiken und tabellarische Auswertungen zum Thema Stoffwechsel.

Wählen Sie zwischen den Ansichten:

- <u>KetoMIR</u>
  - o Probemelkungen KetoMIR
  - o <u>Übersicht KetoMIR</u>
- Energie- u. Nährstoffversorgung Herde
- <u>Diagnoseentwicklung</u>
- Diagnosevergleich Herde/Population
- <u>Stoffwechselbedingte Abgänge</u>

### KetoMIR

Bei KetoMIR werden neben Einflussfaktoren wie Rasse, Laktationswoche und Melkzeit zahlreiche Untersuchungsparameter der Milch (Fett, Eiweiß, Laktose, Aceton, Fettsäueren u. v. m.) zur Vorhersage eines Ketoserisikos verwendet. Gewonnen werden die Daten über eine sogenannte Infrarotanalyse der Milch (MIR), die bei der herkömmlichen Untersuchung der LKV-Proben in den Labors generiert wird. Da der Fett- und Eiweißgehalt in der Berechnung enthalten ist, kann von einer wesentlichen Weiterentwicklung des bisherigen FEQ gesprochen werden. Berechnet wird in den ersten 120 Laktationstagen für alle Rassen ein Ketose-Risiko, welches in drei Klassen ausgewiesen wird.

- Klasse 1: geringes Ketose-Risiko
- Klasse 2: mittleres Ketose-Risiko (subklinische Ketose)
- Klasse 3: hohes Ketose-Risiko (klinische Ketose)

Das Menü KetoMIR gliedert sich in 2 Menüpunkte und einem Untermenü.

• <u>Probemelkungen KetoMIR</u>

Einzelkuhergebnisse KetoMir

• <u>Übersicht KetoMIR</u>

## Probemelkungen KetoMIR

| Stoffweehael<br>Probernel    | » KeloMIR »<br>kungen |                              |                       |        |             |           |             |          |      |          |                     |                     | *                   | ? 🕩                           |
|------------------------------|-----------------------|------------------------------|-----------------------|--------|-------------|-----------|-------------|----------|------|----------|---------------------|---------------------|---------------------|-------------------------------|
| Ietzten 45i<br>Kontrolljahr: | 0 Tage ()<br>2018     | Kontrolljahr                 | Anzeig                | en     |             |           |             |          |      |          |                     | ☆ Fav               | orit 🔒 Druck        | en 🔝 CSV                      |
| Probedatu                    | m bit                 | hanzahl<br>Milch<br>s 120 LT | Durchschi<br>Lakttage | n.     | Milch<br>kg | Fett<br>% | Elweiß<br>% | Zellzahl | FEQ  | Hamstoff | Ketose-<br>klasse 1 | Ketose-<br>klasse 2 | Ketose-<br>klasse 3 | mittlere<br>Ketose-<br>klasse |
| 25.11.201                    | 9                     | 26                           |                       | 64     | 32,4        | 4,25      | 3,35        | 49       | 1,27 | 29,7     | 26                  | 0                   | 0                   | 1,0                           |
| 03.01.202                    | 80                    | 26                           |                       | 72     | 37,9        | 3,85      | 3,28        | 256      | 1,18 | 27,2     | 25                  | 1                   | 0                   | 1,0                           |
| 12.02.202                    | 00                    | 21                           |                       | 69     | 33,4        | 4,52      | 3,37        | 38       | 1,34 | 35,7     | 21                  | 0                   | 0                   | 1,0                           |
| 21.04.202                    | 10                    | 15                           |                       | 72     | 41,2        | 3,82      | 3,12        | 43       | 1,22 | 28,9     | 13                  | 2                   | 0                   | 1,1                           |
| 26.05.202                    | 0                     | 13                           |                       | 69     | 39,8        | 4,50      | 3,20        | 91       | 1,41 | 30,8     | 12                  | 1                   | 0                   | 1,1                           |
| 06.07.202                    | 0                     | 12                           |                       | 56     | 41,2        | 3,51      | 2,93        | 88       | 1,20 | 18,6     | 10                  | 2                   | 0                   | 1,2                           |
| 12.08.202                    | 0                     | 16                           |                       | 63     | 38,6        | 3,78      | 3,03        | 145      | 1,25 | 26,7     | 14                  | 2                   | 0                   | 1,1                           |
| 17.09.202                    | 80                    | 17                           |                       | 60     | 40,6        | 3,31      | 3,04        | 62       | 1,09 | 19,5     | 15                  | 2                   | 0                   | 1,1                           |
| Übersicht letzte             | e 450 Tage            |                              |                       |        |             |           |             |          |      |          |                     |                     |                     |                               |
| Ketose<br>Klasse 3           | 0%                    | 0%                           | 0%                    | < 51   |             |           |             |          |      |          |                     |                     |                     |                               |
| Ketose<br>Klasse 2           | 2%                    | 10%                          | 7%                    | < 20   | \$          |           |             |          |      |          |                     |                     |                     |                               |
| Ketose<br>Klasse 1           | 98%                   | 90%                          | 93%                   | > 80   | 5           |           |             |          |      |          |                     |                     |                     |                               |
|                              | 1. Laktation          | ab 2.<br>Laktation           | alle<br>Laktationen   | Zielwe | erte        |           |             |          |      |          |                     |                     |                     |                               |

Hier finden sie Auswertungen zu KetoMIR bezogen auf eine Probemelkung und nur aus Ergebnissen für die Kühe im Beobachtungszeitrum (bis zum 120. Laktationstag).

Dargestellt werden neben den Werten aus der Milchleistungskontrolle die Anzahl der Tiere je Ketoseklasse sowie die mittlere Ketoseklasse daraus. In der Grafik sehen sie die Verteilung der Häufigkeiten je Ketoseklasse für Kühe in der ersten, ab der zweiten Laktation sowie für alle Laktationen und die Zielwerte je Klasse.

#### <u>Verzweigungen</u>

#### Probedatum:

Durch Klicken auf ein Probedatum wechseln Sie in die Ansicht Einzelkuhergebnisse Kontrolltag KetoMIR der gewählten Probemelkung.

#### Aktionen:

**Zeitraum einstellen**: Oberhalb der Tabelle können entweder mit der Filterauswahl "letzten 450 Tage" die Ketomir Ergebnisse der Probemelkungen der letzten 450 Tage gesammelt angezeigt werden lassen, oder es kann nach Kontrolljahr gefiltert werden.

## Einzelkuhergebnisse KetoMIR

| ← Zurück |                    |                                                |               |                                      |                       |              |             |          |     |      |           |                      |              |
|----------|--------------------|------------------------------------------------|---------------|--------------------------------------|-----------------------|--------------|-------------|----------|-----|------|-----------|----------------------|--------------|
| > Filter |                    |                                                |               |                                      |                       |              |             |          |     |      |           |                      |              |
| Minimul  | m unterschritten 📕 | Maximum überschri<br>Ieres Risiko (subklinisch | tten G        | irenze 1 übersi<br>rs Risiko (klinir | chritten <b>s</b> ch) | Grenze 2 übr | erschritten |          |     |      |           |                      |              |
|          |                    |                                                |               |                                      | Pr                    | obedatum: 25 | 12.2016     |          |     |      |           |                      |              |
|          |                    |                                                |               |                                      |                       | <1>>>>       | Alle 💻      |          |     |      |           |                      |              |
| SNR<br>T | Name<br>T          | Lebensnummer<br>T                              | Lakt.<br>Zahl | Lakt.<br>Tage                        | ST                    | Milch<br>kg  | Fett        | Eiw<br>% | ZZ  | FEQ  | Harnstoff | Harnstoff-<br>Klasse | Ketoseklasse |
| Z        | MARION             | AT 825.766.554                                 | 1             | 17                                   |                       | 40,0         | 4,92        | 3,18     | 12  | 1,55 | 18        | 2                    | 1            |
| 4        | GINI               | AT 909.559.127                                 | 9             | 100                                  |                       | 42,0         | 4,47        | 3,48     | 107 | 1,28 | 19        | 5                    | 1            |
| 1.10     | Prostan.           | 17.003 505 550                                 |               | 10                                   |                       | 46.75        | 0.70        | 0.07     |     | 8.00 | 4.0       | 100                  | 100          |

In diese Ansicht gelangen sie nur über <u>Probemelkungen KetoMIR</u> hier finden sie die Ergebnisse zum gewählten Kontrolltag.

In der Tabelle finden sie alle Kühe bis zum 120. Laktationstag mit den Ergebnissen aus der Milchuntersuchung sowie der Ketoklasse. Sie können die Liste über den Filter nach verschiedenen Merkmalen einschränken.

| ✓ Filter        |                     |                  |     |              |
|-----------------|---------------------|------------------|-----|--------------|
| Laktation von   | bis                 | Zellzahl von     | bis |              |
| .akt.Tage von   | bis                 | FEQ von          | bis |              |
| Ailch kg von 40 | bis <mark>50</mark> | Harnstoff von    | bis | Zurucksetzen |
| ett % von       | bis                 | Ketoseklasse von | bis | Filter       |
| iweiß % von     | bis                 |                  |     |              |

In der Grafik sehen sie die Verteilung der Häufigkeiten je Ketoseklasse für die Kühe in der ersten, ab der zweiten Laktation sowie für alle Laktationen und die Zielwerte je Klasse.

| Ketose<br>Klasse 3 | 0%           | 7%                 | 4%                  | < 5%      |
|--------------------|--------------|--------------------|---------------------|-----------|
| Ketose<br>Klasse 2 | 0%           | 20%                | 13%                 | < 20%     |
| Ketose<br>Klasse 1 | 100%         | 73%                | 83%                 | > 80%     |
|                    | 1. Laktation | ab 2.<br>Laktation | alle<br>Laktationen | Zielwerte |

# Übersicht KetoMIR

|                                     |                                             |                                                                                           |                                                                         | UDe                                | rsicht Ant                                   | eil Ketoklasse                                    | / PM-Datum                     |          |           |            |          |
|-------------------------------------|---------------------------------------------|-------------------------------------------------------------------------------------------|-------------------------------------------------------------------------|------------------------------------|----------------------------------------------|---------------------------------------------------|--------------------------------|----------|-----------|------------|----------|
|                                     |                                             |                                                                                           |                                                                         | K                                  | (etose<br>lasse 3                            | 0%                                                | 5%                             | 4%       | 4%        | 0%         | 0%       |
|                                     |                                             |                                                                                           |                                                                         | K                                  | (etose<br>lasse 2                            | 13%                                               | 32%                            | 25%      | 13%       | 37%        | 8%       |
|                                     |                                             |                                                                                           |                                                                         | K                                  | (etose<br>lasse 1                            | 87%                                               | 63%                            | 71%      | 83%       | 63%        | 92%      |
|                                     |                                             |                                                                                           |                                                                         |                                    |                                              | 26.04.17                                          | 18 03 17                       | 07 02 17 | 29 12 16  | 14 11 16   | 06.10.16 |
|                                     |                                             |                                                                                           |                                                                         | -                                  |                                              |                                                   |                                |          | 4.7.16.19 | A.10110.00 |          |
| SNR                                 | Name                                        | Lebensnummer                                                                              | « < <u>1</u> 2                                                          | 3456                               | 789                                          | 10 <b>&gt;                                   </b> | 5 💽                            | MONET!   | 27.12.10  |            |          |
| SNR<br>T                            | Name<br>T                                   | Lebensnummer<br>T                                                                         | K 1 2     Lakttage                                                      | 3 4 5 6<br>Laktzahl                | 789<br>MKg                                   | 10 > »<br>26.04.17                                | 5 <b>•</b><br>18.03.17         | 07.02.17 | 29.12.16  | 14.11.16   | 06.10.16 |
| SNR<br>T                            | Name<br>T<br>FANI                           | Lebensnummer<br>T<br>AT 825.762.864                                                       | <ul> <li>&lt; 1 2</li> <li>Lakttage</li> <li>71</li> </ul>              | 3 4 5 6<br>Laktzahl                | 7 8 9<br>MKg<br>27,0                         | 10 > »<br>26.04.17<br>1                           | 5 •<br>18.03.17                | 07.02.17 | 29.12.16  | 14.11.16   | 06.10.16 |
| SNR<br>T<br>1<br>2                  | Name<br>T<br>FANI<br>MARION                 | Lebensnummer<br>T<br>AT 825.762.864<br>AT 825.766.554                                     | <ul> <li>&lt; 1 2</li> <li>Lakttage</li> <li>71</li> <li>135</li> </ul> | 3 4 5 6<br>Laktzahl<br>1           | 789<br>MKg<br>27,0<br>34,8                   | 10 > »<br>26.04.17<br>1                           | 5 •<br>18.03.17<br>1           | 07.02.17 | 29.12.16  | 14.11.16   | 06.10.16 |
| SNR<br><b>T</b><br>1<br>2<br>3      | Name<br>T<br>FANI<br>MARION<br>MAYA         | Lebensnummer<br>T<br>AT 825.762.864<br>AT 825.766.554<br>AT 891.549.897                   |                                                                         | 3 4 5 6<br>Laktzahl<br>1<br>1<br>5 | 7 8 9<br>MKg<br>27,0<br>34,8<br>62,8         | 10 > »<br>26.04.17<br>1<br>2                      | 5 •<br>18.03.17<br>1<br>1<br>2 | 07.02.17 | 29.12.16  | 14.11.16   | 06.10.16 |
| SNR<br><b>T</b><br>1<br>2<br>3<br>4 | Name<br>T<br>FANI<br>MARION<br>MAYA<br>GINI | Lebensnummer<br>T<br>AT 825.762.864<br>AT 825.766.554<br>AT 891.549.897<br>AT 909.559.127 |                                                                         | 3 4 5 6<br>Laktzahl<br>1<br>5<br>9 | 7 8 9<br>MKg<br>27,0<br>34,8<br>62,8<br>32,4 | 10 > »<br>26.04.17<br>1<br>2                      | 5 •<br>18.03.17<br>1<br>1<br>2 | 07.02.17 | 29.12.16  | 14.11.16   | 06.10.10 |

Hier sehen sie eine Grafik mit den Anteil der Kühe je Ketoseklasse der Probemelkungen aus dem aktuellen Kontrolljahr. Darunter finden sie eine Tabelle mit allen Kühen für die zumindest ein Ergebnis aus KetoMir vorliegt. Neben dem aktuellen Laktationstag und den kg Milch aus dem letzen PM finden sie die Ketoseklasse für die Probemelkungen aus dem Kontrolljahr

|                                                 |                                                              |                                                                  | ☆ Favorit 🔒 Di                                                |
|-------------------------------------------------|--------------------------------------------------------------|------------------------------------------------------------------|---------------------------------------------------------------|
| esamtanzahl Tiere: 53                           |                                                              |                                                                  |                                                               |
| 1 30.Tag                                        | 31 100.Tag                                                   | 101 200.Tag                                                      | 201 Ende der Laktation                                        |
|                                                 |                                                              | Überhöhter Körperfettansatz<br>0 / 13 (0%)                       | Energetische Überfütterung<br>9 / 40 (22,5%)                  |
|                                                 | Strukturmangel<br>0 / 0 (0%)                                 | Strukturmangel<br>6 / 13 (46,2%)                                 | Strukturmangel<br>20 / 40 (50%)                               |
| Festliegen<br>0 / 0 (0%)                        | Zu geringe Energie- und<br>Nährstoffversorgung<br>0 / 0 (0%) | Zu geringe Energie- und<br>Nährstoffversorgung<br>4 / 13 (30,8%) | Zu geringe Energie- und<br>Nährstoffversorgung<br>0 / 40 (0%) |
| Extremer Abbau von Körperreserven<br>0 / 0 (0%) | Energiemangel<br>0 / 0 (0%)                                  | Energiemangel<br>0 / 13 (0%)                                     | Energiemangel<br>0 / 40 (0%)                                  |
| Ketose/Leberverfettung<br>0 / 0 (0%)            | Stoffwechselbezogene Diagnosen<br>0 / 0 (0%)                 | Stoffwechselbezogene Diagnosen<br>0 / 13 (0%)                    | Stoffwechselbezogene Diagnosen<br>0 / 40 (0%)                 |

# Energie- u. Nährstoffversorgung Herde

Hier finden Sie eine Übersicht zur Energie- und Nährstoffversorgung der Herde. Die Kühe werden dabei in 4 Laktationsabschnitte eingeteilt. Je Abschnitt gibt es spezifische Merkmale welche beobachtet werden. Grundlagen sind Diagnosen, Beobachtungen und Ergebnisse der Probemelkungen.

Wenn Sie auf die Anzahl/Prozentsatz von Kühen eines Feldes klicken, gelangen Sie in den Menüpunkt <u>Tiere</u> in die Ansicht <u>Aktionen und</u> <u>Beobachtungen</u> - hier können Sie nun zwischen den Tieren dieser Gruppe blättern.

Wenn sie auf **Drucken** klicken erhalten sie einen Druckreport.

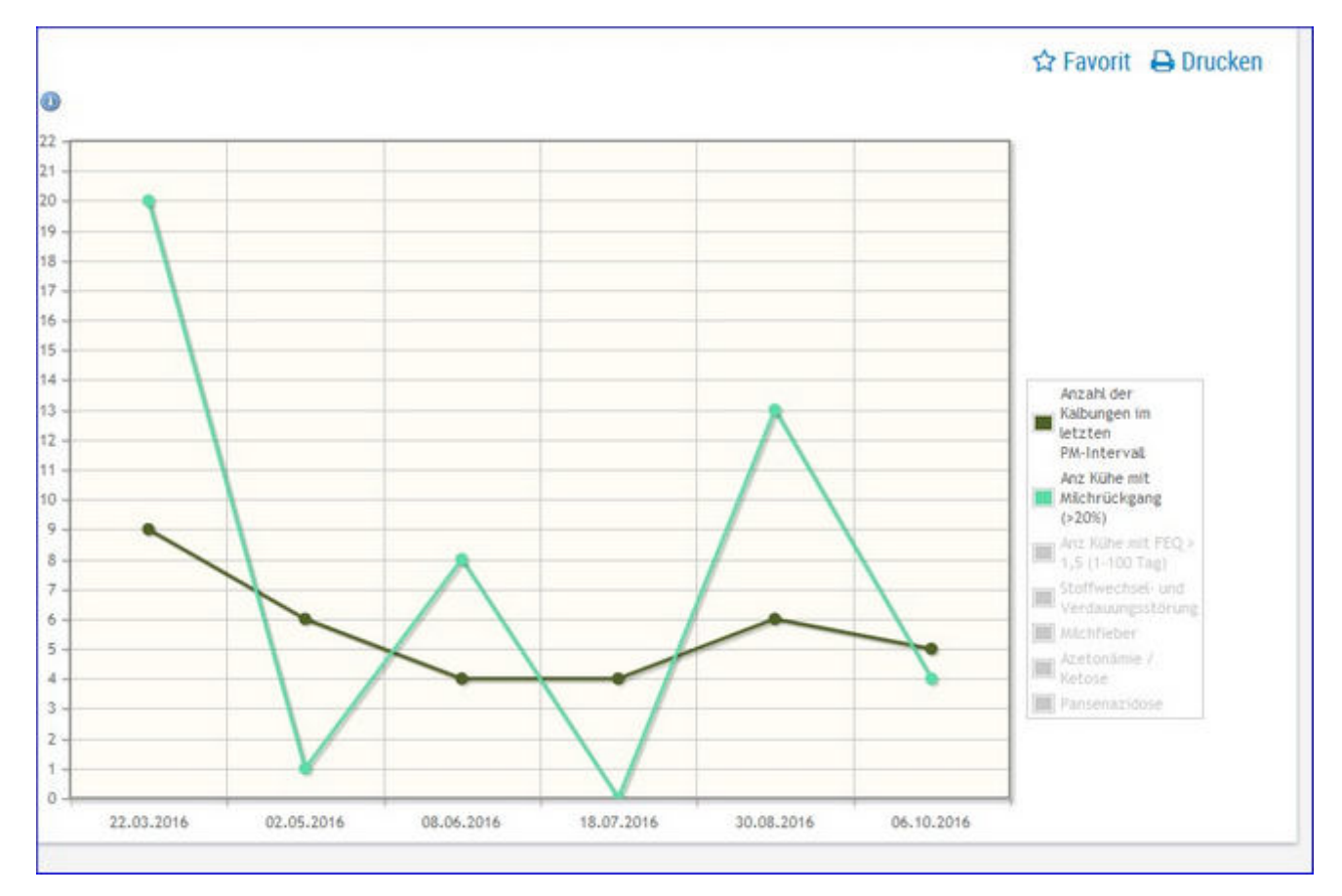

# Diagnoseentwicklung

Hier sehen Sie die Veränderung der Anzahl von Kalbungen, Kühen mit Milchrückgang und Kühen mit auffäligen FEQ. Sowie Anzahl Diagnosen/ Beobachtungen aus dem Bereich Stoffwechsel und Verdauung, Milchfieber, Azetonämie/Ketose und Panzenazidosen im Zeitverlauf der letzten 6 PM.

## **Diagnosenvergleich Herde/Population**

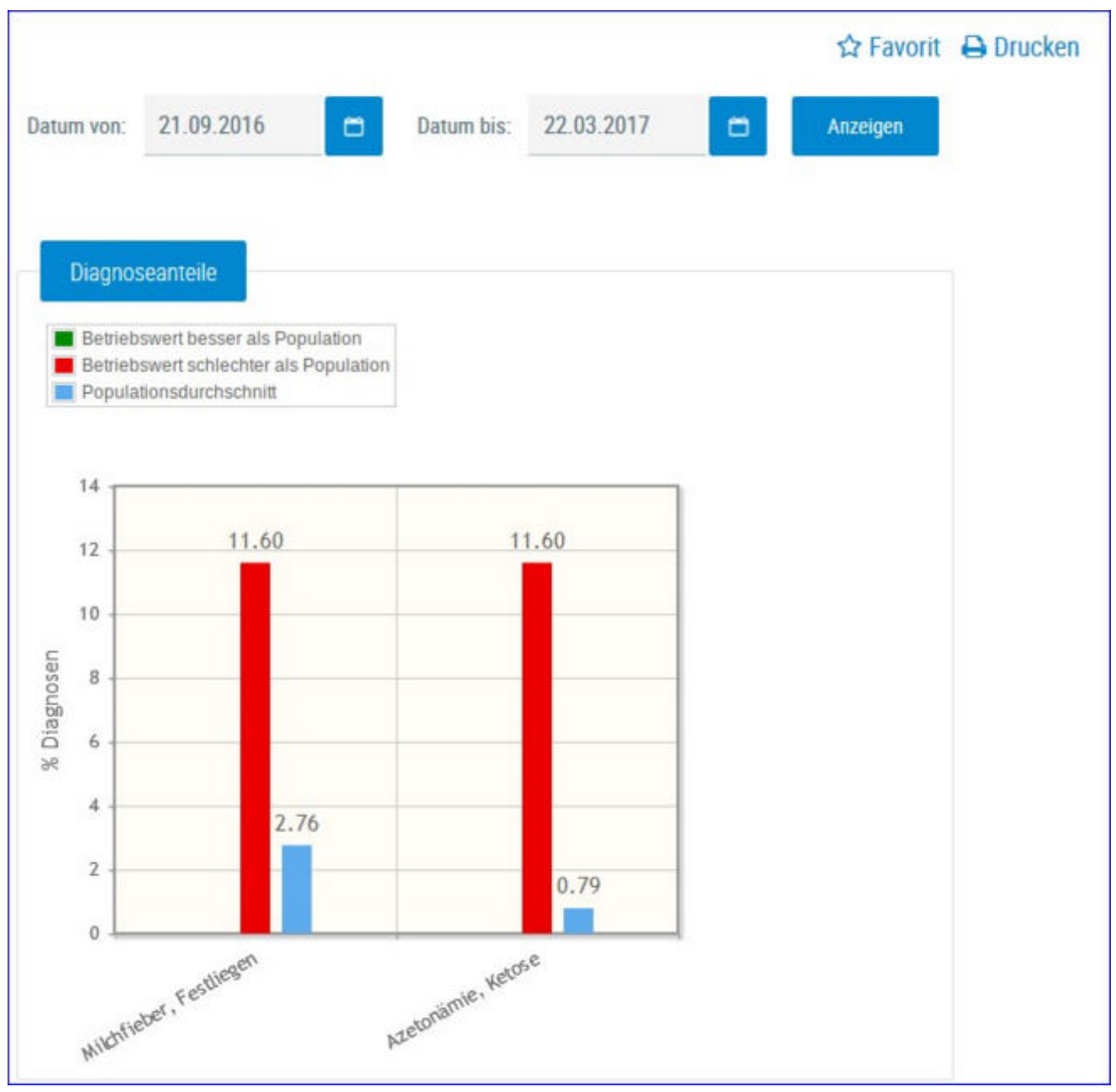

Es werden die Anteile der Diagnosen (Anteil Erstdiagnosen bezogen auf die durchschnittliche Kuhzahl) im Bereich Stoffwechsel vom Betrieb im ausgewählten Zeitraum im Vergleich zur Population dargestellt und bewertet.

Empfohlener Zeitraum: 6 Monate

Diagnosen im Bereich Stoffwechsel:

- Milchfieber, Festliegen
- Starrkrampf
- Azetonämie, Ketose
- andere stoffwechselbedingte Krankheiten

## Stoffwechselbedingte Abgänge

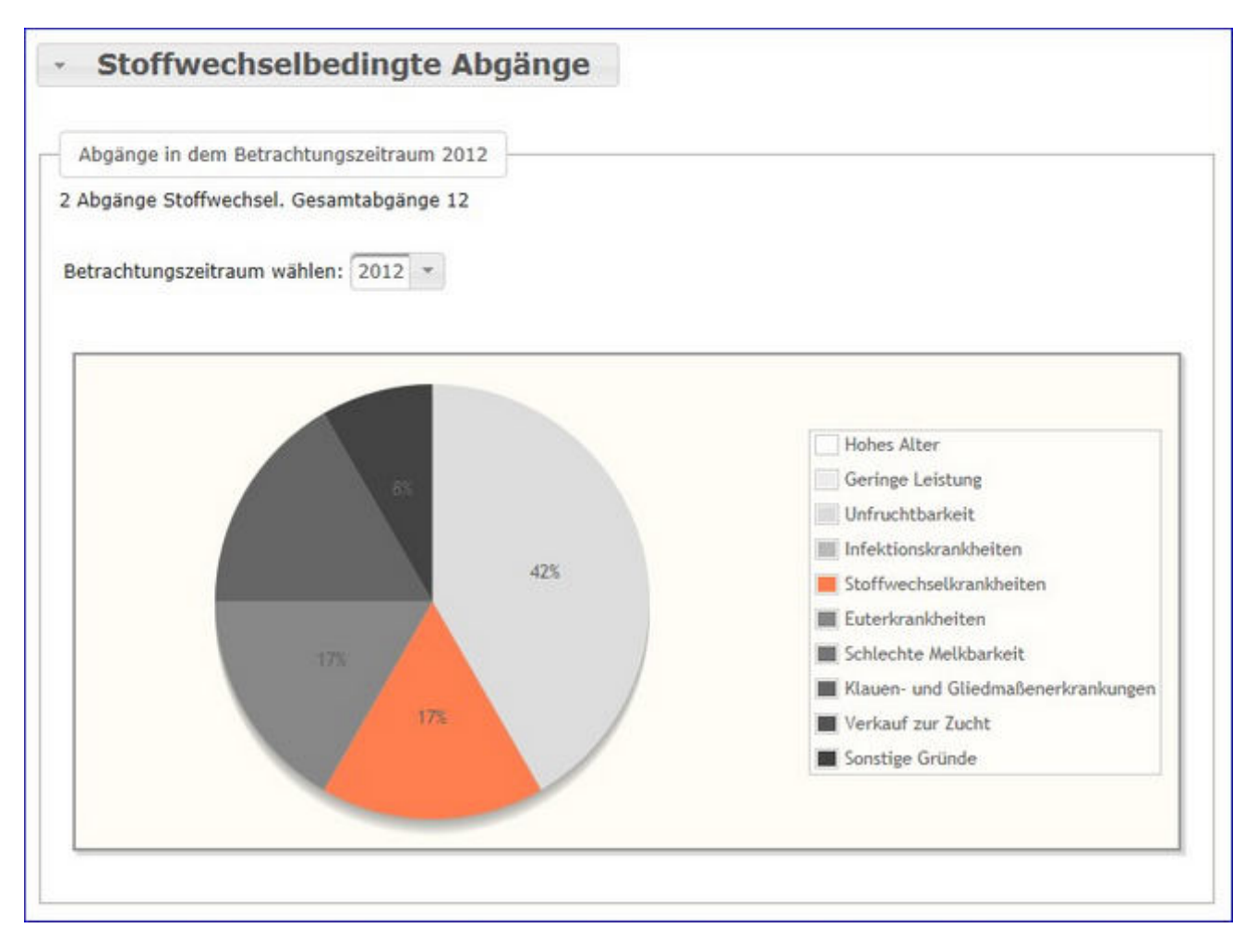

Hier werden die Abgänge der Kühe je Kontrolljahr in einem Tortendiagramm dargestellt. Im Diagramm sehen Sie die prozentuale Verteilung nach Abgangsursache. Stoffwechselbedingte Abgänge werden im Diagramm farbig gekennzeichnet.

Wählen Sie das gewünschte Kontrolljahr mittels Drop-Down-Menü.

## Kälbergesundheit

Hier finden Sie Grafiken und tabellarische Auswertungen zum Thema Kälbergesundheit.

Wählen Sie zwischen den Ansichten:

- Entwicklung Kälbersterblichkeit
- <u>Kälberdiagnosen</u>
- <u>Selektionshilfe</u>

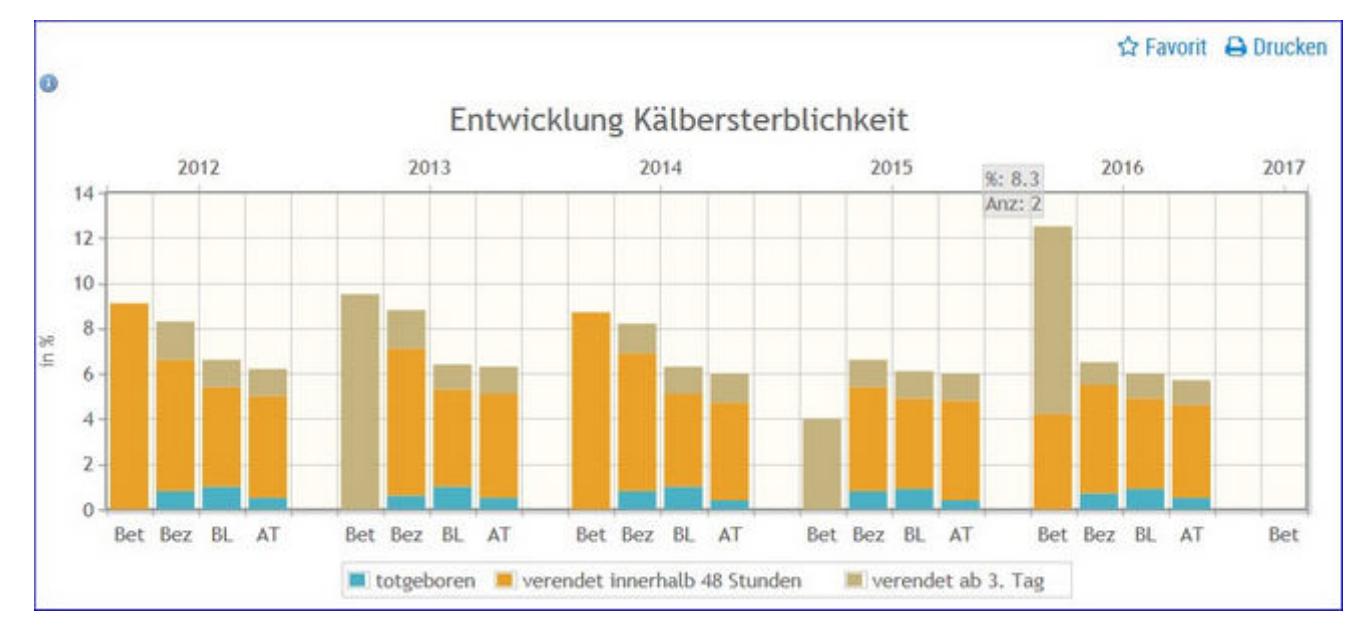

## Entwicklung Kälbersterblichkeit

Grafik zur Häufigkeit (in Prozent) der tot geborenen und verendeten Kälber innerhalb von 48 Stunden oder ab 3. Tag. Gegenüberstellung Betrieb (BET), Bezirk (Bez), Bundesland (BL) und Österreich (AT).

## Kälberdiagnosen

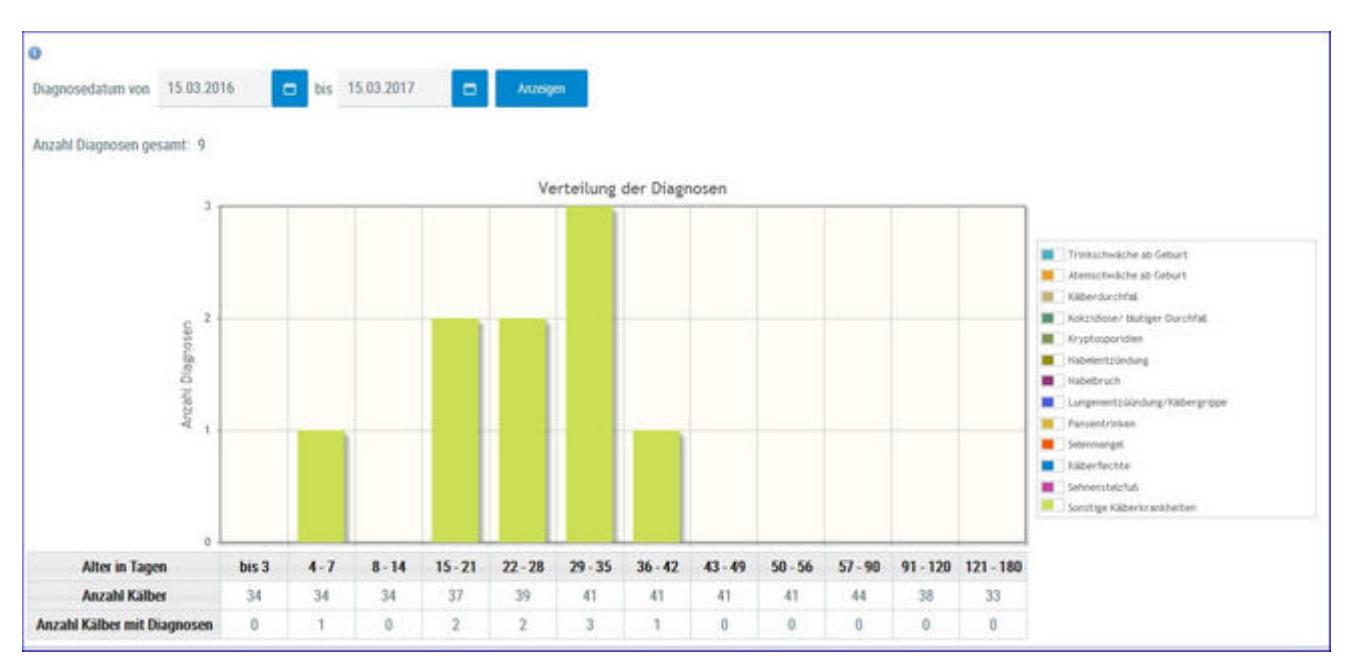

Übersichtsgrafik zu Kälberdiagnosen. Schränken sie den gewünschten Zeitraum ein und klicken sie auf 'Anzeigen'. Anzahl der Diagnosen nach Alter des Kalbes.

## Selektionshilfe

| Kathery<br>Selek | tionshilfe |                |                                      |        |        |               |       |             |                         |                               |                             |               | *             | ? 🗈           |
|------------------|------------|----------------|--------------------------------------|--------|--------|---------------|-------|-------------|-------------------------|-------------------------------|-----------------------------|---------------|---------------|---------------|
| 0                |            |                |                                      |        |        |               |       |             |                         |                               |                             |               | ☆ Favorit     | 🕀 Drucken     |
|                  |            |                |                                      |        |        | (1-1 mm       | ŋ ≪ ¢ | 1 > >> 15   | ÷.                      |                               |                             |               |               |               |
| SNR<br>T         | Name<br>T  | Ohmarke<br>T   | Tierident/fikation<br>d. Mutter<br>T | R<br>T | 0<br>T | Zwilling<br>T | VGZW  | Løbenstage  | Milchleistung<br>Mutter | Anzahl<br>Diagnosen<br>Mutter | Anzahi<br>Diagnosen<br>Kalb | Diagnose<br>T | Diagnose<br>T | Diagnose<br>Y |
|                  | NETTE      | A3 968 964 974 | 47 NORA                              | R.     | W      | N.            | 121   | 139         | 5909                    | 3                             | 0                           |               |               |               |
|                  |            |                |                                      |        |        | (1-1 xon      | ŋ ≪ < | 1 2 . 20 15 | *                       |                               |                             |               |               |               |

Tabelle mit den aktuellen Kälbern (bis 180 Tage) und Auflistung der Diagnosen der Kälber und ihrer Mütter.

Durch Klick auf die Ohrmarke des Kalbes, gelangen Sie ins <u>Abstammungsblatt</u> des Kalbes.

Durch Klick auf Tieridentifikation d. Mutter (Stallnummer und Name) gelangen sie ins Tierblatt (<u>Aktionen und Beobachtungen</u>) der Mutter des Kalbes.

## Klauengesundheit

Hier finden Sie Grafiken und tabellarische Auswertungen. Erstellt werden diese aus den erfassten Klauenbefunden auf ihren Betrieb.

Wählen Sie zwischen den Ansichten:

Klauenbefunde aktuell

Entwicklung Klauengesundheit

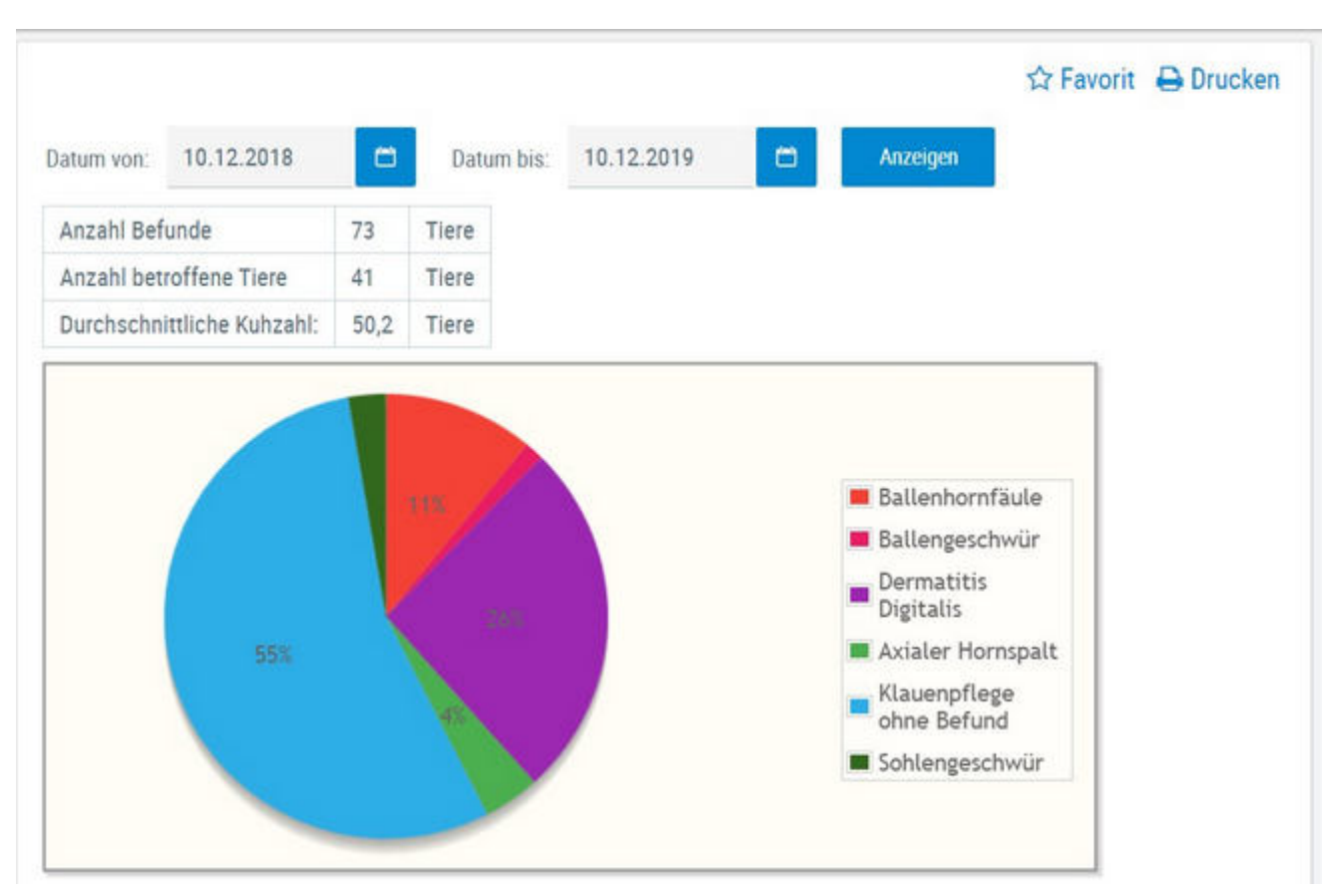

# Klauenbefunde aktuell

Hier finden Sie eine grafische Auswertung, sowie eine detaillierte Auflistung aller erfassten Klauenbefunde.

Standardmäßig sehen Sie eine Übersicht aller Diagnosen der letzten 12 Monate - Sie können dies Anzeige jedoch verändern.

Treffen Sie die gewünschte Einschränkung der Klauenbefunde, wie unter **Auswahlmöglichkeiten** beschrieben.

Drücken Sie den Button 'Anzeigen' um die gewünschte Übersicht anzuzeigen.

### <u>Auswahlmöglichkeiten</u>

#### Datum von: - Datum bis:

Die Diagnosen, des dadurch gebildeten Zeitraumes, werden angezeigt.

Verwenden Sie zur einfacheren Datumseingabe das Kalendersymbol

Im oberen Teil der Ansicht sehen Sie ein **Tortendiagramm** erstellt aus den Klauenbefunden. Im Diagramm finden Sie die prozentuale Verteilung der im Zeitraum erfassten Klauenbefunde.

Im unteren Teil finden Sie die Tabelle **Klauenbefunde im Zeitraum** mit einer genaue Aufschlüsselung der Befunde. Angezeigt werden die Anzahl an Befunde und die Anzahl von Tieren sowie der Anteil an betroffenen Tieren. Wenn sie auf Anzahl der Befunde klicken sehen sie eine Liste der Tiere mit diesem Befund. Wenn sie auf einen Befund klicken wechseln sie in die Ansicht <u>Entwicklung Klauengesundheit</u>.

| Klauenbefund             | le im Zeitrau     | m            |                                   |
|--------------------------|-------------------|--------------|-----------------------------------|
| Befunde                  | Anzahl<br>Befunde | Anzahl Tiere | Anteil<br>betroffene<br>Tiere (%) |
| Ballenhornfäule          | 8                 | 8            | 19,5                              |
| Ballengeschwür           | 1                 | 1            | 2,4                               |
| Dermatitis Digitalis     | 19                | 19           | 46,3                              |
| Axialer Hornspalt        | 3                 | 3            | 7,3                               |
| Klauenpflege ohne Befund | 40                | 40           | 97,6                              |
| Sohlengeschwür           | 2                 | 2            | 4,9                               |

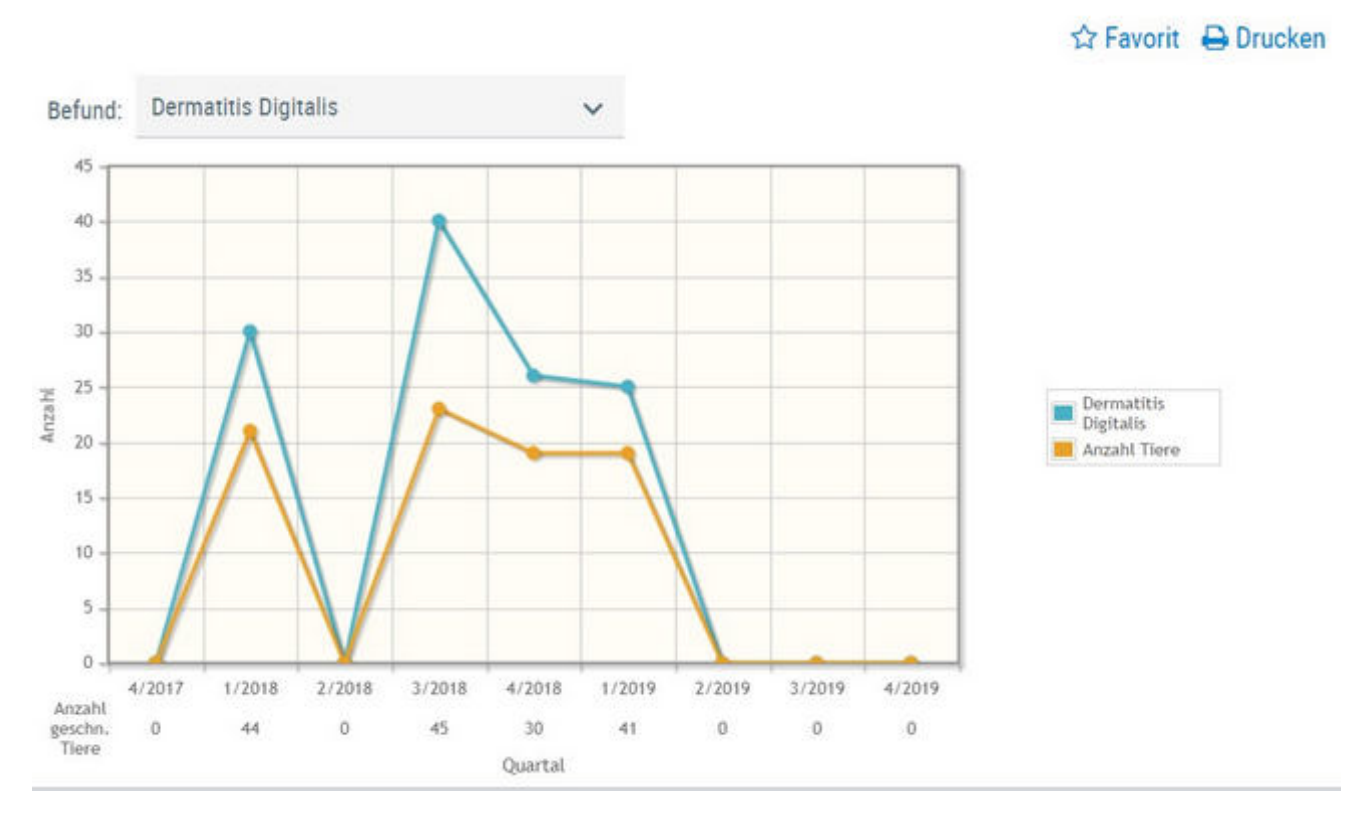

## **Entwicklung Klauengesundheit**

Hier sehen sie der Entwicklung der Klauengesundheit auf ihren Betrieb. Der Betrachtungszeitraum sind hier die letzten 2 Jahre.

Wählen sie über das Drop Down Menü den gewünschten Klauenbefund. In der Grafik wird dann die Entwicklung für diesen Befund angezeigt.

Unter der Grafik sehen sie die Anzahl der geschnittenen Tiere in diesem Quartal.

Wenn sie mit der Maus über die Punkte in der Grafik fahren sehen sie je nach dem die Anzahl der Tiere die diesen Befund in diesem Quartal hatten oder die Anzahl der Befunde in diesem.

## Diagnosen

Hier finden Sie Grafiken und tabellarische Auswertungen. Erstellt werden diese aus den erfassten Diagnosen.

Wählen Sie zwischen den Ansichten:

- Diagnosen aktuell
- <u>Diagnosenverlauf</u>

#### Diagnosen aktuell

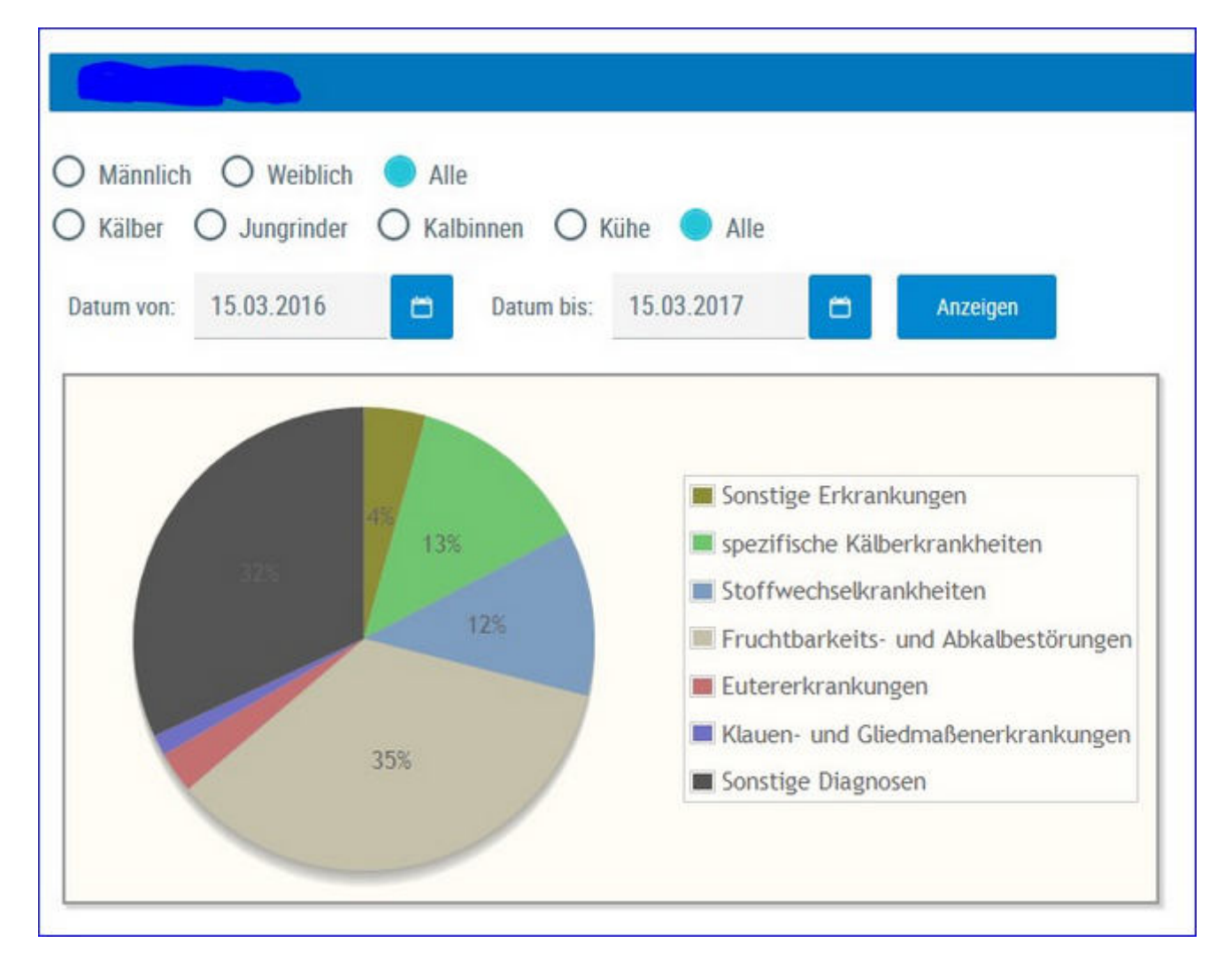

Hier finden Sie eine grafische Auswertung, sowie eine detaillierte Auflistung aller erfassten Diagnosen.

Standardmäßig sehen Sie eine Übersicht aller Diagnosen der letzten 12 Monate - Sie können dies Anzeige jedoch verändern.

Treffen Sie die gewünschte Einschränkung der Diagnosenübersicht, wie unter **Auswahlmöglichkeiten** beschrieben.

Drücken Sie den Button 'anzeigen' um die gewünschte Übersicht anzuzeigen.

#### Auswahlmöglichkeiten

#### **Geschlecht:**

Wählen Sie zwischen: Männlich, Weiblich oder Alle

#### Nutzungsgruppen:

Ausgewählt werden kann zwischen: Kälber, Jungrinder, Kalbinnen, Kühe oder

Alle

#### Datum von: - Datum bis:

Die Diagnosen, des dadurch gebildeten Zeitraumes, werden angezeigt.

Verwenden Sie zur einfacheren Datumseingabe das Kalendersymbol

Im oberen Teil der Ansicht sehen Sie ein **Tortendiagramm** erstellt aus den Diagnosen. Im Diagramm finden Sie die prozentuale Verteilung der im Zeitraum erfassten Diagnosen, Einzeldiagnosen werden dabei zu einer Gruppe (siehe Legende Grafik) zusammengefasst.

Im unteren Teil finden Sie die Tabelle **Diagnosegruppe** mit einer genaue Aufschlüsselung der Diagnosen. Angezeigt werden die Anzahl an Diagnosen und die Anzahl von Tieren je Diagnosegruppe.

| Diagnosegrup                         | pen    |       |
|--------------------------------------|--------|-------|
| Gruppe                               | Anzahl | Tiere |
| Sonstige Erkrankungen                | 3      | 3     |
| spezifische Kälberkrankheiten        | 9      | 9     |
| Stoffwechselkrankheiten              | 8      | 5     |
| Fruchtbarkeits- und Abkalbestörungen | 24     | 16    |
| Eutererkrankungen                    | 2      | 2     |
| Klauen- und Gliedmaßenerkrankungen   | 1      | 1     |
| Sonstige Diagnosen                   | 22     | 22    |

#### Details für Diagnosegruppe anzeigen:

Klicken Sie auf eine Gruppenzeile oder das entsprechende Segment in der Tortengrafik - die Details werden angezeigt.

| Details für Diagnosegruppe Fruchtb | arkeits- und Abkalbestörungen |
|------------------------------------|-------------------------------|
| Gebärmutterentzündung              | 8                             |
| Stillbrunst, Azyklie               | 14                            |
| Eierstockzysten                    | 2                             |

Sie sehen nun die Anzahl aufgeschlüsselt nach gestellten Diagnosen.

#### Tiere mit Diagnosen einer Gruppe anzeigen:

Durch Klick auf die Anzahl von Tieren in der Spalte 'Tiere', in der Tabelle Diagnosengruppe, öffnet sich eine Liste der betroffenen Tiere.

|     | ≪ < <u>1</u> > ≫ Alle <u>∞</u>                                                                                 |        |         |                       |                                                                                                    |                                |        |      |   |   |
|-----|----------------------------------------------------------------------------------------------------|--------|---------|-----------------------|----------------------------------------------------------------------------------------------------|--------------------------------|--------|------|---|---|
| SNR | Tiernummer                                                                                                    | Name   | Nutzart | Geb.Datum             | Diagnosedatum                                                                                                    | Bezeichnung                    | Status | Code | 1 | â |
| 39  | AT 814.788.399                                                                                                 | EMILIA | к       | 07.04.11              | 07.04.16                                                                                                    | Gebärmutterentzündung          | E      | 41   |   |   |
| 30  | AT 229.904.485                                                                                                 | GABI   | К       | 01.11.12              | 07.04.16                                                                                                    | Gebärmutterentzündung          | E      | 41   |   |   |
| 42  | AT 322.977.549                                                                                                 | EMMI   | К       | 27.04.13              | 07.04.16                                                                                                    | Gebärmutterentzündung          | E      | 41   |   |   |
| 47  | AT 271.376.166                                                                                                 | MARIKA | К       | 21.03.10              | 07.04.16                                                                                                    | Gebärmutterentzündung          | N      | 41   |   |   |
|     | the second second second second second second second second second second second second second second second s |        |         | and the second second | and the second second sec | Carbon Contraction Contraction |        | 10   |   |   |

Hier finden Sie neben der Tierdaten, das Datum die Bezeichnung und den Code der Diagnose.

Durch Klicken auf die Tier-Lebensnummer wechseln Sie in den Menüpunkt <u>Tiere</u> zur Ansicht<u>Aktionen und Beobachtungen</u> dieses Tieres.

Sie können diese Liste, wie gewohnt, filtern und sortieren.

Durch Klick auf CSV können Sie die Tierliste in eine Excel-Liste exportieren, durch Klick auf Drucken, wird die Tierliste als PDF ausgegeben.

## Diagnosenverlauf

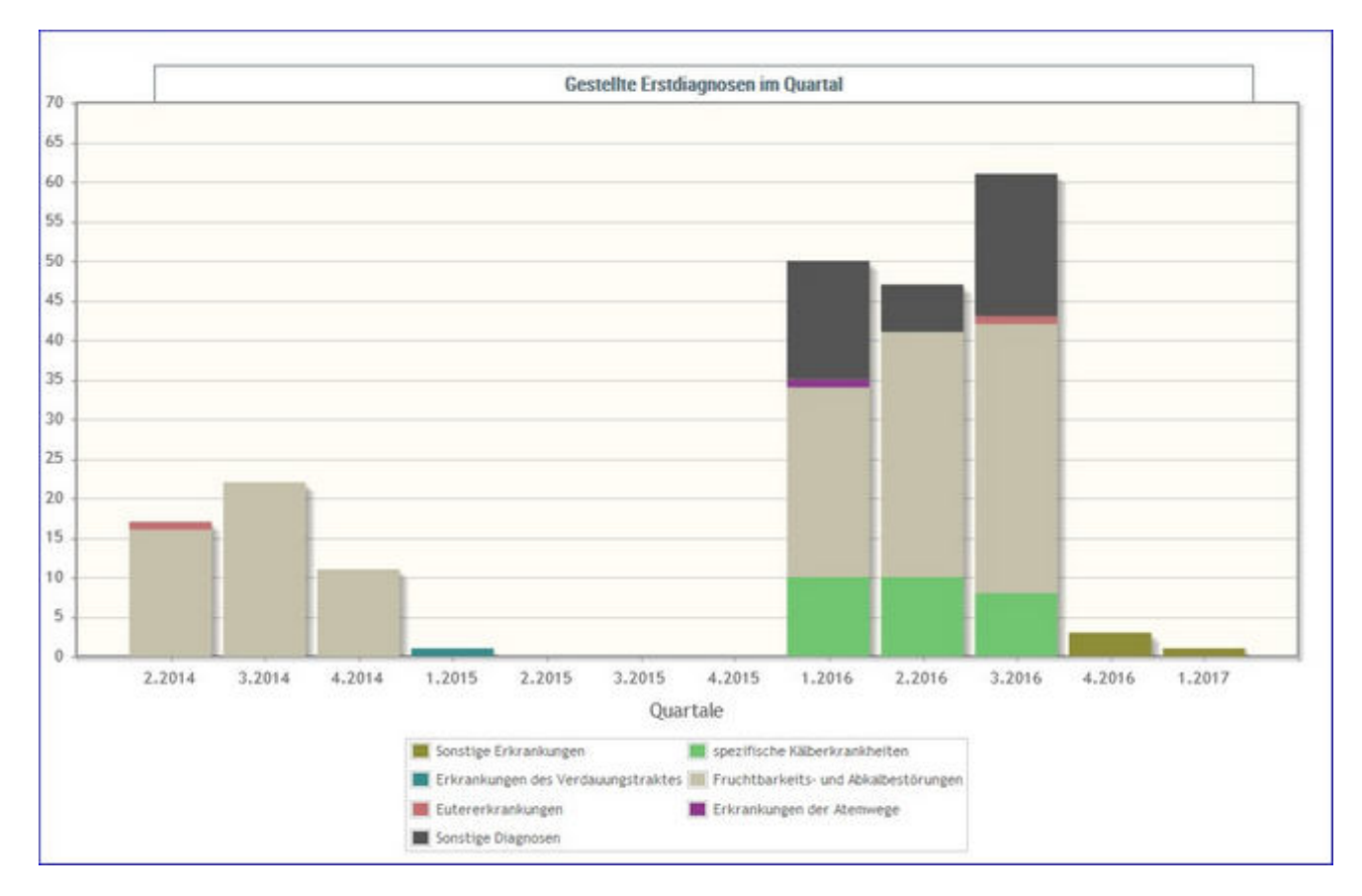

Hier wird die Anzahl der gestellten Erstdiagnosen je Quartal, farblich gekennzeichnet nach Daiagnosengruppen, grafisch dargestellt.

Durch Klick auf eine Diagnosegruppe wir die Anzahl der Diagnosen dieser Gruppe angezeigt.

### Einstellungen

Im Modul ADMIN können Sie diverse Grenzen und Einschränkungen, welche die Auswahl und Anzeige in einigen Ansichten beeinflussen, selbst definieren.

Der Modul ADMIN gliedert sich in folgende Ansichten:

- Kontaktdaten Betrieb
- <u>Aktionslisten</u>
- Grenzwerte für Übersicht
- Anzeige Einstellung
- <u>Gesundheit</u>
- <u>Auswertegruppen</u>
- <u>Tiergruppen</u>
- Favoriten verwalten
- <u>Standardsortierung</u>
- <u>Tierliste Einstellungen</u>

#### Kontaktdaten Betrieb

| Name      | Bach, Bruno             |
|-----------|-------------------------|
| Adresse   | Ort 1234, 1234 Testdorf |
| Telefon 1 | 01234/5678              |
| Telefon 2 | 0611/123456             |
| Fax       | 01234/5678-11           |
| Email     | testbauer@test.cc       |
|           |                         |
| 🖺 Spe     | eichern 🗙 Zurücksetzen  |

Hier sehen Sie die für Ihren Betrieb gespeicherten Kontaktdaten, eventuelle Änderungen/Ergänzungen können hier direkt vorgenommen werden.

Ändern/erfassen Sie dazu die Einträge und klicken Sie danach auf *Speichern*. Bitte immer nur eine Telefon-, Faxnummer und Mailadresse pro Feld erfassen.

Eine noch nicht gespeicherte Änderung/Erfassung kann mit der Taste *Abbrechen* zurückgesetzt werden.
## Aktionsliste

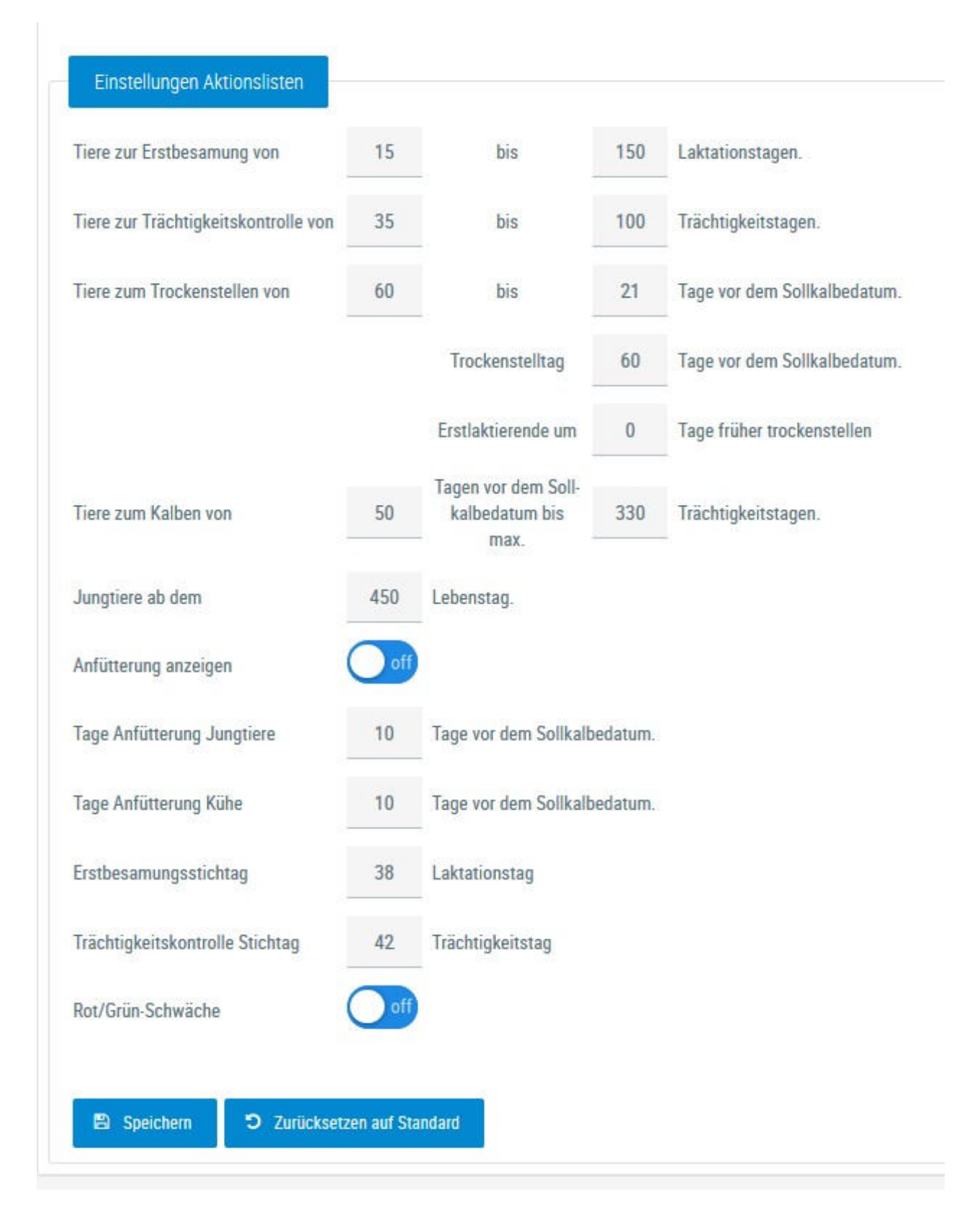

In dieser Ansicht können Sie die Zeiträume für die Anzeige der diversen Aktionslisten selbst festlegen. Der Trockenstelltag, der Erstbesamungsstichtag sowie der Trächtigkeitskontrolle Stichtag werden für die Funktion des Brunstrades benötigt.

#### Anfütterung an-und abschalten:

Unter <u>Einstellungen</u> - <u>Aktionsliste</u> gibt es die Funktion "Anfütterung anzeigen" --> Standardmäßig ist die Funktion auf "off". Aktiviert man die Funktion durch setzen auf "on" - so wird nach dem speichern der Einstellungen in der Aktionsliste - <u>Wochenpläne</u> die Aktion Anfütterung standardmäßig ab 10 Tage vor dem Sollkalbedatum wieder angezeigt.

| Klauengesundheit         |                            |     | Listakiici ciide diii                        |         | Tage maner about |
|--------------------------|----------------------------|-----|----------------------------------------------|---------|------------------|
| 🕞 Diagnosen              | Tiere zum Kalben von       | 50  | Tagen vor dem Soll-<br>kalbedatum bis<br>max | 330     | Trächtigkeitstag |
| ₽ Einstellungen          |                            |     |                                              |         |                  |
| Kontaktdaten Betrieb     | Jungtiere ab dem           | 450 | Lebenstag.                                   |         |                  |
| Aktionsliste             |                            |     |                                              |         |                  |
| Grenzwerte für Übersicht | Anfutterung anzeigen       | U   |                                              |         |                  |
| Auffallige Tiere         | Tage Anfutterung Jungtiere | 10  | Tage you dom Sollkalb                        | mutcho  |                  |
| Eigenbestandsbesamung    | rage Annuceding Sunghere   | 10  | rage voi detti oolikalu                      | cuatum. |                  |

Durch Klicken auf den Button 'Speichern' werden die eingegebenen Werte gespeichert.

Durch Klicken auf den Button 'Zurücksetzen auf Standard' werden die Werte auf die Standardwerte zurückgesetzt.

# Grenzwerte für Übersicht

# Einstellungen >

## Grenzwerte für Übersicht

| ellzahlen Grenze 1: | 150 | Grenze 1: | 400 |
|---------------------|-----|-----------|-----|
| ellzahlen Grenze 2: | 300 | Grenze 2: | 450 |
| larnstoff Min:      | 15  |           |     |
| larnstoff Max:      | 30  |           |     |
| EQ Min:             | 1   |           |     |
| EQ Max:             | 1,5 |           |     |
| Ikg Min:            | 10  |           |     |
| Ikg Max:            | 35  |           |     |
| iweiß Min:          | 3,2 |           |     |
| iweiß Max:          | 3,8 |           |     |

In dieser Ansicht können Sie die Grenzwerte für die Anzeige <u>Probemelkungen</u> > <u>Einzelkuhergebnisse Kontrolltag</u> und für die Zwischenkalbezeit (ZKZ) für die Anzeige <u>Fruchtbarkeit</u> > <u>Übersicht ZKZ</u> selbst festlegen.

### Anzeige Einstellung

|   | Anzahl gezeigter Tabelleneinträge | Alle   | ~ |   |
|---|-----------------------------------|--------|---|---|
| Ð | Bevorzugter Druckstandard         | farbig |   | ~ |

In den Allgemeinen Einstellungen können sie die Anzahl der gezeigten Tabelleneinträge (5, 10, .... 100, Alle) sowie den Druckstandard festlegen (farbig oder schwarz/weiß).

| Startseite Tierlisten > Tierliste | ~ |
|-----------------------------------|---|
| rfügbare Menüelemente:            |   |
| > 🐼 📶 Probemelkungen              |   |
| > 🐼 🔚 Tierlisten                  |   |
| > 🐼 🛞 Tiere                       |   |
| > 🐼 📟 Dateneingabe                |   |
| > 🐼 🛗 Aktionslisten               |   |
| > 🐼 🕮 Auswertungen                |   |
| > 🗹 🥝 Zuchtwerte                  |   |
| > 🐼 📶 Fleischleistungen           |   |
| > 🖌 🗠 Eutergesundheit             |   |
| > 🐼 🎌 Fruchtbarkeit               |   |
| > 🐼 💠 Stoffwechsel                |   |
| > 🐼 😫 Klauengesundheit            |   |
| > 🐼 🕀 Kälbergesundheit            |   |
| > 🐼 🗁 Diagnosen                   |   |
| > 🐼 🕑 Einstellungen               |   |

In den Menüeinstellungen können sie die Startseite festlegen, Menüelemente die sie nicht sehen wollen können hier abgewählt werden.

### <u>Aktionen</u>

#### Ändern/Speichern:

Führen sie die gewünschten Änderungen durch und bestätigen sie diese mit Klick auf *Speichern*.

#### Zurücksetzen:

Um die Einstellungen wieder auf Werkseinstellung zu bringen klicken sie auf *Zurücksetzen*.

## Gesundheit

| 0                          |           |                                                      |          |                |         |
|----------------------------|-----------|------------------------------------------------------|----------|----------------|---------|
| Eutergesundheit Fru        | uchtbark  | eit Stoffwechsel                                     | Leistung | Trockenstellen | Anzeige |
| 0                          |           |                                                      |          |                |         |
| Aktionslistenparamet       | er        |                                                      |          |                |         |
| Folgende Tiere werden be   | rücksicht | tigt:                                                |          |                |         |
| Tiere mit einer roten oder | gelben A  | mpel Eutergesundheit                                 |          |                |         |
|                            |           |                                                      |          |                |         |
| Schwellenwerte Betri       | eb        |                                                      |          |                |         |
|                            |           |                                                      |          |                |         |
| ein Tier >                 | 1000      | Zellen (in Tsd.)                                     |          |                |         |
| 🔴 Anteil der Kühe >=       | 30        | % mit                                                |          |                |         |
| über                       | 200       | Zellen (in Tsd.) bei den<br>letzten 6 Probemelkungen |          |                |         |
| 😑 Eine Mastitisdiagno      | ose in de | n letzten 3 Monaten                                  |          |                |         |
| ein Tier >                 | 500       | Zellen (in Tsd.)                                     |          |                |         |
| 😑 Anteil der Kühe >=       | 15        | % mit                                                |          |                |         |
| über                       | 200       | Zellen (in Tsd.) bei den<br>letzten 6 Probemelkungen |          |                |         |

Hier sehen Sie die Werte welche im Modul Gesundheit als Standard- bzw. Grenzwerte verwendet werden. Änderungen können hier nicht vorgenommen werden.

### Auswertegruppen

|   |             |              | 15 💌         | $\ll < 1 > \gg$ |              |           |           |    |        |
|---|-------------|--------------|--------------|-----------------|--------------|-----------|-----------|----|--------|
|   | Bezeichnung | Lakt.tag bis | Lakt.tag von | Milch kg bis    | Milch kg von | Lakt. bis | Lakt. von |    | Gruppe |
|   | erst        |              |              |                 |              | 2         | 1         | ÷  | 1      |
|   | zweit       |              |              |                 |              | 4         | 3         | •  | 2      |
| 0 | dritt       |              |              |                 |              | 6         | 5         | *  | 3      |
|   | rest        |              |              |                 |              | 99        | 7         | \$ | 4      |
| 3 | Sonstige    |              |              |                 |              |           |           |    | 99     |

Hier können Sie Tiergruppen definieren. in diese Gruppen werden dann die Kühe in der Ansicht <u>Einzelkuhergebnisse Kontrolltag</u> eingeteilt.

#### **Gruppe erstellen:**

Klicken Sie auf 'Gruppe hinzufügen', erfassen die gewünschten Parameter, vergeben Sie eine Bezeichnung und klicken Sie anschließend auf 'Gruppe hinzufügen'.

#### **Gruppe löschen:**

Klicken Sie auf das Papierkorbsymbol.

#### Gruppe ändern:

Ändern Sie die Parameter oder die Bezeichnung - danach klicken Sie auf 'Speichern' oder 'Änderungen verwerfen'.

#### **Reihenfolge ändern:**

Die Gruppen werden bei der Erstellung automatisch gereiht. Mithilfe der Pfeiltasten in der zweiten Spalte können Gruppen nach oben oder unten verschoben werden.

## Tiergruppen

|                                  |                         | 습 Favorit               |
|----------------------------------|-------------------------|-------------------------|
|                                  | « < 1 > » Alle +        |                         |
|                                  | Bezeichnung             |                         |
| Gruppe 1                         |                         |                         |
| Gruppe 2                         |                         | ٠                       |
| Gruppe 3                         |                         | ê                       |
| Gruppe 4                         |                         |                         |
| Gruppe 5                         |                         | 0                       |
| nej Gruppe 6                     |                         |                         |
|                                  | ≪ < <u>1</u> > ≫ Alle + |                         |
| 🗈 Spechem 🗙 Anderungen verwerten |                         | + Tiergruppe hinzufügen |

In dieser Ansicht können sie die Tiergruppen (Boxen, Gebäude,...) definieren. Danach können sie ihre Tiere unter <u>Gruppenzuordnung</u> diesen Gruppen zuordnen.

#### **Gruppe anlegen:**

Klicken sie auf **Tiergruppe hinzufügen** - eine neue Gruppe wird unten angelegt - ändern sie den Namen wie gewünscht und klicken sie auf **Speichern** oder **Änderungen verwerfen**.

#### **Gruppe löschen:**

Klicken sie auf das Mistkübelsymbol in der Zeile der betreffenden Gruppe.

#### Gruppe Namen ändern:

Ändern sie den Namen wie gewünscht und klicken sie auf **Speichern**.

### **Favoriten verwalten**

| Einstellungen ><br>Favoriten verwalten                                                                                                    |       | * ? 0                                                                                                    |
|----------------------------------------------------------------------------------------------------|-------|----------------------------------------------------------------------------------------------------|
| Q<br>Verfügbare Menüelemente<br>Probemelkungen > Auffällige Tiere<br>Probemelkungen > Übersicht<br>Probemelkungen > Horizontaler Betriebsvergleich<br>Probemelkungen > PM-Durchschnitt | ×<br> | C   C   Ausgewählte Favoriten   Probemelkungen > Probemelkungen   Aktionslisten > Aktionsliste Gesundheit   Aktionslisten > Brunstrad   Auswertungen > Übersichten >   Belegungsliste |
| Probemelkungen > Grafik Probemelkungen<br>Tierlisten > Tierliste Österreich<br>Tierlisten > TierlisteDyn<br>Tierlisten > Tierliste Gesundheit<br>Tiere > Abstammung                    |       |                                                                                                    |
| Tiere > Kalbungen/Belegungen                                                                                                    |       |                                                                                                    |

Über diese Schaufelmaske können sie ihre Favoriten verwalten. Markieren sie den gewünschten Menüpunkt und verschieben sie ihn mit den Pfeiltasten nach links oder rechts, bestätigen sie die Änderungen über 'speichern'.

Sie können eine Ansicht auch direkt als Favorit festlegen - Klick auf den blau umrandeten Stern am rechten oberen Rand. Wurde eine Ansicht bereits als Favorit gespeichert ist dieser Stern gelb gefüllt.

| ☆ Favorit | 📌 Favorit |
|-----------|-----------|
|-----------|-----------|

Sie gelangen zu ihren Favoriten durch Klick auf den weißen Stern in der Headerzeile.

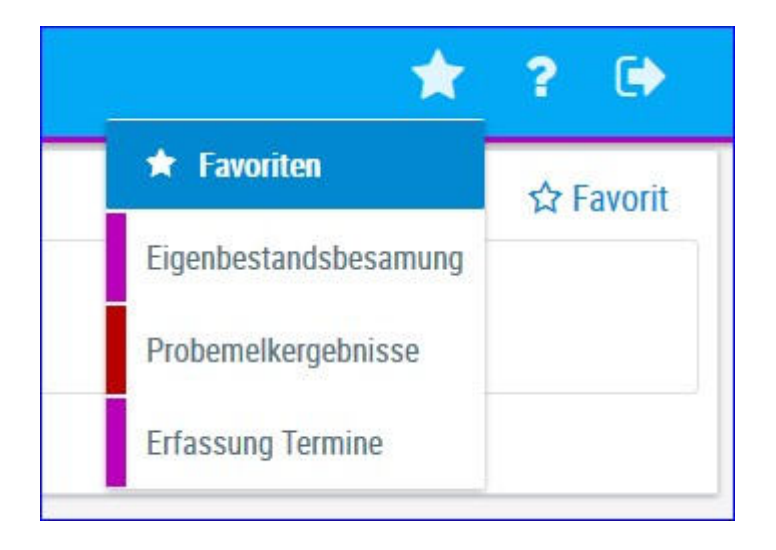

### Standardsortierung

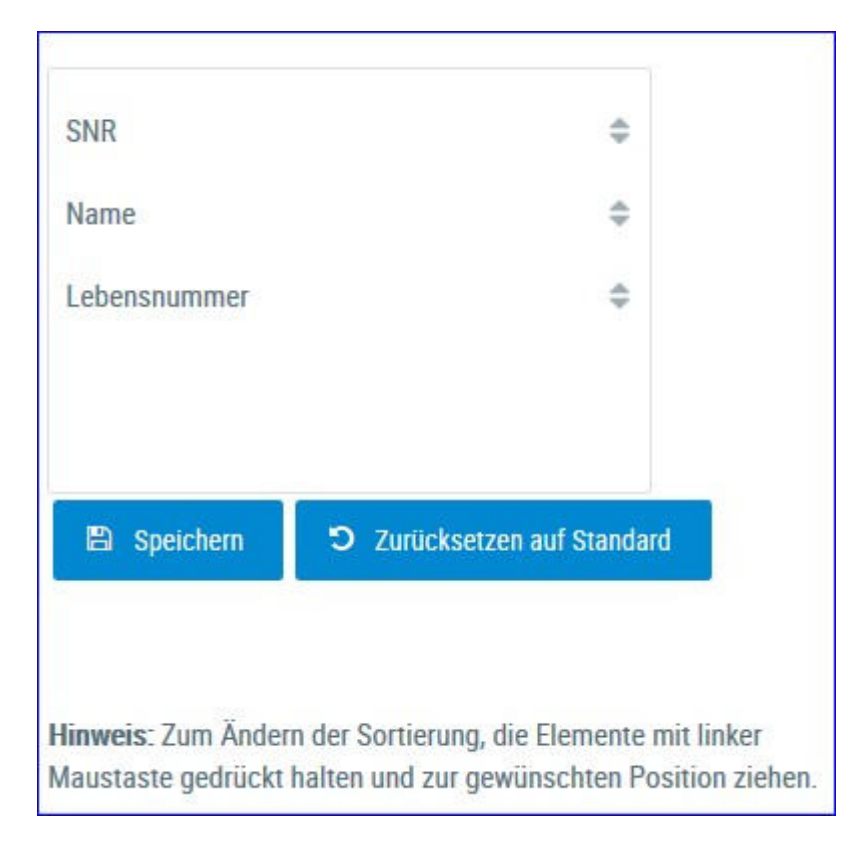

Hier kann nun festgelegt werden in welcher Reihenfolge die Tiere in den Listen sortiert werden. Verschieben sie die Abfolge der Felder - danach klicken sie auf **Speichern**.

## **Tierliste Einstellungen**

Hier können sie sich eine individuelle <u>Tierliste</u> zusammenstellen.

|              |         |                    |                     |            |   |            | ☆ Favo    |
|--------------|---------|--------------------|---------------------|------------|---|------------|-----------|
| Auswa        | hi 🛛    | Tabelle            |                     |            |   |            |           |
| a            | · · · · | SNR                | <u>*</u>            |            |   |            |           |
| ater Geb.    | = >     | Name               | 8                   |            |   |            |           |
| lutter Geb.  | - <     | Lebensnummer       |                     |            |   |            |           |
| atemame      | I.      | Tieridentifikation |                     |            |   |            |           |
| bgang        | -       | Geb-Dat            | *                   |            |   |            |           |
| Anordnung sp | eichern |                    |                     |            |   |            |           |
|              |         |                    |                     |            |   |            |           |
|              |         |                    | Vorschautabelle (oh | ne Tiere): |   |            |           |
| SNR          | Name    | Lebensnummer       | Tieridentifikation  | Geb-Dat    | G | Mutter Lnr | Vater Lnr |
| т            | т       | т                  | т                   | т          | т | T          | т         |

Markieren sie die gewünschte Information und verschieben sie sie mithilfe der Pfeiltasten, darunter sehen sie eine Vorschau. Über 'Anordnung speichern' wird ihre Eingabe gespeichert.

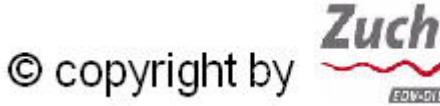

EDW-DIENSTLEISTUNGEN OMBH ZuchtData EDV-Dienstleistungen GMBH Dresdner Straße 89/B1/18 A-1200 Wien

0

Q

www.zuchtdata.at